www.streamsoft.pl

Wersja 18.0.375

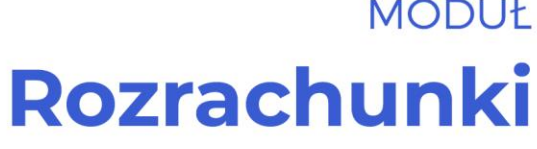

MODUŁ

Prestiż MODUŁOWY SYSTEM ERP

Streamsoft<sup>.</sup>

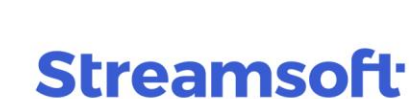

# Spis treści

| Słowo wstępne                                 | 4  |
|-----------------------------------------------|----|
| Charakterystyka modułu Rozrachunki            | 6  |
| 1. Informacje wstępne                         | 6  |
| 2. Budowa modułu                              | 6  |
| 3. Obsługa okien                              | 9  |
| 4. lkonv i skróty klawiszowe                  | 13 |
| 5. Drukowanie dokumentów                      | 15 |
| 5.1 Drukui dokument                           | 15 |
| 5.8 Formularze definiowane                    | 20 |
| 5.9 Wydruki definiowane                       | 21 |
| 6. Opcje menu głównego System                 | 22 |
| 6.1 Definiuj pasek "Ulubione"                 | 22 |
| 6.2 Konfiguracia                              | 23 |
| 6.2.1. Rozrachunki                            | 24 |
| Ogólne                                        | 24 |
| Przelewy                                      | 27 |
| Widok                                         | 28 |
| Kasa, Bank, Inne                              | 29 |
| Naliczanie odsetek                            | 31 |
| 6.3 Dane firmy                                | 32 |
| 6.4 Wygląd programu                           | 34 |
| 6.5 Kalkulator                                | 35 |
| 6.6 Zanotuj kontakt                           | 36 |
| 6.7 Monitor dokumentów                        | 36 |
| 6.8 Export tabel                              | 36 |
| 6.9 Podpisz dokument PDF                      | 37 |
| 6.10 Zmiana użytkownika, hasła, firmy         | 37 |
| Obsługa oprogramowania                        | 39 |
| 1. Słowniki                                   | 39 |
| 1.1. Kontrahenci                              | 39 |
| 1.2. Pracownicy                               | 39 |
| 1.3. Właściciele                              | 40 |
| 1.4. Komornicy                                | 41 |
| 1.5. Kursy walut                              | 42 |
| 1.6. Definicje kas                            | 42 |
| 1.7. Definicje banków                         | 44 |
| 1.8. Definicje innych rozrachunków            | 47 |
| 1.9. Definicje terminali płatniczych          | 48 |
| 1.10. Definicje dokumentów HM                 | 51 |
| 1.11. Słowniki systemowe w module Rozrachunki | 51 |
| 1.11.1. Waluty, Tabele kursowe                | 52 |

| 1.11.2. Banki                                                                    | 52  |
|----------------------------------------------------------------------------------|-----|
| 1.11.3. Rodzaje słowników                                                        | 54  |
| 1.11.4. Operatorzy                                                               | 54  |
| 1.11.5. Cechy operatorów                                                         | 55  |
| 1.11.6. Grupy rozrachunków                                                       | 56  |
| 1.11.7. Sposoby płatności                                                        | 57  |
| 1.11.8. Sposoby naliczania odsetek                                               | 58  |
| 1.11.9. Kraje                                                                    | 60  |
| 2. Dokumenty                                                                     | 61  |
| 2.1. Kasa, Bank, Inne, Terminal płatniczy                                        | 61  |
| 2.2. Rozliczanie zaliczki pracownika                                             | 70  |
| 2.3. Rozliczanie delegacji pracownika                                            | 71  |
| 2.4. Bilans otwarcia należności i zobowiązań                                     | 71  |
| 2.5. Import wyciągów bankowych                                                   | 72  |
| 2.5.1. Konfiguracja importu wyciągów bankowych w definicji banku                 | 72  |
| 2.5.2. Bufor importu wyciągów bankowych                                          | 77  |
| 3. Rozrachunki                                                                   | 80  |
| 3.1. Należności i zobowiązania                                                   | 80  |
| 3.2. Rozrachunki wewnętrzne                                                      | 93  |
| 3.3. Dokumenty rozliczone                                                        | 93  |
| 3.4. Wszystkie dokumenty                                                         | 94  |
| 3.5. Przelewy                                                                    | 94  |
| 3.5.1. Sprawdzenie kontrahenta w KAS podczas wystawiania przelewu.               | 99  |
| 3.6. Noty odsetkowe                                                              | 100 |
| 3.7. Kompensaty                                                                  | 103 |
| 3.8. Przeniesienia rozrachunków                                                  | 105 |
| 4. Zestawienia                                                                   | 106 |
| 4.1 Stan rozrachunków na dany dzień                                              | 106 |
| 4.2 Różnice kursowe                                                              | 108 |
| 4.3 Zestawienie dokumentów z Kasa, bank, Inne                                    | 108 |
| 4.4 Zestawienie dokumentów z Kasa, Bank, Inne wg operatorów                      | 109 |
| 4.5 Zestawienie dokumentów wg kontrahenta                                        | 109 |
| 4.6. Zestawienie dokumentów wg kont księgowych                                   | 110 |
| 4.7 Zestawienie przekroczenia terminów płatności dok. rozliczonych               | 110 |
| 4.8 Zestawienie przekroczenia terminów płatności aktualnych dok. nierozliczonych | 111 |
| 4.9 Rozliczenie przedstawicieli handlowych                                       | 111 |
| 4.10 Rozliczenie miejsc sprzedaży                                                | 111 |
| 4.11 Zestawienia definiowane                                                     | 111 |
| 4.12. Zestawienia proceduralne prestiż                                           | 114 |
| 4.13. Operacje na danych prestiż                                                 | 114 |
| 5. Operacje okresowe                                                             | 115 |
| 5.1. Otwieranie/zamykanie miesięcy rozrachunkowych                               | 115 |
| 5.2. Otwieranie/zamykanie lat księgowych                                         | 115 |

# Słowo wstępne

Przedsiębiorstwa i organizacje XXI wieku, starając się dostosować do zmiennego otoczenia rynkowego, poszukują nieustannie odpowiednich narzędzi, które pomogłyby im zwiększać elastyczność, doświadczenie i profesjonalizm działania. Równocześnie oczekują, że będą one spełniały ich konkretne wymagania i podkreślały zarazem specyfikę funkcjonowania - wyróżniającą spośród wielu uczestników rynku. Tymi narzędziami są systemy ERP, czyli zintegrowane zbiory modułów (aplikacji) służące do planowania zasobów przedsiębiorstwa.

Odpowiedni wybór systemu, a następnie jego poprawne wdrożenie w znacznym stopniu przyczynia się do sukcesów firmy.

Wdrożenie zależne jest zarówno od oprogramowania, jak i od gotowości organizacyjnej firmy na implementację systemu. Ważną rolę odgrywa również struktura przedsiębiorstwa oraz zaangażowanie kierownictwa i pracowników.

Aby dokonać trafnego wyboru, należy zastanowić się jakie są nasze oczekiwania w stosunku do systemu i jakie problemy zamierzamy z jego pomocą rozwiązywać. Szukając odpowiedniego oprogramowania powinniśmy zwrócić uwagę m.in. na:

- łatwość instalacji i obsługi,
- możliwość rozszerzeń systemu,
- funkcjonalność i elastyczność,
- parametryzację i modyfikację,
- przyjazny interfejs,
- możliwość i łatwość aktualizacji.

Oceniamy nie tylko sam produkt, ale także kwestie dotyczące serwisowania, modyfikacji, instalacji, dokumentacji, standaryzacji, kontroli itp.

Oprócz tego dobrze jest sprawdzić jak długo istnieje firma, od której zamierzamy kupić taki system, zorientować się jaką ma wiedzę i doświadczenie w jego projektowaniu, ile było wdrożeń jej oprogramowania. Odpowiednie zbilansowanie tych wszystkich czynników umożliwi wybór systemu, który najlepiej będzie wspomagał codzienną pracę firmy.

Wszystkie wyżej wymienione cechy posiadają systemy tworzone przez firmę Streamsoft.

Przeszły one długą drogę rozwoju, przez co stały się:

- maksymalnie elastyczne,
- logiczne i ergonomiczne,
- łatwe w obsłudze,
- dostosowane do wymagań klienta już na etapie ich wdrożenia.

Główne produkty firmy stanowią:

1. Pakiet **PCBIZNES** - adresowany do grupy odbiorców pracujących w środowisku Windows i rozliczających się za pomocą księgi przychodów i rozchodów lub ryczałtu ewidencjonowanego. Jest to spójna i kompletna oferta dla mniejszych firm handlowych, usługowych, produkcyjnych oraz biur rachunkowych.

- Streamsoft Pro zintegrowany, modułowy system przeznaczony dla firm rozliczających się na zasadach pełnej księgowości. Moduły systemu wyposażone są w opcje, pozwalające na kompleksowe zarządzanie różnymi szczeblami przedsiębiorstwa. Ergonomiczne i łatwe w obsłudze, profesjonalnie rozwiązują złożone problemy użytkowników.
- Streamsoft Prestiż wielomodułowy system klasy ERP, zalecany dynamicznie rozwijającym się firmom, poszukującym bardziej zaawansowanych rozwiązań. Umożliwia optymalne wykorzystanie zasobów oraz pełną kontrolę procesów biznesowych. Tworzy uporządkowany i przejrzysty obraz całego przedsiębiorstwa, automatyzuje pracę i usprawnia przepływ informacji.

Specjaliści z dziedziny informatyki, ekonomii, prawa gospodarczego i rachunkowości pracują nad tym, aby produkty Streamsoft były nowoczesne, dostosowane do zmieniających się przepisów prawnych i rosnących wymagań klienta.

Na stronie internetowej firmy <u>www.streamsoft.pl</u> znajdują się, gotowe do pobrania, wersje demonstracyjne systemów.

# Część l

# Charakterystyka modułu Rozrachunki

# 1. Informacje wstępne

Moduł *Rozrachunki* jest integralną częścią modułu *Finanse i księgowość* oraz modułu *Handlowo-Magazynowego*. Wszystkie operacje związane z kontrahentami danej firmy od razu znajdują odzwierciedlenie w rozrachunkach.

Moduł ten umożliwia prowadzenie wielu kas i banków, emisję wezwań do zapłaty, generowanie not odsetkowych oraz pełną kontrolę należności i zobowiązań.

Menu programu (główne) w Rozrachunkach:

- Moduł pozwala w dowolnej chwili, za pomocą opcji Zmiana modułu, na przełączanie się między modułami.
- 2. Dokumenty są specyficzne dla każdego modułu.
- 3. *Rozrachunki* składają się na nie wszystkie należności i zobowiązania znajdujące się w systemie.
- 4. *Słowniki* definiuje się w nich wszystkie niezbędne do dalszej pracy w systemie dokumenty, tabele itp.
- 5. *Zestawienia* umożliwia wykonywanie różnego rodzaju zestawień, np. stany rozrachunków na dowolny dzień lub zestawienia przekroczenia terminów płatności.
- 6. *Operacje* opcja ta pozwala na otwieranie/zamykanie miesięcy rozrachunkowych i lat.
- 7. *System* daje użytkownikowi możliwość dokonywania zmian w wyglądzie programu lub w ustawieniach.
- 8. *Okno* użytkownik może włączać/wyłączać pasek ikon, ustawiać na pasku ikony te, które chciałby mieć zawsze widoczne i łatwo dostępne. Pozwala na przełączanie w oknie roboczym okien aktywnych.
- 9. *Rozszerzenia* **prestiż** umożliwia zarządzanie dodatkowymi aplikacjami (rozwiązaniami) rozszerzającymi możliwości systemu.
- 10. Pomoc niezbędna w zdobywaniu wiedzy o systemie i sprawności poruszania się w nim.

# 2. Budowa modułu

Moduł *Rozrachunki* jest integralną częścią systemów **Streamsoft Pro** i **Prestiż**. Oprócz niego, w skład systemu, wchodzą następujące moduły:

• Finanse i Księgowość;

- Handlowo-Magazynowy,
- Kadry i Płace,
- Środki Trwałe,
- Wyposażenie,
- CRM,
- Produkty,
- Serwis,
- Raporty i Formularze,
- Zarządzanie Produkcją.

Ogólna budowa programu jest identyczna jak budowa pozostałych modułów składających się na system **Streamsoft Pro** i **Prestiż**:

- menu programu (główne),
- pasek (panel) ikon programu,
- obszar roboczy,
- pasek statusu programu,
- okno aktywne.

Należy tu podkreślić, że opcje menu głównego każdego modułu można podzielić na stałe, czyli te, które w każdym z nich są takie same oraz zmienne - charakterystyczne dla natury danego modułu. Stałe to zawsze *Moduł*, *Słowniki*, *Zestawienia*, *Operacje*, *System*, *Okno*, *Rozszerzenia* i *Pomoc*.

Menu programu (główne) w module stanowią:

- Moduł pozwala w dowolnej chwili, za pomocą opcji Zmiana modułu, na przełączanie się między modułami. Opcja Moduł nie będzie widoczna (aktywna), jeśli użytkownik zakupił lub przydzielono mu licencję na jeden moduł.
- 2. *Sprzedaż* umożliwia m.in. prowadzenie sprzedaży i wystawianie dokumentów sprzedażowych.
- 3. *Zakup* zapewnia użytkownikowi dostęp do należności, zobowiązań, kasy, banku i innych dokumentów związanych z rozrachunkami.
- 4. *Magazyn* zapewnia użytkownikowi dostęp do kartotek magazynowych, stanów magazynowych, planowanie przerzutów, przeprowadzanie inwentaryzacji.
- Słowniki definiuje się w nich operatorów systemu oraz wprowadza wszystkie potrzebne, do pracy z programem, dane firmy. Ich prawidłowe założenie gwarantuje poprawność korzystania z programu i znacznie automatyzuje pracę.
- 6. Zestawienia możliwe jest wykonywanie różnego rodzaju zestawień.
- 7. *Operacje okresowe* w menu operacje, użytkownik systemu ma możliwość otwierania i zamykania miesięcy magazynowych oraz lat.
- 8. *System* daje użytkownikowi możliwość dokonywania zmian m.in., w wyglądzie programu, w ustawieniach.
- Okno użytkownik może włączać/wyłączać pasek ikon, ustawiać na pasku te ikony, które chciałby mieć zawsze widoczne i łatwo dostępne. Pozwala na przełączanie w oknie roboczym okien aktywnych.
- 10. *Rozszerzenia* **prestiż** umożliwia zarządzanie dodatkowymi aplikacjami (rozwiązaniami) rozszerzającymi możliwości systemu.

11. Pomoc – niezbędna w zdobywaniu wiedzy o systemie i sprawności poruszania się w nim.

**Pasek ikon programu** – znajduje się pod menu programu i zawiera przyciski z najczęściej używanymi funkcjami. O tym jakie przyciski będą na pasku może zdecydować sam użytkownik. Aby je

dodać lub usunąć należy kliknąć *Okno-> Ustaw ikony.* Za pomocą tej opcji można również całkowicie wyłączyć pasek ikon lub włączyć go ponownie.

**Obszar roboczy** – jest to szara przestrzeń pomiędzy paskiem ikon a paskiem stanu, w którym pojawiają się aktywne okna programu.

**Pasek statusu programu** – znajduje się na dole okna programu. Zawiera wybrane informacje. Patrząc od lewej strony paska mamy: nazwę firmy, w której aktualnie pracuje użytkownik, nazwisko i imię zalogowanego operatora, wersję programu i numer licencji.

**Okno aktywne (aktualnie otwarte)** – jest to okno, w którym użytkownik będzie pracował. Wyświetla się w obszarze roboczym. Podświetlone jest niebieskim paskiem.

**Pasek ikon aktywnego okna** – zawiera ikony wyświetlające się przy uruchomieniu okna, w którym zamierzamy aktualnie pracować. Najeżdżając kursorem myszki na każdą z nich, wyświetla się informacja, do czego służy i jaki jest skrót klawiszowy, jeśli go posiada.

Siatka danych – zawartość aktywnego okna wyświetlająca się w układzie tabelarycznym.

**Ikona powiadomień systemowych** – za jej pomocą wywoływane jest okno z informacjami dotyczącymi nowych funkcjonalności w Systemie, modyfikacji w programie dotyczących zmian w przepisach, informacji handlowych, np. promocji na zakup modułów. Powiadomienia mogą przyjąć statusy:

- Zielony informacja
- Żółty ważna informacja
- Czerwony bardzo ważna informacja
- Wyskakujące okno bardzo ważna informacja, która pojawi się automatycznie ok. 10 sek. po uruchomieniu programu.

**Szczegóły pozycji** – sekcja dostępna w wielu oknach programu, która prezentuje szczegółowe informacje dotyczące wybranej pozycji okna głównego. Sterowanie widocznością sekcji odbywa się za pomocą *Menu*  $\rightarrow$  *Konfiguracja okna* znajdujących się na pasku ikon.

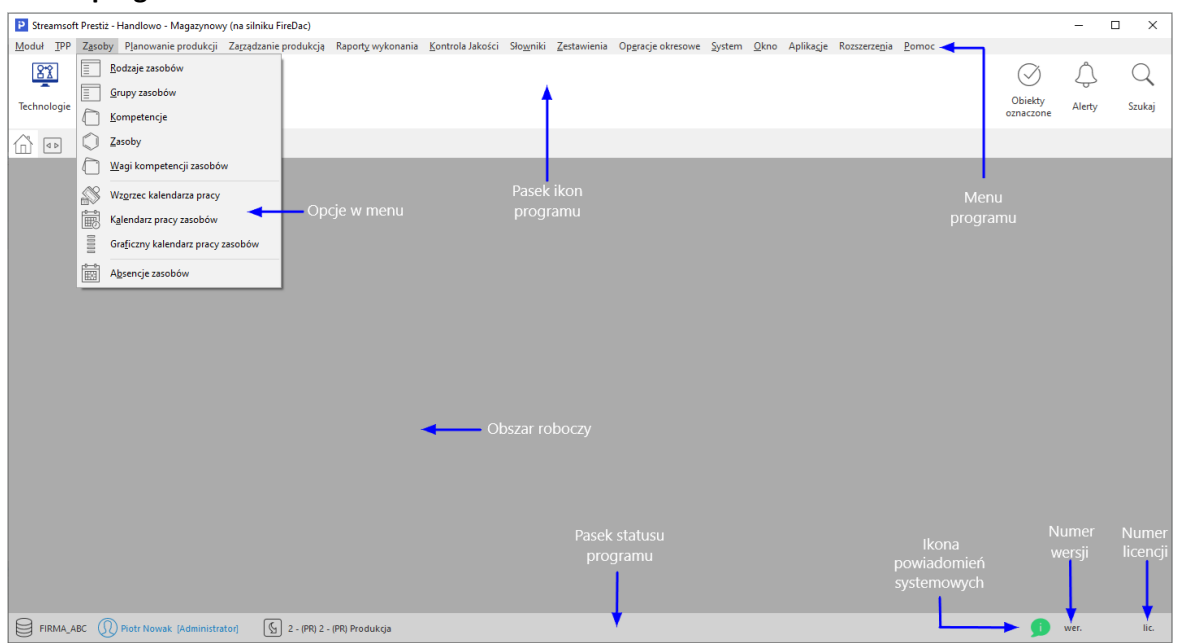

#### Okno programu:

#### Okno aktywne:

| Stawki VAT X                           |                |         |               |            |          |      |
|----------------------------------------|----------------|---------|---------------|------------|----------|------|
| Stawki VAT                             |                |         |               |            |          | -¤ × |
|                                        | $\mathcal{A}$  | % ↓     |               | ◄          | ् Szukaj |      |
| Lp Identyfikator Nazwa                 | Aktywna Rodzaj | Kraj-K  | Kraj          |            |          | ^    |
| 1 Podstawowa Stawka podstawowa         | Tak Inna       | PL      | Polska        |            |          |      |
| 2 Obniżona 7/8 Stawka obniżona 7/8%    | Tak Inna       | PL      | Polska        |            |          |      |
| 4 Zerowa Stawka zerowa                 | Tak Inna       | PL      | Polska        |            |          | ~    |
| Szczegóły Wartości                     |                |         |               |            |          |      |
| Identyfik Od daty Wartość Nazwa        |                | Aktywna |               |            |          | ^    |
| 22% 1993-07-05 0,22 Stawka podstawov   | wa             | Tak     | Siatka danyo  | ch         |          |      |
| 23% 2011-01-01 0,23 Stawka podstawov   | wa 23%         | Tak     | ,             | Pasek ikon |          |      |
| Szczegóły                              | pozycji        |         |               |            |          |      |
|                                        |                |         | Pasek statusu |            |          |      |
|                                        |                |         |               |            |          | ~    |
| FIRMA_ABC  Piotr Nowak [Administrator] |                |         | ▼             |            | j wer.   | lic. |

# 3. Obsługa okien

W module *Handlowo-Magazynowym* istnieją cztery sposoby wywoływania poszczególnych opcji w oknach do przeglądania danych i w niektórych oknach edycyjnych:

- 1. Poprzez kliknięcie myszką na odpowiedniej ikonie lub przycisku.
- 2. Poprzez wybranie opcji z menu programu.
- 3. Poprzez wybranie opcji z menu kontekstowego (podręcznego) prawego klawisza myszki.
- 4. Poprzez skrót klawiszowy.

Okna w systemie można wyświetlać w różnym układzie. Użytkownik sam decyduje, które ustawienie będzie mu najbardziej odpowiadało. Zarządzanie oknami możliwe jest poprzez opcję *Widok,* którą udostępniamy klikając prawym klawiszem myszki w siatce danych aktywnego okna lub lewym klawiszem, za opcją menu głównego *Pomoc* (UWAGA! Nie jest to regułą dla wszystkich okien):

| Kontrahenci                 | ×              |                     |               |                         |              |           |            |          |           |
|-----------------------------|----------------|---------------------|---------------|-------------------------|--------------|-----------|------------|----------|-----------|
| Kontrahenci - Grupa - kraj  | owi - Handlowi |                     |               |                         |              |           |            |          | ÷Χ        |
|                             |                | à <sup>^</sup> z↓ 7 | 5 7 66        | 7 5 2 2                 | 3 6 🛱        | . 🔳 🖉     | 0          | ् Szukaj | $\equiv$  |
| Grupa 🗸 🗸                   | O Ident        | yfikator ^ N        | um Nip        | Nazwa                   | Kra Mi       | ejscowość | Ulica      | Nr d Ost | Jwa Tel ^ |
| O Szukaj                    | FIRM           | IA HANDLO           | 3 4161008843  | FIRMA HANDLOWA J.KO     | SINIAK PL W  | arszawa   | Brzozowa   | 10       |           |
| - Szukuj                    | FIRST          | г                   | 18 8115866560 | FIRST                   | PL W         | arszawa   | Konwaliowa | 2        |           |
| [ Wszystkie ]               | JAN            | KOWALSKI            | 14            | JAN KOWALSKI            | PL Ra        | idom      | Wiejska    | 78       |           |
| K–krajowi                   | KERA           | AMZYT               | 5 9484388430  | Przedsiębiorstwo budow  | lane K PL W  | rocław    | Racławicka | 112      |           |
| 7 zagraniszni               | KOM            | IPUTRONIX           | 22 4178953025 | KOMPUTRONIX             | PL Ra        | dowice    | Makowa     | 10       |           |
|                             |                |                     |               |                         |              |           |            |          |           |
| Drzewo grup                 | <              | T                   | Spis kor      | ntrahentów w układ      | dzie tabelar | ycznym    |            |          | ×         |
| Drzewo grup<br>kontrahentów | < Szczegóły    | Uwagi Ost           | Spis kor      | ioty Zlecenia serwisowe | dzie tabelar | ycznym    |            |          | >         |

### UWAGA!

Prawy przycisk myszki (inaczej menu kontekstowe), użyty w różnych częściach okna, nie zawsze wyświetli takie same opcje, jak prezentowane w powyższym oknie.

Opcja Widok posiada wbudowane własne menu:

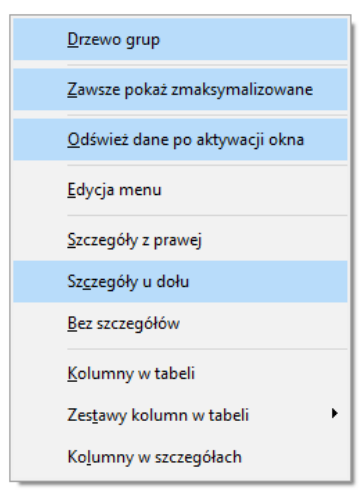

Podświetlone wiersze oznaczają aktywowane opcje.

Wybierając opcję Kolumny w tabeli lub Kolumny w Szczegółach wyświetli się widok:

| Wybrane kolumny (5)       Dostępne kolumny         Daracz<br>indeksi<br>terrytikator       →         Jastnia cena zakupu<br>Staniz produkcji ogółny       →         Jastnia cena zakupu<br>Staniz produkcji ogółny       →         Jastnia cena zakupu<br>Staniz produkcji ogółny       →         Jastnia cena zakupu<br>Staniz produkcji ogółny       →         Jastnia cena zakupu<br>Staniz produkcji ogółny       →         Jastnia cena zakupu<br>Staniz produkcji ogółny       →         Jastnia cena zakupu<br>Staniz produkcji ogółny       →         Jastnia cena zakupu<br>Staniz produkcji<br>Jastnia cena zakupu<br>Staniz produkcji       →         Jastnia cena zakupu<br>Staniz produkcji       →         Jastnia cena zakupu<br>Jastnia cena zakupu<br>Jastnia cen | P Wybierz pola                                                                       |         |                                                                                                    |   | × |
|----------------------------------------------------------------------------------------------------|--------------------------------------------------------------------------------------|---------|----------------------------------------------------------------------------------------------------|---|---|
| Oznacz<br>indeks<br>identylikator<br>Stan z produkcji ogółny <ul> <li>Cechy kartotek</li> <li>Cechy kartotek</li> <li>Dane do Intrastat</li> <li>Dodadkowa nazwa kartoteki</li> <li>EAN domyślny</li> <li>Grupa</li> <li>Ilość w zastępczej JM</li> <li>Jm</li> <li>JM zastępcza</li> <li>Kartoteki</li> <li>Kartoteki</li> <li>Kartoteki</li> <li>Kartoteki</li> <li>Stardardowy</li> </ul> Zestaw kokum         Standardowy <ul> <li>Standardowy</li> <li>Varaje</li> <li>Opłakowanie</li> <li>Zestaw kokum</li> </ul>                                                                                                    | Wybrane kolumny (5)                                                                  |         | Dostępne kolumny                                                                                                    |   |   |
| Zestaw kolumn Standardowy                                                                                                    | Oznacz<br>Indeks<br>Identyfikator<br>Ostatnia cena zakupu<br>Stan z produkcji ogólny | → ↑ ↑ ↓ | <ul> <li>&gt; Cechy kartotek</li> <li>&gt; Cennik</li> <li>&gt; Dane do Intrastat</li> <li>&gt; Dodadkowa nazwa kartoteki</li> <li>&gt; EAN domyślny</li> <li>&gt; Grupa</li> <li>&gt; Ilość w zastępczaj JM</li> <li>&gt; Jm</li> <li>&gt; JM zastępcza</li> <li>&gt; Kartoteka KGO</li> <li>&gt; Kartoteki</li> <li>&gt; Kartoteki w produkcji</li> <li>&gt; Kasy fiskalne</li> <li>&gt; Kontrahent</li> <li>&gt; Kraj</li> <li>&gt; Opakowanie</li> </ul> |   |   |
| Zester Kokelini Startuaruuwy                                                                                                    |                                                                                      |         |                                                                                                    |   |   |
|                                                                                                    | Standardowy                                                                          |         |                                                                                                    | ~ | 1 |

Różnica między tymi opcjami, polega na tym, że klikając na *Kolumny w tabeli* dołożymy wybraną kolumnę do tej części okna, w której wyświetla nam się zawartość w postaci siatki danych, a wybierając *Kolumny w Szczegółach* – zmienimy kolumny w części okna, w której wyświetlają się szczegóły. Bezpośredni dostęp do tych opcji można uzyskać za pomocą przycisku umieszczonego z prawej strony paska ikon aktywnego okna.

### UWAGA!

Opcja *Kolumny w tabeli* posiada ograniczenie, które uniemożliwia wybór nie więcej niż 100 kolumn. Ponadto, uniemożliwiono w systemie przerzucenie kolumn wymaganych (takich, które myszą być wyświetlane) z kolumn wybranych z powrotem do kolumn dostępnych. Dodatkowo użytkownik może zobaczyć ilość kolumn wybranych (w wyświetlanym przypadku jest ich 17).

Opcja Zestawy kolumn w tabeli umożliwia dla okien, w których dostępny jest wybór kolumn w tabeli, ustawienie dziesięciu dowolnych zestawów kolumn. Aby dodać zestawy wybranych kolumn, należy określić jakie kolumny mają być wyświetlane w danym zestawie kolumn, a następnie kliknąć na przycisk <**O**K<br/>>. Operator może zdefiniować dziesięć zestawów, które będą wyświetlały tylko takie kolumny, które są potrzebne do analizy. Dostępne kolumny podzielone są wg grup, natomiast po kliknięciu na ikonę Zmień widok Kolumny dostępne, będą one posegregowane alfabetycznie.

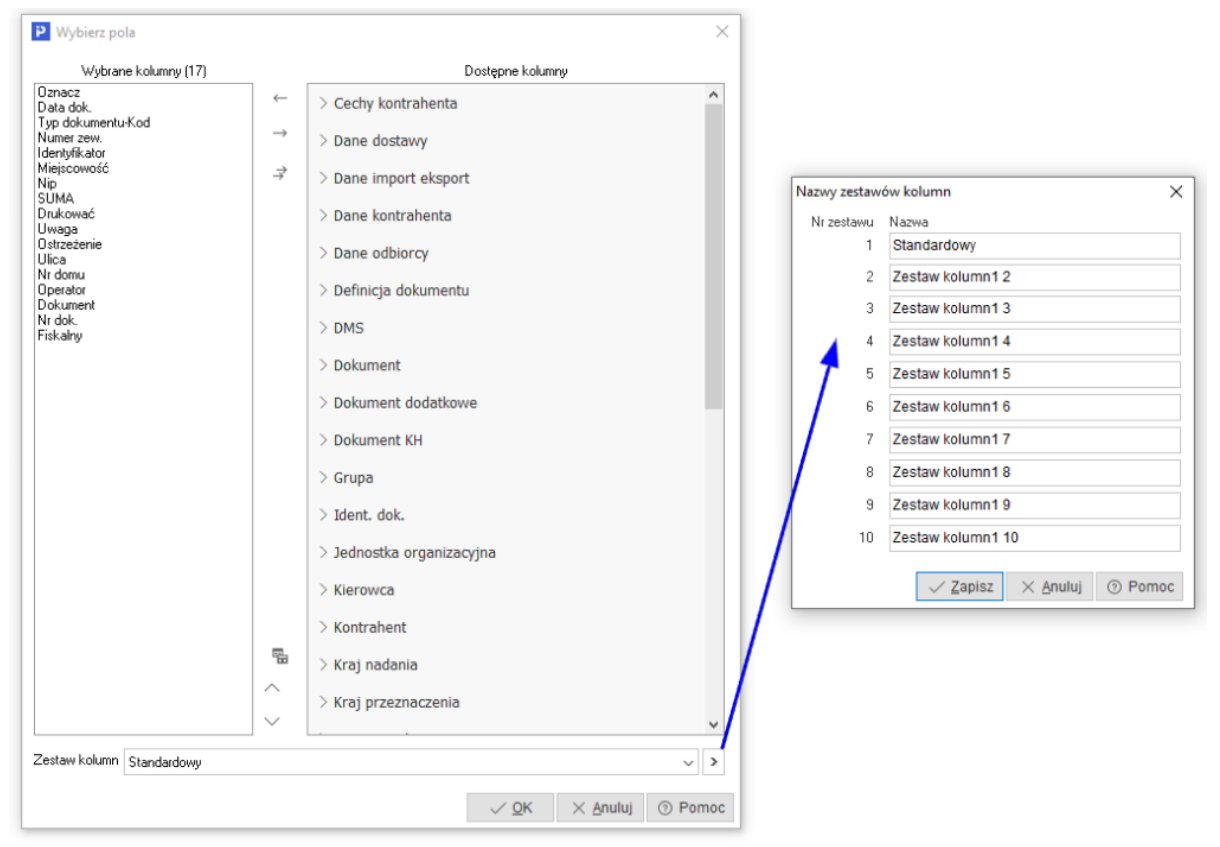

Dodatkowo w menu *Widok* administrator systemu ma dostęp do opcji *Edycja menu*, która umożliwia definiowanie menu podręcznego, czyli wyłączania niektórych opcji z menu dla danych grup użytkowników. Po wybraniu opcji *Edycja menu*, należy zdefiniować nazwę zestawu menu i wybrać, które funkcje mają być widoczne, a na zakładce *Grupy użytkowników* przydzielić, które grupy będą tak zdefiniowanego menu używać. Również można zaznaczyć pole *Płaskie menu*, co spowoduje, że menu nie będzie podzielone na sekcje.

| efiniowanie popu    | p menu               |                  |                  | ×           |
|---------------------|----------------------|------------------|------------------|-------------|
| <u>1</u> Podstawowe | 2 Grupy użytkowników | N                |                  |             |
| Podstawowe          |                      |                  |                  |             |
| Nazwa zestawu       |                      |                  | Pła              | skie menu 🗌 |
| Dostępne opc        | je menu              |                  |                  |             |
| 🗸 Usuń              |                      |                  |                  | ^           |
| ✓ AD_Prz            | enies                |                  |                  | Θ           |
| √ Realizuj          | j i wystaw Fa        |                  |                  |             |
| 🗸 Drukuj            |                      |                  |                  |             |
| 🗸 Drukuj (          | dokument             |                  |                  | Θř          |
| ∽√ Prioryte         | t                    |                  |                  |             |
| 🗸 Brak              | : priorytetu         |                  |                  |             |
| 🗸 Prio              | rytet 1              |                  |                  |             |
| 🗸 Prio              | rytet 2              |                  |                  |             |
| 🗸 Prio              | rytet 3              |                  |                  |             |
| V Prio              | rytet 4              |                  |                  |             |
| V Prio              | rytet 5              |                  |                  |             |
| > 🗸 Podstav         | vowe                 |                  |                  | ~           |
|                     |                      | √ <u>Z</u> apisz | × <u>A</u> nuluj | ⑦ Pomoc     |

\* \* \*

Chwytając kursorem myszki na obramowania okien skalowalnych, dowolnie je zwężamy lub rozciągamy. Podobnie jest z obramowaniem kolumn w siatce danych. Najeżdżając kursorem myszki na linie graniczne kolumn, wyświetla się znacznik rozdzielacza kolumn Klikając na niego można rozciągać kolumnę na dowolną długość. Pozwala to uzyskać pełniejszą czytelność danych.

Wciskając lewy przycisk myszki i równocześnie przytrzymując kursor myszki w nagłówkach wybranych kolumn siatki danych, można zmieniać kolejność ich ustawienia, przesuwać jedne przed drugie.

\* \* \*

W aktywnym oknie, użytkownik wypełnia niektóre pola poprzez ręczne wpisanie danych, a inne poprzez wprowadzenie danych ze zdefiniowanego wcześniej słownika. Połączenie ze słownikiem

możliwe jest za pomocą specjalnego przycisku . Umożliwia on realizowanie jednej lub kilku funkcji, np. funkcja wyboru ze słownika, czyszczenia pola (usuwania danych), pokazywania zawartości, zapisywania dokumentu itp.

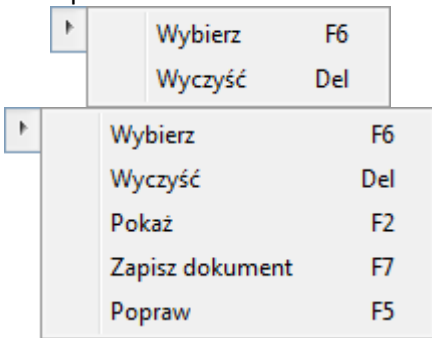

Kliknięcie myszką na przycisk spowoduje rozwinięcie menu dostępnego pod nim. Może się ono składać z dwóch lub więcej opcji. **<F6>, <F2>, <F7>** i **<Del>** to skróty, które pozwalają wywołać daną opcję przy użyciu klawiatury.

\* \* \*

W systemie dostępna jest opcja, która umożliwia skopiowanie pojedynczego, zaznaczonych lub wszystkich wierszy, wraz z opisem kolumn oraz przeniesienie danych do wybranego programu, np. do arkusza kalkulacyjnego lub do edytora tekstu, z zachowaniem układu kolumn. Opcja ta jest dostępna poprzez kombinację klawiszy **<***Ctrl+C***>**:

| Kopiowanie do schowka 🛛 🗙     |            |  |  |  |  |  |
|-------------------------------|------------|--|--|--|--|--|
| Zakres wierszy                |            |  |  |  |  |  |
| Aktualny                      |            |  |  |  |  |  |
| Zaznaczone                    |            |  |  |  |  |  |
| <ul> <li>Wszystkie</li> </ul> |            |  |  |  |  |  |
| 🗹 Kopiuj nagłówki kolumn      |            |  |  |  |  |  |
| √ <u>O</u> k × <u>A</u> nul   | uj 🧿 Pomoc |  |  |  |  |  |

Po przeniesieniu do arkusza kalkulacyjnego, skopiowane dane wyglądają tak jak na poniższym oknie:

| 4 | A      | В                             | С     | D             | E                                    | F          | G            | Н                      | 1       |
|---|--------|-------------------------------|-------|---------------|--------------------------------------|------------|--------------|------------------------|---------|
| 1 | Oznacz | Identyfikator                 | Numer | Nip           | Nazwa                                | Kraj - kod | Miejscowość  | Ulica                  | Nr domu |
| 2 |        | JEDNORAZOWY                   | 0     | )             |                                      | PL         |              |                        |         |
| 3 |        | STREAMSOFT                    | 2     | 929-185-17-23 | STREAMSOFT SPÓŁKA Z OGRANICZONĄ ODPO | PL         | ZIELONA GÓRA | ALEJA WOJSKA POLSKIEGO | 11      |
| 4 |        | FIRMA HANDLOWA J.KOSINIAK     | 3     | 4161008843    | FIRMA HANDLOWA J.KOSINIAK            | PL         | Warszawa     | Brzozowa               | 10      |
| 5 |        | PPHU OSKAREK                  | 4     | 9711244847    | PPHU OSKAREK                         | PL         | Radom        | Mickiewicza            | 4       |
| 6 |        | KERAMZYT                      | 5     | 9484388430    | Przedsiębiorstwo budowlane KERAMZYT  | PL         | Wrocław      | Racławicka             | 112     |
| 7 |        | MEGA                          | 6     | 9487337060    | Mega Sp. z o.o.                      | PL         | Warszawa     | Puławska               | 17      |
| 8 |        | CHINESE MANUFACTURING COMPANY | 7     | 78945613279   | CHINESE MANUFACTURING COMPANY        | СН         | Pekin        | Wei                    | 785     |
| 9 |        | DMC                           | 8     | 789458745     | Deutsch Milch Company                | DE         | Berlin       | Neu Strasse            | 85      |

# 4. Ikony i skróty klawiszowe

Podstawowe ikony występujące w systemie Streamsoft Pro/Prestiż:

| Ikona (Nazwa) | Obszar<br>występowania | Opis funkcji                                                              | Skrót<br>klawiszowy | Warunek<br>wystąpienia |
|---------------|------------------------|---------------------------------------------------------------------------|---------------------|------------------------|
| Pokaż         | W całym systemie       | Wyświetla na ekranie<br>zawartość aktualnie<br>wybranej pozycji.          | <f2></f2>           |                        |
| Dodaj         | W całym systemie       | Powoduje dodanie<br>nowej pozycji do<br>wyświetlanej<br>aktualnie tabeli. | <f3></f3>           |                        |
| Popraw        | W całym systemie       | Umożliwia zmianę<br>wartości wcześniej<br>wprowadzonych<br>danych.        | <f5></f5>           |                        |
| Dsuń          | W całym systemie       | Kasuje pozycję na<br>której aktualnie<br>znajduje się kursor.             | <f8></f8>           |                        |
| Ikona (Nazwa) | Obszar<br>występowania | Opis funkcji                                                              | Skrót<br>klawiszowy | Warunek<br>wystąpienia |

| Drukuj                     | W całym systemie | Umożliwia wydruk<br>danych po uprzednim<br>zdefiniowaniu<br>parametrów<br>wydruku.                      | <f9></f9>           |  |
|----------------------------|------------------|----------------------------------------------------------------------------------------------------|---------------------|--|
| A ↓<br>Sortuj              | W całym systemie | Określa sposób<br>porządkowania<br>danych w tabeli.                                                     | <f4></f4>           |  |
| Ustal filtr                | W całym systemie | Zawęża przeglądane<br>dane do pozycji<br>spełniających<br>określone warunki.                            | <f7></f7>           |  |
| Filtr aktywny              | W całym systemie | Włącza zdefiniowany<br>filtr.                                                                           | <ctrl+f7></ctrl+f7> |  |
| <b>Szukaj</b>              | W całym systemie | Umożliwia szybkie<br>odnalezienie<br>wybranej pozycji lub<br>wielu pozycji<br>w wyświetlanej<br>tabeli. | <f6></f6>           |  |
| Wyświetlanie<br>szczegółów | W całym systemie | Pozwala uzyskać<br>informacje<br>szczegółowe<br>wyświetlanych<br>danych.                                | <brak></brak>       |  |
| ()<br>Zamknij              | W całym systemie | Powoduje zamknięcie<br>aktualnie<br>wyświetlanego okna<br>lub zakończenie pracy<br>w programie.         | <brak></brak>       |  |

Skróty klawiszowe ułatwiające obsługę programu:

- 1. *<Tab>* (lub *<Enter>*) przechodzenie między kolejnymi polami w oknach edycyjnych.
- <Shift+Tab> (lub <Enter>) przytrzymanie klawisza <Shift> i równoczesne naciśnięcie <Tab> powoduje cofnięcie się do poprzedniego pola.
- 3. <*Ctrl+Tab*> kombinacja tych klawiszy umożliwia poruszanie się między zakładkami.
- 4. <*Ctrl+Shift+Tab*> jednoczesne ich włączenie umożliwia cofnięcie się na poprzednią zakładkę.
- 5. <*Ctrl+F4*> powoduje zamknięcie aktywnego okna.
- 6. <*Alt+F4*> umożliwia wyjście z programu.
- 7. <**Alt+ a**> = <**q**> polskie litery uzyskujemy wciskając prawy klawisz <**Alt**> i przytrzymując go naciskamy na podstawową literę. Wyjątkiem jest litera ź, którą uzyskujemy poprzez równoczesne naciśnięcie klawiszy <**Alt+x**>.
- <*Alt+Shift+a*> lub <*CapsLock+Alt+a*> (<*Caps*> w zależności od klawiatury) pierwsza i druga kombinacja klawiszy umożliwia pisanie wielkimi literami. Przy czym pierwsza pozwala uzyskać wielką literę jednorazowo, natomiast chcąc pisać wielkimi literami przez dłuższy czas należy włączyć <*CapsLock*>. Ponowne naciśnięcie tego klawisza odwołuje pisanie wielkimi literami.
- <Num Lock> klawisz ten umieszczony na klawiaturze powoduje włączenie/wyłączenie jej części numerycznej. Przydatne jest włączenie tej opcji zwłaszcza podczas wpisywania dużej ilości danych liczbowych.

- 10.<*Shift>+ strzałki* powoduje zaznaczanie tekstów do kopiowania lub usuwania.
- 11.<*Ctrl+Insert*> lub <*Ctrl+C*> zapamiętują zaznaczony tekst.
- 12.<*Shift+Insert*> lub *<Ctrl+V*> pozwalają na umieszczenie zapamiętanego tekstu w wybranym miejscu lub w wybranym programie.
- 13.<*Ctrl+Z*> kombinacja tych klawiszy umożliwia przywrócenie poprzedniej wartości pola.
- 14.<Alt+nr zakładki> przełączanie się pomiędzy zakładkami aktywnego okna.
- 15.<*Insert*> zaznacza w siatce danych wybrane zdarzenie.

# 5. Drukowanie dokumentów

Opcja drukowania dokumentów w module *Handlowo-Magazynowym* uruchamiana jest za pomocą:

- 1. Ikony Drukuj
- 2. Klawisza funkcyjnego <**F9**>.
- 3. Menu podręcznego prawego klawisza myszki.

Kliknięcie na ikonę *Drukuj* powoduje wyświetlenie zawartości menu. Okno to, dla dokumentów sprzedaży, przedstawiono poniżej:

| Drukuj dokument                                 | Ctrl+F9       |   |
|-------------------------------------------------|---------------|---|
| Seryjny wydruk dokumentów                       |               |   |
| Drukuj specyfikację wydania magazynowego        | Alt+F9        |   |
| Wydruk specyfikacji ilościowo-wartościowej w ce | enach zakupu  |   |
| Dokumenty niewydrukowane                        | Shift+Ctrl+F9 |   |
| Wyślij dokumenty e-mailem                       |               |   |
| Handlowy Dokument Identyfikacyjny               |               |   |
| Formularze definiowane                          |               | F |
| Wydruki definiowane                             |               |   |

### 5.1 Drukuj dokument

Opcja *Drukuj dokument <Ctrl+F9>* wyświetla okno standardowego wydruku dokumentów:

| Wydruk dokumentu                   |                 |                  |                  | ×                  |
|------------------------------------|-----------------|------------------|------------------|--------------------|
| Formularz standardowy              | Wydruk standa   | ardowy           |                  | ~                  |
| Formularze definiowane             |                 |                  |                  |                    |
|                                    |                 |                  |                  |                    |
| Parametry drukowania               |                 |                  |                  |                    |
| 🗹 Oryginał 🛛 🗹 Kopie               | 1               | Duplikat         | Pro              | óbny               |
| 🔄 llość kopii wg ustawień kontrahe | enta            |                  |                  |                    |
| Specyfikację towaru w rozdziele    | niu na magazyny | Kopie            |                  |                    |
| Specyfikację numerów seryjnycł     | ı               |                  |                  |                    |
| Dokument opakowań                  |                 | 🗌 Pokaż okno     | ustawień         |                    |
| Aktualny stan opakowań dla odl     | biorcy          | 🗌 z OPKsWZ       | zC               | )PKzWZ             |
| Drukuj na drukarkach dedykowa      | anych do mag.   |                  |                  |                    |
| ,                                  | 🖭 Do PDF        | 🖨 <u>D</u> rukuj | ∑ <u>W</u> yślij | st $	imes$ Zamknij |

Funkcje przycisków:

- Podgląd umożliwia użytkownikowi podejrzenie wydruku dokumentu,
- Do PDF umożliwia szybki zapis dokumentu do PDF w wybranej lokalizacji
- <u>Drukuj</u> zatwierdza drukowanie dokumentu,
- umożliwia przesłanie dokumentu na pocztę elektroniczną adresata,
- pozwala na ustawienie opcji wydruku dokumentu m.in. rodzaju czcionki, wielkości czcionki, rodzaju drukarki, marginesów itp.,
- Zamknij zamyka okno standardowego wydruku dokumentów.

Dzięki opcji <**Podgląd**>, przed wydrukowaniem dokumentu możemy zorientować się, w jaki sposób wydruk będzie rozplanowany na kartce. Podgląd wydruku tekstowego umożliwia ocenę proporcji wydruku w pionie i poziomie, jednak nie jest wiernym odwzorowaniem wyglądu czcionek. Każda drukarka drukując tekstowo wykorzystuje swój zestaw znaków. Podgląd ma więc tylko charakter orientacyjny.

Podczas oglądania wydruku możemy posłużyć się klawiszami:

- strzałki przesuwają stronę zgodnie z kierunkiem strzałki, jeżeli istnieje następna strona, to strzałki przejdą na nią,
- < Page Up> przechodzi na poprzednią stronę,
- < Page Down> przechodzi na następną stronę,
- <*Home>* przechodzi na pierwszą stronę,
- < End> przechodzi na ostatnią stronę,
- '-' (minus) pomniejsza skalę podglądu wydruku,
- '+' (plus) zwiększa skalę podglądu wydruku.

Funkcja <**Podgląd>** daje także możliwość dokładnego określenia skali podglądu, oraz włączenia widoku marginesów drukarki (żółta obwódka) w menu *Wydruk* → *Pokaż margines drukarki*.

Pod przyciskiem *Opcje>* kryją się ustawienia wydruku, pogrupowane w zakładkach tematycznych:

1. *Podstawowe* – standardowe ustawienia dotyczące wyboru drukarki, wydruku stron (wszystkie, wymienione), ustawienia marginesów itp.

| Ustawienia wydruku          |                       |                |              | X      |
|-----------------------------|-----------------------|----------------|--------------|--------|
|                             | Ustawienia w          | <i>y</i> druku |              |        |
| Rodzaj wydruku Grafi        | czny                  |                |              | $\sim$ |
| 🗌 Pyt                       | ać przed każdą stroną |                |              |        |
| Podstawowe Graficzr         | ny Tekstowy Inne      |                |              |        |
| Ustawienia podstawo         | we                    |                |              |        |
| Drukarka Microsoft Print to | PDF                   |                | ~ 6          |        |
| Marginesy                   | Drukuj strony         | Inne           |              |        |
| Lewy 0 mm                   | 🖲 Wszystkie           | Stopka strony  | na dole 🔍 🗸  | •      |
| Prawy 0 mm                  | ◯ Wymienione          | Kolumny        |              |        |
| Górny 0 mm                  |                       |                |              |        |
| Dolny 0 mm                  |                       |                |              |        |
|                             |                       |                |              |        |
|                             |                       |                |              |        |
|                             |                       |                |              |        |
|                             |                       |                |              |        |
|                             |                       | ×              | Zamknij ⑦ Po | moc    |

Margines podawany jest w mm i liczony od początku obszaru drukowania, a nie od początku kartki. Chcąc sprawdzić rozmiar marginesu drukarki można podczas podglądu wydruku włączyć margines drukarki. W przypadku, gdy wydruk jest niepoprawny, ponieważ na drukarce ustawiono inny papier, margines może posłużyć do poprawnego ustalenia rozmiaru kartki.

Przyciski: *Wszystkie* lub *Wymienione* służą do określenia stron przeznaczonych do drukowania. Strony wymieniamy po przecinku np. '1,5' – wydrukuje stronę pierwszą i piątą – jeżeli taka będzie. Podanie sekwencji '3..5' spowoduje wydrukowanie stron '3,4,5'. To samo dotyczy kolumn – gdy wydruk w szerokości nie mieści się na kartce, jego prawa część zostanie przeniesiona na kolejną kartkę. Jeżeli nie wpiszemy numerów kolumn lub stron, program wydrukuje je wszystkie.

*Pytać przed każdą stroną* – program przed wydrukiem każdej strony będzie pytał czy ją drukować i prosił o włożenie nowej kartki. Umożliwia to dwustronne drukowanie.

Rodzaj wydruku – możemy wybrać, czy chcemy drukować graficznie (polecane w przypadku większości drukarek), tekstowo (zdecydowanie przyspiesza wydruk na drukarkach igłowych), do portu (wysyła dane bezpośrednio do portu w trybie tekstowym – nie ma możliwości wydruku sieciowego), do pliku tekstowego (umożliwia wysłanie tekstu do pliku TXT, który następnie możemy oglądać w edytorze tekstu – należy podać katalog i nazwę na zakładce *Inne*), do pliku GIF lub do pliku PDF. Ponadto, dla wydruków *specyfikacji wydania magazynowego* oraz *specyfikacji ilościowo-wartościowej w cenach zakupu,* dostępne są także dodatkowe rodzaje wydruków: do programu Excel (wysyłane są tylko dane zawarte w tabeli – nie ma żadnych dodatkowych treści – umożliwia to ich dalszą obróbkę za pomocą tego programu; na zakładce *Inne* należy wpisać katalog, w którym mieści się program Excel), do pliku BDF (wysyłane są dane tylko z tabeli – umożliwia wysłanie danych do pliku DBASE).

Przycisk 💷, umieszczony obok pola *Drukarka*, umożliwia wejście na systemowe ustawienia drukarki.

### UWAGA!

Nie zaleca się ustawiania wydruków tekstowo na drukarkach atramentowych i laserowych. Drukarki te są zaprojektowane do wydruków graficznych. Ustawienie trybu tekstowego jest trudne i jakość wydruku jest gorsza.

2. *Graficzny* – ustawienia dotyczące rodzaju wydruku (graficzny, tekstowy, do portu, do pliku PDF, do pliku TXT, do pliku GIF), czcionki, orientacji strony (pozioma, pionowa), rozmiarów tabelki.

Wybór własnej czcionki – w polu Czcionka użytkownika można zmienić rodzaj używanej czcionki lub przywrócić ustawienia domyślne. Zmiany czcionki mogą doprowadzić do nieczytelnych wydruków lub, przy dużych czcionkach, do ucinania napisów.

Wybór rozmiaru tabelki – jeżeli zmienimy czcionkę, tabelka pozostaje taka sama. Wydrukowany tekst będzie miał wtedy takie same proporcje w przypadku wydruku tekstowego i graficznego. Jeżeli jednak proponowana tabelka jest za mała w stosunku do wybranej czcionki należy zaznaczyć opcję – Rozmiar tabelki zależny od czcionki.

*Wybór orientacji* – dotyczy to tylko wydruku graficznego. Umożliwia wydruk poziomo i pionowo. W przypadku, gdy wydruk nie mieści się na jednej stronie w pionie, to można wydrukować go poziomo.

*Włącz ustawienia wydruku oddzielnie dla każdego stanowiska* – funkcja umożliwia ustawiać opcje wydruku oddzielnie dla każdego stanowiska. Jej włączenie spowoduje utratę dotychczasowych ustawień.

| Ē               | Usta                     | awienia wydruku      | I |   |
|-----------------|--------------------------|----------------------|---|---|
| Dedeeim         | udulu. Croficzov         |                      |   |   |
| nuuzaj w        | Croficzny                |                      |   | ~ |
|                 | Tekstowo                 |                      |   |   |
| Podstawowe      | G Do portu               |                      |   |   |
|                 | Do pliku TXT             |                      |   |   |
| Czcionka uż     | ytkov Do pliku GIF       |                      |   |   |
| Nazwa           | Time Do pliku PDF        |                      |   |   |
| Rozmiar         | 12 Do pliku RTF          |                      |   | _ |
|                 | 7::                      | Demous é é demoifere |   |   |
|                 | Zmien                    | Przywroc domysine    |   |   |
| Oncie           |                          |                      |   |   |
| opcje           |                          |                      |   |   |
| Orientacja      | Pionowa ~                |                      |   |   |
| Rozmiar tabelki | Stały - jak w tekst. 🗸 🗸 |                      |   |   |
|                 |                          |                      |   |   |
|                 |                          |                      |   |   |
|                 |                          |                      |   |   |
|                 |                          |                      |   |   |
|                 |                          |                      |   |   |
|                 |                          |                      |   |   |
|                 |                          |                      |   |   |
|                 |                          |                      |   |   |

 Tekstowy – ustawienia dotyczą rodzaju wydruku, zagęszczenia tekstu, wyglądu tabelki drukowanej na dokumencie (prosta, pojedyncza, podwójna), typu liter (Latin, Mazovia, bez polskich), rodzaju papieru (rozmiar papieru, szerokość, wysokość), kodów drukarki, ilości linii.

Zagęszczenie – możliwe jest wydrukowanie tekstu w dowolnym zagęszczeniu. W przypadku, gdy wydruk jest standardowo zaprojektowany ze zbyt małymi literami, możemy zmienić zagęszczenie na dowolne z pięciu (10 CPI, 12 CPI, 15 CPI, 17 CPI, 20 CPI). Pierwsze zagęszczenie ma największe litery, piąte jest dwa razy mniejsze.

#### UWAGA!

Ustawienie to ma wpływ także na wydruk graficzny. Jeżeli w wydruku graficznym zmienimy czcionkę, wydruk nadal będzie miał różne rozmiary czcionki – obliczone na podstawie czcionki

użytkownika. Chcąc, aby cały wydruk był w jednym rozmiarze należy wybrać jedno z zagęszczeń.

*Rodzaj tabelki* – opcja dotyczy wyboru wyglądu tabelki. Tabelka prosta drukuje się najszybciej (na drukarkach igłowych).

*Ilość linii* – umożliwia wybór ilości linii na cal. Chcąc zmieścić więcej danych na jednej stronie należy wybrać 8 linii na cal.

*Typ liter* – w przypadku, gdy drukarka nie posiada żadnego standardu polskich liter możemy wybrać opcję *Bez polskich* – wtedy zamiast polskich znaków wstawione są litery podstawowe np. zamiast 'ę' wstawione zostanie 'e'.

Kody drukarki – opcja służy do wyboru i definiowania tekstowego sterownika do drukarki.

| Ustawienia wyo | lruku             |                 |             |           |                   | ×       |
|----------------|-------------------|-----------------|-------------|-----------|-------------------|---------|
|                |                   | Ustaw           | vienia w    | vydruku   |                   |         |
| Rodzaj v       | wydruku Graficzny |                 |             |           |                   | ~       |
|                | Pytać pr          | zed każdą stron | ą           |           |                   |         |
| Podstawowe     | Graficzny         | Tekstowy        | Inne        |           |                   |         |
| Parametry      | wydruku teksto    | wego            |             | Papier    |                   |         |
| Zagęszczenie   | Standardowe       | $\sim$          |             | Rodzaj    | Wąski (8 cali)    | $\sim$  |
| Rodzaj tabelki | Prosta            | $\sim$          |             | Szerokość | 203 mm            |         |
| Typ liter      | Latin             | $\sim$          |             | Wysokość  | 280 mm            |         |
| Liczba linii   | 8 linii na cal    | $\sim$          |             |           |                   |         |
| Kody drukarki  | Epson             | ~ E             | dycja kodów |           |                   |         |
|                |                   |                 |             |           |                   |         |
|                |                   |                 |             |           |                   |         |
|                |                   |                 |             |           |                   |         |
|                |                   |                 |             |           |                   |         |
|                |                   |                 |             |           |                   |         |
|                |                   |                 |             |           |                   |         |
|                |                   |                 |             |           | X <u>Z</u> amknij | ② Pomoc |

4. Inne – ustawienia dotyczą określenia katalogów i nazw plików potrzebnych do wysyłania danych do innych miejsc niż drukarka, a także formatu pliku do wysyłki mailem (TXT, GIF, PDF), znaku oddzielającego pozycje arkusza (tabulacja, średnik, przecinek, znak I), rozszerzenia pliku do arkusza (csv – plik tekstowy, w którym po każdym polu występuje przecinek lub inny znak przestankowy, txt – plik tekstowy, ark – rozszerzenie umożliwiające otworzenie dokumentów w arkuszu kalkulacyjnym).

| Ustawienia wydruku                      | ×                                                         |
|-----------------------------------------|-----------------------------------------------------------|
| Ust Ust                                 | awienia wydruku                                           |
| Rodzaj wydruku Graficzny                | ~                                                         |
| Pytać przed każdą                       | stroną                                                    |
| Podstawowe Graficzny Teksto             | wy Inne                                                   |
| Inne ustawienia                         |                                                           |
| Katalog wysyłanych plików               | C:\Temp\Wydruki                                           |
| Format pliku do wysyłki emailem         | Do pliku PDF 🗸 🗸                                          |
|                                         | □ Nazwa wysyłanego formularza def. zawiera nr. dokumentu  |
| Znak oddzielający pozycje arkusza       | Tabulacja 🗸                                               |
| Rozszerzenie pliku do arkusza           | csv ~                                                     |
|                                         | 🗌 Wydrukuj plik za pomocą polecenia systemowego COPY      |
| Port do którego drukować za pomocą COPY | LPT1                                                      |
|                                         | 🗌 Dołącz czcionki do pliku PDF                            |
|                                         | Podpisz dokument PDF Ustawienia podpisu PDF               |
|                                         | Zakoduj dokument PDF Ustawienia kodowania PDF             |
|                                         | 🗌 Drukować wszystkie wydruki dokumentu jako jedno zadanie |
|                                         | × <u>Z</u> amknij ⑦ <u>P</u> omoc                         |

Przy wydruku dokumentu do pliku PDF istnieje możliwość wyłączenia osadzania użytych czcionek w pliku. Odznaczenie opcji *Dołącz czcionki do pliku PDF* spowoduje, że wynikowy plik PDF nie będzie posiadał wbudowanych czcionek, a tylko informację o nich, co zmniejszy jego rozmiar. Należy jednak pamiętać, że tak stworzony plik wymaga, aby użyta w dokumencie czcionka była zainstalowana w systemie odbiorcy wydruku - jej brak lub niezgodna wersja językowa może spowodować niewłaściwe wyświetlanie polskich znaków.

Dodatkowo na zakładce tej użytkownik ma możliwość podpisywania dokumentów PDF podpisem elektronicznym. Aby dokument został podpisany, należy zaznaczyć parametr *Podpisz dokument PDF* oraz ustawić parametry podpisu (za pomocą przycisku *Ustawienia*). Po pomyślnym zdefiniowaniu parametrów podpisu, dokumenty PDF zapisywane na dysku oraz wysyłane emailem będą automatycznie podpisywane.

Użytkownik ma możliwość wyboru parametru *Drukować wszystkie wydruki dokumentu jako jedno zadanie,* który jest duplikatem znajdującego się w konfiguracji parametru "Drukować wszystkie wydruki dokumentu jako jedno zadanie" (menu System  $\rightarrow$  Konfiguracja  $\rightarrow$  Ustawienia  $\rightarrow$  Dokumenty  $\rightarrow$  Wydruki). Umożliwiono zmianę wartości parametru z poziomu wydruku, bez konieczności nanoszenia zmiany w konfiguracji programu. Dla nowych firm parametr *Drukować wszystkie wydruki dokumentu jako jedno zadanie* domyślnie jest wyłączony.

### 5.8 Formularze definiowane

*Formularze definiowane* – dzięki nim użytkownik może tworzyć własne wydruki dokumentów. Służy do tego moduł *Raporty i Formularze*. Umożliwia tworzenie wydruków szablonowych lub zaawansowanych, bardziej rozbudowanych przez użytkownika. Więcej na temat Formularzy definiowanych znajduje się z rozdziale *Zestawienia*.

### 5.9 Wydruki definiowane

*Wydruki definiowane* – wydruki tworzone przez użytkownika systemu. Poprzez kreatora wydruków definiowanych, osoba pracująca z systemem uzyskuje możliwość modyfikacji znacznej liczby ustawień dotyczących wydruków, a tym samym dostosowania ich do aktualnych potrzeb. Podczas edytowania wydruku użytkownik samodzielnie umieszcza na nim wybrane kolumny danych oraz wskazuje odpowiedni format wydruku. Dużym ułatwieniem będzie dla użytkownika możliwość skorzystania z dodatkowych opcji, wśród których wymienić można: dopasowanie kolumn do szerokości strony, automatyczne dodawanie kolumn z walutą dla tych dokumentów, na których waluta występuje, podsumowanie wartości na końcu strony.

|                          |              |                |               |                         |           |                   |      |                       | ~       |
|--------------------------|--------------|----------------|---------------|-------------------------|-----------|-------------------|------|-----------------------|---------|
| wydruki dei              | riniowa      | ne             |               |                         |           |                   |      |                       | ×       |
| C op                     | cje wyo      | lruku          |               |                         |           |                   |      |                       |         |
| Ч≡Р <sub>Dn</sub>        | ukarka       | Drukarka–1     |               |                         |           |                   |      |                       | ~ >     |
| Z                        | Zestaw       | Podstawowy     |               |                         | $\sim$    | Rod               | zaj  | Graficzny             | $\sim$  |
| Strony                   | Wszys        | tkie ~         | od            | do                      |           | Kolejna           | ść   | Kolejno               | $\sim$  |
| Orientacja               | Pionov       | vo ~           |               |                         |           | Koj               | pie  | 1                     |         |
| 🗹 Drukuj -               | ''Tytuł''    |                |               |                         |           |                   |      |                       |         |
| Wydruk dei               | finiowar     | ιy             |               |                         |           |                   |      |                       | >       |
|                          |              | -              |               |                         |           |                   |      |                       |         |
|                          |              |                |               |                         |           |                   |      |                       |         |
| Tabela ——<br>Kolumpu pa  | wudruk       |                |               | Kolumnu da              | o wubrar  | ia                |      | Sposób sumowania      |         |
| Lp                       | mydrait      | u              |               | Oznacz                  | o mybrai  |                   | ~    | Na każdej stronie 🗸 🗸 |         |
| Wydział pr<br>Użytkownik | odukcyj<br>< | ny             | 1             | Priorytet<br>Pro. wyk.c | zasu      |                   |      |                       |         |
| Technologi               | ia           |                | Ļ             | Procent w               | ykonani   | а                 |      |                       |         |
|                          |              |                | $\leq$        | Suma cza                | . trw.ope | racji             |      |                       |         |
|                          |              |                |               | owaga<br>Zl.księgov     | ve-Kod.   |                   | _    |                       |         |
|                          |              |                | $\leftarrow$  | ZI.księgov              | ve-Opis   |                   |      |                       |         |
|                          |              |                | $\rightarrow$ |                         |           |                   | ~    | Zaawansowane          |         |
| Podkreślaj               |              | Gdy zła        | mano v        | viersz                  | ~ ~       | Drukuj szar       | e na | agłówki               |         |
| Co ile wiersz            | zy podki     | reślać 1       |               |                         |           | Nie drukuj (      | wart | ości zerowych         |         |
| Rozmiar czo              | cionki       | 7              |               |                         |           | Nie drukuj l      | kolu | mn zerowych           |         |
| — Data dan               | ych firm     | y na wydruku – |               |                         |           |                   |      |                       |         |
| 2022-11-                 | 04           |                |               |                         |           |                   |      |                       |         |
|                          |              |                |               |                         |           |                   |      |                       |         |
|                          |              | ₽ <u>P</u> oo  | lgląd         | 읍 <u>D</u> ru           | kuj       | ∑∰ <u>W</u> yślij |      | % <u>О</u> рсје →     | Zamknij |

Aby zdefiniować kolumny na wydruk, należy dwukrotnie przycisnąć lewy przycisk myszki, na wybranych nagłówkach, w kolejności, w jakiej kolumny te mają znaleźć się na wydruku. Trzeba również określić rodzaj wydruku oraz nadać mu nazwę.

Przycisk otwiera nowe okno, w którym edytujemy poszczególne parametry wydruku. Na pierwszej z zakładek tego okna, oprócz podstawowych opcji dostępnych na głównym oknie *Wydruku definiowanego*, możemy także zdefiniować *Stopkę* oraz zaznaczyć opcję *Drukuj – "Koniec wydruku"*.

Kolejna zakładka, *Ogólne*, zawiera dodatkowe opcje dotyczące stopki, oraz pozwala ustawić marginesy stron i wybrać *Format pliku do wysyłki emailem*.

W ustawieniach *Graficznych* i *Tekstowych* edytujemy m.in. skalę wydruku, rodzaj użytej czcionki oraz sposób kodowania polskich znaków, kod drukarki oraz port, do którego kierować wydruk

tekstowy za pomocą polecenia COPY (do wykorzystania w przypadku problemów ze sterownikiem drukarki).

Zakładka Tabelaryczne pokazuje ustawienia dotyczące wydruku do arkusza oraz pliku DBF.

Ostatnia zakładka umożliwia użytkownikowi definiowanie własnych wzorców wydruku. Tworzymy je na podstawie kopii wzorca *Podstawowego*, który jest wzorcem predefiniowanym, a więc nie podlega edycji i nie można go usuwać. Można natomiast, tak jak i dla pozostałych wzorców, zmienić jego status na nieaktywny za pomocą ikony <sup>(S)</sup>. Z tego miejsca, utworzone wzorce możemy wyeksportować do wybranego pliku, a także dokonać importu otrzymanych wzorców.

# 6. Opcje menu głównego System

### 6.1 Definiuj pasek "Ulubione"

Opcja *Definiuj pasek "Ulubione"* umożliwia włączenie oraz edycję paska zawierającego przyciski z wybranymi przez użytkownika opcjami. Pasek będzie się znajdować z lewej strony okna programu i pozostanie on niezmieniony przy przełączaniu między modułami. Na pasku znajdują się trzy grupy, do których można dodać przyciski z opcjami:

- Ulubione opcje, które można wybrać w menu.
- Dokumenty opcje, które umożliwiają dodanie dokumentu bez otwierania okna ze spisem tych dokumentów.

W konfiguracji systemu (menu System  $\rightarrow$  Konfiguracja  $\rightarrow$  Ustawienia  $\rightarrow$  Dokumenty  $\rightarrow$  Pasek Ulubione), należy określić definicje dokumentów, które będą ustawione dla danych dokumentów. Należy także określić miejsce sprzedaży, zakupu i magazyn w kontekście dla operatora (menu System  $\rightarrow$  Zmiana kontekstu).

• Zestawienia – opcje z menu, które znajdują się w menu zestawienia.

| P Opcje na pasku ulubione                                                                                                    |   |                                         | ×   |
|----------------------------------------------------------------------------------------------------|---|-----------------------------------------|-----|
| Kategorie                                                                                                    |   | Grupa                                   |     |
| $\sim$ Wszystkie ikony                                                                                                    | ^ | Ulubione ~                              |     |
| > CRM                                                                                                    |   | Na pasku ikon (wybrano: 4)              |     |
| > DMS                                                                                                    |   | ີ່ - DMS - Obieg                        |     |
| > Finanse - księgowość                                                                                                    |   | Dokumenty zakupu                        |     |
| > Handlowo - Magazynowy                                                                                                    |   | Dokumenty księgowe                      |     |
| > Kadry płace                                                                                                    | ~ | O Dokumenty sprzedaży                   |     |
| Dostępne ikony           Dokumenty OCR           Dokumenty pro forma           Dokumenty rozliczone           Dokumenty SAD           Dokumenty sprzedaży w przygotowaniu           Dokumenty sprzedaży           Dokumenty środków trwałych           Widoczny pasek ulubione | ~ | Przyciski opcji powiększone             |     |
|                                                                                                    |   | √ <u>Z</u> apisz X <u>A</u> nuluj ③ Pon | noc |

## 6.2 Konfiguracja

Użytkownik może dokonywać zmiany ustawień w systemie. Zmiana ustawień dotyczy zarówno całej firmy jak i poszczególnych stanowisk. Do zmian w konfiguracji służy opcja menu głównego System  $\rightarrow$  Konfiguracja:

| P Konfiguracja             |                                                                                                    | – 🗆 X                    |
|----------------------------|----------------------------------------------------------------------------------------------------|--------------------------|
|                            | 🕻 🦓 📱                                                                                                    |                          |
| Whisz szukany parametr     | Parametr                                                                                                    | Wartość 🔨                |
|                            | Sposób wyświetlania drzewa grup                                                                                                    | Kod i Nazwa              |
| V Vstawienia Polo odvovino | Dostosuj zdjęcie do rozmiarów okna                                                                                                    | TAK                      |
| do wyszukiwania            | Pokaż kartoteki nieaktywne na magazynie                                                                                                    | NIE                      |
| parametrów                 | Sposób wyświetlania poziomu współczynnika rotacji                                                                                                    | Opisowo                  |
| ✓                          | Sposób szukania numerów katalogowych                                                                                                    | Na nowym oknie z filterr |
|                            | llości dni do analizy obrotów na oknie statusu (1)                                                                                                    |                          |
| _≍́ Ogólne                 | llości dni do analizy obrotów na oknie statusu (2)                                                                                                    |                          |
| Midak                      | llości dni do analizy obrotów na oknie statusu (3)                                                                                                    |                          |
| - WINOK                    | Pokaz prognozowaną marzę w dostawach                                                                                                    | NIE                      |
| 😑 Wartości domyślne        | Prognoza marzy dla miejsca sprzedazy z kontekstu                                                                                                    | NE                       |
|                            | Stany na wszystkich magazynach tylko dla uprawnionych                                                                                                    | NE                       |
| 🔁 Edycja                   | według jakiego stanu sygnalizować przekroczenie zapasow                                                                                                    | Aktuainego               |
| Kody FAN                   | Cechy pozycji dokumentu zrodłowego wyswietlane na zakładce Dostawy oraz w                                                                                     |                          |
|                            | Cechy pozycji dokumeniu dostawy wyswietiane na zakładce Dostawy                                                                                               |                          |
| Zapas min. i maks.         | Cechy dostawy wyswietiane w oknie wybord dostaw realizacji zamowienia                                                                                         | NIE                      |
|                            | Bokezui estetnie dete enrandežu ne eknie odvor invrn kerteteki - zekledke conv                                                                                | TAK                      |
| Prawa parametrów           | Pokazuj ostalnių ualę spizeudzy na oknie edycyjnym kartoteki - zakładka čeny<br>Wyliczaj automatycznia sumy stanów w oknia odycyjnym kartoteki - zakładka sta | TAK                      |
| =: Zestawienja             | wyitezaj aatomatycznie samy stanow w oknie edycyjnym kartoleki - zakładka sta                                                                                 |                          |
|                            |                                                                                                    | · · · · ·                |
| 🛄 Miejsce składowania      | Narwa – Spocéh u véwiatlania poziamu wanékarupnika ratabiji                                                                                                   |                          |
| Charles Interna 641        | Tabela                                                                                                    | z nazwami parametrów     |
| JA Status Nowosc           | Wartość Opisowo                                                                                                    | ich wartościami          |
| > Dokumenty                | Ścieżka Ustawienia - Kartoteki magazynowe - Widok                                                                                                    |                          |
|                            | Zapis w Parametry stanowiska zapisywane w systemie < 💶 Panel                                                                                                  |                          |
| > Franciski                | Numer 98                                                                                                    |                          |
| > 🔄 Księgowość             |                                                                                                    |                          |
| > 💥 Księga podatkowa       |                                                                                                    |                          |
| > 🔄 Wydruki                |                                                                                                    |                          |

Okno konfiguracji składa się z pięciu podstawowych części:

- Drzewa parametrów z lewej strony wyświetla się struktura drzewa parametrów, w których możemy rozwijać lub zwijać poszczególne gałęzie.
- Tabeli z nazwami parametrów i ich wartościami w tabeli wymienione są nazwy poszczególnych parametrów oraz ich aktualna wartość. Aby zmienić wartość parametru należy podwójnie kliknąć na niego lub ustawić się na nim i wybrać ikonę *Popraw <F5>* z paska narzędzi u góry okna. Dodatkowo użytkownik może ustawić wybrany parametr grupie innych użytkowników lub grupie innych stanowisk.
- Panelu gdzie wyświetlane są szczegóły dla zaznaczonego parametru. Pod tabelą z parametrami znajduje się panel, na którym wyświetlane są dane dotyczące aktualnie wybranego parametru, takie jak: nazwa parametru, wartość, ścieżka w drzewie parametrów, informacja o tym gdzie parametr jest zapisywany (np. w firmie, w ustawieniach użytkownika) oraz numer jaki parametr posiada w bazie.
- Pola edycyjnego do wyszukiwania parametrów bezpośrednio nad drzewem parametrów znajduje się pole edycyjne, za pomocą którego można wyszukać parametr po nazwie. Wystarczy wpisać częściową nazwę parametru, a program zacznie podpowiadać parametry, których nazwa pasuje do podanego ciągu. Podczas wyszukiwania drzewo parametrów jest automatycznie zawężane do gałęzi, które posiadają parametry zawierające w nazwie szukany ciąg.
- *Paska narzędziowego* pasek narzędziowy umieszczony jest na górze okna. Dostępne są na nim podstawowe opcje takie jak: edycja parametrów, pomoc dotycząca parametrów oraz

przyciski, dzięki którym użytkownik może wyświetlać kilka drzew parametrów zależnie od tego gdzie dany parametr jest zapisywany, np. można wyświetlić drzewo parametrów zapisywanych tylko w firmie.

## 6.2.1. Rozrachunki

### Ogólne

- Dane kontrahenta jednorazowego na KP bierz z Paragonu opcja umożliwia przepisanie danych kontrahenta jednorazowego na generowany dokument KP z wystawionego paragonu.
- Data Bilansu Otwarcia użytkownik wprowadza datę bilansu otwarcia dla rozrachunków.
- *Grupa rozrachunków do rozliczania zaliczek pracowniczych* należy wybrać grupę rozrachunków, za pomocą której będą rozliczane zaliczki pracownicze.
- *Domyślne wystawianie kompensaty* jeśli użytkownik chce, aby kompensata była domyślnie wystawiana to powinien wybrać opcję *Wystawiaj kompensatę*.
- Pozostaw wyniki zestawienia "Stan rozrachunków na dowolny dzień" zaznaczenie tej opcji umożliwi pozostawienie w systemie wyników zestawienia dotyczącego stanu rozrachunków na dowolny dzień, jako podstawę do dalszych analiz.
- Przed rozliczaniem faktury RR pytaj o VAT opcja umożliwia wyłączenie edycji rejestru VAT, podczas rozliczania faktur RR.
- Stosuj nr karty/listu przewoz. w przypadku rozliczeń kartą lub za pobraniem włączenie opcji umożliwia uzupełnienie numeru karty lub listu przewozowego podczas dodawania spłat (generujących przeniesienie rozrachunków) do dokumentu w module Handlowo-Magazynowym (okno Potwierdzenie dokumentu → Dodaj rozliczenie <F3> → Przeniesienie (karta, pobranie) → pole: Nr karty/listu przewozowego).

\* \* \*

- Wyświetlaj tylko dokumenty z miejsc sprzedaży oraz kas, do których użytkownik ma prawo opcja ta umożliwia wyświetlenie dokumentów z miejsc sprzedaży, do których użytkownik ma prawo dostępu.
- Wyświetlaj tylko dokumenty z miejsc zakupu, do których użytkownik ma prawo opcja ta umożliwia wyświetlenie dokumentów z miejsc zakupu, do których użytkownik ma prawo dostępu.
- Maksymalna ilość rozrachunków bez okienka wyboru podczas rozliczania dokumentów w ramach tego parametru, użytkownik systemu może określić ile dokumentów maksymalnie powinno się pokazywać na ekranie, bez okienka wyboru, podczas rozliczania dokumentów. Lista rozliczeń do wyboru, wyświetli się wtedy, gdy ilość dokumentów do rozliczenia będzie większa od liczby wpisanej w konfiguracji.
- *Włącz obsługę rozliczania prowizji z różnicy między zapłatą a należnością* po ustawieniu parametru na wartość *Tak*, system rozlicza różnice między kwotą zapłaty a należnością w następujący sposób:
  - $\circ$  W module Handlowo-Magazynowym w menu Słowniki → Słowniki dla dokumentów → Sposoby płatności, należy zdefiniować sposób płatności kartą płatniczą.
  - Następnie wystawiamy dokument sprzedaży, którego sposób płatności określamy jako Karta płatnicza i rozliczamy kartą. W module Rozrachunki po wcześniejszym skonfigurowaniu Przeniesień rozrachunków, powstanie dokument przeniesienia rozrachunków, np. na POLCARD (kontrahenta określa się w słowniku Sposoby płatności).
  - W module *Rozrachunki* należy zdefiniować *Terminale płatnicze* (menu *Dokumenty* → *Terminal płatniczy*), gdzie dodajemy przelew od POLCARDU na kwotę dokumentu razem

z prowizją. Nie należy jeszcze rozliczać ze sobą kwot powstałych w wyniku przeniesienia rozrachunków z tytułu płatności kartą oraz wpłaty od POLCARDU.

- Rejestrujemy Fakturę VAT zakup/koszty od POLCARD na kwotę prowizji w module *Finanse i Księgowość*.
- Przechodzimy do okna Należności i zobowiązania, wybieramy kwotę wpłaty z terminala i w menu kontekstowym (pod prawym klawiszem myszki) używamy opcji Rozlicz dokumenty i różnice do prowizji. Program generuje dodatkowy dokument przeniesienia rozrachunków, na kwotę prowizji, który możemy rozliczyć z Fakturą VAT koszty od POLCARD.
- Podczas rozliczania dokumentów w oknie wyboru pozwól zmienić znak kwoty spłaty parametr umożliwia rozliczenie dokumentów z kwotą z przeciwnym znakiem spłaty, tym samym zwiększenie należności lub zobowiązania. W tym celu, w oknie rozliczania dokumentu, w kolumnie Do rozliczenia należy wprowadzić kwotę spłaty ze znakiem przeciwnym, np.:

|                                                                                                    |                               | BP                                                           |                                                               |                                             | z dnia                                          | a: 2022-08-01                                    |
|----------------------------------------------------------------------------------------------------|-------------------------------|--------------------------------------------------------------|---------------------------------------------------------------|---------------------------------------------|-------------------------------------------------|--------------------------------------------------|
| ane dokumentu                                                                                                    |                               |                                                              |                                                               |                                             |                                                 |                                                  |
| lyp dokumentu Zapłata za należno                                                                                                    | ść - BP_KROZ                  | - BP-Kontrah                                                 | ent-Rozliczenie                                               | e                                           |                                                 |                                                  |
| Grupa rozrach. 🔉 Nieokreślona                                                                                                    |                               |                                                              |                                                               |                                             |                                                 |                                                  |
| Kontrahent > IAN KOWALS                                                                                                    | KI - Radom                    |                                                              |                                                               |                                             |                                                 |                                                  |
| Kontranent > Shart Conneo                                                                                                    |                               |                                                              |                                                               |                                             |                                                 |                                                  |
| MPP > Nie                                                                                                    |                               |                                                              |                                                               |                                             |                                                 |                                                  |
| MPP > Nie<br>Kwota 0,00 PLN                                                                                                    |                               |                                                              |                                                               |                                             |                                                 |                                                  |
| MPP > Nie<br>Kwota 0,00 PLN<br>sta dokumentów<br>Dokument                                                                                                    | Grupa                         | a Data                                                       | Temin                                                         | Kwota                                       | Pozostało                                       | Do rozliczenia                                   |
| MPP > Nie<br>Kwota 0,00 PLN<br>sta dokumentów<br>Dokument<br>FA 14/2022                                                                                                    | Grupa                         | Data                                                         | Temin<br>2022-06-28                                           | Kwota<br>123,00                             | Pozostało<br>123,00                             | Do rozliczenia<br>0,00                           |
| MPP > Nie<br>Kwota 0,00 PLN<br>sta dokumentów<br>Dokument<br>FA 14/2022<br>FA 20/2023                                                                                                    | Grupp<br>SP<br>SP             | Data<br>2022-06-27<br>2023-03-02                             | Temin<br>2022-06-28<br>2023-03-02                             | Kwota<br>123,00<br>60,00                    | Pozostało<br>123,00<br>60,00                    | Do rozliczenia<br>0,00<br>-60,00                 |
| Konanen Station Les<br>MPP > Nie<br>Kwota 0,00 PLN<br>sta dokumentów<br>Dokument<br>FA 14/2022<br>FA 20/2023<br>FA 31/2023                                                                                   | Grup;<br>SP<br>SP<br>SP       | Data<br>2022-06-27<br>2023-03-02<br>2023-04-25               | Temin<br>2022-06-28<br>2023-03-02<br>2023-04-25               | Kwota<br>123,00<br>60,00<br>50,00           | Pozostało<br>123,00<br>60,00<br>50,00           | Do rozliczenia<br>0,00<br>-60,00<br>0,00         |
| Konanen         J. Strikowicz           MPP         Nie           Kwota 0,00 PLN           sta dokumentów           Dokument           FA 14/2022           FA 20/2023           FA 31/2023           FA 123 | Grupa<br>SP<br>SP<br>SP<br>SP | Data<br>2022-06-27<br>2023-03-02<br>2023-04-25<br>2023-04-25 | Temin<br>2022-06-28<br>2023-03-02<br>2023-04-25<br>2023-04-25 | Kwota<br>123,00<br>60,00<br>50,00<br>842,40 | Pozostało<br>123,00<br>60,00<br>50,00<br>842,40 | Do rozliczenia<br>0,00<br>-60,00<br>0,00<br>0,00 |

Po zapisie okna zmienią się kwoty pozostałe do spłaty:

|                                                                                                    | BP                            | 3/001/2                                                      | 022                                                           |                                             | z dnia                                           | : 2022-08-01                                   |
|----------------------------------------------------------------------------------------------------|-------------------------------|--------------------------------------------------------------|---------------------------------------------------------------|---------------------------------------------|--------------------------------------------------|------------------------------------------------|
|                                                                                                    |                               |                                                              |                                                               |                                             |                                                  |                                                |
| ane dokumentu                                                                                                   |                               |                                                              |                                                               |                                             |                                                  |                                                |
| Typ dokumentu Zapłata za nale                                                                                   | eżność – BP_KROZ –            | - BP-Kontrah                                                 | ent-Rozliczenie                                               |                                             |                                                  |                                                |
| Grupa rozrach. > SP - Sprz                                                                                      | edaż                          |                                                              |                                                               |                                             |                                                  |                                                |
| Kontrahent > JAN KOW                                                                                            | ALSKI - Radom                 |                                                              |                                                               |                                             |                                                  |                                                |
|                                                                                                    |                               |                                                              |                                                               |                                             |                                                  |                                                |
| MPP > Nie                                                                                                    |                               |                                                              |                                                               |                                             |                                                  |                                                |
| MPP > Nie<br>Kwota -30,00 PLN                                                                                   |                               |                                                              |                                                               |                                             |                                                  |                                                |
| MPP > Nie<br>Kwota -30,00 PLN                                                                                   |                               |                                                              |                                                               |                                             |                                                  |                                                |
| MPP > Nie<br>Kwota -30,00 PLN<br>ista dokumentów                                                                |                               |                                                              |                                                               |                                             |                                                  |                                                |
| MPP > Nie<br>Kwota -30,00 PLN<br>ista dokumentów<br>Dokument                                                    | Grupa                         | Data                                                         | Temin                                                         | Kwota                                       | Pozostało                                        | Do rozliczenia                                 |
| MPP > Nie<br>Kwota -30,00 PLN<br>ista dokumentów<br>Dokument<br>FA 14/2022                                      | Grupa<br>SP                   | Data<br>2022-06-27                                           | Temin<br>2022-06-28                                           | Kwota<br>123,00                             | Pozostało<br>123,00                              | Do rozliczenia                                 |
| MPP > Nie<br>Kwota -30,00 PLN<br>ista dokumentów<br>Dokument<br>FA 14/2022<br>FA 20/2023                        | Grupa<br>SP<br>SP             | Data<br>2022-06-27<br>2023-03-02                             | Temin<br>2022-06-28<br>2023-03-02                             | Kwota<br>123,00<br>60,00                    | Pozostało<br>123,00                              | Do rozliczenia<br>0,00<br>0,00                 |
| MPP > Nie<br>Kwota -30,00 PLN<br>sta dokumentów<br>Dokument<br>FA 14/2022<br>FA 20/2023<br>FA 31/2023           | Grupa<br>SP<br>SP<br>SP       | Data<br>2022-06-27<br>2023-03-02<br>2023-04-25               | Temin<br>2022-06-28<br>2023-03-02<br>2023-04-25               | Kwota<br>123,00<br>60,00<br>50,00           | Pozostało<br>123,00 (1<br>120,00<br>50,00        | Do rozliczenia<br>0,00<br>0,00<br>0,00         |
| MPP > Nie<br>Kwota -30,00 PLN<br>sta dokumentów<br>Dokument<br>FA 14/2022<br>FA 20/2023<br>FA 31/2023<br>FA 123 | Grupa<br>SP<br>SP<br>SP<br>SP | Data<br>2022-06-27<br>2023-03-02<br>2023-04-25<br>2023-04-25 | Temin<br>2022-06-28<br>2023-03-02<br>2023-04-25<br>2023-04-25 | Kwota<br>123,00<br>60,00<br>50,00<br>842,40 | Pozostało<br>123,00<br>120,00<br>50,00<br>842,40 | Do rozliczenia<br>0,00<br>0,00<br>0,00<br>0,00 |

- Grupa rozrachunków do przenoszenia prowizji w punkcie tym ustalamy, do jakiej grupy rozrachunków ma być dodana prowizja rozliczona z różnicy między zapłatą a należnością. Opcja jest dostępna po zmianie parametru Włącz obsługę rozliczania prowizji z różnicy między zapłatą a należnością na wartość Tak.
- Obsługa dyspozycji włączenie tej opcji umożliwi wystawianie dyspozycji na przelewy na nierozliczone dokumenty. Dyspozycje można wystawiać w menu Dokumenty → Dyspozycje oraz w menu Rozrachunki → Należności i zobowiązania (za pomocą kombinacji klawiszy <Ctrl+D>). Z wystawionych dyspozycji, w oknie Przelewy można wystawiać przelewy za pomocą opcji Dodaj <F3> → Z dyspozycji. Dodatkowo w oknie Należności i zobowiązania oraz Dokumenty rozliczone, w części okna dotyczącej szczegółów, po włączeniu opcji Obsługa dyspozycji, pojawią się zakładki: Przelewy i Dyspozycje.
- Typ kontaktu do wezwania do zapłaty w miejscu tym wybieramy jaki typ kontaktu, ma być automatycznie podpowiadany w oknie Kontakt. Okno to dostępne jest po wybraniu w oknie Należności i zobowiązania wydruku Wezwania do zapłaty, zaznaczeniu opcji Zarejestruj kontakt w CRM i kliknięciu na przycisk Wyślij.

Typy kontaktu, które mają być dostępne w opcji konfiguracji definiujemy w menu Słowniki  $\rightarrow$  Słowniki systemowe  $\rightarrow$ Typy zdarzeń  $\rightarrow$  ikona Kontakt.

UWAGA!

Opcja ta dostępna jest, gdy stanowisko posiada licencję na moduł CRM.

- Dodatkowa cecha dokumentów opcja ta umożliwia zdefiniowanie własnej cechy wyświetlanej w menu Rozrachunki → Należności i zobowiązania → menu kontekstowe → Widok → Kolumny w tabeli. Cecha może być wyświetlana w zależności od przyjętych reguł w trakcie wdrożenia.
- *W rozrachunkach pokazuj tylko faktury zaakceptowane (z def. wymagające akceptacji) –* włączenie opcji powoduje, że w oknie *Należności i zobowiązania* nie będą wyświetlane faktury zakupu, które nie są zaakceptowane, a wymagają akceptacji z definicji.
- Termin płatności na fundusz promocji produktów rolno spożywczych zawsze na 25 dnia miesiąca następującego po zakończeniu kwartału – aby parametr był dostępny, należy włączyć opcję Obsługa rozliczeń z funduszami promocji produktów rolno-spożywczych na fakturach zakupu od rolnika. Po ustawieniu parametru na wartość Tak, jeżeli zdarzy się, że data dokumentu zakupu od rolnika będzie z danego kwartału, a termin płatności na fundusz promocji produktów rolno-spożywczych będzie większy niż 25 dzień miesiąca następującego po zakończeniu kwartału, to program zmieni datę płatności na fundusz promocji produktów rolno-spożywczych na 25 dzień miesiąca następującego po zakończeniu kwartału.
- Domyślny formularz definiowany dla "Wezwania do zapłaty" w opcji tej użytkownik ma możliwość podpięcia formularza definiowanego dla wydruku wezwania do zapłaty, który będzie dostępny do wyboru w menu Rozrachunki → Należności i zobowiązania → Drukuj → Wezwanie do zapłaty.
- Automatyczne rozliczanie dokumentów po dodatkowych numerach dok. spłacanych włączenie opcji umożliwi rozliczanie automatyczne faktur z dokumentami kasowymi/bankowymi z poziomu:
  - o wprowadzania faktur w module FK,
  - importu wyciągów bankowych,
  - o importu faktur poprzez paczki.pk,
  - o wprowadzania BO rozrachunków (dodawanie, import z pliku txt).

Na oknie edycyjnym umożliwiono wprowadzanie *Dodatkowych numerów dokumentów do spłacenia*, po których odbywa się wyszukiwanie rozliczeń.

- Podczas rozliczania dokumentów różnica kursowa może powstać tylko w otwartym okresie RR po ustawieniu wartości na Tak, podczas rozliczania dokumentów walutowych sprawdzane będą również miesiące w module
- Przy rozliczaniu dokumentu w HM za pomocą "Przeniesienie (karta)" ustaw termin płatności przeniesienie z rozliczanego dokumentu umożliwia automatyczne ustawienie terminu płatności przy rozliczaniu dokumentu
- Nazwa wtyczki do rozliczania z pliku: we(ID\_KONTRAH : Integer; NRDOKZEWZR : String; ID\_WALUTA : Integer; NRDOKZEW : String; KWOTASPL : Currency) wy(NRDOKZEW : String; KWOTASPL : Currency) - parametr umożliwia rozliczanie rozrachunków z pliku. Po wyborze przycisku Rozlicz z pliku w oknie Rozliczenia pojawi się okno z wyborem pliku, wg którego zostaną rozliczone rozrachunki widoczne na oknie.
- Podczas rozliczania dokumentów sprzedaży/zakupu, gdy nie ma kompensaty, rozliczaj wg daty dok.zew (gdy brak daty dok.zew. również wg daty dok.)
- Podczas wystawiania kompensaty wyszukaj i rozlicz dokumenty tylko wg daty dok.zew. po ustawieniu parametru na wartość Tak, możliwy jest wybór dokumentów, których data dokumentu zewnętrznego nie przekracza daty kompensaty

# Przelewy

- Przelewy do wybranych rozliczeń kontrahenta użytkownik może wybrać jeden ze sposobów wystawiania przelewów do wybranych rozliczeń kontrahenta: łącz we wspólny przelew, wystaw każdy przelew osobno lub wystawiaj 2/3/4/5 pozycje na przelew.
- Przelewy dla kontrahentów z płatnikiem Wystaw na kontrahenta, Wystaw na płatnika
- *Przelewy przed wydrukiem wymagają potwierdzenia* jeśli opcja ta zostanie zaznaczona, to przed wydrukiem przelewu należy go potwierdzić.
- Informuj o możliwości kompensaty przed wystawieniem przelewu opcja umożliwia informowanie, przed wystawieniem przelewu, o możliwości wykonania kompensaty (w menu Dokumenty/Rozrachunki → Przelewy).
- Do tytułu przelewu dodaj datę dokumentu zewnętrznego zaznaczenie tej opcji sprawi, że w tytule przelewu, oprócz numeru dokumentu zewnętrznego, widoczna będzie również jego data.
- Do tytułu przelewu dodaj kwotę włączenie tego parametru umożliwia dodawanie kwoty do tytułu pozycji przelewu.
- Ustawienia opcji przelewów zapamiętaj dla stanowiska po zaznaczeniu tego parametru, system zapamięta opcje przelewów, które zostały ustawione dla danego stanowiska.
- Na wydruku przelewu umieszczaj nazwę skróconą firmy zaznaczenie tej opcji w konfiguracji, pozwoli na formularzu wydruku, drukować nazwę skróconą firmy. Jeśli opcja pozostanie wyłączona, na formularzu, drukowana będzie tylko pełna nazwa firmy.
- *W tytule przelewu pomiń nazwę dokumentu* parametr powoduje, że w tytule przelewu zostanie pominięty skrót danego dokumentu, np. FA i pojawi się tylko numer tego dokumentu.
- Pozwól na zmianę rachunku zleceniodawcy gdy są powiązania z rozliczeniem umożliwia zmianę rachunku zleceniodawcy, w przypadku przelewu walutowego, do którego wybrane zostały rozliczenia.
- Dla przelewu Split Payment pozostałą kwotę VAT wylicz na podstawie wystawionych przelewów ustawienie parametru na wartość Tak spowoduje, że program będzie wyliczał kwotę VAT na podstawie wystawionych przelewów, a nie z proporcji.
- *Włączono możliwość sprawdzenia konta bankowego w KAS* parametr domyślnie ustawiony na TAK po włączeniu, którego konto bankowe kontrahenta będzie weryfikowane w KAS.

- Sprawdzaj automatycznie konto bankowe w KAS dla przelewów od kwoty parametr domyślnie ustawiony na kwotę 15000,01 zł. Przy wystawianiu przelewu na kwotę równą bądź wyższą wskazanej w konfiguracji system automatycznie poinformuje o statusie konta bankowego w KAS.
- Sprawdzaj automatycznie konto bankowe w KAS podczas importu wyciągów bankowych od kwoty - podczas importu wyciągu bankowego oraz jego realizacji, program będzie sprawdzał konto bankowe, zgodnie z ustawieniem w konfiguracji.
- Ustawienia Rozrachunki Przelewy Data, od której obowiązuje przelew do Urzędu Skarbowego na indywidualny rachunek podatkowy - parametr domyślnie ustawiony na wartość 2020-01-01.
- Kolejność wyboru konta dla przelewu umożliwia sterowanie kolejnością wyboru kont do
  przelewu. Parametr domyślnie ustawiony jest na wartość Konto z rozrachunku lub Fa,
  dodatkowo dostępne są: Konto domyślne oraz Pierwsze aktywne konto. W oknie edycji
  parametru możliwe jest wskazanie w kolejności, wg której system będzie pobierał numer
  rachunku na dokumenty.

| Kolejność wyboru konta dla przelewu | ı             |                                          | ×   |
|-------------------------------------|---------------|------------------------------------------|-----|
| Wybrana kolejność                   |               | Dostępna kolejność                       |     |
| Konto z rozrachunku lub z FA        | < > ** 1 ** 1 | Konto domyślne<br>Pierwsze aktywne konto |     |
|                                     | √ <u>Z</u>    | apisz X <u>A</u> nuluj ⑦ Pom             | ioc |

- Dla przelewu Split Payment dla wielu pozycji stosuj wyrażenie parametr określa tytuł przelewu jaki zostanie ustawiony dla przelewów SP do wielu dokumentów. Domyślna wartość "Od @DATA\_OD do @DATA\_DO".
- *Pozwól wystawić więcej niż jedną pozycję dla przelewu Split Payment* opcja umożliwia wygenerowanie przelewu Split payment do wielu pozycji.

## Widok

Widok rozrachunków:

- *Księgowy* pokazuje należności i zobowiązania, pozostałe należności i zobowiązania, spłaty należności i zobowiązań. Rozrachunki ujęte są w większym stopniu szczegółowości.
- *Uproszczony* pokazuje należności i zobowiązania w sposób uproszczony, a więc kwotę, jej rozliczenie i wartość pozostałą do zapłaty.

## Kasa, Bank, Inne

- *Automatycznie drukuj nowe raporty* umożliwia automatyczne drukowanie nowych raportów. Parametr domyślnie ustawiony jest na wartość *Tak*.
- Automatyczny wydruk dokumentów kasowych włączenie opcji spowoduje, że po zamknięciu dodawanego dokumentu kasowego, system automatycznie wydrukuje dokument.
- *Kasa dla stanowiska* użytkownik w konfiguracji może zaznaczyć, która kasa została przypisana do danego stanowiska zawierającego moduł *Handlowo-Magazynowy*.
- Automatyczne przestawianie daty wprowadzania w kasie użytkownik może wybrać jedną z trzech możliwych opcji:
  - Nie przestawiaj wybranie tej opcji sprawia, że użytkownik ręcznie będzie przestawiał datę wprowadzania w kasie.
  - Przestaw i poinformuj system automatycznie przestawi datę wprowadzania w kasie i za pomocą komunikatu poinformuje o tym użytkownika.
  - Przestaw, nie informuj system automatycznie przestawi datę wprowadzania w kasie i nie poinformuje o tym użytkownika.
- Automatyczne przestawianie daty wprowadzania w terminalu opcja umożliwia automatyczną zmianę daty wprowadzania dokumentów w terminalach płatniczych.
- W banku dopuszczaj kilka otwartych wyciągów zaznaczenie opcji umożliwia użytkownikowi otwarcie kilku wyciągów. Opcję można wyłączyć tylko, gdy nie istnieje żaden bank, który ma otwarte, co najmniej dwa raporty. Edycja parametru możliwa jest po zalogowaniu się hasłem serwisowym.
- *W kasie dopuszczaj kilka otwartych raportów* zaznaczenie tej opcji umożliwia otwarcie wielu raportów w kasie. Edycja parametru możliwa jest po zalogowaniu się hasłem serwisowym.
- W otwartych poprzednich wyciągach łam numery dokumentów zaznaczenie tej opcji umożliwi użytkownikowi systemu dodanie do spisu wyciągów nowych dokumentów i pozwoli na zachowanie ciągłości numeracji.
- Włącz obsługę karty w kasie zaznaczenie tej opcji pozwala użytkownikowi systemu na obsługiwanie kart płatniczych na stanowisku kasowym. W okienku przeglądania

dokumentów kasowych pojawi się ikonka Zapłata kartą. Opcja ta pozwala rozliczyć dowolną należność za pomocą karty. Na okienku edycyjnym w kasie w przypadku, gdy jest to KP od kontrahenta, pojawia się ikonka Zapłata kartą, która umożliwia zapłatę kartą w obrębie wybranego kontrahenta:

| Dokument: KP-Kontrahent-Rozliczenie |          | X                  |
|-------------------------------------|----------|--------------------|
|                                     | KP       | Data: 2017-11-19 > |
|                                     |          |                    |
| Kontrahent: >                       |          |                    |
| (1) STREAMSOFT                      |          |                    |
|                                     |          |                    |
|                                     |          |                    |
| Kwoty                               |          |                    |
| Kwota                               |          | <b>—</b>           |
| 180,50 PLN ~                        |          | Rozliczenia        |
| Opis                                |          |                    |
| FA VAT 1089                         |          |                    |
| Dod. kod rozliczenia                |          | >                  |
| Delvesta sia                        |          |                    |
| Dekretacja                          | N        |                    |
| Konto WN                            | Konto MA |                    |
|                                     |          |                    |
| Opcje 🔊                             |          | ✓ Zamknij dokument |

\* \* \*

- Rozliczanie Ctrl+F3 w kasie razem z terminalami i przeniesieniami zaznaczenie tej opcji przyspieszy pracę na stanowisku kasowym. Po wciśnięciu kombinacji klawiszy <**Ctrl+F3**> i wybraniu należności, operator systemu ma możliwość rozliczenia w kasie za pomocą karty lub przeniesienia rozrachunków. Dostępne jest również częściowe rozliczenie (część kartą, a druga część gotówką).
- *W banku stosuj numerację kalendarzową* system za pomocą tej opcji umożliwia numerację wyciągów bankowych zgodnie z rokiem kalendarzowym lub rokiem obrachunkowym.
- Podczas importu wyciągów bankowych gdy brak kontrahenta podpowiadaj jednorazowego po ustawieniu parametru na wartość Tak, podczas importu wyciągów bankowych (w menu Dokumenty → Import wyciągów bankowych), jeżeli system nie odnajdzie podanego kontrahenta, to zostanie podpięty kontrahent jednorazowy.
- Podczas importu wyciągu bankowego w pierwszej kolejności pobierz grupę rozrachunkową z kontrahenta - ustawienie parametru na wartość Tak spowoduje, że podczas importu wyciągu bankowego program pobierze grupę rozrachunkową ustawiona na kontrahenta.
- Podczas importu wyciągów bankowych, gdy brak kursu odpytaj o niego użytkownika parametr jest domyślnie ustawiona na wartość Tak, co powoduje, że w przypadku braku kursu
  na dany dzień w słowniku Kursy walut, program wyświetli zapytanie o wskazanie kursu do
  importu wyciągu. Gdy kurs nie zostanie wskazany, program przerwie import. Ustawienie
  parametru na Nie spowoduje brak komunikatu z zapytaniem, a w przypadku braku kursu
  w tabeli, zostanie on ustawiony na domyślna wartość 1.0000.
- Podczas realizacji importu wyciągu bankowego, pozwól rozliczyć podobnie jak od strony banku
   włączenie parametru spowoduje, że podczas realizacji wyciągu bankowego oraz ustawienia Rozlicz, pokaż listę gdy brak kwotę program wyświetli dokumenty do rozliczenia takie jak podczas rozliczania od strony banku, np. dla BP będzie widoczna korekta Zakupu na minus.
- Podczas realizacji importu wyciągu bankowego dla "Nie rozliczaj, pokaż okno rozliczeń" pokaż dokumenty późniejsze (nowsze) - parametr domyślnie ustawiony jest na wartość Nie. Po jego zmianie, w oknie realizacji wyciągu w oknie Należności zobowiązania będą widoczne dokumenty z datą późniejszą (nowszą) niż wystawiany dokument bankowy.
- Sposób akceptacji dokumentów kasowych/bankowych/innych/terminalowych parametry te domyślnie ustawione są na wartość Bez akceptacji, natomiast po ich przełączeniu na inną

wartość, w definicji danej grupy dokumentów dostępny będzie parametr Dokument wymaga akceptacji.

- Pozwól na storno na dokumentach dla banku walutowego prowadzonego metodą "Wydanie waluty według FIFO, brak korekty" (wyłączone z obsługi "nowe" definicje banku) - parametr domyślnie ustawiony jest na Nie i stanowi on zabezpieczenie przed dodaniem dokumentów z ujemnymi wartościami dla banków walutowych prowadzonych metodą Wydanie waluty według FIFO, brak korekty, co powoduje późniejsze błędne naliczenie FIFO. Metodą na wprowadzenie storna jest założenie specjalnych dokumentów przeciwnych, np. dla BP storno należy wprowadzić nowa definicję BW storno i określić dla niej odpowiedni sposób dekretacji. Zmiana tego parametru pozwala wyłączyć zabezpieczenie, co jest stanowczo niezalecanym działaniem.
- Nowa definicja Kasy/Banku/inne prowadzonej w walucie parametr dotyczy metody FIFO, wg której prowadzone są rachunki walutowe w systemie Prestiż. Parametr ten domyślnie zaznaczony jest na TAK.
- Podczas wystawiania dokumentu kasowego z poziomu rozliczania dok. w HM wyłącz automatyczną dekretację; Podczas wystawiania dokumentu terminalowego z poziomu rozliczania dok. w HM wyłącz automatyczną dekretację - parametry umożliwiają sterowanie automatyczną dekretacją dokumentów kasowych podczas rozliczania dokumentów w module Handlowo-Magazynowym. Parametr ma zastosowanie w przypadku wystawiania dużej ilości dokumentów z panelu sprzedaży na wielu stanowiskach i zapobiega on powstawaniu blokad w tabelach w bazie danych. Wystawione dokumenty będą niezadekretowane. Będzie je można zadekretować z poziomy dokumentów źródłowych podczas dekretacji raportu.
- Pozwól na dodawanie innych dokumentów niż dok. "Przeksięgowanie VAT" na koncie Split Payment - parametr domyślnie ustawiony jest na wartość Nie. Jego zmiana umożliwi na kontach oznaczonych jako Split Payment - Konto VAT dodawanie dokumentów innych niż Przeksięgowanie VAT.
- Możliwość wyłączania dokumentów z kolejki FIFO (tylko nowe FIFO) parametr umożliwia wyłączenie pobierania kursu walut wg FIFO dla środków pieniężnych zwracanych kontrahentom zagranicznym. Szczegółowy opis opcji znajduje się na stronie <u>68.</u>

## Naliczanie odsetek

- *Domyślny sposób naliczania odsetek* użytkownik określa domyślny sposób naliczania odsetek. Ma do wyboru odsetki ustawowe lub podatkowe.
- Wartości domyślne noty odsetkowej Minimalna kwota odsetek, którą zawrzeć na dokumencie – opcja ta umożliwia użytkownikowi systemu określenie w konfiguracji minimalnej kwoty odsetek, od której będzie wystawiana nota odsetkowa.
- Wartości domyślne noty odsetkowej Wybierać dokumenty, których ilość dni po terminie jest większa niż – możliwe jest ustalenie, aby program automatycznie naliczał odsetki dla dokumentów, które przekroczyły określoną w konfiguracji, przez użytkownika, liczbę dni.
- Wartości domyślne noty odsetkowej Wybierz tylko dokumenty rozliczone w całości opcja ta umożliwia użytkownikowi systemu, naliczanie odsetek dla dokumentów przeterminowanych, ale rozliczonych w całości.
- Noty odsetkowe wymagają akceptacji włączenie parametru spowoduje, że po kliknięciu na ikonę Popraw na nocie odsetkowej, w wyświetlonym oknie będzie dostępny parametr Akceptacja.

## UWAGA!

Po ustawieniu parametru na wartość *Tak* i nie zaakceptowaniu noty odsetkowej, nie będzie można takiej noty rozliczyć.

 Wartości domyślne szacunkowej noty odsetkowej – Minimalna kwota odsetek, którą zawrzeć na dokumencie – w parametrze tym należy określić, od jakiej kwoty będzie tworzona nota odsetkowa.

#### 6.3 Dane firmy

Opcja ta umożliwia poprawianie i oglądanie *Danych firmy* (menu *System*  $\rightarrow$  *Dane firmy*). W okno dane firmy wbudowane są zakładki, które zawierają informacje podstawowe takie jak: nazwa, adres, telefon, działalność, logo oraz informacje do PIT-ów, wydruków itp.

| Dane firmy                |                                                              |                |                 |                 |                                                                         | ×    |
|---------------------------|--------------------------------------------------------------|----------------|-----------------|-----------------|-------------------------------------------------------------------------|------|
| <u>6</u> Logo, stopka     | 7 Nagłówki wydruków                                          | <u>8</u> Pie   | eczątka         | <u>9</u> Emaile | 10 Konta ZUS, podatkowe                                                 |      |
| <u>1</u> Dane podstawowe  | <u>2</u> Adres                                               | <u>3</u> Banki | <u>4</u> Działa | lność           | <u>5</u> Dane do PIT-ów, wydruków                                       |      |
| Podstawowe                |                                                              |                |                 |                 |                                                                         |      |
| Data obowiązywania danych | 2021-07-01                                                   |                |                 |                 |                                                                         |      |
| Nazwa skrócona            | Firma ABC Sp. z o.o.                                         |                |                 |                 |                                                                         |      |
| Nazwa firmy               | Firma ABC Sp. z o.o.<br>ul. Przemysłowa 2<br>00-010 Warszawa |                |                 |                 |                                                                         |      |
| NIP                       | 154-609-69-33                                                |                |                 |                 |                                                                         |      |
| REGON                     | 458477470                                                    |                |                 |                 |                                                                         |      |
| Telefon                   | +48 85 478 54 21                                             |                |                 |                 |                                                                         |      |
| Fax                       | +48 85 478 54 22                                             |                |                 |                 |                                                                         |      |
| E-mail                    | firmaabc@abc.pl                                              |                |                 |                 |                                                                         |      |
| ~~~~                      | www.firmaabc.pl                                              |                |                 |                 |                                                                         |      |
| Urząd Skarbowy            |                                                              |                |                 |                 |                                                                         | >    |
|                           |                                                              |                |                 |                 |                                                                         |      |
|                           |                                                              |                |                 |                 |                                                                         |      |
|                           |                                                              |                |                 |                 |                                                                         |      |
|                           |                                                              |                |                 |                 | $\sqrt{\underline{Z}}$ apisz $\times \underline{A}$ nuluj $\bigcirc$ Po | omoc |

Na zakładkę Banki wprowadzamy dane dotyczące kont bankowych firmy. Przy wyborze banku

korzystamy z listy rozwijanej dostępnej pod przyciskiem  $\triangleright$ , w której dostępne są placówki zdefiniowane wcześniej w menu *Słowniki* (*Słowniki*  $\rightarrow$  *Słowniki systemowe*  $\rightarrow$  *Banki*).

| Nazwa                   | PKO PLN                          |                                                                                                 |          |        |   | ✓ Firma korzysta z tego konta |
|-------------------------|----------------------------------|-------------------------------------------------------------------------------------------------|----------|--------|---|-------------------------------|
| Bank                    | PKO >                            |                                                                                                 |          |        |   | >                             |
| Konto                   | 49 9617 1015 988                 | 8 0895 8                                                                                        | 213 2720 |        | ۲ |                               |
| Nr IBAN                 | 49 9617 1015 9888 0895 8213 2720 |                                                                                                 |          |        |   | ۲                             |
| Lp na wydruku           | 1                                | Waluta                                                                                          | PLN      | >      |   |                               |
| Drukować na dokumentach | Konto                            |                                                                                                 |          | $\sim$ |   |                               |
| Nazwa na wydruku        | PKO PLN                          |                                                                                                 |          |        |   |                               |
|                         | 🗌 Drukuj walutę ban              | <u se<="" second="" statements="" th="" the="" with=""><th></th><th></th><th></th><th></th></u> |          |        |   |                               |
|                         | Split Payment - Ko               | nto VAT                                                                                         |          |        |   |                               |
| Konto VAT               |                                  |                                                                                                 |          |        | > | >                             |

Użytkownik ma możliwość ustawienia nazwy banku, która ma się pojawić na wydruku. Nazwę należy wpisać w polu *Nazwa na wydruku*. Kolejna dostępna opcja *Drukuj walutę banku* pozwala na wydruk obok nazwy banku, informacji w jakiej jest walucie. Możliwe jest również ustalenie kolejności drukowania kont bankowych. Kolejność tą ustalamy w polu *Lp. na wydruku*, które jest dostępne do

edycji wtedy, gdy dla danego konta zaznaczono parametr *Drukować na dokumentach*. Pole to może przyjmować następujące wartości:

- *Nie* odpowiada to poprzedniemu stanowi gdy pole nie było zaznaczone.
- *Konto* odpowiada to poprzedniemu stanowi gdy pole było zaznaczone.
- *Konto IBAN* gdy wskazana jest ta wartość na wydruku zostanie umieszczona wartość z nowego pola *Nr IBAN*. Ponadto od teraz na dokumentach zakupu i sprzedaży, w sekcji dotyczącej Kontrahenta, będzie drukowany kraj nabywcy i odbiorcy.

W zakładce *Logo, Stopka* definiujemy logo firmy, które potem można wybrać do wydruku w opcji *Definicje dokumentów.* 

| Dane firmy                                       |                                         |                         |                                            |                          |                                        |                          | $\times$              |
|--------------------------------------------------|-----------------------------------------|-------------------------|--------------------------------------------|--------------------------|----------------------------------------|--------------------------|-----------------------|
| <u>1</u> Dane podstawov                          | /e                                      | <u>2</u> Adres          | <u>3</u> Banki                             | <u>4</u> Działalno       | ość                                    | <u>5</u> Dane do PIT-ów, | wydruków              |
| <u>6</u> Logo, stopka                            | 1                                       | 7 Nagłówki wydruków     | <u>8</u> Piecza                            | itka                     | <u>9</u> Emaile                        | 1 <u>0</u> Konta ZUS,    | podatkowe             |
| Logo - spis<br>Nazwa<br>Data ot<br>2021-<br>Podg | Streamsco<br>iowiązywan<br>07-01<br>ląd | oft.bmp<br>ia<br>Stream | nsoft:                                     | zytaj z pliku<br>Wyczyść | Pozycja log<br>O Po lewej<br>Rozmieszc | go na wydruku            | <sup>2</sup> o prawej |
| Nazwa Skalo                                      | wanie lo                                | bgo                     | 1 = = = = 1<br>= = = = = = = = = = = = = = |                          |                                        |                          |                       |
| 27                                               | vść (mm)                                | Szerokość (mm)<br>60    |                                            |                          |                                        |                          | <                     |
|                                                  |                                         |                         |                                            |                          |                                        |                          |                       |
| ogo firmy moż                                    | na wcz                                  | zytać z pliku, za       | pomocą p                                   | rzycisku                 | Wczyta                                 | j z pliku                | Można rówr            |

określić wysokość i szerokość logo.

W zakładce *Pieczątka* możliwe zdefiniowane danych firmy, które będą drukowane na dokumentach zastępując informacje pobierane z zakładki *Dane podstawowe*.

| Dane firmy                                                                                                    |                     |                    |                      |                                   | × |
|----------------------------------------------------------------------------------------------------|---------------------|--------------------|----------------------|-----------------------------------|---|
| <u>1</u> Dane podstawowe                                                                                         | <u>2</u> Adres      | <u>3</u> Banki     | <u>4</u> Działalność | <u>5</u> Dane do PIT-ów, wydruków |   |
| <u>6</u> Logo, stopka                                                                                            | 7 Nagłówki wydruków | <u>8</u> Pieczątka | <u>9</u> Emaile      | 1 <u>0</u> Konta ZUS, podatkowe   |   |
| Pieczątka                                                                                                    |                     |                    |                      |                                   |   |
| Firma ABC Sp. z o.o.<br>ul. Przemysłowa 2<br>00-010 Warszawa<br>tel: +48 85 478 54 21<br>e-mail: firmaabc@abc.pl |                     |                    |                      |                                   |   |

Na zakładce *Konta ZUS, podatkowe* użytkownik definiuje konta, na które będzie dokonywał przelewy ZUS oraz podatkowe.

| Dane firmy          |                   |                     |                             |                      |         |                |                 |                       | ×   |
|---------------------|-------------------|---------------------|-----------------------------|----------------------|---------|----------------|-----------------|-----------------------|-----|
| <u>1</u> Dane pods  | tawowe            | <u>2</u> Adres      | <u>3</u> Banki              | <u>4</u> Działalność |         | <u>5</u> Dane  | do PIT-ów, v    | wydruków              |     |
| <u>6</u> Logo, stop | ka                | 7 Nagłówki wydrukó  | w <u>8</u> Pieczą           | tka <u>9</u> E       | maile   | 1 <u>0</u> I   | Konta ZUS, p    | odatkowe              |     |
| Konta ZUS           |                   |                     |                             |                      |         |                |                 |                       | ^   |
| Nazwa               | $\checkmark$ Bank | Numer k             | onta                        | Aktywny              |         |                |                 | ^                     |     |
| ZUS                 | РКО               | 88 9042             | 1071 0456 9534 8182         | 3925 Tak             |         |                |                 |                       |     |
|                     |                   |                     |                             |                      |         |                |                 | ~                     |     |
|                     |                   |                     |                             |                      | C.      | B              | $\square$       | $\checkmark$ $\times$ |     |
| Nazwa               | 7US               |                     |                             | 7                    |         |                |                 |                       |     |
| Bank                | PKO               |                     | >                           |                      |         |                |                 |                       |     |
| Konto               | 88 9042 107       | 1 0456 9534 8182 39 | 25                          |                      |         |                |                 |                       |     |
|                     | Firma korzus      | ta z tego konta     |                             |                      |         |                |                 |                       | . 1 |
|                     | ,                 |                     |                             |                      |         |                |                 |                       |     |
| Konta podatk        | owe               |                     |                             |                      |         |                |                 |                       |     |
| Lp. N               | lazwa             | $\checkmark$ Bank   | Numer konta                 |                      | Aktywny | /              |                 |                       |     |
| 1 U                 | Jrząd Skarbov     | wy РКО              | 38 8001 0005 143            | 38 7974 9763 0033    | Tak     |                |                 |                       |     |
|                     |                   |                     |                             |                      |         |                |                 |                       |     |
|                     |                   |                     |                             |                      | ß       | ß              | B.              | $/ \times$            | 1   |
|                     |                   |                     |                             |                      | Le      |                | LX              | ~ ~~                  |     |
| Nazwa               | Urząd Skarbo      | owy                 |                             |                      |         |                |                 |                       | . 1 |
| Bank                | РКО               |                     | >                           |                      |         |                |                 |                       | . 1 |
| Konto               | 38 8001 000       | 5 1438 7974 9763 00 | 33                          |                      |         |                |                 |                       |     |
| Lp                  | 1                 | $\checkmark$        | Firma korzysta z tego konta | 3                    |         |                |                 |                       | ~   |
|                     |                   |                     |                             |                      | ~       | <u>Z</u> apisz | × <u>A</u> nulu | uj 💿 Po               | moc |

### 6.4 Wygląd programu

System Streamsoft Pro/Prestiż umożliwia również dokonanie zmian ustawień przy pomocy opcji menu głównego *System*. Jedną z takich opcji jest *Wygląd programu*. Po jej uruchomieniu wyświetla się okno:

| Ustawienia wyglądu                                                                                                    |                            | >      |
|----------------------------------------------------------------------------------------------------|----------------------------|--------|
| <u>3</u> Tabela zaawansowana i wykres                                                                                                    | <u>4</u> Alerty            |        |
| <u>1</u> Standardowe                                                                                                    | <u>2</u> Styl użytkownika  |        |
| Podstawowe                                                                                                    |                            |        |
| Wymuś rozdzielczość ekranu                                                                                                    | <nie wymuszaj=""></nie>    | $\sim$ |
| Zachowaj rozdzielczość aż do zamknięcia aplikacji                                                                                        |                            |        |
| Zapisuj ustawienia przy wyjściu z okienek                                                                                                |                            |        |
| Zakładki w oknach edycyjnych na wielu liniach                                                                                            | $\checkmark$               |        |
| Obsługa zestawów okien dokowalnych                                                                                                    |                            |        |
| Wciśnięte przyciski o większym kontraście                                                                                                |                            |        |
| Pokazuj pulpit startowy                                                                                                    | $\checkmark$               |        |
| Wygląd                                                                                                    |                            |        |
| Sty                                                                                                    | l Użytkownika              | ~      |
| Czcionka w nagłówkach tabe                                                                                                    | MS Sans Serif, rozmiar: 8  | Zmień  |
| Czcionka w tabelach                                                                                                    | MS Sans Serif, rozmiar: 10 | Zmień  |
|                                                                                                    |                            |        |
| Linie separujące wiersze w tabeli                                                                                                    |                            |        |
| Linie separujące wiersze w tabeli<br>Linie separujące kolumny w tabeli                                                                   |                            |        |
| Linie separujące wiersze w tabeli<br>Linie separujące kolumny w tabeli<br>Wyraźniejsze linie w tabeli                                    |                            |        |
| Linie separujące wiersze w tabeli<br>Linie separujące kolumny w tabeli<br>Wyraźniejsze linie w tabeli<br>Zagęszczenie wierszy w tabelach |                            |        |
| Linie separujące wiersze w tabeli<br>Linie separujące kolumny w tabeli<br>Wyraźniejsze linie w tabeli<br>Zagęszczenie wierszy w tabelach |                            |        |

Użytkownik może ustawić takie kolory tła i pól, rozmiary i rodzaje czcionek, jakie najbardziej mu odpowiadają. Dzięki temu system staje się bardziej przyjazny, ponieważ tworzy się najprzyjemniejsze dla użytkownika środowisko pracy z programem.

Zaznaczenie opcji Zakładki w oknach edycyjnych na wielu liniach, przyczynia się do zwiększenia ergonomii pracy z oknami systemu. Wiele okien ma wbudowanych kilkanaście różnych zakładek, których nie widać równocześnie w jednym oknie, trzeba wówczas posługiwać się przyciskami przewijania:

Poniżej układ zakładek przed włączeniem opcji Zakładki w oknach edycyjnych na wielu liniach:

| ▶ Kartoteka 0-01-04-000002 STÓŁ ×                               |                                                                                                    |  |  |  |  |  |  |  |  |  |
|-----------------------------------------------------------------|----------------------------------------------------------------------------------------------------|--|--|--|--|--|--|--|--|--|
| <u>1</u> Podstawowe <u>2</u> Ceny <u>3</u> Grupy <u>5</u> Cechy | <u>6</u> Kody EAN <u>7</u> Opisy <u>8</u> Uwagi <u>9</u> Zdjęcie <u>10</u> Inne <u>11 Dostawcy</u> <u>12 Stany</u> <u>15 Intrastat</u> / Ft · · |  |  |  |  |  |  |  |  |  |
| Identyfikacja                                                   |                                                                                                    |  |  |  |  |  |  |  |  |  |
| Indeks                                                          | Nazwa                                                                                                    |  |  |  |  |  |  |  |  |  |
| 0-01-04-000002                                                  | STÓŁ                                                                                                    |  |  |  |  |  |  |  |  |  |
| Identyfikator                                                   |                                                                                                    |  |  |  |  |  |  |  |  |  |
| STÓŁ                                                            |                                                                                                    |  |  |  |  |  |  |  |  |  |

Poniżej układ zakładek po włączeniu opcji Zakładki w oknach edycyjnych na wielu liniach:

| P Kartoteka 0-01-04-00 | 0002 STÓŁ                    |                              |                   |                            |                      |                  |                 | ×           |
|------------------------|------------------------------|------------------------------|-------------------|----------------------------|----------------------|------------------|-----------------|-------------|
| 12 S <u>t</u> any      | 15 <u>I</u> ntrastat / Fund  | usze 16 <u>D</u> okumentacja |                   |                            | 17 <u>P</u> rodukcja |                  | 22 Kartoteki p  | owiązane    |
| 23 <u>B</u> lokady, a  | 24 Edycja dok., Ozn. JPK     |                              |                   | 27 Powiązania C <u>R</u> M |                      |                  |                 |             |
| <u>1</u> Podstawowe    | <u>2</u> Ceny <u>3</u> Grupy | <u>5</u> Cechy               | <u>6</u> Kody EAN | <u>7</u> Opisy             | <u>8</u> Uwagi       | <u>9</u> Zdjęcie | 1 <u>0</u> Inne | 11 Dostawcy |
| Identyfikacja          |                              |                              |                   |                            |                      |                  |                 |             |
| Indeks                 |                              | Nazwa                        |                   |                            |                      |                  |                 |             |
| 0-01-04-000002         |                              | STÓŁ                         |                   |                            |                      |                  |                 |             |
| Identyfikator          |                              |                              |                   |                            |                      |                  |                 |             |
| STÓŁ                   |                              | ]                            |                   |                            |                      |                  |                 |             |

Usprawnia to pracę z oknami, w których dane pogrupowane są w kilkanaście zakładek tematycznych.

Dodatkowo na zakładkach *Nowa tabela* i *Nowy wykres* użytkownik może zmienić ustawienia wyświetlania tabeli zaawansowanej oraz wykresu w systemie Prestiż.

#### 6.5 Kalkulator

Inną opcją menu *System* jest *Kalkulator* (skrót *<Shift+Ctrl+K>*). Posiada on cztery wbudowane zakładki. Każda z nich pełni inną funkcję:

| Kalku<br>Okno | lator<br>Opcje |             |     |               |   |                 |           | Х  |
|---------------|----------------|-------------|-----|---------------|---|-----------------|-----------|----|
| <u>S</u> u    | umator         | <u>A</u> rk | usz | <u>R</u> eszt | a | <u>O</u> dsetki |           |    |
| Lp            | Znal           | k           |     |               |   |                 | Kwota     | ^  |
| 1             | +              |             |     |               |   |                 | 5 000,00  |    |
| 2             | +              |             |     |               |   |                 | 30 000,00 |    |
| 3             | -              |             |     |               |   |                 | 400,00    |    |
|               |                |             |     |               |   |                 | 0,00      |    |
|               |                |             |     |               |   |                 |           |    |
|               |                |             |     |               |   |                 |           |    |
|               |                |             |     |               |   |                 |           |    |
|               |                |             |     |               |   |                 |           |    |
|               |                |             |     |               |   |                 |           |    |
|               |                |             |     |               |   |                 |           |    |
|               |                |             |     |               |   |                 |           |    |
|               |                |             |     |               |   |                 |           |    |
|               |                |             |     |               |   |                 |           |    |
|               |                |             |     |               |   |                 |           |    |
|               |                |             |     |               |   |                 |           |    |
|               |                |             |     |               |   |                 |           | Υ. |
|               |                |             |     | Razen         | 1 |                 | 34 600,00 |    |
|               |                |             |     |               |   |                 |           |    |

1. *Sumator* – służy do wykonywania operacji dodawania i odejmowania wielu pozycji. Narzędzie to w prosty i intuicyjny sposób pozwala wykonać niezbędne działania. Działanie funkcjonalne jest podobne do kalkulatora księgowego z drukarką.

Sumatorem posługujemy się według formuły: znajdując się w polu *Znak* wybieramy na klawiaturze klawisz odpowiadający znakowi: **+/-** po czym kursor automatycznie ustawia się na polu *Kwota.* Po wpisaniu odpowiedniej wartości wciskamy klawisz <*Enter>*, co spowoduje wykonanie obliczenia oraz przeniesienie kursora do kolejnej linii. Sumator ma domyślnie zaprogramowaną funkcję dodawania pozycji, tzn., że gdy użytkownik nie wpisze żadnego znaku przed podaniem kwoty, system wykona operację dodawania.

- 2. Arkusz składa się z 16 linii, w których można dokonywać obliczeń, a wyniki wykorzystywać w obliczeniach dokonywanych w innych liniach. Pobranie wyniku obliczeń pierwszej linii do następnej uzyskujemy pisząc: [1] przed następnym działaniem. Dostępne działania to: dodawanie, odejmowanie, mnożenie, dzielenie, sinus (sin), cosinus (cos), liczba Pi (pi), pierwiastek (sqrt), potęgowanie (^), wartość bezwzględna (ABS). Przykład: aby obliczyć pierwiastek z liczby 4 należy wpisać sqrt(4), a następnie wcisnąć klawisz < Enter>.
- 3. *Reszta* po wpisaniu wartości do pól: *Kwota do zapłaty i Kwota wpłacona,* wyświetli się reszta, która pozostała do zapłacenia.
- 4. *Odsetki* z poziomu pola *Rodzaj odsetek*, można wybrać odsetki podatkowe, ustawowe lub samodzielnie zdefiniować inny rodzaj odsetek poprzez wywołanie klawiszem **<F6>** okna *Sposoby naliczania odsetek*.

## 6.6 Zanotuj kontakt

Opcja ta umożliwia szybkie notowanie kontaktów poprzez wybór w menu *System->Zanotuj kontakt* lub przez kombinację klawiszy <**Ctrl+Shift+Y**> w programie. Dostępna jest, jeśli dane stanowisko ma przydzielony moduł *CRM*.

## 6.7 Monitor dokumentów

Opcja dostępna jest w całym systemie, zarówno z poziomu menu *System*, jak i poprzez kombinację klawiszy *Shift+Ctrl+D>*. Opcja ta jest dostępna, jeśli dane stanowisko ma przydzielony moduł *CRM* oraz gdy w module *Administratora* dla firmy jest utworzona baza dodatkowych dokumentów. Zadaniem tej opcji jest nadzorowanie dokumentów (plików) zapisanych bazie dodatkowych dokumentów (baza ta zakładana jest w module *Administratora*), pobranych do edycji od momentu uruchomienia programu. Każda zmiana pobranego dokumentu (pliku) jest zapamiętywana przez monitor. W oknie *Monitor dokumentów*, wyświetlane są wszystkie dokumenty pobrane do edycji, z informacją o modyfikacjach. Ponadto opcja *Monitor dokumentów* pozwala użytkownikowi systemu na zapisanie zmodyfikowanego dokumentu do bazy i zakończenie monitorowania dokumentu. Przy wyjściu z programu lub podczas zmiany firmy, zostanie automatycznie wyświetlona lista monitorowanych plików (jeśli nie jest pusta).

## 6.8 Export tabel

Funkcja *Export tabel* umożliwia eksportowanie danych z systemu Streamsoft Prestiż, do innych plików:
| Export tabel |                    |                     | ×       |
|--------------|--------------------|---------------------|---------|
| Nazwa        | pliku              |                     |         |
|              | C:/                |                     | >       |
| Format zapi  | isu<br>O Paradox   | () Te               | kstowy  |
| Wybór tabe   | li do exportu      |                     |         |
| ABI          | ZESTAWIENIEHTM     | L                   | ~       |
|              | √ <u>E</u> xportuj | imes <u>A</u> nuluj | ⑦ Pomoc |

Wybieramy *Nazwę pliku*, do którego chcemy eksportować dane z systemu. Następnie określamy *Format zapisu*, czyli odpowiednie rozszerzenie, od którego będzie zależało, w jakim programie dane zostaną otworzone:

- *dbf* wysłane dane można otworzyć, np. w programie do tworzenia baz danych Access,
- Paradox dane można edytować w Excelu,
- Tekstowy wyeksportowane dane będzie można zobaczyć w edytorze tekstu, takim jak np. Word.

Po wprowadzeniu danych klikamy przycisk < Exportuj>.

#### 6.9 Podpisz dokument PDF

Użytkownik z tego miejsca programu ma możliwość podpisania dowolnego dokumentu PDF podpisem elektronicznym.

| odpisz plik PDI                   | : 0                 |               |                  |              |                     |               | ×          |
|-----------------------------------|---------------------|---------------|------------------|--------------|---------------------|---------------|------------|
| Plik Ust                          | awienia podpisu     | Zabezpiecz    | enia             |              |                     |               |            |
| Plik wejściowy                    |                     |               |                  |              |                     |               | >          |
| Plik wyjściowy                    |                     |               |                  |              |                     |               | >          |
| Autor                             |                     |               |                  |              |                     |               |            |
| Powód podpisu                     |                     |               |                  |              |                     |               |            |
| 🔵 Użyj certyfik                   | atu z pliku         |               |                  |              |                     |               |            |
| Plik                              |                     |               |                  |              |                     |               | >          |
| Hasło                             |                     |               | Zapisz hasł      | 0            |                     |               |            |
| <ul> <li>Użyj certyfil</li> </ul> | atu z klucza USB    |               |                  |              |                     |               |            |
| Urządzenie                        | Właściciel: e-sprav | vozdania.mf.g | gov.pl, Emitent: | CCK MF Infra | struktura i Aplikac | je, Data wyga | śnięcia: 🗸 |
| Algorytm                          | SHA256              | ~             |                  |              |                     |               |            |
|                                   |                     |               |                  |              | √ 7anisz            | × Anului      | () Pomoc   |

#### 6.10 Zmiana użytkownika, hasła, firmy

*Zmiana użytkownika* **<Shift+Ctrl+U>** – nowy użytkownik, chcąc zalogować się do systemu, powinien podać swoją nazwę i hasło (przycisk **<Inne>** rozwija okno logowania):

| Logowanie            |       |           | ×                   |
|----------------------|-------|-----------|---------------------|
| <u>U</u> żytkownik   | Admin |           |                     |
| <u>H</u> asło        |       |           |                     |
| <u>F</u> irma        | FIRMA | _ABC      | ~                   |
| Inne                 |       | √ OK      | imes Anuluj         |
| Logowanie jednorazow | e     | Logowanie | e <u>s</u> erwisowe |
| Wybierz rodzaj ———   |       |           |                     |
|                      |       | STREAMSO  | FT PRESTIŻ          |

Zmiana hasła – w tym celu należy najpierw wpisać aktualne hasło, a następnie, w wyznaczone pola wprowadzić nowe hasło:

| iana hasła            |            |                 |          |
|-----------------------|------------|-----------------|----------|
| Idnetyfikator         | Admin      |                 |          |
| lmię i nazwisko       | Administra | tor             |          |
| Ostatnia zmiana hasła | 2022-10-0  | 6               |          |
| Aktualne hasło        |            | Nowe hasło      |          |
| •••••                 |            | •••••           |          |
|                       |            | Nowe hasło po   | wtórzone |
|                       |            | •••••           |          |
|                       |            |                 |          |
|                       |            |                 |          |
|                       | ✓ Zapisz   | $\times$ Anuluj | ⑦ Pomo   |

Zmiana firmy **<Shift+Ctrl+F>** – za pomocą tej opcji możliwe jest przełączenie się do bazy innej firmy. Opcja przydatna w przypadku firm wielooddziałowych.

# Część II

## Obsługa oprogramowania

## 1. Słowniki

Słowniki, to opcja udostępniająca do edycji wszystkie słowniki w module *Rozrachunki*. Lista jest charakterystyczna dla każdego modułu, element wspólny dla wszystkich stanowią słowniki systemowe.

| P Strea       | msoft Prestiż -   | Rozrachunki (r      | na silnik      | cu Fi        | reDac)                  |                   |        |
|---------------|-------------------|---------------------|----------------|--------------|-------------------------|-------------------|--------|
| <u>M</u> oduł | <u>D</u> okumenty | <u>R</u> ozrachunki | Sło <u>w</u> r | niki         | <u>Z</u> estawienia     | Op <u>e</u> racje | System |
|               |                   |                     | AUG P          | <u>K</u> or  | ntrahenci               | Shift+Ctrl-       | +H     |
|               |                   |                     | 89             | <u>P</u> ra  | cownicy                 |                   |        |
|               |                   |                     | ß              | <u>W</u> ła  | sciciele                |                   |        |
| 命             |                   |                     |                | Kor          | mornicy                 |                   |        |
|               |                   |                     | - <u>+</u> +   | K <u>u</u> r | sy walut                |                   |        |
|               |                   |                     | June Ba        | <u>D</u> ef  | inicje kas              |                   |        |
|               |                   |                     | 6              | D <u>e</u> f | ïnicje banków           |                   |        |
|               |                   |                     | <u>e</u>       | De <u>f</u>  | inicje innych r         | ozrachunkó        | w      |
|               |                   |                     |                | Def          | <u>i</u> nicje terminal | i płatniczyc      | h      |
|               |                   |                     | Þ              | Def          | ï <u>n</u> icje dokume  | ntów HM           |        |
|               |                   |                     |                | <u>S</u> ło  | wniki systemov          | we                | •      |
|               |                   |                     |                |              |                         |                   |        |

#### 1.1. Kontrahenci

Opcja *Kontrahenci* znajdująca się w menu głównym *Słowniki*, to spis stałych kontrahentów przedsiębiorstwa. Zawiera szereg informacji niezbędnych dla właściwego działania systemu, wystawiania dokumentów zakupu i sprzedaży, prowadzenia rozrachunków, księgowania na konta rozrachunkowe, generowania przelewów dla dostawców itd.

Jest to słownik wspólny dla wielu modułów, jego szczegółowy opis znajduje się w podręczniku do modułu Handlowo-Magazynowego, dostępnego pod linkiem:

https://portalklienta.streamsoft.pl/dokumentacja/

#### 1.2. Pracownicy

Słownik umożliwia wprowadzenie pracowników, dla których prowadzone będą wewnętrzne rozrachunki. Jest on wykorzystywany również w innych modułach, a w przypadku posiadania licencji na moduł *Kadry i Płace*, słownik *Pracownicy* jest automatycznie aktualizowany na podstawie danych kadrowych.

| Dane pracownik | a            |                              | ×       |
|----------------|--------------|------------------------------|---------|
| Podstawowe     | e            |                              |         |
| Nrakt          | 0005         | Nr księgowy                  | 5       |
| Nazwisko       | Mazurski     |                              |         |
| Imię           | Jakub        |                              |         |
| Pesel          | 22120480719  |                              |         |
| Nip            |              |                              |         |
| Bank           |              |                              |         |
| Bank           |              |                              | ~ >     |
| Konto bankowe  |              |                              | ۲       |
|                | Pracownik wi | doczny w słownikac           | h       |
| Powiązania     | √ <u>Z</u> a | pisz $\times$ <u>A</u> nuluj | ⑦ Pomoc |

Pole *Numer księgowy* jest numerem, na podstawie którego, budowana jest analityka pracowników. Program posiada wbudowaną kontrolę poprawności numerów NIP i PESEL, jeżeli wprowadzony numer jest nieprawidłowy lub niezgodny z formatem obowiązującym w danym kraju, to jego kolor zmieni się na czerwony.

Ilość pracowników, dla których prowadzone są rozrachunki, widocznych w innych modułach można ograniczyć za pomocą opcji *Pracownik widoczny w Słownikach*.

#### 1.3. Właściciele

Słownik jest wspólny dla kilku modułów i służy do zdefiniowania właścicieli firmy w celu prowadzenia ich rozliczeń wewnętrznych (wobec firmy) jak i zewnętrznych (wobec urzędu skarbowego). Każdemu właścicielowi wprowadzanemu do systemu nadawany jest *Numer unikatowy* -charakterystyczny tylko i wyłącznie dla danej osoby. Oprócz danych osobowych i adresowych, należy określić parametry związane z proporcjonalnym rozliczeniem dochodów z udziału oraz podatku (procent udziału w dochodach firmy, forma opodatkowania, urząd skarbowy).

Sekcja *Bank* służy do wprowadzenia numeru konta właściciela oraz rachunku podatkowego, czyli numeru mikrorachunku podatkowego używanego przez właściciela.

| Dane właściciela |                                            |                     |                        | ×   |
|------------------|--------------------------------------------|---------------------|------------------------|-----|
| Podstawowe       | 9                                          |                     |                        |     |
| Nr unikatowy     | 1                                          |                     |                        |     |
| Pierwsze imię    | Jan                                        | Nazwisko            | Nowak                  |     |
| Data urodzenia   | 1980-01-01                                 | Pesel               | 15102365511            |     |
| NIP              | 3415986538                                 | Urząd skarbowy      | Urząd nieokreślony     | F   |
| Udział           | 50 / 100 >                                 | Sposób obl. podatku | liniowy v 2            | Þ   |
| Ulga             | Nie wybrano                                |                     |                        |     |
| Adres            |                                            |                     |                        |     |
| Miejscowość      |                                            | Kod/Poczta          |                        | 7   |
| Ulica            |                                            | Nr domu/lokalu      |                        | Ī   |
| Kraj             | Polska 🗸                                   | Województwo         |                        | 「 」 |
| Powiat           |                                            | Gmina               |                        | Ī   |
| Bank             |                                            |                     |                        |     |
|                  | 🗌 Do przelewu za PIT-5 wybierz konto firmy |                     |                        |     |
| Nr konta wł.     |                                            | 👁 Bank              | 3                      | •   |
| Rach. podat.     | >                                          |                     |                        |     |
| Inne             |                                            |                     |                        |     |
| E                | Aktywny                                    |                     |                        |     |
|                  | Kwartalne rozliczenie podatku dochodowego  | )                   |                        |     |
|                  |                                            |                     |                        |     |
| Powiązania       |                                            |                     | √ Zapisz X Anuluj ③ Po | moc |

#### 1.4. Komornicy

Słownik zawiera listę komorników, na których konta wykonywane są przelewy zajęć komorniczych. Jest on wspólny dla kilku modułów i w przypadku posiadania licencji na moduł *Kadry i Płace*, jest zasilany danymi wprowadzonymi w tej części systemu.

| Nr unikatowu                                         | 2                                                                                            |              |                  |
|------------------------------------------------------|----------------------------------------------------------------------------------------------|--------------|------------------|
| NI UNIKALOWY                                         | 2                                                                                            |              | Pi-t-            |
| Nazwisko                                             | Janowski                                                                                     | Imię         | Plotr            |
| Nazwa                                                | komornik                                                                                     |              |                  |
| Dane adre                                            | sowe                                                                                         |              |                  |
| Kod pocztowy                                         | 00-010                                                                                       | Poczta       | Warszawa         |
| Miejscowość                                          | Warszawa                                                                                     | Ulica        | Wojska Polskiego |
| Nr domu                                              | 2                                                                                            | Nr lokalu    | 3                |
| Dane Konta                                           | aktowe                                                                                       |              |                  |
| E-mail                                               | komornik@komornik.pl                                                                         |              |                  |
| E-mail<br>Telefon                                    | komornik@komornik.pl 95 11 22 333                                                            | Fax          |                  |
| E-mail<br>Telefon                                    | komornik@komornik.pl<br>95 11 22 333                                                         | Fax          |                  |
| E-mail<br>Telefon<br>Dane ident                      | komornik@komornik.pl<br>95 11 22 333<br>tyfikacyjne                                          | Fax          |                  |
| E-mail<br>Telefon<br>Dane ident                      | komornik@komornik.pl<br>95 11 22 333<br>tyfikacyjne                                          | Fax<br>Regon |                  |
| E-mail<br>Telefon<br>Dane ident<br>NIP<br>Rachunek b | komornik@komornik.pl<br>95 11 22 333<br>tyfikacyjne<br>Dankowy                               | Fax<br>Regon |                  |
| E-mail<br>Telefon<br>Dane ident<br>NIP<br>Rachunek t | komornik@komornik.pl<br>95 11 22 333<br>tyfikacyjne<br>Dankowy<br>78941329877456132467497441 | Fax<br>Regon |                  |
| E-mail<br>Telefon<br>Dane ident                      | komornik@komornik.pl<br>95 11 22 333<br>tyfikacyjne                                          | Fax          |                  |
| E-mail<br>Telefon<br>Dane ident<br>NIP<br>Rachunek b | komornik@komornik.pl<br>95 11 22 333<br>tyfikacyjne                                          | Fax<br>Regon |                  |
| E-mail<br>Telefon<br>Dane ident<br>NIP<br>Rachunek t | komornik@komornik.pl<br>95 11 22 333<br>tyfikacyjne<br>Dankowy<br>78941329877456132467497441 | Fax<br>Regon |                  |

#### 1.5. Kursy walut

Słownik zawiera pobrane kursy walut zdefiniowanych w systemie. System umożliwia automatyczne pobieranie tabel kursowych, publikowanych przez NBP, podczas uruchamiania programu. W tym celu należy w konfiguracji systemu Ustawienia - System - Ustawienia walutowe parametr Pobieraj kursy NBP przy uruchomieniu programu ustawić na wartość Tak.

Możliwe jest również ręczne pobranie tabeli kursowej dla danego dnia za pomocą opcji

Pobierz dane z NBP.

#### 1.6. Definicje kas

Słownik służy do zdefiniowania kas wykorzystywanych do rozliczania transakcji gotówkowych w systemie.

| сппсја ка        | ·y                            |                                     |                  |   |
|------------------|-------------------------------|-------------------------------------|------------------|---|
| <u>1</u> Podstaw | owe                           | <u>2</u> Bilans otwarcia            | <u>3</u> Miejsce |   |
| Podstaw          | owe                           |                                     |                  |   |
| Nr               | 1                             | Kod 1                               |                  |   |
| Nazwa            | Kasa 1                        |                                     |                  |   |
| Waluta           | PLN                           | $\sim$                              |                  |   |
| Raport           | RK                            |                                     |                  | ` |
|                  | M Aktyv<br>✓ Księg<br>☐ Bloku | wny<br>Iować<br>Ij rozchód na minus |                  |   |
|                  |                               |                                     |                  |   |

W zakładce *Podstawowe* należy podać takie parametry jak: numer, kod, nazwę, walutę itp. Jeśli zaznaczymy pole *Księgować*, to będą generowane dokumenty księgowe. Jeśli użytkownik zaznaczy parametr *Blokuj rozchód na minus*, to nie będzie można w programie wystawić dokumentu KW, gdy stan kasy będzie ujemny.

Następnie na zakładce *Bilans otwarcia* należy w polu *Stan*, wpisać *Bilans Otwarcia*. Numer pierwszego KP, KW oraz raportu zawsze będzie miał przypisaną wartość 1 – jeśli zaczynamy od nowego roku, a inną wartość, jeśli definiowanie następuje w innych terminach. Identycznie jak dla *Kasy* przebiega definiowanie dla *Banku* i *Inne*.

| ennicja kasy        |                          |                       |   |
|---------------------|--------------------------|-----------------------|---|
| <u>1</u> Podstawowe | <u>2</u> Bilans otwarcia | <u>3</u> Miejsce      |   |
| Dane bilansu        | otwarcia                 |                       |   |
| Data 2022-0         | )3-18                    | Nr pierwszego raportu | 1 |
| Stan                | 0,00                     | Nr pierwszego KP      | 1 |
|                     |                          | Nr pierwszego KW      | 1 |
| Dodatkowe           |                          |                       |   |
| Zmień bilans        | otwarcia                 |                       |   |
| Zmień bilans        | otwarcia                 |                       |   |
| Zmień bilans        | otwarcia                 |                       |   |

#### UWAGA!

*Bilans Otwarcia* (BO) podany w module *Rozrachunki*, dotyczy tylko tego modułu. Oznacza to, że dla modułu *Finanse-księgowość* też należy podać BO.

W systemie można definiować również kasy walutowe. W oknie *Definicja kasy*, na zakładce *Podstawowe*, w polu *Waluta* należy zaznaczyć odpowiednią walutę, w której będzie prowadzona kasa. Automatycznie po wybraniu waluty, pojawi się w oknie zakładka *Waluta*:

| Definicja kasy                |                            |                  |                        | ×       |
|-------------------------------|----------------------------|------------------|------------------------|---------|
| <u>1</u> Podstawowe           | <u>2</u> Bilans otwarcia   | <u>3</u> Miejsce | <u>4</u> Waluta        |         |
| Opcje walutow                 | e                          |                  |                        |         |
| Rodzaj tabeli kursow          | ej dla operacji walutowycł | 1                |                        |         |
| Kurs dla przychodów<br>Średni | w walucie obcej            |                  |                        |         |
| Kurs dla rozchodów (          | w walucie obcej            |                  |                        |         |
| Średni                        | ~                          |                  |                        |         |
| Prowadź rachunek w            | valutowy metodą            |                  |                        |         |
| Wydanie waluty w              | vedług kursu, korekta w    | vedług FIFO      |                        | ~       |
|                               |                            |                  |                        |         |
| Powiązania                    |                            | <u>√ Z</u> i     | apisz X <u>A</u> nuluj | ⑦ Pomoc |

W zakładce Waluta należy określić pola:

- Rodzaj tabeli kursowej dla operacji walutowych użytkownik wybiera zdefiniowany wcześniej w słownikach rodzaj tabeli kursowej (w menu Słowniki → Słowniki systemowe → Tabele kursowe).
- *Kurs dla przychodów w walucie obcej* należy wybrać z listy kurs, po jakim będą rozliczane przychody w walucie obcej. Może to być kurs zakupu waluty, sprzedaży lub kurs średni.
- *Kurs dla rozchodów w walucie obcej* należy wybrać z listy kurs, po jakim będą rozliczane rozchody w walucie obcej. Może to być kurs zakupu waluty, sprzedaży lub kurs średni.
- Prowadź rachunek walutowy metodą użytkownik może wybrać metodę prowadzenia rachunku:
  - Wydanie waluty według kursu, korekta według FIFO,
  - Wydanie waluty według FIFO, brak korekty,
  - Wydanie waluty według kursu, korekta według kursu.

#### 1.7. Definicje banków

Słownik służy do zdefiniowania rachunków bankowych wykorzystywanych do rozliczania transakcji bezgotówkowych w systemie.

Na zakładce <u>1</u> *Podstawowe* należy uzupełnić pola dotyczące nazwy rachunku bankowego, która będzie wyświetlana w systemie, waluty, danych banku oraz numeru konta.

Ponadto w sekcji Parametry dostępne są opcje:

- Aktywny sterowanie aktywnością banku
- Księgować dokumenty generowane w tym banku podlegają księgowaniu
- *Blokuj rozchód na minus* zaznaczenie parametru spowoduje, że nie będzie można wystawić dokumentu BW, gdy stan rachunku bankowego będzie ujemny
- *Drukować na dokumentach* należy określić czy na dokumentach ma być drukowana wartość z pola *Konto* czy *Nr IBAN*
- *Pozwól wystawiać przelew w walucie -* zaznaczenie parametru umożliwia zmianę waluty na przelewie na inną niż określona w definicji banku
- *Split Payment Konto VAT -* pole należy zaznaczyć w przypadku, gdy dany rachunek jest rachunkiem VAT
- *Konto VAT* w przypadku, gdy bank posiada rachunek VAT, należy w polu wskazać powiązany rachunek VAT

| Definicja bai | nku                                   | ×                                         |
|---------------|---------------------------------------|-------------------------------------------|
| 9             | 5 Przelew elektroniczny               | <u>7</u> Import wyciągów                  |
|               | <u>1</u> Podstawowe                   | <u>2</u> Bilans otwarcia                  |
| Podstaw       | owe                                   |                                           |
| Nr            | 1 Kod 001                             |                                           |
| Nazwa         | PKO PLN                               |                                           |
| Waluta        | PLN ~                                 |                                           |
| Raport        | WB                                    | ~                                         |
| Bank          | РКО                                   | >                                         |
| Konto         | 49 9617 1015 9888 0895 8213 2720      | ۲                                         |
| Nr IBAN       | 49 9617 1015 9888 0895 8213 2720      | ۲                                         |
| Paramet       | IY<br>I Aktywny<br>I Księgować        |                                           |
|               | Blokuj rozchód na minus               |                                           |
| Drukować r    | na dokumentach Konto                  | $\sim$                                    |
|               | Pozwół wystawiać przelew w innej walu | cie                                       |
|               | Split Payment - Konto VAT             |                                           |
|               | Konto VAT                             |                                           |
|               |                                       | >                                         |
|               |                                       |                                           |
|               |                                       |                                           |
|               |                                       |                                           |
| Powiązani     | a                                     | √ <u>Z</u> apisz X <u>A</u> nuluj ③ Pomoc |

Na zakładce *Bilans otwarcia*, analogicznie jak w przypadku definicji kasy, należy wskazać datę bilansu, stan rachunku oraz numery pierwszych: wyciągu, BP i BW. W sekcji *Dodatkowe* znajduje się pole *Wyciągi numerowane na przestrzeni lat*, którego zaznaczenie spowoduje nadawanie wyciągom bankowym numeracji ciągłej bez względu na zmianę roku. Po wystawieniu raportów w danej definicji banku, edycja tego parametru jest zablokowana.

| )efinicja banku                                           | ×                         |
|-----------------------------------------------------------|---------------------------|
| 6 Przelew elektroniczny                                   | <u>7</u> Import wyciągów  |
| <u>1</u> Podstawowe                                       | <u>2</u> Bilans otwarcia  |
| Dane bilansu otwarcia                                     |                           |
| Data 2023-07-26                                           | Nr pierwszego wyciągu 1   |
| Stan 0,00                                                 | Nr pierwszego BP 1        |
|                                                           | Nr pierwszego BW 1        |
| Wyciągi numerowane w sposób cią     Zmień bilans otwarcia | gły na przestrzeni lat    |
| Powiazania                                                | √ Zapisz X Anului ③ Pomoc |

Na zakładce *Przelew elektroniczny* umożliwia konfigurację sposobu generowania plików z przelewami, które zaczytywane będą na platformie banku. Parametry przelewu dostępne są również podczas generowania przelewu, pod przyciskiem *Opcje*. Wprowadzenie parametrów w definicji banku spowoduje, że ustawienia te będą automatycznie pobierane podczas wystawiania przelewów. W przypadku braku ustawień w definicji banku, należy je wprowadzić na etapie generowania przelewu.

#### Ustawienia przelewów elektronicznych

Podstawowym parametrem jest wskazanie formatu przelewu elektronicznego właściwego dla banku, w którym realizowane będą przelewy. Możliwe do wyboru formatu dostępne są po rozwinięciu listy oraz oknie słownikowym uruchamianym za pomocą opcji *Wybierz F6* w menu pola *Format*.

W sekcji *Parametry pliku* możliwe jest wskazanie lokalizacji katalogu, w której zapisywane będą pliki przelewów i typ rozszerzenia pliku. Zaznaczenie opcji *Wybierz nazwę pliku automatycznie* spowoduje wyświetlenie dodatkowych pól, za pomocą których użytkownik określa sposób nadawania nazwy generowanego pliku. Opcja *Dopisuj do istniejącego pliku* pozwala na zamieszczenie treści przelewu do istniejącego pliku tekstowego, dzięki czemu kolejne przelewy wykonywane w obrębie danego banku zapisywane są w jednym pliku zaczytywanym następnie do systemu bankowego.

W sekcji *Parametry eksportu* dostępne są opcje dotyczące zawartości generowanego pliku. Szczegóły opis opcji znajdujących się w tej sekcji dostępny jest rozdziale <u>3.5. Przelewy.</u>

| Definicja | a banku                                     |                    |                      |               | × |
|-----------|---------------------------------------------|--------------------|----------------------|---------------|---|
|           | <u>1</u> Podstawowe                         |                    | <u>2</u> Bi          | lans otwarcia |   |
|           | <u>6</u> Przelew elektronicz                | ny                 | <u>7</u> I           | mport wyciągó | w |
| Form      | at                                          |                    |                      |               |   |
| Format    | Multicash Bank Śląski                       | (SP)               | ~ >                  |               |   |
| Paran     | netry pliku                                 |                    |                      |               |   |
|           | Wybierz nazwę pliku au                      | itomatycznie:      |                      |               |   |
| Katalog   | "[KAT.txt                                   | > Roz              | sz. pliku <b>"tx</b> |               |   |
|           | Nazwa<br>O Według daty przelewi             | u 💿 Według ał      | dualnei datu         |               |   |
|           | <ul> <li>Dopisui do istnieiacego</li> </ul> | oliku              |                      |               |   |
| _         |                                             | P.0.14             |                      |               |   |
| Paran     | netry eksportu                              |                    |                      |               |   |
|           | 🗹 Łącz numer banku z nu                     | imerem konta dla E | lixir                |               |   |
|           | 🗹 Dodaj datę przelewu dla                   | a VideoTEL         |                      |               |   |
|           | 🗹 Usuń spacje z kont dla                    | VideoTEL           |                      |               |   |
|           | 🗌 Dodaj ID_PRZELEW d                        | o tytułu przelewu  | ID=                  |               |   |
|           | Wyślij e-mail z potwierd:                   | zeniem             |                      |               |   |
| Typ li    | iter                                        |                    |                      |               |   |
|           | – Standard polskich liter –                 |                    |                      |               |   |
|           | ○ Windows                                   | 🔿 Latin            |                      |               |   |
|           | Mazovia                                     | 🔿 Bez polskia      | ch liter             |               |   |
|           |                                             |                    |                      |               |   |
|           |                                             |                    |                      |               |   |
|           |                                             |                    |                      |               |   |

Sekcja *Typ liter* służy do wskazania metody kodowania polskich znaków właściwej dla danego banku.

Uzupełnienie zakładki *Import wyciągów* umożliwia dokonywanie importu w oknie dokumentów bankowych: Dokumenty → Bank. Konfiguracja importu została szczegółowa opisana w dalszej części podręcznika <u>Import wyciągów bankowych.</u>

| Definicja banku                |                      |                          |                  |                     | >       |  |
|--------------------------------|----------------------|--------------------------|------------------|---------------------|---------|--|
| <u>1</u> Podstawowe            | 2                    | <u>2</u> Bilans otwarcia |                  |                     |         |  |
| <u>6</u> Przelew elektroniczny |                      |                          | <u>7</u> 1       | mport wyciągó       | w       |  |
| Import wyciągu bankowego       |                      |                          |                  |                     |         |  |
|                                | 🗖 Zaimportuj autor   | hatycz                   | nie              |                     |         |  |
| Jak rozliczać podczas importu  | Rozlicz, pokaż lis   | tę gd                    | y brak kwot      | /                   | ~       |  |
|                                | 🗹 Realizuj wg daty   | wprov                    | vadzania         |                     |         |  |
|                                | Podczas realizad     | ;ji rozli                | cz gdy podan     | y ID_PRZEL          | )=      |  |
|                                | 🗌 Wyślij e-mail z po | otwierc                  | zeniem o roz     | iczeniu             |         |  |
|                                | 🗌 Importuj pozycje   | SP be                    | z powiązań       |                     |         |  |
| Parametry dla MT940            |                      |                          |                  |                     |         |  |
| Plik MT940_2PCSQL.exe          |                      |                          |                  |                     | >       |  |
| Import z                       |                      |                          |                  |                     | ~ >     |  |
| Katalog pliku wejściowego      |                      |                          |                  |                     | >       |  |
| Plik txt                       |                      |                          |                  |                     | >       |  |
| Plik od                        |                      |                          |                  |                     | >       |  |
|                                | 🗌 Kasuj plik po zair | nporto                   | waniu            |                     |         |  |
|                                |                      |                          |                  |                     |         |  |
|                                |                      |                          |                  |                     |         |  |
|                                |                      |                          |                  |                     |         |  |
|                                |                      |                          |                  |                     |         |  |
|                                |                      |                          |                  |                     |         |  |
|                                |                      |                          |                  |                     |         |  |
| Powiązania                     |                      |                          | √ <u>Z</u> apisz | imes <u>A</u> nuluj | ⑦ Pomoc |  |

Po zdefiniowaniu ustawień na pasku ikon okna pojawi się opcja Zaimportuj wyciąg.

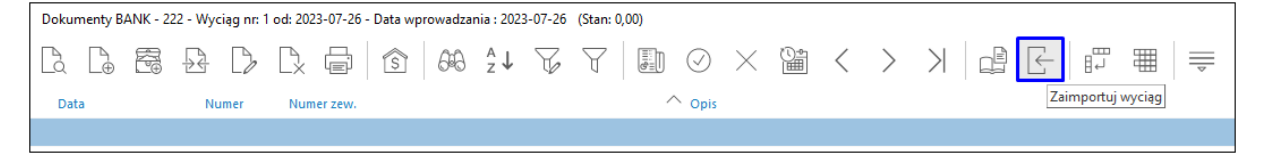

#### 1.8. Definicje innych rozrachunków

Opcję *Inne* definiuje się w systemie podobnie jak *Kasę* i *Bank*, a także tak samo się zarządza. Dokumenty Inne mogą być prowadzone w walucie i analogicznie podlegają raportowaniu. Mają one zastosowanie na przykład do porządkowania dokumentów. Pozwala sporządzać różnego rodzaju wezwania do zapłaty wraz z prognozowanymi odsetkami, ugody sądowe itp.

| Definicja inny    | rch .                                     | × |
|-------------------|-------------------------------------------|---|
| <u>1</u> Podstawo | we <u>2</u> Bilans otwarcia               |   |
| Podstawo          | owe                                       |   |
| Nr                | 1 Kod                                     |   |
| Nazwa             |                                           |   |
| Waluta            | PLN ~                                     |   |
| Raport            | RI                                        | / |
| Parametry         | y                                         |   |
|                   | Z Aktywny                                 |   |
|                   | Z Księgować                               |   |
|                   | Blokuj rozchód na minus                   |   |
|                   |                                           |   |
|                   |                                           |   |
|                   |                                           |   |
| Powiązania        | ✓ <u>Z</u> apisz × <u>A</u> nuluj ⑦ Pomoc | : |

#### 1.9. Definicje terminali płatniczych

Słownik umożliwia zdefiniowanie terminali wykorzystywanych w firmie do płatności bezgotówkowych.

Analogicznie jak w przypadku definicji kasy, na zakładce <u>1</u> Podstawowe należy określić podstawowe elementy terminala: *Kod* oraz *Nazwę*. W sekcji *Parametry* domyślnie zaznaczona jest aktywność danej definicji, natomiast użytkownik może wskazać czy raporty z terminala mają podlegać księgowaniu oraz zdecydować o możliwości powstania ujemnego salda w raporcie - odpowiada za to parametr *Blokuj rozchód na minus*, którego zaznaczenie spowoduje, że nie będzie można w programie wystawić dokumentu TW, gdy stan terminala będzie ujemny.

| Definicja        |                                        |                    |                  |                     | ×       |  |
|------------------|----------------------------------------|--------------------|------------------|---------------------|---------|--|
| <u>1</u> Podstaw | odstawowe 2 Bilans otwarcia 5 Terminal |                    |                  |                     |         |  |
| Podstaw          | owe                                    |                    |                  |                     |         |  |
| Nr               | 3                                      | Kod TP3            |                  |                     |         |  |
| Nazwa            | Termina                                | al płatniczy       |                  |                     |         |  |
| Waluta           | PLN                                    | $\sim$             |                  |                     |         |  |
| Raport           | RT                                     |                    |                  |                     | $\sim$  |  |
| Paramet          | ry                                     |                    |                  |                     |         |  |
|                  | 🗹 Aktyw                                | ny                 |                  |                     |         |  |
|                  | 🗸 Księgo                               | ować               |                  |                     |         |  |
|                  | 🗹 Blokuj                               | j rozchód na minus |                  |                     |         |  |
|                  |                                        |                    |                  |                     |         |  |
|                  |                                        |                    |                  |                     |         |  |
|                  |                                        |                    |                  |                     |         |  |
| Powiązani        | а                                      |                    | √ <u>Z</u> apisz | imes <u>A</u> nuluj | ⑦ Pomoc |  |

Zakładka *Bilans otwarcia* służy do określenia stanu początkowego terminala oraz numeracji początkowej dokumentów.

| Definicja           |                          |                                     | ×       |
|---------------------|--------------------------|-------------------------------------|---------|
| <u>1</u> Podstawowe | <u>2</u> Bilans otwarcia | <u>5</u> Terminal                   |         |
| Dane bilansu of     | twarcia                  |                                     |         |
| Data 2022-10-       | -01                      | Nr pierwszego raportu               | 1       |
| Stan <b>0,00</b>    |                          | Nr pierwszego KP                    | 1       |
|                     |                          | Nr pierwszego KW                    | 1       |
| Dodatkowe           |                          |                                     |         |
| Zmień bilans otv    | warcia                   |                                     |         |
|                     |                          |                                     |         |
|                     |                          |                                     |         |
|                     |                          |                                     |         |
| Powiązania          |                          | $\checkmark$ Zapisz $\times$ Anuluj | ⑦ Pomoc |

Na zakładce <u>5</u> *Terminal* należy wskazać kontrahenta - dostawcę usług płatniczych oraz stanowiska, które mają podpięte urządzenie i będą wykorzystywały terminal.

Systemy Streamsoft umożliwiają również wysyłkę kwoty do zapłaty z dokumentu sprzedaży w systemie bezpośrednio na terminal, wykonanie zwrotu należności na kartę z tytułu korekty sprzedaży, a także rozdzielenia płatności na kartę i gotówkę. Funkcjonalność ta jest licencjonowana i odpłatna. Po zakupieniu licencji na Integrację z terminalami płatniczymi konfiguracja połączenia systemu z urządzeniem terminalowym możliwa jest w sekcji *Urządzenie*. W tej części okna należy wskazać dane urządzenia:

- *Protokół* należy wybrać z listy protokół komunikacji z systemem terminalowym. Dostępna jest komunikacja z protokołami: *First Data Polcard, eService, Elavon*.
- *IP* IP urządzenia terminalowego
- Port port urządzenia terminalowego
- *Min. czas pomiędzy kom.* minimalny czas pomiędzy komunikatami przesyłanymi z programu do urządzenia terminalowego. Jest on ustawiany automatycznie po wyborze protokołu.
- *Loguj kom. do pliku* zaznaczenie opcji nie jest obowiązkowe, skutkuje zapisem logów w pliku TXT w katalogu Prestiż. Mogą być one pomocne przy występowaniu błędów podczas dokonywania transakcji.
- *Pokaż wynik operacji* parametr domyślnie jest zaznaczony, jego wyłączenie spowoduje brak wyświetlania komunikatu z wynikiem operacji po wysłaniu kwoty na terminal.

| Definicja                                                      | $\times$ |
|----------------------------------------------------------------|----------|
| <u>1</u> Podstawowe <u>2</u> Bilans otwarcia <u>5</u> Terminal |          |
| Terminal                                                       |          |
| Kontrahent PŁATNOŚCI ELEKTRONICZNE >                           |          |
| Stanowiska                                                     |          |
| Stanowiska wykorzystujące terminal                             | 7        |
| ST-0110                                                        |          |
|                                                                |          |
|                                                                |          |
|                                                                | ┘│       |
|                                                                | <        |
| Urządzenie                                                     |          |
| Protokół First Data Polcard 🗸 Testuj połączenie                |          |
| IP 192.168.071.095 Port 8282                                   |          |
| Min. czas pomiędzy kom. 300 ms                                 |          |
| Loguj kom. do pliku 🗹                                          |          |
| Pokaż wynik operacji 🗹                                         |          |
| Powiązania V Zapisz X Anuluj ③ Pomo                            | с        |

#### UWAGA!

W przypadku konfiguracji terminala z obsługiwanego przez operatora płatności Elavon, należy mieć na uwadze, że protokół tego operatora dopuszcza komunikację systemu wyłącznie z jednym urządzeniem terminalowym. Oznacza to, że nie jest możliwa komunikacja z kilku stanowisk z jednym terminalem jednocześnie. Dodatkowo podczas konfiguracji połączenia, w urządzeniu terminalowym konieczne jest wprowadzenie adresu IP stanowiska, z którym będzie się komunikował terminal. W tym celu w menu terminala należy odnaleźć ustawienie ECP IP Adress i wprowadzić dane - adres IP komputera.

Szczegółowe informacje na temat obsługi wysyłki płatności bezpośrednio na terminal znajduje się w osobnym materiale dostępnym w linku: <u>https://portalklienta.streamsoft.pl/faq/obsluga-terminala-platniczego/</u>

#### 1.10. Definicje dokumentów HM

Za pomocą opcji możliwa jest edycja istniejących oraz definiowanie własnych dokumentów związanych z rozliczaniem należności i zobowiązań, a także ustalanie ich numeracji i sposobu księgowania.

| P Definicje dokumentów      | ×                |
|-----------------------------|------------------|
|                             | Terminale        |
| > D Kasowe                  | Format numeracji |
| > 🗇 Bankowe                 |                  |
| > 🗇 Inne rozliczenia        |                  |
| > 🗇 Terminale               |                  |
| > 🗇 Dokumenty rozrachunkowe |                  |
| > 🖸 Rekompensata            |                  |
|                             |                  |

#### 1.11. Słowniki systemowe w module Rozrachunki

Opcja *Słowniki systemowe* pozwala użytkownikowi m.in. na zdefiniowanie walut, jakimi będzie się posługiwał podczas rozliczeń, określenie dowolnych sposobów naliczania odsetek według własnych wzorów, stworzenie tabeli kursowych, bazy danych banków, grup rozrachunków i kontrahentów.

Jest to równocześnie grupa słowników widoczna we wszystkich modułach systemu Streamsoft Pro i Prestiż, a nie tylko w module, w którym aktualnie pracuje użytkownik. Informacje zapisane w tych słownikach, np. podczas pracy w module *Handlowo-Magazynowym*, widoczne są również w module *Finanse i Księgowość*, w module *Zarządzanie Produkcją* itd.

| Moduł       | Dokumentv          | Rozrach    | unki         | Słowni       | ki Zestawienia              | Operacie       | System                     | O            | kno            | Rozszerzenia    | Pomoc   |
|-------------|--------------------|------------|--------------|--------------|-----------------------------|----------------|----------------------------|--------------|----------------|-----------------|---------|
| <u></u> ouu | <u>อ</u> งเฉกาะกรุ | <u></u>    |              | 3            | Kontrahenci                 | Shift+Ctrl-    | н                          | <u>_</u>     | <b>.</b>       |                 | Tomoc   |
| $\Box$      | -                  | <u>(s)</u> |              | 300°<br>1810 | 0                           | Shire car      |                            | Ę            |                | %               |         |
| Kas         | a I                | Bank       | Nal)<br>zobc | ~@/ !        | Pracownicy                  |                |                            | Tern<br>płat | ninal<br>niczy | Noty<br>odsetko | we      |
|             |                    |            |              | <u> </u>     | <u>W</u> łaściciele         |                |                            |              |                |                 |         |
|             |                    |            |              | <br>©        | K <u>u</u> rsy walut        |                |                            |              |                |                 |         |
|             |                    |            |              | John Company | <u>D</u> efinicje kas       |                |                            |              |                |                 |         |
|             |                    |            |              | G            | D <u>e</u> finicje banków   |                | - 1                        |              |                |                 |         |
|             |                    |            |              | 0            | De <u>f</u> inicje innych r | ozrachunkó     | w                          |              |                |                 |         |
|             |                    |            |              |              | Def <u>i</u> nicje terminal | li płatniczycl | h                          |              |                |                 |         |
|             |                    |            |              | ð            | Defi <u>n</u> icje dokume   | ntów           | I                          |              |                |                 |         |
|             |                    |            |              |              | Słowniki systemo            | we             | , (                        | €)           | <u>W</u> alu   | ty              |         |
|             |                    |            |              |              |                             |                |                            | ہے۔<br>©     | <u>T</u> abe   | le kursowe      |         |
|             |                    |            |              |              |                             |                | ſ                          | ŝ            | <u>B</u> ank   | i               |         |
|             |                    |            |              |              |                             |                | Ē                          | j.           | <u>R</u> odz   | aje słowników   |         |
|             |                    |            |              |              |                             |                |                            |              | R <u>o</u> dz  | aje grup kontr  | ahentów |
|             |                    |            |              |              |                             |                | Ē                          |              | <u>G</u> rup   | y kontrahentó   | w       |
|             |                    |            |              |              |                             |                |                            |              | <u>C</u> ech   | y kontrahentó   | w       |
|             |                    |            |              |              |                             |                | (                          | 0            | Gr <u>u</u> p  | y rozrachunkó   | w       |
|             |                    |            |              |              |                             |                | T                          | 5J           | <u>S</u> pos   | oby płatności   |         |
|             |                    |            |              |              |                             |                | + ×                        |              | S <u>p</u> os  | oby naliczania  | odsetek |
|             |                    |            |              |              |                             |                | F                          | J            | <u>K</u> raje  |                 |         |
|             |                    |            |              |              |                             |                | 1                          | R            | Op <u>e</u> r  | atorzy          |         |
|             |                    |            |              |              |                             |                | $\stackrel{>}{\leftarrow}$ | R            | Cec <u>h</u>   | y operatorów    |         |
|             |                    |            |              |              |                             |                | <                          | R            | Ro <u>d</u> z  | aje alertów     |         |

#### 1.11.1. Waluty, Tabele kursowe

System umożliwia prowadzenie rozliczeń w rozrachunkach, oraz na kontach w dowolnej walucie. W menu głównym w opcji *Słowniki*  $\rightarrow$  *Słowniki systemowe*  $\rightarrow$  *Waluty*, należy dodać waluty, jakie występują w transakcjach. Dopiero zdefiniowanie walut uaktywnia mechanizmy umożliwiające zapisywanie wartości innych niż złotówkowych. Jeżeli w systemie nie dodamy żadnej waluty, wszystkie wpisy będą w złotówkach i nie będzie można określić, w jakiej walucie jest dokument.

| Waluta                                    |      |          | × |  |  |
|-------------------------------------------|------|----------|---|--|--|
| Skrót                                     | EUR  | Symbol   | € |  |  |
| Nazwa                                     | Euro |          |   |  |  |
| Bilon                                     | cent | Krotność | 1 |  |  |
| Wydruk                                    | EUR  |          |   |  |  |
| √ <u>Z</u> apisz X <u>A</u> nuluj ③ Pomoc |      |          |   |  |  |

Tabele kursowe można definiować ręcznie w menu głównym w opcji Słowniki  $\rightarrow$  Słowniki systemowe  $\rightarrow$  Tabele kursowe. Służą one do wyceny wartości dokumentów.

#### 1.11.2. Banki

Opcja ta umożliwia założenie banków w systemie finansowo-księgowym. Należy tu zaznaczyć, że opcja ta nie służy do tworzenia raportów bankowych.

| Dane banku        |                                     |                  |                     | ×       |  |  |
|-------------------|-------------------------------------|------------------|---------------------|---------|--|--|
| Kod               | PKO                                 | РКО              |                     |         |  |  |
| Nazwa             | PKO                                 |                  |                     |         |  |  |
| Konto zbiorcze    | 123456789                           | 9123             |                     |         |  |  |
| Kod SWIFT         |                                     |                  |                     |         |  |  |
| Kraj              | Polska                              |                  |                     | ~       |  |  |
| Województwo       | mazowieck                           | de               |                     | ~       |  |  |
| Miejscowość       | Warszawa                            |                  |                     |         |  |  |
| Powiat            | Warszawa                            |                  |                     |         |  |  |
| Gmina/dzielnica   | Warszawa                            | Warszawa         |                     |         |  |  |
| Ulica             | Al Jerozolir                        | Al Jerozolimskie |                     |         |  |  |
| Nr domu/lokalu    | 2                                   |                  |                     |         |  |  |
| Kod/Poczta        | 00-001                              | Warszawa         |                     |         |  |  |
| Telefon           |                                     |                  |                     |         |  |  |
| Fax               |                                     |                  |                     |         |  |  |
| e-mail            |                                     |                  |                     |         |  |  |
| Strona www        |                                     |                  |                     |         |  |  |
| Katalog eksportu  |                                     |                  |                     | >       |  |  |
| Konta wirtualne   | Bez obsługi kont wirtualnych $\sim$ |                  |                     |         |  |  |
| Stała część konta |                                     |                  |                     |         |  |  |
|                   | Długa cz                            | ęść stała        |                     |         |  |  |
|                   |                                     | √ <u>Z</u> apisz | imes <u>A</u> nuluj | ⑦ Pomoc |  |  |

Nowy bank dodajemy do spisu za pomocą ikony *Dodaj* lub klawisza funkcyjnego *F3*. Można skorzystać również z menu kontekstowego (prawy przycisk myszki), aby włączyć opcję dodawania nowych danych.

Informacje, które należy zdefiniować to:

- Nazwa banku określamy nazwę banku.
- Kod banku jest to pierwszy człon konta (do pierwszego myślnika).
- Konto zbiorcze zostało wprowadzone po to, aby obsłużyć także banki spółdzielcze, gdzie pierwsze osiem cyfr banku nie wystarcza do jednoznacznego zdefiniowania banku, ponieważ te same cyfry posiada cała grupa banków spółdzielczych.
- Twórz konto wirtualne parametr ten umożliwia skorzystanie z tzw. wirtualnych kont, które oferują banki. Polega to na tym, że bank przydziela stały początek numeru konta (najczęściej 8+4 cyfry), a pozostałą część, użytkownik takiego konta, może wykorzystać do identyfikacji kontrahenta. Po zaznaczeniu tej opcji, w polu Stała część konta, wpisuje się stałą, przyznaną przez bank część numeru konta. Numer ten, w przypadku wystawienia faktury, podczas wydruku, jest automatycznie uzupełniany o numer lub NIP kontrahenta. Pozwala to, np. przy imporcie przelewów, jednoznacznie zidentyfikować kontrahenta po koncie, na które wpłacił pieniądze.

#### 1.11.3. Rodzaje słowników

Rodzaje słowników zawierają spis wszystkich słowników (zarówno predefiniowanych jak i definiowanych), które mają być użyte do stworzenia analityki księgowej. W celu założenia swojego słownika, należy kliknąć na ikonę *Dodaj* lub klawisz funkcyjny *<F3*:

| Rodzaje sł              | owników >        | ×                                   |
|-------------------------|------------------|-------------------------------------|
| Rodzaje słownika        |                  |                                     |
|                         | ⊑ <sup>A</sup> ↓ | T T I 2 & # I I                     |
| Nazwa                   | Podlega rozr     | Rodzaj prawa Typ słowni Rodzaj      |
| Kontrahent              | Tak              | Nie sprawdzaj Tabela Kontrahent     |
| Pracownik               | Tak              | Nie sprawdzaj Tabela Pracownik      |
| Właściciel              | Tak              | Nie sprawdzaj Tabela Właściciel     |
| Magazyn                 | Nie              | Nie sprawdzaj Tabela Magazyn        |
| Stawka VAT              | Rodzaj słownika  | ×                                   |
| Jednostka organizacyjna |                  | na                                  |
| Kasa                    | Nazwa            | Stawka VAT                          |
| Bank                    | Тур              | Tabela ~                            |
| Inne                    |                  | Podlega rozrachunkom                |
| Zlecenie                |                  | Dodatkowe informacje rozrachunkowe  |
| Typ rozrachunków        |                  | Zanisz X Anului @ Pomoc             |
| Akwizytor               |                  |                                     |
| Urząd skarbowy          | Nie              | Nie sprawdzaj Tabela Urząd skarbowy |

Opcja Podlega rozrachunkom – jest widoczna tylko w wersji Prestiż systemu.

Dla słowników definiowanych, umożliwiono ograniczenie dostępu do wybranych pozycji słowników. Służą do tego ikony:

- Prawa do słowników dla grup użytkowników
- Prawa do słowników dla użytkowników 🔬 .

#### 1.11.4. Operatorzy

Słownik zawierający spis operatorów systemu (zgodnych z modułem *Administratora*), logujących się do wybranej firmy.

| Operator: Kowalski Jan                                                                                                    |                                                                                                    | Х |
|----------------------------------------------------------------------------------------------------|----------------------------------------------------------------------------------------------------|---|
| <u>7</u> Grupy kartotek <u>8</u><br>1 <u>0</u> Powiadomienia<br><u>1</u> 3 Cechy <u>1</u> 4 Kaler<br><u>1</u> Telefony <u>2</u> E-maile | Grupy kontrahentów     9 Domyślne typy zdarzeń <u>1</u> 1 Lista kontrahentów <u>1</u> 2 Pieczęć       ndarz Google     15 Zdjęcie <u>1</u> 6 DMS <u>3</u> Kompetencje <u>4</u> Grupy <u>5</u> Inne <u>6</u> Dane HM | 1 |
| Dane HM<br>Kod na wydr. dok.<br>Kontakt na wydr. dok.                                                                                   | 890003                                                                                                    |   |
| Kasa<br>Kasa walutowa                                                                                                    | Kasa główna PLN ~<br>~                                                                                                    |   |
| Domyślna jednostka organizacyjna<br>Podpis kwalifikowany                                                                                | Oddział 1 v >                                                                                                    |   |
| Numer seryiny<br>Wystawca<br>Posiadacz                                                                                                  |                                                                                                    |   |
|                                                                                                    | √ <u>Z</u> apisz X <u>A</u> nuluj ⑦ Pomo                                                                                                    | c |

Na zakładce Dane HM, dla operatorów można określić:

- Kod na wydruk dok. ciąg drukowany na dokumentach.
- Kontakt na wydruk dok. kontakt drukowany na dokumentach.
- Kasa kasa właściwa dla operatora. Kasa przyjmująca gotówkę na dokumentach wynika z definicji operatora, stanowiska lub miejsca sprzedaży. Jeśli w definicji operatorów Słowniki → Słowniki systemowe → Operatorzy brak jest przydzielenia kasy do operatora, to kasa przyjmująca gotówkę jest zgodna z kasą przydzieloną do stanowiska komputerowego w menu System →Konfiguracja → Ustawienia → Rozrachunki → Kasa, bank, inne. Jeśli stanowisko nie ma przydzielonej kasy, to kasa przyjmująca gotówkę wynika z definicji miejsca sprzedaży. Jeśli operator posiada przydzieloną kasę w opcji Słowniki → Słowniki systemowe → Operatorzy, wówczas gotówka wpłynie do kasy operatora.
- Prawo tylko do określonej kasy opcja ta pozwala przydzielić danemu operatorowi prawo do określonej kasy. Inne kasy dla tego operatora będą wtedy niedostępne (z wyjątkiem administratora systemu).

#### 1.11.5. Cechy operatorów

W słowniku *Cechy operatorów* użytkownik systemu może zdefiniować dodatkowe parametry dla operatora jak, np. rodzaj umowy, funkcję czy stanowisko.

Zdefiniowane cechy można wybrać podczas edycji nowego operatora w menu *Słowniki*  $\rightarrow$  *Operatorzy*  $\rightarrow$  *Popraw(F5)* na zakładce *Cechy*, co spowoduje, że widoczne będą one w oknie *Operatorzy*, w kolumnie tabeli oraz szczegółów reprezentującej cechy operatorów.

| $\square \square \square \square \square \square \square \square \square \square \square \square \square \square \square \square \square \square \square $ |
|----------------------------------------------------------------------------------------------------|
| Cechy operatora                                                                                                    |
| Q D D D 🖶 🗧 🏞 𝔅 𝑌 🛍 ▦   ≡                                                                                                    |
| Nazwa Typ Opis                                                                                                    |
| Rodzaje umowy Tekst Rodzaje umowy                                                                                                    |
| Funkcja Tekst Funkcja                                                                                                    |
| Cecha X                                                                                                    |
| <u>1</u> Podstawowe <u>2</u> Wartości                                                                                                    |
| Podstawowe                                                                                                    |
| Nazwa Rodzaje umowy                                                                                                    |
| Opis Rodzaje umowy                                                                                                    |
| Jednostka 🗸 🗸                                                                                                    |
| Typ Tekst 🗸                                                                                                    |
| Wartość domyślna                                                                                                    |
| Wybór wartości cechy tylko ze spisu wartości                                                                                                    |
| 🗹 Aktywna                                                                                                    |
| Możliwość wyboru wielu wartości                                                                                                    |
| √ <u>Z</u> apisz × <u>A</u> nuluj ③ Pomoc                                                                                                    |
|                                                                                                    |

#### 1.11.6. Grupy rozrachunków

Zadaniem grup rozrachunków jest rozdzielanie dokumentów, np. dokumentów zakupowych od sprzedażowych. Zwiększa się w ten sposób kontrolę nad rozrachunkami.

Aby zdefiniować własną grupę rozrachunkową należy skorzystać z menu głównego Słowniki  $\rightarrow$  Słowniki systemowe  $\rightarrow$  Grupa rozrachunków  $\rightarrow$  Dodaj **<F3>**  $\rightarrow$  Dane grupy rozrachunkowej:

| Dane grupy rozrachunkowej | :                                         | × |
|---------------------------|-------------------------------------------|---|
| Numer                     | μ                                         |   |
| Kod grupy                 | SP                                        |   |
| Nazwa grupy               | Sprzedaż                                  |   |
| Rodzaj                    | Zewnętrzne v                              |   |
| Rodzaj słownika           | Kontrahent ~                              |   |
|                           | 🗹 Aktywna                                 |   |
|                           |                                           |   |
|                           | √ <u>Z</u> apisz X <u>A</u> nuluj ⑦ Pomoc |   |

Określamy *nazwę grupy*, nadajemy *kod, numer*. Jeśli chcemy, aby grupa była obowiązująca w systemie, to zaznaczamy opcję *Aktywna*.

#### 1.11.7. Sposoby płatności

Słownik ten zawierać będzie wprowadzone przez użytkownika i obowiązujące w jego firmie sposoby płatności. Ze słownika tego będzie można skorzystać w trakcie wystawiania dokumentów zakupu/sprzedaży.

| 🗇 💿 🔗 Sposoby płatności 🛛 🗙 |                     |  |  |  |  |  |
|-----------------------------|---------------------|--|--|--|--|--|
| Sposoby płatności           |                     |  |  |  |  |  |
|                             |                     |  |  |  |  |  |
| Nazwa                       | Rodzaj Aktywny Opis |  |  |  |  |  |
| Gotówka                     | Do kasy Tak         |  |  |  |  |  |
| Przelew                     | Kredyt Tak          |  |  |  |  |  |
| karta płatnicza             | Przeniesie Tak      |  |  |  |  |  |

Nowy sposób płatności wprowadzamy za pomocą ikony Dodaj lub klawisza funkcyjnego <F3>:

| Sposób płatności    |                                      | ×  |
|---------------------|--------------------------------------|----|
| <u>1</u> Podstawowe | <u>2</u> Obsługa przeniesień         |    |
| Podstawowe          |                                      |    |
| Sposób płatności    |                                      |    |
| Rodzaj              | Kredyt $\sim$                        |    |
| Wartość dla EDI     | Brak ~                               |    |
| Opis                |                                      |    |
|                     |                                      |    |
| NOO OIA PEF         | Aktuwnu 🗸                            |    |
|                     | Drukuj na dokumentach rozliczonych 🗌 |    |
|                     | √ Zapisz X Anuluj ③ Pomo             | oc |

W okno Sposób płatności wbudowane zostały zakładki: Podstawowe i Obsługa przeniesień. Zakładka Obsługa przeniesień dostępna jest dla takich rodzajów płatności, jak: Przeniesienie (karta, pobranie), Factoring, Umowa kredytowa (przez bank), Przeniesienie na pracownika. Dla płatności gotówkowej lub kredytowej zakładka ta jest zablokowana, a próba wejścia na nią kończy się komunikatem: Kontrahentów obsługujących przeniesienia nie można określać dla sposobów "Do kasy" oraz "Kredyt".

Zaznaczenie w polu *Rodzaj* opcji, innych sposobów płatności niż *Do kasy* i *Kredyt*, pozwoli użytkownikowi przejść do zakładki *Obsługa przeniesień*, gdzie definiujemy podmiot obsługujący dany rodzaj przeniesienia (np. bank, faktor).

\* \* \*

W słowniku "Sposoby płatności" użytkownik ma możliwość wyboru min. rodzaju *Zapłacono* (środki w drodze). Opcja dostępna jest w oknie definicji sposobu płatności na zakładce 1 Podstawowe, w polu Rodzaj. Wskazany rodzaj płatności nie będzie weryfikował:

- limitów określonych w danych kontrahenta z zakładki 5 Limity, Blokady, Cele i zgody, Split payment:
  - Maksymalna ilość dokumentów kredytowych
  - o Maksymalna ilość dokumentów przeterminowanych
  - o Maksymalna ilość dni przeterminowanych należności
  - Maksymalna ilość pozycji na dokumentach
  - o Ilość dni na zwrot opakowań
- przeterminowanych dokumentów wystawionych na kontrahenta

Rozwiązanie to znajduje zastosowanie przy transakcjach sprzedaży realizowanych za pośrednictwem operatorów płatniczych lub za pobraniem. Dokument oznaczony rodzajem płatności *Zapłacono (środki w drodze)* traktowany będzie jako opłacony w kontekście limitowania należności kontrahenta, natomiast w rozrachunkach dokument ten będzie widoczny jak nierozliczony – do momentu rozliczenia go z wpłatą środków np. od operatora.

Dodatkowo w Module Administratora znajduje się uprawnienie sterujące dostępem użytkowników do opisanego sposobu płatności: Grupy użytkowników – Prawa do opcji – Prawa – Firmy – Streamsoft – Handlowo-Magazynowy – Sposoby płatności – opcja *Dodaj-sposoby płatności – wybór Zapłacono (środki w drodze)*.

#### 1.11.8. Sposoby naliczania odsetek

Odsetki mają charakter świadczenia ubocznego w stosunku do świadczenia głównego, z którym są ściśle związane. Stanowią wynagrodzenie dla finansującego z tytułu utraconych korzyści. Moduł *Finanse i Księgowość* ma zdefiniowane odgórnie dwa sposoby naliczania odsetek:

- 1. Odsetki podatkowe naliczane w przypadku opóźnień w regulowaniu zobowiązań budżetowych.
- 2. *Odsetki ustawowe* najpowszechniejsza forma odszkodowania za zwłokę w spełnieniu świadczeń pieniężnych.

Możemy definiować też własne sposoby naliczania odsetek w opcji menu programu Słowniki  $\rightarrow$  Słowniki dla dokumentów  $\rightarrow$  Sposoby naliczania odsetek  $\rightarrow$  Dodaj **<F3>**  $\rightarrow$  Sposób naliczania odsetek:

| P Sposób nalicza    | nia odsetek     |                  |                     | ×       |
|---------------------|-----------------|------------------|---------------------|---------|
| <u>1</u> Podstawowe | <u>2</u> Tabela |                  |                     |         |
| Podstawowe          |                 |                  |                     |         |
| Nazwa Podatkov      | ve              |                  |                     |         |
| Aktywny 🗹           |                 |                  |                     |         |
| Opis na dokum       | entach          |                  |                     |         |
|                     |                 |                  |                     | ^       |
|                     |                 |                  |                     |         |
|                     |                 |                  |                     |         |
|                     |                 |                  |                     | ~       |
| <                   |                 |                  |                     | >       |
|                     |                 | √ <u>Z</u> apisz | imes <u>A</u> nuluj | ⑦ Pomoc |

Wyświetlą się zakładki: *Podstawowe* i *Tabela*. W *Podstawowe* wpisujemy *Nazwę*, *Opis na dokumentach* (podajemy tu podstawę prawną dla określonego przez nas sposobu naliczania) i zaznaczamy opcję *Aktywny*, która informuje o tym, że ten sposób liczenia odsetek jest jednym z obowiązujących w systemie. W zakładce *Tabela* definiujemy wzór, według którego będą naliczane odsetki.

| l Podstawowe | <u>2</u> Tabela         |
|--------------|-------------------------|
| Tabela       |                         |
| Od           | Wzór                    |
| 2022-03-09   | KWOTA*ILDNI*(10%)/365   |
| 2022-04-07   | KWOTA*ILDNI*(12%)/365   |
| 2022-05-06   | KWOTA*ILDNI*(13.5%)/365 |
| 2022-06-09   | KWOTA*ILDNI*(15%)/365   |
| 2022-07-08   | KWOTA*ILDNI*(16%)/365   |
| 2022-09-08   | KWOTA*ILDNI*(16.5%)/365 |
|              |                         |

Po kliknięciu na ikonę *Dodaj* umieszczoną wewnątrz zakładki *Tabela,* wyświetli się okno, do którego należy wprowadzić dane pozycji tabeli naliczania odsetek:

| Pozycja tabeli naliczania odsetek |                                           |  |  |  |
|-----------------------------------|-------------------------------------------|--|--|--|
| bo                                |                                           |  |  |  |
| Wzór                              |                                           |  |  |  |
| Podstawa prawna                   |                                           |  |  |  |
|                                   |                                           |  |  |  |
|                                   | ✓ <u>Z</u> apisz × <u>A</u> nuluj ⑦ Pomoc |  |  |  |

Odsetki można definiować także za pomocą Kalkulatora dostępnego w opcji menu głównego System. Ma on wbudowaną zakładkę *Odsetki*, z poziomu której otwiera się okno *Sposoby naliczania odsetek*.

#### 1.11.9. Kraje

Słownik znajduje się w menu Słowniki → Słowniki systemowe. Nowy kraj należy wprowadzić za pomocą ikony *Dodaj* lub klawisza funkcyjnego **<F3>**.

| Kraj                               | ×                  |
|------------------------------------|--------------------|
| Kod                                | BE                 |
| Numer                              | 3                  |
| Kod kraju dla deklaracji VAT- UE   | BE                 |
| Kod kraju dla deklaracji INTRASTAT | BE                 |
| Nazwa                              | Belgia             |
| Obywatelstwo (nazwa)               | belgijskie         |
|                                    | V Wymagany NIP     |
|                                    | 🗹 Kraj UE          |
|                                    | Aktywny            |
| Powiązania V <u>Z</u> apis         | z X <u>A</u> nuluj |

Jest on również podczas edycji danych kontrahenta lub w trakcie wprowadzania nowego (na zakładce *Podstawowe* w oknie *Kontrahent*).

| Adres       |                 |   |
|-------------|-----------------|---|
| Miejscowość |                 |   |
| Ulica       |                 |   |
| Kraj        | Polska          | ~ |
| Powiat      | Polska          | ~ |
| 1 office    | Portugalia      |   |
| Internet    | Słowacja        |   |
| internet    | Słowenia        |   |
| www         | Szwecja         |   |
| <b>F</b>    | Węgry           |   |
| E-mail      | Wielka Brytania |   |
|             | Włochy          | ~ |

Wypełniamy pola: *Numer, Nazwa, Kod*. Wartość wpisana w polu *Kod kraju dla deklaracji VAT-UE*, będzie brana do deklaracji VAT-UE oraz ich korekt. Jeśli dany kraj należy do wspólnoty krajów Unii Europejskiej, to należy zaznaczyć opcję *Kraj UE*. Wprowadzony kod kraju jest potrzebny przy wypełnianiu, np. deklaracje INTRASTAT.

8=N

### 2. Dokumenty

#### 2.1. Kasa, Bank, Inne, Terminal płatniczy

W menu Dokumenty dostępne są okna, które umożliwiają wystawianie dokumentów dotyczących kasy, banku i terminala płatniczego. Dokumenty te rozliczają transakcje dokonywane w systemie zarówno z kontrahentami jak i pracownikami. Wszelkie zmiany w nich dokonywane, widoczne są w należnościach.

Dokumenty wystawiane są w ramach raportów (w banku raporty, to nic innego jak wyciągi, a w kasie

to raporty kasowe). Zarządzanie raportami możliwe jest dzięki ikonom znajdującym się na pasku ikon aktywnego okna.

Bezpośrednio za ich pomocą można wyświetlać spis raportów (wyciągów), zamykać raport, otwierać ostatni zamknięty raport oraz ustawiać datę wprowadzania. Opcje te można również włączyć, klikając prawym przyciskiem myszki w aktywnym oknie.

System umożliwia przełączanie się pomiędzy raportami i wyciągami za pomocą ikony Spis raportów

lub za pomocą przycisków nawigujących 🤇

\* \* \*

#### UWAGA!

- 1. Raport nie może się zaczynać w jednym miesiącu, a kończyć w innym, innymi słowy nie może być tworzony na przestrzeni miesięcy. Dotyczy on tylko wybranego miesiąca.
- 2. Standardowo otwarty może być tylko 1 wyciąg bankowy lub kasowy. Otwarcie większej ilości raportów jest możliwe po włączeniu parametrów w konfiguracji systemu: Ustawienia Rozrachunki Kasa, Bank, Inne:
  - W banku dopuszczaj kilka otwartych wyciągów
  - W kasie dopuszczaj kilka otwartych wyciągów

Zmiana parametrów możliwa jest po zalogowaniu się do programu hasłem serwisowym.

- 3. W przypadku *Banku* można podać datę następnego raportu, np. dla konta kwartalnego.
- 4. W *Kasie* dokumenty numerują się automatycznie od numeru z BO wzwyż. Otwarty może być tylko jeden raport.
- 5. Można usuwać dowolny niezaksięgowany i nieposiadający pozycji raport bankowy oraz poprawiać numer dla dowolnego niezaksięgowanego raportu.

\* \* \*

W oknie ze spisem dokumentów bankowych, w menu prawego przycisku myszki znajdują się opcje, które umożliwiają przenoszenie dokumentów do schowka łącznie ze spłatami – *Przenieś dokumenty do schowka* oraz pobieranie ich ze schowka wraz ze spłatami – *Pobierz dokumenty ze schowka* w celu wczytania do innego raportu.

W systemie dostępna jest opcja umożliwiająca import przelewów do banków. Funkcja *Zaimportuj wyciąg* dostępna jest pod prawym przyciskiem myszy lub za pomocą skrótu klawiszowego Ctrl+i. Do banku importowane są potwierdzone transakcje z okna przelewów.

Dokumenty kasowe, bankowe, terminalowe i inne można wystawiać (rozliczać) na dwa sposoby:

1. Od strony dokumentu

Korzystając z tej możliwości użytkownik wystawia dokumenty KP (analogicznie dla banku – BP i dla Inne – IP, przy czym nazwy BP i IP powstały na potrzeby systemu) oraz KW (BW, IW), które mają wpływ na rozrachunki i takie, które go nie mają (inne wpłaty/wypłaty, np. prowizje). Aby wystawić dokument, np. kasowy, należy kliknąć na pasku menu przycisk *Kasa*, a następnie ikonę *Dodaj* **<F3>**.

| Wybierz rodz | aj dokumentu        |    |                            |                   | ×  |  |
|--------------|---------------------|----|----------------------------|-------------------|----|--|
| KP           | Der                 | Zł | KW                         | Ē                 | Zł |  |
| H Kontr      | ahent-Rozliczenie   |    | 📙 Kontr                    | ahent-Rozliczenie |    |  |
| Praco        | wnik-Zwrot zaliczki |    | Pracownik-Wypłata zaliczki |                   |    |  |
| ې اnne ا     | wpłaty              |    | 📄 Inne v                   | vypłaty           |    |  |
|              | Dokument ze spisu   |    |                            |                   |    |  |

Dla dokumentów kasowych: KP i KW oraz dla dokumentów bankowych: BP i BW możliwa jest numeracja w obrębie raportu (wyciągu) lub numeracja miesięczna.

Rodzaje dokumentów wyświetlających się w powyższym oknie można zmieniać za pomocą opcji Nr "Lp" w oknie wyboru przy dodawaniu dokumentów:

| P Definicje dokun | nentów                  | KP-Kontrahent-Rozliczenie (KP_KROZ                    | )             |                 |             |                 |         | ×       |
|-------------------|-------------------------|-------------------------------------------------------|---------------|-----------------|-------------|-----------------|---------|---------|
| ∨ [] Kasowe       |                         | Opis dokumentu                                        | t-Rozliczenie |                 |             |                 |         |         |
|                   | Definicja dokumentu     | Kod KP KR07                                           |               |                 |             |                 | ×       |         |
| > 🗋 KP-Kon        | 1 Podstawowe            |                                                       |               |                 |             |                 |         |         |
| V 🗋 KP-Kon        | Dokument                |                                                       | Definicja spo | osobu dekretacj | i dokumentu |                 |         |         |
| 🗋 КР-             | K                       | (P-Kontrahent-Rozliczenie (1)                         | 👌 Nowa def    | inicja dekretu  |             |                 | ~ >     |         |
| > 🗋 KP-Kon        | Upis <b>r</b><br>Kod k  | KP-Kontranent-Rozliczenie                             | Konto WN      | Konto MA        | Wzór        |                 |         |         |
| > 🗋 KP-Pra        | Opis na dokument        |                                                       |               |                 |             |                 |         |         |
| V 🗋 KP-Roz        | Rozrachunki V           | Wchodzi do rozrachunków 🗸                             |               |                 |             |                 |         |         |
| 🗋 КР-             | Domyślna grupa rozrach. | ~ >                                                   |               |                 |             |                 |         |         |
| > 🗋 KP-Uta        | Powiąż z dokumentem E   | Brak powiązania 🗸 🗸                                   |               |                 |             |                 |         |         |
| > 🗋 KP-Wła        | Nr "Lp" w oknie w       | yboru definicji dokumentów przy dodawaniu dokumentu 1 |               |                 |             |                 |         |         |
| > 🗋 KW-Inr        |                         |                                                       |               |                 |             |                 |         |         |
| > 🗅 кw-ко         |                         |                                                       |               |                 |             |                 |         |         |
| > 🗋 кw-ко         |                         |                                                       |               |                 |             |                 |         |         |
| > 🗋 кw-ко         |                         |                                                       |               |                 |             |                 |         |         |
| > 🗋 KW-Pra        |                         |                                                       |               |                 |             |                 |         |         |
| > 🗋 KW-Ro         |                         |                                                       |               |                 |             |                 |         |         |
| > 🗅 ĸw-wł         |                         |                                                       |               |                 |             | La L⊕           |         |         |
| > D Banart        | Powiazania              |                                                       |               |                 |             | 7anisz X ∆nului | @ Pomoc |         |
| L                 | 1 Oviidždinia           |                                                       |               |                 | V 4         |                 | 1 Pomoc | Zamknij |

Słowniki  $\rightarrow$  Definicje dokumentów  $\rightarrow$  Kasowe  $\rightarrow$  KP-Kontrahent-Rozliczenie  $\rightarrow$  Dodaj <**F3**>/Popraw <**F5**>

Użytkownik może podać własne nazwy dokumentów, które funkcjonują w jego firmie. Należy pamiętać o zaznaczeniu pola *Aktywny*, jeśli chcemy, aby zdefiniowany dokument można było wywoływać. Chcąc zobaczyć stworzone przez siebie dokumenty, klikamy na zakładkę *Dokument ze spisu*. Na ekranie monitora pojawi się spis wszystkich dokumentów danego rodzaju (kasowych, bankowych lub innych):

| A       ↓       ↓       ↓       ↓       ↓       ↓       ↓       ↓       ↓       ↓       ↓       ↓       ↓       ↓       ↓       ↓       ↓       ↓       ↓       ↓       ↓       ↓       ↓       ↓       ↓       ↓       ↓       ↓       ↓       ↓       ↓       ↓       ↓       ↓       ↓       ↓       ↓       ↓       ↓       ↓       ↓       ↓       ↓       ↓       ↓       ↓       ↓       ↓       ↓       ↓       ↓       ↓       ↓       ↓       ↓       ↓       ↓       ↓       ↓       ↓       ↓       ↓       ↓       ↓       ↓       ↓       ↓       ↓       ↓       ↓       ↓       ↓       ↓       ↓       ↓       ↓       ↓       ↓       ↓       ↓       ↓       ↓       ↓       ↓       ↓       ↓       ↓       ↓       ↓       ↓       ↓       ↓       ↓       ↓       ↓       ↓       ↓       ↓       ↓       ↓       ↓       ↓       ↓       ↓       ↓       ↓       ↓       ↓       ↓       ↓       ↓       ↓       ↓       ↓       ↓       ↓       ↓       ↓ |
|----------------------------------------------------------------------------------------------------|
| Kod     Opis     Grupa       KP_IN     KP-Inne wpłaty     Kasowe       KP_KOM     KP-Komornik-Rozliczenie     Kasowe       KP_KROZ     KP-Kontrahent-Rozliczenie     Kasowe       KP_PZ     KP-Pracownik-Zwrot zaliczki     Kasowe       KP_WR     KP-Właściciel-Rozliczenie     Kasowe       KW_IN     KW-Inne wypłaty     Kasowe       KW_KO     KW-Komornik-Rozliczenie     Kasowe       KW_KR     KW-Kontrahent-Rozliczenie     Kasowe                                                                                                    |
| KP_INKP-Inne wpłatyKasoweKP_KOMKP-Komornik-RozliczenieKasoweKP_KROZKP-Kontrahent-RozliczenieKasoweKP_PZKP-pracownik-Zwrot zaliczkiKasoweKP_WRKP-Właściciel-RozliczenieKasoweKW_INKW-Inne wypłatyKasoweKW_KOKW-Komornik-RozliczenieKasoweKW_KRKW-Kontrahent-RozliczenieKasowe                                                                                                    |
| KP_KOM     KP-komornik-Rozliczenie     Kasowe       KP_KROZ     KP-Kontrahent-Rozliczenie     Kasowe       KP_PZ     KP-pracownik-Zwrot zaliczki     Kasowe       KP_WR     KP-właściciel-Rozliczenie     Kasowe       KW_IN     KW-Inne wypłaty     Kasowe       KW_KO     KW-Komornik-Rozliczenie     Kasowe       KW_KR     KW-Kontrahent-Rozliczenie     Kasowe                                                                                                    |
| KP_KROZ KP-Kontrahent-Rozliczenie     Kasowe       KP_PZ     KP-Pracownik-Zwrot zaliczki     Kasowe       KP_WR     KP-Właściciel-Rozliczenie     Kasowe       KW_IN     KW-Inne wypłaty     Kasowe       KW_KO     KW-Komornik-Rozliczenie     Kasowe       KW_KR     KW-Kontrahent-Rozliczenie     Kasowe                                                                                                    |
| KP_PZ     KP-Pracownik-Zwrot zaliczki     Kasowe       KP_WR     KP-Właściciel-Rozliczenie     Kasowe       KW_IN     KW-Inne wypłaty     Kasowe       KW_KO     KW-Komornik-Rozliczenie     Kasowe       KW_KR     KW-Kontrahent-Rozliczenie     Kasowe                                                                                                    |
| KP_WR     KP-Właściciel-Rozliczenie     Kasowe       KW_IN     KW-Inne wypłaty     Kasowe       KW_KO     KW-Komornik-Rozliczenie     Kasowe       KW_KR     KW-Kontrahent-Rozliczenie     Kasowe                                                                                                    |
| KW_IN     KW-Inne wypłaty     Kasowe       KW_KO     KW-Komornik-Rozliczenie     Kasowe       KW_KR     KW-Kontrahent-Rozliczenie     Kasowe                                                                                                    |
| KW_KO KW-Komornik-Rozliczenie     Kasowe       KW_KR KW-Kontrahent-Rozliczenie     Kasowe                                                                                                    |
| KW_KR KW-Kontrahent-Rozliczenie Kasowe                                                                                                    |
| -                                                                                                    |
| KW_PW KW-Pracownik-Wypłata zaliczki Kasowe                                                                                                    |
| KW_WR KW-Właściciel-Rozliczenie Kasowe                                                                                                    |
|                                                                                                    |
| < >                                                                                                    |

Użytkownik systemu dodatkowo może zmienić rodzaj wystawionego dokumentu, np. z *KP – Inne wpłaty* na *KP-Kontrahent-Rozliczenie*. Zmiany można dokonać w niezaksięgowanych i niezamkniętych raportach oraz wtedy, gdy dokument nie ma spłat. Opcja, która umożliwia zmianę rodzaju dokumentu dostępna jest w menu podręcznym (prawego przycisku myszki) w oknie dokumentów kasowych, bankowych i innych pod nazwą *Zmień rodzaj dokumentu* lub za pomocą kombinacji klawiszy **<Shift+Ctrl+F5>**.

#### 2. Od strony rozrachunku

Sposób ten pozwala użytkownikowi systemu wywołać okno Należności i zobowiązania z poziomu aktywnego okna Dokumenty KASA (lub Bank/Inne) a następnie rozliczyć dany dokument. Można to wykonać poprzez kombinację klawiszy **<Ctrl+F3>** lub ikonę Rozlicz dokument

| - 1 | _        | 4 | ā | _ |
|-----|----------|---|---|---|
|     | $\geq$   | - |   | 5 |
|     |          | Ę | ş | 6 |
|     | <u> </u> | _ | 1 | œ |

Wyświetli się lista Należności i zobowiązań, z której należy wybrać do rozliczenia dokumenty, za które zapłata zostanie dokonana gotówką:

| Dokument: KP-Kontrahent-R                      | Rozliczenie                     | ×                          |  |  |  |  |  |  |  |  |
|------------------------------------------------|---------------------------------|----------------------------|--|--|--|--|--|--|--|--|
|                                                | KP                              | Data: 2022-10-31 >         |  |  |  |  |  |  |  |  |
| Kontrahent: >                                  | KA Z OGRANICZONA ODPOWIEDZIALNO | ŚCIA SPÓŁKA KOMANDYT       |  |  |  |  |  |  |  |  |
| ALEJA WOJSKA POLSKIEGO 11, 65-077 ZIELONA GÓRA |                                 |                            |  |  |  |  |  |  |  |  |
| Kwota<br>4000,00 PLN                           | ~                               | हिंग <u>R</u> ozliczenia   |  |  |  |  |  |  |  |  |
| Opis<br>Rozliczenie: FA 8/2022 z 2             | 022-05-31                       |                            |  |  |  |  |  |  |  |  |
| Dekretacja                                     |                                 |                            |  |  |  |  |  |  |  |  |
| Konto WN                                       | Konto MA                        | >                          |  |  |  |  |  |  |  |  |
| Opcje 🕫                                        |                                 | √ <u>Z</u> amknij dokument |  |  |  |  |  |  |  |  |

Opcja *Rozlicz dokument <Ctrl+F3> –* rozlicza jeden wybrany dokument.

\* \* \*

#### UWAGA!

Jeśli użytkownik chce wprowadzić dokument w walucie innej niż PLN, to system umożliwia wybór waluty bezpośrednio przy wpisywanej kwocie:

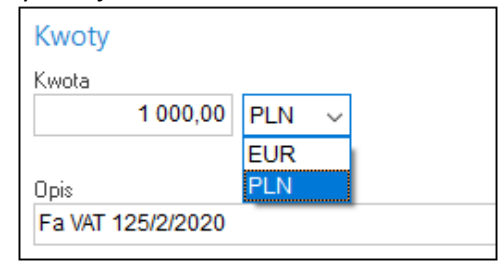

Po wybraniu *Waluty*, pojawią się dodatkowe pola, w których należy wpisać kurs waluty i kwotę w PLN:

| Kwoty             |        |               |                          |
|-------------------|--------|---------------|--------------------------|
| Kwota             | Kurs   | Kwota PLN     |                          |
| 1 000,00 EUR 🗸    | 4,7199 | 4 719,90      | हिंग <u>R</u> ozliczenia |
|                   |        | <u>W</u> ymuś |                          |
| Opis              |        |               |                          |
| Fa VAT 125/2/2020 |        |               |                          |

Jeśli użytkownik systemu wybierze ikonę *Rozliczenia* znajdującą się wewnątrz wybranego dokumentu, to może zobaczyć szczegółowe rozliczenie:

| P Rozliczanie X                                                                            |                                                        |                       |     |               |             |          |            |                            |                   |            |  |
|--------------------------------------------------------------------------------------------|--------------------------------------------------------|-----------------------|-----|---------------|-------------|----------|------------|----------------------------|-------------------|------------|--|
| KP z dnia: 2022-11-01                                                                      |                                                        |                       |     |               |             |          |            |                            |                   |            |  |
| Dane dokumentu<br>Typ dokumentu Zapłata za należność - KP_KROZ - KP-Kontrahent-Rozliczenie |                                                        |                       |     |               |             |          |            |                            |                   |            |  |
| Grupa rozrach.                                                                             | > Nieokreśl                                            | ona                   |     |               |             |          |            |                            |                   |            |  |
| Kontrahent > STREAMSOFT - ZIELONA GÓRA                                                     |                                                        |                       |     |               |             |          |            |                            |                   |            |  |
| MPP > Nie                                                                                  |                                                        |                       |     |               |             |          |            |                            |                   |            |  |
| Kwota 0,00 PLN                                                                             |                                                        |                       |     |               |             |          |            |                            |                   |            |  |
| Lista dokumer                                                                              | ntów                                                   |                       |     |               |             |          |            |                            |                   |            |  |
| Dokument Grupa Data Temin Kwota Pozostało Do rozliczenia                                   |                                                        |                       |     |               |             |          |            |                            |                   |            |  |
| FA 22/2022                                                                                 | FA 22/2022 SP 2022-08-24 2022-09-07 246,00 246,00 0.00 |                       |     |               |             |          |            |                            |                   |            |  |
| FA 20/2022                                                                                 |                                                        | SP                    | 202 | 2-08-24       | 2022-09-07  |          | 1 230,00   | 1 230,00                   | 0,0               | D          |  |
| FA 29/2022                                                                                 |                                                        | SP                    | 202 | 2-10-06       | 2022-10-20  | 4 305,00 |            | 4 305,00                   | 0,0               | D          |  |
| FA 30/2022 SP 2022-11-21 2022-12-05 590,65 590                                             |                                                        |                       |     |               |             |          |            | 590,65                     | 0,0               | 0          |  |
| FA 4/2023                                                                                  |                                                        | SP                    | 202 | 23-01-02      | 2023-01-16  |          | 424,35     | 424,35                     | 0,0               | D          |  |
| FA 5/2023                                                                                  |                                                        | SP                    | 202 | 23-01-12      | 2023-01-26  | 12       | 20 540,00  | 120 540,00                 | 0,0               | D          |  |
| FA 10/2023                                                                                 |                                                        | SP                    | 202 | 23-02-03      | 2023-02-17  | 54,24    |            | 54,24                      | 0,0               | D          |  |
| FA 9/2023                                                                                  |                                                        | SP                    | 202 | 23-02-03      | 2023-02-17  |          | 84 38      | 84 38                      | 0,0               | <b>D</b> ~ |  |
| Kompensata Dokument Data kompensaty                                                        |                                                        |                       |     |               |             |          |            |                            |                   |            |  |
| Wystaw                                                                                     |                                                        |                       | ~   | KOMP          |             | $\sim$   | 2022-11-   | -01                        | 2                 |            |  |
| Drukuj dokumen                                                                             | nt kompensaty<br>e                                     |                       |     |               |             |          |            |                            |                   |            |  |
| Kwota <b>0,00</b>                                                                          | ) Dody                                                 | vspozycji <b>0,00</b> |     |               |             |          |            | Razem                      | 0,00              |            |  |
|                                                                                            |                                                        |                       |     | <u>S</u> zuka | aj (F6) Roz | zlicz z  | pliku      | Rozlicz au <u>t</u> omaty  | rcznie Z <u>e</u> | ruj        |  |
|                                                                                            |                                                        |                       |     |               |             |          | ~ <u>I</u> | <u>R</u> ozlicz × <u>A</u> | ynuluj 💿 F        | omoc       |  |

Użytkownik, dla każdego z dokumentów z listy, określa kwotę rozliczenia, przy czym nie może ona przekraczać kwoty pozostałej do rozliczenia, a suma kwot rozliczeń wszystkich dokumentów nie może być większa od kwoty pozostałej do rozliczenia całego dokumentu.

#### UWAGA!

Dokumenty można rozliczać dokumentami w tej samej walucie: złotówkowe – złotówkowymi, a walutowe – walutowymi.

Konsekwencją rozliczenia dokumentów jest powstanie, pomiędzy nimi, połączeń zwanych **spłatami.** Pokazują one dokumenty, które zostały sobą rozliczone, np. KP za daną fakturę VAT. Istnieje kilka sposobów tworzenia spłat w systemie:

- poprzez zrobienie kompensaty,
- wybranie dokumentu do rozliczenia z poziomu dokumentów kasowych i bankowych Rozlicz dokument <Ctrl+F3>,
- podczas dekretowania,
- w należnościach i zobowiązaniach za pomocą opcji Kompensuj/Rozliczaj <Ctrl+R>,
- poprzez Przeniesienie rozrachunków,
- bezpośrednio przy tworzeniu dokumentu, np. faktury.

Spłaty można rozpinać, czyli wycofywać z systemu pod warunkiem, że mamy **otwarty miesiąc** w rozrachunkach. Celem rozpinania spłat jest dokonanie poprawy w dokumentach je tworzących: wskazanie na inny dokument lub całkowite usunięcie.

Wycofać spłaty można:

- 1. Z poziomu okna *Należności i zobowiązania* opcja *Popraw* **<F5>** i *Usuń* **<F8>** jest tak w przypadku dokumentów nierozliczonych w całości.
- 2. Poprzez Dokumenty rozliczone opcja Popraw <F5> i Usuń <F8>.
- 3. W dokumentach kasowych, bankowych, innych opcja Pokaż rozliczenia <Ctrl +F5>.
- 4. Poprzez usunięcie całej kompensaty lub jej poprawę i usunięcie pozycji.
- 5. Poprawiając fakturę i wycofując spłaty.
- 6. Z *Przeniesienia rozrachunków* jeśli płatność nastąpiła kartą, to poprawia się fakturę, a gdy gotówką, to rozbijamy na poszczególne pozycje i po kolei usuwamy.

W oknie spłat dla dokumentu możliwe jest:

- Usuwanie spłat w przypadku, gdy istnieje tylko jedna spłata z danej kompensaty usuwany jest cały dokument, w przeciwnym wypadku wyświetlane jest okienko edycyjne kompensaty (ikona ).
- podgląd na dokument źródłowy (ikona <a>(ikona</a>) dla dokumentu spłaty oraz dokumentu rozliczanego,
- podgląd dekretu dla dokumentu spłaty oraz dla dokumentu rozliczanego (ikona 📖 )
- podgląd dokumentu kompensaty (ikona 🔛)
- edycja grupy rozrachunkowej dla dokumentu rozliczanego, edycja jest możliwa, gdy nie występują żadne spłaty oraz dokument nie jest zadekretowany (ikona).

Dla dokumentów kasowych, bankowych, innych można w *Module Administratora* włączyć opcję umożliwiającą wystawianie tych dokumentów z datą inną niż aktualna. W tym celu należy wejść do opcji menu głównego *Słowniki*  $\rightarrow$  *Grupy użytkowników* (w *Module Administratora*). Następnie

za pomocą ikony W lub kombinacji klawiszy *Ctrl+P* uruchomić okno *Prawa do opcji*. W oknie tym wybieramy *Rozrachunki*  $\rightarrow$  *Dokumenty*  $\rightarrow$  *Kasa-Bank-Inne/Wystawianie dokumentów z datą inną niż aktualna*.

Możliwe jest powiązanie dokumentu bankowego z wieloma zamówieniami od odb. lub dok. WZ. Opcja umożliwia automatyczne rozliczenie dokumentu faktury sprzedaży realizującej zamówienie od odbiorców z dokumentem KP/BP – Kontrahent -Rozliczenie, na którym zanotowano wpłatę i powiązano go z takim zamówieniem.

\* \* \*

- Opcja automatycznego rozliczenia zajdzie tylko, gdy waluta wpłaty zgadza się z walutą faktury końcowej.
- Gdy na dokumencie KP/BP przy powiązaniu z zamówieniem nie poda się kwoty powiązania system rozlicza na fakturze końcowej maksymalną wartość dokumentu KP/BP do kwoty faktury końcowej.
- Gdy na dokumencie KP/BP przy powiązaniu z zamówieniem poda się kwotę powiązania system przy rozliczeniu na fakturze końcowej analizuje jaki % kwoty całego zamówienia zrealizowano i rozlicza taki % kwoty powiązania zam. z KP/BP.

|                                          | Potwierdzenie dokume      | intu                   |                |                  |                  | ×         | Data veys<br>Data to | lawienia:<br>rzedaży | 2018-02-28 >                |
|------------------------------------------|---------------------------|------------------------|----------------|------------------|------------------|-----------|----------------------|----------------------|-----------------------------|
| Kontrahent<br>(1302) STREAMSOFT SPÓŁK/   | Odbierający               | Ra                     | azem 1         | 23,00            |                  |           | 100.0                |                      |                             |
| 3231031723                               | Nazwisko i imę            |                        |                | ~ 1              | Nr rej.          |           |                      |                      |                             |
|                                          | Bestimenia                |                        |                |                  | Nr tel.          |           | 2.0                  | tukoj                | 3                           |
| Lp Al Mag Indeks Na:<br>1 USER-0002 WA   | Wpłata gotówki            | 0,0                    | 0 🕞 Kasa GL    | WNA-PLN          |                  |           | ena netto<br>100,00  | Vat V<br>23%         | /artoić brutt 0./<br>123,00 |
|                                          | Inne rozliczenia          |                        |                |                  |                  |           |                      |                      |                             |
|                                          | D.                        | Rod: Opis<br>P 2014-12 | 31 BP 4/001/20 | Kwota<br>14 123, | Sposób płi<br>00 | tnoš      |                      |                      |                             |
|                                          | D.                        |                        |                |                  |                  |           |                      |                      |                             |
|                                          | Rozliczenia razem         | 123,0                  | 0              |                  |                  |           |                      |                      |                             |
|                                          | Pozostało                 | 0,0                    | 0              |                  |                  |           |                      |                      |                             |
|                                          |                           |                        |                |                  |                  |           |                      |                      |                             |
|                                          |                           |                        |                | ✓ Zapisz         | imes Anuluj      | ⑦ Pomoc   |                      |                      |                             |
| Kontrola limitu pozycji odwr. obc.: Kont | troluj limit dla pozycji  | o.o. z limitem         |                |                  |                  | Limit spr | z elektron : 20      | 000.000              | Vykorzystano : 0,0          |
| <u>Pozycje</u> Inne <u>b</u> ez VAT Zes  | tawienie <u>V</u> AT jnne | Dostawa                | Dodatkowe      | Keo              | [a [a            | DD        | , <del>6</del> θ Σ   | . %                  | $\langle 1 \rangle$         |
| Onde                                     |                           |                        | / Zamknii d    | tramont          | Datom            |           |                      |                      | 123.00                      |

Na definicji dokumentu *KP/BP – Kontrahent -Rozliczenie* należy w opcji *Powiąż z dokumentem* wybrać wartość *Zamówienie od odbiorcy*.

| Definicja dokumentu     |                                                 |                       |                  |                               | ×              |
|-------------------------|-------------------------------------------------|-----------------------|------------------|-------------------------------|----------------|
| <u>1</u> Podstawowe     |                                                 |                       |                  |                               |                |
| Dokument                |                                                 | Definicja sposobu d   | lekretacji doku  | mentu                         |                |
|                         | BP-Kontrahent-Rozliczenie (1)                   | 🗟 Nowa definicja dekr | retu             | Bankowe: BP - kontrahent      | ~ >            |
| Opis                    | BP-Kontrahent-Rozliczenie                       | Konto WN Konto        | o MA Wzór        |                               |                |
| Kod                     | BP_KROZ Aktywny                                 | Bank Kon              | to z grupy i Kwo | ta całego dokumentu           |                |
| Opis na dokument        |                                                 |                       |                  |                               |                |
| Rozrachunki             | Wchodzi do rozrachunków 🗸                       |                       |                  |                               |                |
| Domyślna grupa rozrach. | Sprzedaż [200] V >                              |                       |                  |                               |                |
| Powiąż z dokumentem     | Zamówienie od odbiorcy 🗸 🗸 🗸 🗸                  |                       |                  |                               |                |
| Nr "Lp" w oknie         | Brak powiązania<br>WZ<br>Zamówienie od odbiorcy |                       |                  |                               | م <b>رم</b> رم |
|                         |                                                 |                       |                  | Là l                          | _⊕ L∥ L×       |
| Powiązania              |                                                 |                       |                  | √ <u>Z</u> apisz X <u>A</u> n | uluj 💿 Pomoc   |

Podczas dodawania dokumentu KP/BP Pojawi się zakładka <u>2</u> Powiązania. Na tej zakładce należy dodać powiązanie z zamówieniem od odbiorcy, którego dotyczy wpłata.

Przy dodaniu powiązania należy wybrać sposób rozliczenia zamówienia:

- Rozlicz wszystko w systemie nie zostanie zanotowana kwota powiązania. Przy automatycznym rozliczeniu z fakturą, system rozlicza maksymalną kwotę pozostałą do rozliczenie z KP/BP, nie przewyższając oczywiście wartości faktury.
- *Rozlicz do kwoty* w systemie zostanie zanotowana kwota powiązania. Przy automatycznym rozliczeniu z fakturą, system przy rozliczeniu na fakturze końcowej, analizuje jaki % kwoty całego zamówienia zrealizowano i rozlicza taki % kwoty powiązania zam. z KP/BP.

| Dokument: BP-Kon            | trahent-Rozliczenie                        | ×                          |
|-----------------------------|--------------------------------------------|----------------------------|
|                             | BP                                         | Data: 2018-03-12 >         |
| Kontrahent: > (311) STREAMS | ]<br>OFT Spółka z o.o. S.K.                |                            |
| Kossaka 10, 65-             | 140 Zielona Góra                           |                            |
| 1 Podstawowe                | <u>2</u> Powiązania                        |                            |
| Dokumenty Za                | amówienia od odbiorców                     |                            |
| Kwota pow. K                | wota rozi.   Dok.   Numer zew.   Data dok. | Suma Walut                 |
|                             |                                            |                            |
|                             | Kwota powiązania 🛛 🗙                       |                            |
|                             | Sposób rozliczenia zamówienia              |                            |
|                             | Rozlicz wszystko <b>0,00</b>               |                            |
|                             | Rozlicz do kwoty 0,00                      |                            |
|                             | ✓ Zapisz X Anuluj ③ Pomoc                  |                            |
| <u>O</u> pcje               |                                            | √ <u>Z</u> amknij dokument |

Przy realizacji zamówienia od odbiorców na fakturze końcowej, po wyborze Zamknij dokument w oknie Potwierdzenie dokumentu, w sekcji Inne rozliczenia, zostanie automatycznie dodane rozliczenie z KP/BP, wcześniej powiązanym z zamówieniem. Podczas importu dokumentów bankowych w opcji Dokumenty → Bank → Importuj wyciąg lub Dokumenty → Import wyciągów bankowych jest możliwość automatycznego powiązania dokumentu bankowego z wieloma zamówieniami od odb. lub dok. WZ. Wyszukiwanie zamówień/WZ przy imporcie wyciągu bankowego jest możliwe po polu Opis dokumentu (numery dokumentów można podać oddzielając je: ",", "", "", "" lub "" ). Jeżeli do przekazania numeru dokumentu będę wykorzystane pola: NRDOKZEWPOWIAZZAMWZ i NAGLPOWIAZZAMWZ to program zadziała jak dotychczas nie wyszukując po opisie (w polu NRDOKZEWPOWIAZZAMWZ można podać tylko jeden numer).Umożliwiono również podczas importu wyciągu bankowego wyszukiwanie zamówień/WZ po opisie dokumentu (numery dokumentów można podać oddzielając je: "", ".", "" lub "" ). Jeżeli do przekazania numeru dokumentu będą wykorzystane pola: NRDOKZEWPOWIAZZAMWZ to program zadziała jak dotychczaMWZ i NAGLPOWIAZZAMWZ to program zadziała jak dotychczas nie wyszukując po opisie (w polu NRDOKZEWPOWIAZZAMWZ to program zadziała jak dotychczas nie wyszukując po opisie (w polu NRDOKZEWPOWIAZZAMWZ to program zadziała jak dotychczas nie wyszukując po opisie (w polu NRDOKZEWPOWIAZZAMWZ to program zadziała jak dotychczas nie wyszukując po opisie (w polu

Istnieje możliwość wyłączenia pobierania kursu walut wg FIFO dla środków pieniężnych zwracanych kontrahentom zagranicznym. Opcja może być stosowana np. w przypadku błędnie zapłaconej / nadpłaconej faktury i konieczności zwrotu środków bez naliczania różnic kursowych.

\* \* \*

W tym celu w konfiguracji systemu dodany został parametr: Ustawienia – Rozrachunki – Kasa, Bank, Inne – Możliwość wyłączania dokumentów z kolejki FIFO (tylko nowe FIFO). Po jego włączeniu w oknie dokumentów bankowych dostępna będzie opcja Zwrot środków pieniężnych, ponadto do widoku dodano kolumnę: Dok. wył. z FIFO.

| <u>ا</u> | ⊲ ⊳ S Bank           | ×                                |                                     |                         |        |                   |          |
|----------|----------------------|----------------------------------|-------------------------------------|-------------------------|--------|-------------------|----------|
| Dokur    | menty BANK - rachune | c EUR - Wyciąg nr: 15 od: 2022-0 | 3-03 - Data wprowadzania : 2022     | -03-03 (Stan: 6 190,14) |        |                   |          |
| Da       |                      |                                  | ŝ 648 <b>2</b> ↓ 5                  |                         | × 🖀    | $\langle \rangle$ | XK       |
| 🗌 Lp     | Data ^ Dok           | A Zwrot środków pieniężny        | ch wył. z FIFO<br>pis - rozliczenia | Przychód Rozchód        | Status | Opis              | Dok. wył |
|          | 1 2022-03-03 BP      | 8/07/2022                        | wpłata                              | 1 000,00                | ОК     | wpłata            | Tak      |
|          | 2 2022-03-03 BP      | 9/07/2022                        | wpłata                              | 405,00                  | OK     | wpłata            |          |

Zwrot środków jest możliwy dla dokumentów, które zostały wcześniej oznaczone za pomocą opcji dostępnej w menu kontekstowym  $\rightarrow$  *Dodatkowe*  $\rightarrow$  *Wyłącz dokument z FIFO*.

| 2        | <u>P</u> okaż                          | F2                                        |                                            |
|----------|----------------------------------------|-------------------------------------------|--------------------------------------------|
| <b>₽</b> | <u>D</u> odaj                          | F3                                        |                                            |
| 2        | P <u>o</u> praw                        | F5                                        |                                            |
| ₽x       | <u>U</u> suń                           | F8                                        |                                            |
|          | D <u>r</u> ukuj                        | F9                                        |                                            |
|          | <u>W</u> yciąg                         | •                                         |                                            |
|          | Podstawowe                             | ٠,                                        |                                            |
|          | Dod <u>a</u> tkowe                     | ×                                         | Stan aktualny (suma) Ctrl+                 |
|          | Organizacja danych                     | •                                         | S <u>t</u> an aktualny (FIFO)              |
|          | W <u>i</u> dok                         | <u>P</u> okaż obliczenia FIFO dla raportu |                                            |
|          | Po <u>k</u> aż tabelę zaawansowaną/pro | ostą                                      | P <u>o</u> każ stan FIFO na koniec raportu |
|          | Analizy wielowymiarowe                 |                                           | Zaimportuj przelewy Ctrl+                  |
|          | Rejestr operacji                       |                                           | Po <u>b</u> ierz dokumenty ze schowka      |
|          |                                        |                                           | P <u>r</u> zenieś dokumenty do schowka     |
| $\times$ | <u>Z</u> rezygnuj i zamknij            |                                           | <u>W</u> yłącz dokument z FIFO             |
|          | Kopiuj komórkę                         |                                           | Włą <u>c</u> z dokument do FIFO            |
| _        |                                        |                                           |                                            |

Dokument można wyłączyć z FIFO, gdy raport nie został jeszcze zamknięty, a dokument przychodu nie został rozchodowany. Między dokumentami wydania (zwrot) oraz przychód (oznaczony jako wyłączony z FIFO) zostanie wystawione powiązanie widoczne w szczegółach okna oraz nie naliczy się różnica kursowa od takiego wydania. Do wystawienia dokumentu zwrotu środków konieczne jest założenie nowej definicji dokumentu BW z oznaczeniem *Zwrot środków pieniężnych*.

#### **Terminal płatniczy**

Terminale płatnicze działają podobnie jak kasa. Dokumenty TP i TW można wygenerować podczas wystawiania dokumentów sprzedażowych lub w oknie *Terminal Płatniczy*. Podczas zamykania raportu system podsumowuje wszystkie płatności kartą z danego dnia i przenosi je na kontrahenta obsługującego terminal.

|    | Terminal          | płatniczy X              |                                  |                   |               |           |            |              |                 |              |         |             |              |
|----|-------------------|--------------------------|----------------------------------|-------------------|---------------|-----------|------------|--------------|-----------------|--------------|---------|-------------|--------------|
| Ор | eracje terminalov | ve - terminal First Data | a Polcard - Raport nr: 8 od: 202 | 3-08-01 do: 2023- | 08-01         |           |            |              |                 |              |         |             |              |
| Ľ  |                   |                          |                                  | ²↓ ℃              | T             | $\oslash$ | × 1        | <            | > $>$           |              |         | ▽           |              |
|    | Data ^ N          | umer Numer zew.          | Opis - rozliczenia               |                   |               | Status    | Przychód P | Przychód PLI | N Przychód walu | Przychod VAT | Rozchód | Rozchód PLN | Rozchód walu |
|    | 2023-08-01        | 1 1/TP 2/2023            | FA 12/2022 2022-06-22            |                   |               | ОК        | 432,10     | 432,1        | 0 432,10        |              |         |             |              |
|    | 2023-08-01        | 2 2/TP 2/2023            | FA 14/2022 2022-06-27            |                   |               | ОК        | 243,00     | 243,0        | 0 243,00        |              |         |             |              |
|    | 2023-08-01        | 4 4/TP 2/2023            | FA 41/2023 2023-08-01            |                   |               | ОК        | 246,00     | 246,0        | 0 246,00        |              |         |             |              |
|    | 2023-08-01        | 3 3/TP 2/2023            | PAR 6/2023 2023-08-01            |                   |               | ОК        | 49,20      | 49,2         | 0 49,20         |              |         |             |              |
|    | 2023-08-01        | 1 1/TP 2/2023            | terminal First Data Polca        | rd - zbiorcze pła | atności kartą | ОК        |            |              |                 |              | 970,30  | 970,30      | 970,30       |

Tym samym powstaje należność po stronie kontrahenta, który w definicji terminala został wskazany do obsługi płatności elektronicznych.

| ą |
|---|
|   |
|   |
|   |
|   |

\*\*\*

W systemie istnieje możliwość ponownego drukowania wszystkich dokumentów kasowych, bankowych i innych. W tym celu należy, w module *Administratora*, przydzielić dla dokumentów kasowych, bankowych i innych prawo: *Ponowny wydruk dokumentów kasowych*.

#### 2.2. Rozliczanie zaliczki pracownika

Opcja umożliwia rozliczenie pracownika z zaliczki. Po wskazaniu pracownika system automatycznie podpowiada dokumenty zaliczkowe (BW, KW, PK), z którymi można dokonać rozliczenia w obrębie wybranej waluty i grupy rozrachunków.

| Npis                                |                                                      |                                              |                             |                                                                       |                                                                |
|-------------------------------------|------------------------------------------------------|----------------------------------------------|-----------------------------|-----------------------------------------------------------------------|----------------------------------------------------------------|
| Ω                                   | Mazurski Jakub                                       |                                              | [[] Pracownicy              | Saldo z RR:                                                           | 500,00                                                         |
| obrane za                           | liczki do rozl                                       | iczenia                                      |                             |                                                                       |                                                                |
| Dokument                            | Data dok.                                            | Nr dokumentu                                 | Opis                        | Kwota do rozlicze                                                     |                                                                |
| KW                                  | 2023-02-28                                           | 1/1/2023                                     | zaliczka                    |                                                                       | 500,00                                                         |
| 1                                   |                                                      | ( ( )                                        |                             | Saldo zaliozok:                                                       | 500 00                                                         |
| _o wybierz z                        | aliczki do rozliczen<br>do rozliczer<br>Data dok.    | nia (€) PLN<br>nia<br>Nr dokumentu           | Kontrahent                  | Saldo zaliczek:                                                       | 500,00                                                         |
| <u>okumenty</u>                     | raliczki do rozliczer<br>r do rozliczer<br>Data dok. | nia (E) PLN<br>Nia<br>Nr dokumentu           | Kontrahent                  | Saldo zaliczek:<br>Kwota do                                           | 500,00                                                         |
| Ookumenty                           | aliczki do rozliczer<br>o do rozliczer<br>Data dok.  | nia (€) PLN<br>Nia<br>Nr dokumentu           | Kontrahent                  | Saldo zaliczek:<br>Kwota do                                           | rozlicze                                                       |
| Ookument                            | aliczki do rozliczer<br>Data dok.                    | nia (€) PLN                                  | Kontrahent                  | Saldo zaliczek:<br>Kwota do<br>Saldo dokumentów:                      | 500,00<br>rozlicze                                             |
| ي wyberz z<br>Dokumenty<br>Dokument | v do rozliczer<br>Data dok.                          | nia (€) PLN<br>Nr dokumentu<br>Do wpłaty w k | Kontrahent<br>casie: 500,00 | Saldo zaliczek:<br>Kwota do<br>Saldo dokumentów:<br>Saldo dokumentów: | 500,00<br>rozlicze<br>2 [] [] [] [] [] [] [] [] [] [] [] [] [] |

Użytkownik może wybrać ze spisu należności i zobowiązań pracownika żądaną do rozliczenia zaliczkę, zmienić jej walutę oraz rozliczyć takie dokumenty jak sprzedaż/zakup w module *Handlowo-Magazynowym* lub *Finanse i księgowość*.

W menu podręcznym pod prawym przyciskiem myszki znajduje się opcja *Zamknij i wyczyść*, która nie wybiera żadnej zaliczki, a pozwala rozliczyć tylko bieżące dokumenty.

#### 2.3. Rozliczanie delegacji pracownika

Opcja ta umożliwia ewidencjonowanie i rozliczanie delegacji (poleceń wyjazdu). Do jej działania konieczne jest posiadanie na stanowisku modułu *Kadry i płace* w wersji Prestiż oraz modułu *Finanse i księgowość*.

Zasada działania opcji:

- W module Kadry i płace wystawiane jest polecenie wyjazdu z odpowiednią kwotą zaliczki;
- Polecenie wyjazdu jest widoczne w Kasie i można na jego podstawie wystawić dokument KW;
- W *Poleceniach księgowania* zostaje automatycznie wystawiony dokument PK (pusty), który sygnalizuje konieczność rozliczenia delegacji (w miesiącu zakończenia delegacji);
- W rozrachunkach można rozliczyć delegację pracownika (osobno dla kwoty walutowej i PLN udzielonej zaliczki). Podczas rozliczania tej delegacji uzupełniane jest wcześniej wystawione PK według definicji dekretacji (moduł *Finanse i księgowość*, menu *Dokumenty* → *Definicje dekretów*).

Aby program wiedział, jakiego typu *Polecenie księgowania* ma wystawić, należy je wskazać w module *Finanse i księgowość*, w menu *Słowniki*  $\rightarrow$  *Definicji dokumentów*, w sekcji *Polecenie wyjazdu*, dokument *Polecenie wyjazdu*.

#### 2.4. Bilans otwarcia należności i zobowiązań

Określa stan rozrachunków na dzień rozpoczęcia pracy z programem. Datę Bilansu Otwarcia ustalamy wchodząc w menu główne System  $\rightarrow$  Konfiguracja  $\rightarrow$  Rozrachunki  $\rightarrow$  Ogólne:

| P Konfiguracja                  |                                                                                                    |              | - 0              | ×                    |
|---------------------------------|----------------------------------------------------------------------------------------------------|--------------|------------------|----------------------|
|                                 | > 🖹 🏶 📕 🕐 🗮 Tryb wdrożeniowy                                                                              |              |                  |                      |
| Wrisz szukanu parametr Parametr |                                                                                                    |              |                  | ^                    |
|                                 | Dane kontrahenta jednorazowego na KP bierz z Paragonu                                                     | NIE          |                  | _                    |
| Zestawienia                     | Data Bilansu Otwarcia                                                                                     |              |                  | brak                 |
| V 🛱 Rozrachunki                 | Grupa rozrachunków do rozliczania zaliczek pracowniczych                                                  | Pracownicy   | /                |                      |
|                                 | Domysine wystawianie kompensaty<br>Desecteurus mili secteuriesia liCter secteurus konne deuraleur deieś!! | INIE Wystawi | iaj kompe<br>TAK | insaty               |
| Ogólne                          | Prozostaw wyniki zestawienia. Stan rozrachunkow na dowolny dzien                                          |              | TAK              | _                    |
| ( Drzelewar                     | Stosui nr karty/listu nrzewoz, w nrzynadku roz                                                            |              | NIE              | _                    |
| Pizelewy                        | Wyświetlai tylko dokumenty z miejsc sprzeda; Data BO                                                      |              | NIE              | _                    |
| Widok                           | Wyświetlaj tylko dokumenty z miejsc zakupu, (                                                             | Marzec 2023  |                  |                      |
| Kasa Bank Inne                  | Maksymalna liczba rozrachunków bez okienk VKX                                                             | Wt Śr        | Cz Pi            | t So Nd              |
| E Habdy barrie                  | Włącz obsługę rozliczania prowizji z rożnicy między zapłatą a należno                                     |              |                  | 4 E                  |
| % Naliczanie odsetek            | Podczas rozliczania dokumentów na oknie wyboru pozwól zmienić zni                                         |              | 2 3              | 4 5                  |
| Kciogowaćć                      | Grupa rozrachunków do przenoszenia prowizji (10) 6                                                        | / 8          | 9 10             | ) 11 12              |
| / Księgowośc                    | Ubsruga dyspozycji (11) 13                                                                                | 14 15        | 16 17            | 18 19                |
| > 💥 Księga podatkowa            | Dodetkowe coche dokumentów (12)                                                                           | 21 22        | 23 24            | 4 25 <mark>26</mark> |
|                                 | W rozrachunkach pokazuji tylko faktury zaak centowane (z def wymag) (13) 27                               | 28 29        | 30 31            |                      |
| > Let wydruki                   | Termin płatności na fundusz promociji produktów rolno - spożywczych                                       |              |                  | $\times$             |
| > 🔄 Drukarka fiskalna           | Domyślny formularz definiowany dla "Wezwania do zapłaty"                                                  |              |                  | ×                    |
| Drukarka kodów paskowych        |                                                                                                    |              |                  |                      |
|                                 | Nazwa Data Bilansu Otwarcia                                                                               |              |                  |                      |
| C Katalogi                      | Wartość brak                                                                                              |              |                  |                      |
| Archiwizacja                    | Ścieżka Ustawienia - Rozrachunki - Ogólne                                                                 |              |                  |                      |
|                                 | Zapis w Parametry zapisywane w firmie                                                                     |              |                  |                      |
| > A Srodki trware               | Numer 161                                                                                                 |              |                  |                      |
| > 🚔 Inwentaryzacja              |                                                                                                    |              |                  |                      |
| > 🎇 Serwis                      |                                                                                                    |              |                  |                      |
| Urządzenia zewnętrzne           |                                                                                                    |              |                  |                      |
| ¥                               |                                                                                                    |              |                  |                      |

Wprowadzoną datę można zmienić, klikając na ikonę Popraw **<F5>.** Wyświetli się okno wprowadzania daty, w którym możliwe jest ręczne wprowadzanie lub wybór daty z kalendarza.

W oknie *Bilans otwarcia należności i zobowiązań* użytkownik ma możliwość wyksięgowania z VAT dokumentów z BO rozrachunków. W menu podręcznym (prawy klawisz myszy) dostępne jest podmenu *Opcje dla wyksięgowania z VAT*:

- Dodaj dokument dla wyksięgowania z VAT umożliwia dodanie nieistniejącego w systemie dokumentu, wg którego zostanie wyliczony dokument wyksięgowania z VAT,
- Usuń dokument dla wyksięgowania z VAT umożliwia usunięcie nieistniejącego w systemie dokumentu,
- *Pokaż dokument dla wyksięgowania z VAT* umożliwia pokazanie nieistniejącego w systemie dokumentu, wg którego jest wyliczony dokument wyksięgowania z VAT.

Dodatkowo możliwe jest dodanie kolumn z numerem i kwotą nieistniejącego dokumentu, mówiących o tym czy dokument jest dodany już w systemie.

#### 2.5. Import wyciągów bankowych

Opcja umożliwia wczytanie pliku z wyciągami bankowymi w formacie, który będzie zrozumiały dla programu. Do korzystania z narzędzia konieczne jest zdefiniowanie rachunków bankowych w słowniku systemowym *Banki*.

#### 2.5.1. Konfiguracja importu wyciągów bankowych w definicji banku

W oknie definicji banku znajduje się zakładka <u>7</u> Import wyciągów, której uzupełnienie umożliwia automatyczne zaimportowanie wyciągów bankowych od strony banku. Metoda znacząco usprawnia i automatyzuje proces wprowadzania pozycji wyciągu, szczególnie w przypadku, gdy z narzędzia importu korzysta więcej niż jedna osoba w firmie.

W celu aktywacji opcji należy odpowiednio ustawić parametry:

- Plik MT940\_2PCSQL.exe należy wskazać plik programu do importu wyciągów bankowych. Zalecane jest wskazanie pliku znajdującego się lokalizacji dostępnej dla wszystkich użytkowników korzystających z importu.
- Import z należy wybrać format pliku importu z listy, odpowiedni dla danego banku, przekazywany do programu Mt940
- **Katalog pliku wejściowego** w polu należy wskazać lokalizację pliku z banku do przerobienia przez Mt940. Zalecane jest wskazanie pliku znajdującego się w katalogu dostępnym dla wszystkich użytkowników korzystających z importu wyciągów bankowych
- Plik txt lokalizacja pliku wynikowego zaczytywanego do Banku
- Plik CD lokalizacja pliku konfiguracyjnego.
| Definicja banku               |                          |                                  |        | ×      |
|-------------------------------|--------------------------|----------------------------------|--------|--------|
| <u>1</u> Podstawowe           | 2                        | <u>2</u> Bilans otwarcia         |        |        |
| <u>6</u> Przelew elektro      | niczny                   | <u>7</u> Import wycią            | gów    |        |
| Import wyciągu banko          | Import wyciągu bankowego |                                  |        |        |
|                               | 🗖 Zaimportuj automat     | ycznie                           |        |        |
| Jak rozliczać podczas importu | Rozlicz, pokaż listę     | gdy brak kwoty                   |        | $\sim$ |
|                               | 🗹 Realizuj wg daty wj    | prowadzania                      |        |        |
|                               | 🗌 Podczas realizacji r   | ozlicz gdy podany ID_PRZEL       | ID=    |        |
|                               | 🗌 Wyślij e-mail z potw   | ierdzeniem o rozliczeniu         |        |        |
|                               | 🗌 Importuj pozycje SF    | <sup>o</sup> bez powiązań        |        |        |
| Parametry dla MT940           |                          |                                  |        |        |
| Plik MT940_2PCSQL.exe         |                          |                                  |        | >      |
| Import z                      |                          |                                  | ~      | >      |
| Katalog pliku wejściowego     |                          |                                  |        | >      |
| Plik txt                      |                          |                                  |        | >      |
| Plik od                       |                          |                                  |        | >      |
|                               | 🗌 Kasuj plik po zaimp    | ortowaniu                        |        |        |
|                               |                          |                                  |        |        |
| Powiązania                    |                          | √ <u>Z</u> apisz X <u>A</u> nulu | j 💿 Po | moc    |

Po skonfigurowaniu parametrów na oknie *Dokumentów bankowych* dostępna będzie opcja *Zaimportuj wyciąg*.

|           | S Bank     |            | >                                                                                | <                   |         |                              |          |                  |           |          |   |   |        |      |          |       |  |
|-----------|------------|------------|----------------------------------------------------------------------------------|---------------------|---------|------------------------------|----------|------------------|-----------|----------|---|---|--------|------|----------|-------|--|
| Dokumenty | BANK - PKC | PLN - Wyci | ig nr: 8 o                                                                       | d: 2022-08-01 - Dat | a wprow | /adzania                     | : 2022-0 | 8-01 (Stan: 46 2 | 36,59)    |          |   |   |        |      |          |       |  |
| La L⊕     | <u>F</u>   | D D        | $\Box_{\!\!\!\!\!\!\!\!\!\!\!\!\!\!\!\!\!\!\!\!\!\!\!\!\!\!\!\!\!\!\!\!\!\!\!\!$ | F S                 | 64      | $^{\rm A}_{\rm Z}\downarrow$ | F        | T                | $\oslash$ | $\times$ | < | > | $\geq$ |      |          |       |  |
| Data      |            | Numer      | Num                                                                              | er zew.             |         |                              |          |                  | Opis      |          |   |   |        | Zaim | portuj w | yciąg |  |
|           | 2022-08-0  | D1         | 1 1/00                                                                           | 1/2022              |         |                              |          |                  | Fa 7/     | 2022     |   |   |        |      |          |       |  |

Po wyborze opcji zostanie wywołane okno *Importu wyciągów bankowych* (z ustawionym bankiem – bez możliwości zmiany).

W ustawieniach importu wyciągów bankowych dodano możliwość rozpoznawania przelewów po *Opisie*. Dodano domyślnie wartości dla danej definicji dokumentów gdzie można wskazać np. Kontrahenta lub inne słowniki rozrachunkowe. Dodatkowo przy zaznaczeniu parametru: *Zbijaj dla zadanych parametrów*, program scali przelewy.

| P Dokumenty BANK - Ws | zystkie - PKO PLN - Brak wyciągu | 1                      |                            |                        |                |                         |                        |                  | - 0       | ×        |
|-----------------------|----------------------------------|------------------------|----------------------------|------------------------|----------------|-------------------------|------------------------|------------------|-----------|----------|
| Dokument              |                                  |                        |                            |                        |                |                         |                        |                  |           |          |
|                       | }                                | 7 ℃ ↑ ↓                | D 🛛 💥                      | Rozlicz, pokaż listę ( | dy brak kwoty  | ~ =                     | ् Szu                  | kaj              | à X       | $\equiv$ |
| Poprawny doku Doku    | um Identyfikator                 | Data od Przychód       | Przychód PLN               | Rozchód                | Rozchód PLN    | Kurs Opis               |                        | N                | dokumentu | Odb      |
|                       |                                  |                        |                            |                        |                |                         |                        |                  |           |          |
|                       |                                  |                        |                            |                        |                |                         |                        |                  |           |          |
|                       |                                  |                        |                            |                        |                |                         |                        |                  |           |          |
|                       | Ustawienia importu wyciągów      |                        |                            |                        |                | ×                       |                        |                  |           |          |
|                       | Conorui dokumontu dla            |                        |                            |                        |                |                         |                        |                  |           |          |
|                       |                                  |                        |                            |                        |                | _                       |                        |                  |           |          |
|                       | Konto                            | Dotyczy K              | od BP                      | BW Opis                |                |                         |                        |                  |           |          |
|                       |                                  |                        |                            |                        | Ustawienia     |                         |                        |                  | ×         |          |
|                       |                                  |                        |                            |                        |                | 1                       |                        |                  |           |          |
|                       |                                  |                        |                            |                        | Konto          |                         |                        |                  |           |          |
|                       |                                  |                        |                            |                        | Kod            |                         |                        |                  |           |          |
|                       |                                  |                        |                            |                        | Dotyczy        |                         | ~ >                    |                  |           |          |
|                       |                                  |                        |                            |                        | BP             |                         |                        | 2                |           |          |
|                       |                                  |                        |                            |                        | Grupa rozrach. |                         |                        | ~ 3              |           |          |
|                       | <                                |                        |                            |                        | BW             |                         |                        | 2                |           |          |
|                       |                                  |                        |                            |                        | Grupa rozrach. |                         |                        | ~ 3              | •         |          |
|                       | Importuj tylko przychody         | Podczas realiza        | cji rozlicz gdy podany ID_ | PRZELEW                |                | w'artość domyślna dla p | odanej definicji dokur | nentu            |           |          |
|                       | Realizuj wg daty wprowadza       | nia                    |                            |                        |                |                         | ~ >                    |                  |           |          |
|                       |                                  |                        |                            | √ <u>Z</u> a           | pisz           | Zhizi dh andanush e     | and a second second    |                  |           |          |
|                       |                                  |                        |                            |                        |                | Po zbiciu wstaw opis    | a ano ov               |                  |           |          |
|                       |                                  |                        |                            |                        |                |                         |                        |                  |           |          |
|                       |                                  |                        |                            |                        |                |                         | ( Beater               |                  |           |          |
|                       |                                  |                        |                            |                        |                |                         | ✓ <u>Z</u> apisź       | × Anuluj () Pomo | c         |          |
| •                     |                                  | PKO PLN - Brak wyciągu | 1                          |                        |                |                         |                        |                  |           |          |
|                       |                                  |                        |                            |                        |                |                         |                        |                  |           |          |

#### \* \* \*

Podczas importu wyciągu bankowego i jego realizacji z zaznaczonym parametrem, by rozliczać po ID\_przelewu, zniesione zostało ograniczenie dotyczące kwoty "na minus". Oznacza to, że jeżeli przelew wystawiony jest do kilku rozliczeń, w tym korekty na kwotę ujemną, to dokument bankowy rozliczający transakcję będzie uwzględniał również tę korektę. Skutkiem tego dokument korekty będzie widoczny w zakładce Rozliczenia w szczegółach dokumentu bankowego i rozliczony z pozostałymi dokumentami. Wcześniej korekta rozliczana była z fakturą widniejąca jako ostatnia na liście. Od tej pory rozliczając dokumenty z różnych grup rozrachunkowych (dokument bankowy nie posiada wskazanej w definicji grupy rozrachunkowej) będzie dążył do jak najmniejszej ilości kompensat.

\* \* \*

W konfiguracji systemu znajduje się parametr: *Ustawienia – Rozrachunki – Kasa, Bank, Inne – Podczas importu wyciągów bankowych, gdy brak kursu odpytaj o niego użytkownika*. Parametr domyślnie przyjmuje wartość *TAK*. W przypadku, gdy w słowniku *Kursy walut* kurs na dany dzień nie będzie dostępny, program wyświetli zapytanie. Gdy kurs nie zostanie wskazany, program przerwie import. Ustawienie ww. parametru na wartość *NIE* spowoduje brak komunikatu z zapytaniem, a w przypadku braku kursu w tabeli, zostanie on ustawiony na domyślną wartość 1.0000.

#### \* \* \*

Istnieje możliwość wskazania kolejności dokumentów podczas realizacji wyciągu. Po wyborze przez użytkownika opcji *Realizuj*, pojawi się pytanie, w jakiej kolejności ma zostać zrealizowany wyciąg:

- Nr dokumentu z banku pozycje zostaną zrealizowane w takiej kolejności, jaka jest wskazana w kolumnie o nazwie Nr dokumentu
- Sortowanie z okna pozycje zostaną zrealizowane w kolejności, w jakiej są posortowane w danym oknie.

| P Do | okumenty BA<br>kument | NK - Wszystkie - PEKAO[santa | ander] - Wyciąg nr. 193 od:         | 2021-08-20    | do: 2021-08-20         |                       | -     |        | ×     |
|------|-----------------------|------------------------------|-------------------------------------|---------------|------------------------|-----------------------|-------|--------|-------|
| [a   |                       |                              | $ \uparrow \downarrow   \mathbb{I}$ | 0 %           | ₩                      |                       | Q 52  | ukaj   | ≡     |
| Po   | oprawny doku          | u Dokum Identyfikator        | Data od                             | Przy          | chód Przycho           | d PLN Rozchód         | Rozch | ód PLN | Kur ^ |
|      | Nie                   | BP                           | Pytanie                             |               |                        |                       | 0,00  | 0,00   | 1     |
|      | Nie                   | BP                           | Wadhug isk                          | iai kalainaé  | oj troplizować wwoja   | a)                    | 0,00  | 0,00   | 1     |
|      | Nie                   | BP                           |                                     | iel voieliios | ci zicalizuwać wycią   | a:                    | 0,00  | 0,00   | 1     |
|      | Nie                   | BP                           |                                     |               |                        |                       | 0,00  | 0,00   | 1     |
|      | Nie                   | BP                           | -                                   |               |                        |                       | 0,00  | 0,00   | 1     |
|      | Nie                   | BP                           | Nr dokumentu                        | z banku       | Sortowania z okna      | × <u>A</u> nuluj      | 0,00  | 0,00   | 1     |
|      | Nie                   | BP                           | 2021                                | -08-20        | 1 091,54               | 1 091,54              | 0,00  | 0,00   | 1     |
|      | Nie                   | BP                           | 2021                                | -08-19        | 321,13                 | 321,13                | 0,00  | 0,00   | 1     |
|      | Nie                   | BP                           | 2021                                | -08-19        | 1 145,20               | 1 145,20              | 0,00  | 0,00   | 1     |
|      | Nie                   | BP                           | 2021                                | -08-19        | 3 860,64               | 3 860,64              | 0,00  | 0,00   | 1     |
|      | Nie                   | BP                           | 2021                                | -08-20        | 462,86                 | 462,86                | 0,00  | 0,00   | 1     |
|      | Nie                   | BP                           | 2021                                | -08-20        | 1 082,09               | 1 082,09              | 0,00  | 0,00   | 1     |
|      | Nie                   | BP                           | 2021                                | -08-20        | 2 839,70               | 2 839,70              | 0,00  | 0,00   | 1     |
|      | Nie                   | BP                           | 2021                                | -08-20        | 321,99                 | 321,99                | 0,00  | 0,00   | 1     |
|      | Nie                   | BP                           | 2021                                | -08-20        | 1 382,95               | 1 382,95              | 0,00  | 0,00   | 1     |
|      | Nie                   | BP                           | 2021                                | -08-20        | 366,58                 | 366,58                | 0,00  | 0,00   | 1     |
|      |                       |                              |                                     |               |                        |                       |       |        | ~     |
| <    |                       |                              | DEKA                                | 01            | 1 140-1                | 2021 00 20 4 2021 0   | 0.00  |        | >     |
|      |                       |                              | PEKA                                | Usantander    | 1 - wyciąg nr: 193 od: | 2021-08-20 do: 2021-0 | 8-20  |        |       |

Dodatkowo w widoku okna znajduje się opcje: *Przesuń w dół* oraz *Przesuń w górę*, które pozwolą na zmianę kolejności *Lp.* dokumentów w wyciągu bankowym. Opcja związana jest z pytaniem pojawiającym się przy realizacji wyciągu. Ustawienie przez użytkownika pozycji za pomocą dodanych strzałek umożliwi zmianę kolejności pozycji wyciągu bankowego oraz zaczytanie ich w ustalonej kolejności. Powyższa opcja jest powiązana z wyżej opisanymi mechanizmami. W przypadku wyboru określonej kolejności pozycji, system nie wyświetli już okna z pytaniem o kolejność według której ma być zrealizowany wyciąg.

| P Do | okumenty BA | ANK - Wszystkie - PEKAO[santand | ler] - Wyciąg nr: 193 od: 2021-0             | 08-20 do: 2021-08-20 | D            |         | - 🗆         | ×    |
|------|-------------|---------------------------------|----------------------------------------------|----------------------|--------------|---------|-------------|------|
| Dol  | kument      |                                 | <u>15 - 75</u>                               |                      |              |         |             |      |
|      |             |                                 | $\Box \land \downarrow \blacksquare \oslash$ | $  \equiv$           |              | Q       | . Szukaj    |      |
| Po   | prawny dok  | u Dokum Identyfikator           | Przesuń w górę                               | Przychód             | Przychód PLN | Rozchód | Rozchód PLN | N 11 |
|      | Nie         | BP                              | 2021-08-20                                   | 728,65               | 728,65       | 0,00    |             | 0,00 |
|      | Nie         | BP                              | 2021-08-20                                   | 237,96               | 237,96       | 0,00    |             | 0,00 |
|      | Nie         | BP                              | 2021-08-20                                   | 505,26               | 505,26       | 0,00    |             | 0,00 |
|      | Nie         | BP                              | 2021-08-20                                   | 308,79               | 308,79       | 0,00    |             | 0,00 |
|      | Nie         | BP                              | 2021-08-20                                   | 1 518,10             | 1 518,10     | 0,00    |             | 0,00 |
|      | Nie         | BP                              | 2021-08-20                                   | 693,60               | 693,60       | 0,00    |             | 0,00 |
|      | Nie         | BP                              | 2021-08-20                                   | 77,85                | 77,85        | 0,00    |             | 0,00 |
|      | Nie         | BP                              | 2021-08-20                                   | 1 158,03             | 1 158,03     | 0,00    |             | 0,00 |
|      | Nie         | BP                              | 2021-08-20                                   | 944,28               | 944,28       | 0,00    |             | 0,00 |
|      | Nie         | BP                              | 2021-08-20                                   | 157,24               | 157,24       | 0,00    |             | 0,00 |
|      | Nie         | BP                              | 2021-08-20                                   | 938,24               | 938,24       | 0,00    |             | 0,00 |
|      | Nie         | BP                              | 2021-08-20                                   | 1 173,04             | 1 173,04     | 0,00    |             | 0,00 |
|      | Nie         | BP                              | 2021-08-20                                   | 1 425,86             | 1 425,86     | 0,00    |             | 0,00 |
|      | Nie         | BP                              | 2021-08-20                                   | 85,90                | 85,90        | 0,00    |             | 0,00 |
|      | Nie         | BP                              | 2021-08-20                                   | 190,48               | 190,48       | 0,00    |             | 0,00 |
|      | Nie         | BP                              | 2021-08-20                                   | 37,96                | 37,96        | 0,00    |             | 0,00 |
|      |             |                                 |                                              |                      |              |         |             |      |
| <    |             |                                 |                                              |                      |              |         |             | >    |

Ponadto pod prawym przyciskiem, w *Grupowym ustawieniu danych*, dodano możliwość przenumerowania "Lp."

- Według porządku na oknie
- Według kolejności z banku:

| Grupowe ustawianie               |                                                       | 2   |
|----------------------------------|-------------------------------------------------------|-----|
| Dla dokumentów                   |                                                       |     |
| <ul> <li>zaznaczonych</li> </ul> | Automatyczne odznaczanie dokumentów                   |     |
| wszystkich                       |                                                       |     |
| Definicja dokumentu              |                                                       |     |
| 🗌 Definicja dokumentu            |                                                       | / > |
| Kontrahent                       |                                                       |     |
| Kontrahent                       |                                                       | / > |
|                                  |                                                       | >   |
| Grupa rozrachunkowa              |                                                       |     |
| Grupa rozrachunkowa              |                                                       | / > |
| Kurs                             |                                                       |     |
| Kurs                             |                                                       |     |
| Kolejność pozycji                |                                                       |     |
| ☑ Lp.                            |                                                       | ~   |
|                                  | Według porządku na oknie<br>Według kolejności z banku |     |

\*\*\*

W przypadku, gdy w konfiguracji systemu parametr *Ustawienia - Rozrachunki - Kasa, Bank, Inne - Podczas importu wyciągów bankowych* wyłącz automatyczną dekretację jest ustawiony na wartość *Tak,* a podczas realizacji wyciągu bankowego wystąpił brak słowników niezbędnych do wykonania dekretacji - system wyświetli dodatkowe okno, które umożliwia:

- podgląd realizowanego dokumentu
- podgląd dekretu podpiętego do dokumentu
- wybór pozycji słownika do dekretacji

| Dane dokumentu        |                                   |                 |
|-----------------------|-----------------------------------|-----------------|
|                       | BW XX /06/2022                    | Data 2022-03-16 |
|                       |                                   |                 |
| Kwota 2 808,          | 00 PLN                            |                 |
| Opis Składł           | a za marzec 2022                  |                 |
| Kontrahent XXX        |                                   |                 |
| Adres XXX             |                                   |                 |
| NIP XXX               |                                   |                 |
| Określ pozycje do po  | owiązania Zlecenie                |                 |
| Nie określono słownik | ów definiowanych wymaganych do de | ekretacji.      |
| Strona MA: Z          | lecenie                           |                 |
| Zmienna poz. 1 Kwota  | całego dokumentu                  |                 |
| MB                    |                                   | 1               |

### 2.5.2. Bufor importu wyciągów bankowych

Opcja dostępna jest w menu *Dokumenty* → *Bufor importu wyciągów bankowych*. W oknie bufora importu istnieje możliwość wczytania wyciągu z pliku w formacie tekstowym. Do uzyskania pliku w formacie odpowiednim do importu w programie Streamsoft wykorzystywana jest zewnętrzna aplikacja MT940\_2PCSQL.exe. W oknie ustawień importu konieczne jest wskazanie formatu pliku zgodnego ze specyfikacją banku, z którego importowany będzie wyciąg oraz lokalizacji plików wejściowego i wynikowego.

| Przetwarzanie fo                                         | ormatu MT940 (BPH) do P | CBiznes PRO                                  |   | × |  |
|----------------------------------------------------------|-------------------------|----------------------------------------------|---|---|--|
|                                                          |                         |                                              |   |   |  |
| do                                                       |                         |                                              |   |   |  |
| C:\Users\a\Des                                           | sktop\wvciag\bank.txt   |                                              |   |   |  |
|                                                          |                         |                                              |   |   |  |
| Start                                                    | Testuj                  |                                              |   |   |  |
|                                                          |                         |                                              |   |   |  |
|                                                          |                         |                                              |   |   |  |
| Import z                                                 | M1940 (BPH)             |                                              | ~ |   |  |
| Plik weiściowy                                           | C:\LIsers\a\Deskton\ Ba | nk/wyciad20230115/ tyt                       |   |   |  |
|                                                          | 0.10301318120311001128  | nkwyciągzozoo notat                          |   |   |  |
| Plik wunikowu                                            | C:\Users\a\Desktop\ wy  | ciag\bank.txt                                |   |   |  |
|                                                          |                         |                                              |   |   |  |
| 📃 Wiele kont b                                           | ankowych w jednym pliku | 🗌 Pytaj o plik wejściowy                     |   |   |  |
| Automatyczny start Kasuj plik wejściowy po przetworzeniu |                         |                                              |   |   |  |
| llość kopi 5                                             |                         |                                              |   |   |  |
| nose kopi ja                                             |                         | I rasul piik weisciowy guy lest it parametri |   |   |  |
|                                                          |                         |                                              | _ |   |  |

Wyciągi bankowe można zaimportować do systemu na dwa sposoby:

- 1. Przy pomocy kont wirtualnych
- 2. Gdy nie ma kont wirtualnych

Ad.1 Konto wirtualne użytkownik otrzymuje od banku. Gdy użytkownik posiada już konto wirtualne, to następnie należy z menu *Słowniki* → *Słowniki systemowe* wybrać opcję *Banki* i w oknie edycyjnym banku (dostępne po wybraniu ikony *Dodaj* <**F3**> lub *Popraw* <**F5**>), zaznaczyć parametr *Twórz konto* i polu *Stała część konta* – wpisać konto wirtualne. Kontrahent musi mieć taki sam numer jak stała część konta wirtualnego. Następnie, należy wybrać z menu *Dokumenty* opcję *Import wyciągów bankowych.* Na ekranie monitora pojawi się okno *Dokumenty BANK*, w którym należy najpierw wybrać bank, z którego zostaną zaimportowane wyciągi bankowe. Wyboru banku dokonujemy za

pomocą ikony S. Następnie definiujemy odpowiednie parametry dla importu. W tym celu klikamy na ikonę *Dodaj* lub klawisz funkcyjny *F3>* i wybieramy dane do importu. Poprawnie zdefiniowane parametry importu pliku spowodują wczytanie do bufora programu pozycji wyciągu (pozycje wyciągu będą widoczne w oknie *Dokumenty BANK*). Przed zapisaniem pozycji do bufora, program zapyta czy dla wybranego kontrahenta (pracownika lub właściciela) dodać konto – w przypadku, gdy nie jest ono zdefiniowane. Nowe konto zostanie dodane automatycznie. W buforze można poprawiać zaimportowane pozycje wyciągu – na przykład zmienić poprawić numer kontrahenta itp. Jeśli

wszystkie zaimportowane pozycje będą poprawne, to należy kliknąć na ikonę  $\square \oplus$  w celu zrealizowania wyciągu. Po zrealizowaniu wyciąg będzie widoczny w spisie dokumentów bankowych. Jeśli pozycje wyciągu będą niepoprawne, to wyciąg nie zostanie zrealizowany.

Podczas realizacji można rozliczyć wyciąg. W tym celu, należy w buforze wybrać opcję *Rozliczaj podczas realizacji*. Wyciąg zostanie rozliczony z istniejącymi dokumentami kontrahenta, na którego jest ten wyciąg. Rozliczenia muszą być na kwotę mniejszą niż wyciąg, waluta musi być taka sama oraz data dokumentów do rozliczenia powinna być wcześniejsza od daty wyciągu.

Ad.2 Możliwe jest zaimportowanie pozycji wyciągu z banku, który nie ma konta wirtualnego. W tym celu program najpierw wyszukuje kontrahenta, który posiada takie samo konto, jak to wczytane do bufora. Gdy nie znajdzie kontrahenta, to szuka wśród pracowników i właścicieli. Jeśli program nic nie znajdzie, to trzeba sprawdzić czy pozycja jest poprawna.

Podczas realizacji wyciągu bankowego i rozliczania dokumentów dla opcji: *Nie rozliczaj, pokaż okno rozliczeń* na oknie *Należności i zobowiązań* znajduje się podsumowanie dokumentów dla waluty.

\* \* \*

\* \* \*

Przed realizacją wyciągu bankowego wszystkie pozycje powinny posiadać status poprawnego dokumentu, należy w tym celu uzupełnić niezbędne dane w oknie edycyjnym pozycji. Dodatkowo istnieje możliwość wskazania powiązań przelewu na zakładce <u>2</u> *Powiązania*. Za pomocą opcji *Dodaj* (*F3*) system wyświetli listę wyboru zamówień od odbiorców lub dokumentów rozliczeń (np. faktur Vat), które będą przenoszone na dokument bankowy podczas realizacji wyciągu.

| P Dane pozycji                                        |                    | ×                |
|-------------------------------------------------------|--------------------|------------------|
| <u>1</u> Podstawowe <u>2</u> Powiązania               |                    |                  |
| Zamówienia                                            |                    |                  |
| Rozl.do kw Dok. Numer zew.                            | Data dok.          | Suma             |
|                                                       |                    |                  |
|                                                       |                    |                  |
|                                                       |                    |                  |
| Kwota: 20 767,32 Powiązano: 0,00 Saldo: 20 767,32     |                    |                  |
|                                                       |                    |                  |
| Rozliczenia                                           |                    |                  |
| Rozl.do kw Dok. Numer zew.                            | Data dok.          | Suma             |
| Fwz 3/2020                                            | 2020-              | 09-30 1 045,50   |
|                                                       |                    |                  |
|                                                       |                    |                  |
| Kwota: 20 767,32 Powiązano: 1 045,50 Saldo: 19 721,82 |                    |                  |
|                                                       | Lá                 | EQ L⊕ L⊅ L½      |
|                                                       | √ <u>Z</u> apisz → | < <u>A</u> nuluj |

Możliwe jest grupowe dodanie powiązań za pomoca opcji w menu pod prawym przyciskiem myszy *Ustaw powiązania*.

| S Bufor importu wyciągów X                                       |            |
|------------------------------------------------------------------|------------|
| Bufor importu wyciąg, Rokaż F2 k                                 | carty      |
| P P P Dodaj F3 P                                                 | ,          |
| LQ L⊕ L∕ e-Płatnoś <u>c</u> i →                                  | 2          |
| Nr dokumentu Odb 🖉 Zrealizuj wyciąg                              |            |
| 1 Ustaw definicje doku <u>m</u> entów                            | AKC        |
| 3 Spis wyciągów Ctrl+R                                           | акс<br>акс |
| 4 Popraw F5 A                                                    | WIC        |
| 5 Usuń F8 V                                                      | SP.        |
| 6 Drukuj F9 S/                                                   | АКС        |
| □ 7 <sup>d</sup> e                                               |            |
| 8 Szukaj F6 S,                                                   | AKC        |
| 9 <u>O</u> dśwież dane w oknie F11                               |            |
| □ 10 <sup>A</sup> <sub>Z</sub> ↓ <u>S</u> ortuj F4 <sup>S/</sup> | AKC        |
| Po <u>k</u> aż tylko niepoprawne                                 |            |
| Grupowe ustawianie danyc <u>h</u>                                |            |
| Ustal powiązania                                                 |            |
| Wybór banku Ctrl+W                                               |            |

| Powiąż dokumenty                              |                                     | ×       |
|-----------------------------------------------|-------------------------------------|---------|
| Dla dokumentów<br>zaznaczonych     wszystkich | Automatyczne odznaczanie dokumentów |         |
| Ustal powiązania                              |                                     |         |
| Rozliczeniem                                  | Rozlicz, pokaż listę gdy brak kwoty | $\sim$  |
|                                               |                                     | ~       |
| Zamówieniem                                   | Wg opisu dokumentu                  | ~       |
|                                               |                                     | ~       |
|                                               | √ <u>Z</u> apisz X <u>A</u> nuluj @ | ) Pomoc |

Powiązania będą widoczne w Należnościach i zobowiązaniach, na zakładce Bufor importu wyciągów bankowych oraz w oknie Zamówienia od odbiorców, na zakładce Powiązania.

| Nalezności i zobowiązania -                                                                                                    | ×                     |
|----------------------------------------------------------------------------------------------------|-----------------------|
| Β. Β. Β. Σ. 🖨 2↓ 66 万 7 🤇 👔 🕲 🖄 🖄 🖄 👘 🕼 🗿 Σ. 🖶 2↓ 66 万 7 ζ. 👔 🖉 🖄 🕲 🖄 🖉 👘 🗮 🐩 🚍                                                                                                    | Q Szukaj              |
| 🗸 📄 🔍 Termin Data dok. Ni dok. Numer zew. Data dok.zew. Grupa dok. Dni po termi Przeterminowa Opis Skąd exp.                                                                                                    | Kwota dyspozycji      |
| Identyfikator A 2021-07-27 2020-09-30 3 3/2020 2020-09-30 Sprzedaż 1233 🛆 Fwz 3/2020 2020-09-30                                                                                                    | 0                     |
| 2021-06-07 2021-05-04 1 2021-05-31 Zakup HM 1283 🛆 FPZ 2021-05-31                                                                                                    | 0                     |
| c c                                                                                                    | >                     |
| 40.05.752                                                                                                    |                       |
| Szczegóły Spłaty Zmiany Przelewy Dyspozycje Kontakty windykacyjne Noty odsetkowe Wycena Kompensaty Dokumentacja KSeF Bufor importu w                                                                                                    | yciągów bankowych 🛛 🗮 |
| Rozl.do kw Kod Nr dokumentu Identyfikator Data od Opis                                                                                                    |                       |
| BP_KROZ 3 2021-05-04 6/1 873/04/2021                                                                                                    |                       |
|                                                                                                    |                       |
| A1 401                                                                                                    |                       |
| Canôwienia od odbiorc X                                                                                                    |                       |
| Zamówienia od odbiorców: Do realizacji - Główne                                                                                                    |                       |
|                                                                                                    |                       |
| O Data dok. Data i czas wpisania Nr dok. Numer zew. Numer wew.                                                                                                    | SUMA Status           |
| 2018-05-09 2018-05-19 23:16 4 4/2018 4/2018                                                                                                    | 327,86 OK             |
| 2018-05-11 2018-05-19 23:16 5 5/2018 5/2018                                                                                                    | 3 282,56 OK           |
| <                                                                                                    |                       |
| Carrello Ilurai Ostantaia Duvinani CRMIDMC Listanananan Deburatais di deburata Deburatais de ana si deburata                                                                                                    | —                     |
| szczegóny Owagi Osutzezenie Powiązania CKWi DWS List przewożowy Dokumentacja dla dokumentacja dla pożycji dokumentacja ola pożycji dokumentacja ola poźycji dokumentacja ola poźycji dokumentacja ola dokumentacja ola poźycji dokumentacja ola poźycji dokumentacja ola poźycji dokumentacja ola poźycji dokumentacja ola poźycji dokumentacja ola poźycji dokumentacja |                       |
| Rodzaj Data dok. zew. Dokument Numer zew. Numer www. Kw                                                                                                    | ota Operator          |
| Rozliczeni 2021-05-04 BP PRZELEW PRZYCHODZ¤CY Z R-ku:                                                                                                    | 2 821,62              |
|                                                                                                    |                       |

# 3. Rozrachunki

# 3.1. Należności i zobowiązania

W wyniku prowadzonej, przez podmiot, działalności gospodarczej, powstają należności i zobowiązania, które określa się mianem rozrachunków. Występuje kilka rodzajów rozrachunków:

- z dostawcami i odbiorcami z tytułu dostaw, robót i usług,
- z pracownikami z tytułu wynagrodzeń,
- pozostałe rozrachunki w pracownikami,

Dostęp do aktualnego stanu należności i zobowiązań w systemie, można uzyskać na dwa sposoby:

• poprzez opcję menu głównego Rozrachunki → Należności i zobowiązania,

|  | F | 7 |
|--|---|---|
|  |   |   |

• za pomocą ikony Należności i umieszczonej na pasku ikon.

| Wyś | wie      | tli się okno:             | :             |                        |             |              |               |          |             |       |          |          |
|-----|----------|---------------------------|---------------|------------------------|-------------|--------------|---------------|----------|-------------|-------|----------|----------|
|     | 🛱 N      | lależności i zobowiązania | ×             |                        |             |              |               |          |             |       |          |          |
|     | Należn   | ności i zobowiązania - W  | szyscy        |                        |             |              |               |          |             |       |          | ×        |
|     |          |                           | Σ Ē           | ²↓ 648 7               | Y Y         | K P          | <u>چَ</u> ، ا | ı€j ı€j  | ŵ           |       | 🔍 Szukaj | $\equiv$ |
|     | 0        | Data dok.z Dokum          | Numer zew.    | Poz. należ. 🛛 Poz. zol | oow. Walu   | . Nazwa rozr | ach.          |          |             |       |          | ^        |
|     |          | 2021-07-30 PAR            | 1/2021        | 2 460,00               | PLN         | Sprzedaż     |               |          |             |       |          |          |
|     |          | 2021-07-30 PAR            | 2/2021        | 101,48                 | PLN         | Sprzedaż     |               |          |             |       |          |          |
|     |          | 2021-07-30 PAR            | 3/2021        | 461,30                 | PLN         | Sprzedaż     |               |          |             |       |          |          |
|     |          | 2021-07-30 FA             | WZ 14/06/2    | 53 9                   | 46,32 PLN   | Zakup        |               |          |             |       |          |          |
|     |          | 2021-09-30 FA             | 1/DW/2021     | 1 000,00               | EUR         | Sprzedaż     |               |          |             |       |          |          |
|     |          | 2021-07-02 FA             | 1/2/2021      | 82,90                  | EUR         | Sprzedaż     |               |          |             |       |          |          |
|     | <        |                           |               |                        |             |              |               |          |             |       |          | >        |
|     |          |                           |               |                        |             |              |               |          |             |       |          |          |
|     | Szcze    | egóły Spłaty Zm           | iany Przelewy | y Dyspozycje           | Kontakty wi | ndykacyjne   | Noty odsetko  | we Wycer | a Kompensat | y   🌉 |          |          |
|     | Data do  | ok.: 2021-07-30           |               | N                      | ależności:  | 2 460,00     |               |          |             |       |          |          |
|     | Data do  | ok.zew.: 2021-07-30       |               | Ze                     | bow. PLN:   |              |               |          |             |       |          |          |
|     | Dni po t | terminie: 595             |               | Zo                     | bowiązania: |              |               |          |             |       |          |          |
|     | Należ. P | LN: 2 460,00              |               |                        |             |              |               |          |             |       |          |          |

W aktywnym oknie można wyróżnić zasadnicze części: pasek ikon, siatkę z danymi w układzie tabelarycznym oraz panel szczegółów (z zakładkami: *Szczegóły, Spłaty, Zmiany, Przelewy, Dyspozycje, Kontakty windykacyjne, Noty odsetkowe*).

Kolumna tabeli o nazwie *Grupa dok.,* dzieli dokumenty na grupy w zależności od miejsca (modułu, opcji), w którym powstały. Kolumna *Dokument* informuje, jaki to rodzaj dokumentu – faktura, korekta faktury, KW itp. *Identyfikator,* to nic innego jak nazwa kontrahenta. W dalszych kolumnach znajdują się pozycje należności i zobowiązań oraz ich spłaty, a także rodzaj waluty i przedstawiciele handlowi.

W dolnej części okna, w panelu szczegółów, znajdują się zakładki tematyczne, które dodatkowo grupują szczegółowe dane. Klikając prawym klawiszem myszki na panelu szczegółów, wyświetla się lista dostępnych opcji, za pomocą których, można w wybrany przez użytkownika sposób zarządzać tą częścią aktywnego okna – umieszczać je u dołu ekranu lub z prawej strony, wyłączyć w ogóle lub rozszerzyć o wybrane z listy kolumny:

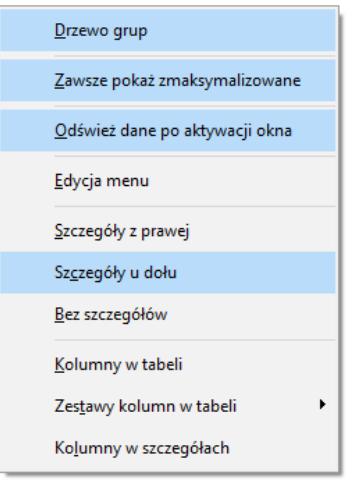

W zakładce *Kontakty windykacyjne* użytkownik systemu może odnotować (w powiązaniu z modułem *CRM*), kiedy została wysłana informacja do kontrahenta o zaleganiu z płatnościami. Aby odnotować kontakt windykacyjny, należy ustawić się kursorem myszki na wybranym kontrahencie i skorzystać z opcji menu podręcznego *Zanotuj kontakt windykacyjny w CRM* **<Shift+F5.** 

W zakładce Noty odsetkowe użytkownik systemu może oglądać spis not wystawionych dla danego kontrahenta.

\* \* \*

System umożliwia szybki podgląd wszystkich należności i zobowiązań równocześnie lub wyświetlanie w siatce danych wyłącznie samych należności, zobowiązań lub dokumentów przeterminowanych. W celu przełączania się na wybrane opcje, należy posłużyć się ikonami:

- Image: Wyswietla spis wszystkich należności i zobowiązań,
- III wyświetla spis wszystkich należności,
- wyświetla spis wszystkich zobowiązań,
- wyświetla spis przeterminowanych należności i zobowiązań.

Dodatkowo, aby przeglądać należności i zobowiązania, użytkownik może posłużyć się filtrem, w którym sam zdefiniuje parametry, według jakich będzie sprawdzał poszczególne dokumenty. Użytkownik skorzystać może z przycisków filtrowania umieszczonych na pasku ikon aktywnego okna:

Ustal filtr rozliczeń **<Shift+F7>** (wyświetli rozrachunki, według grup rozrachunków, dla

wybranego kontrahenta, pracownika i właściciela) i *Ustaw filtr na kontrahenta <F7> (pokazuje listę kontrahentów, z której wybieramy tego, którego rozrachunki chcemy zobaczyć). System umożliwia również ustawienie filtru kontrahenta <F7> na kontrahenta jednorazowego.* 

Gdy użytkownik chce oglądać rozrachunki z kontrahentami przy większej liczbie zdefiniowanych

parametrów, to może skorzystać z ikony Ustal filtr Iub kombinacji klawiszy < Shift+Ctrl+F7>:

| Pozostaw do przeglądania pozycje spełniające waru | unki    |                 |                   |                      | ×       |
|---------------------------------------------------|---------|-----------------|-------------------|----------------------|---------|
| Pole                                              | Warunek | Wartość(od, do) |                   |                      |         |
| Termin ~                                          | = ~     | <b></b>         |                   |                      |         |
| <u>i</u> <u>l</u> ub                              |         |                 |                   |                      |         |
| Pokaż wszytkie dostępne pola                      |         |                 | ✓ <u>F</u> iltruj | imes <u>Z</u> amknij | ⑦ Pomoc |

Parametry definiowane przez użytkownika można wyświetlać w kilku liniach klikając na przyciski *i/lub.* Zwiększa się w ten sposób liczba możliwości, według jakich dokumenty będą wyświetlane. W polu *Warunek* dokonujemy operacji na zbiorach: "<", ">", "w zakresie", "poza zakresem", "bez wartości" itp. Aby zdefiniowany filtr był aktywny, należy skorzystać z kombinacji klawiszy **<Ctrl+F7>** lub ikony

Inny sposób przeglądania dokumentów w aktywnym oknie uzyska się klikając na ikonę sortowania

w pasku ikon aktywnego okna lub klawisz funkcyjny **<F4>.** 

| Sortuj według kolumn(y)                                     | ×        |
|-------------------------------------------------------------|----------|
|                                                             | ^        |
| 🗹 Data (1)                                                  |          |
| ✓ Numer zew. (3)                                            |          |
| 🗌 Opis                                                      |          |
| Status                                                      |          |
| Przychód                                                    |          |
| Rozchód                                                     |          |
| Opis - rozliczenia                                          |          |
|                                                             |          |
| Identufikator                                               | <b>Y</b> |
| 💿 <u>R</u> osnąco 🛛 <u>M</u> alejąco 🗌 <u>J</u> edna kolumn | а        |
| Przesuń sortowaną kolumnę na początek                       |          |
| Szukanie po kolumnie                                        |          |
| ⊖ Pierwszej                                                 |          |
| √ <u>O</u> k X <u>A</u> nuluj ③ Pom                         | ос       |

Kolumny do sortowania wybiera się poprzez zaznaczenie myszką odpowiednich parametrów. Ważna jest tu kolejność zaznaczania. Jeśli pierwszy "odhaczony" zostanie *Numer zew.,* to najpierw po nim odbędzie się sortowanie. Zaznaczyć można kilka kolumn równocześnie, jeśli wyłączone zostanie pole *Jedna kolumna.* Operacja ta uaktywnia w konsekwencji opcje *Szukanie po kolumnie* pierwszej lub

ostatniej. Możliwe jest wyszukiwanie (po kolumnie sortowanej) poprzez wprowadzenie z klawiatury pierwszych liter wyrazu. Pomyłki wycofuje klawisz *Backspace*.

Należności i zobowiązania dla wybranego kontrahenta, można wyświetlać, w większym stopniu

szczegółowości dzięki wybraniu opcji *Pokaż* z paska ikon lub poprzez klawisz **<F2**>:

| okument niero:  | zliczony  |                 |            |             |           |            |      |        |
|-----------------|-----------|-----------------|------------|-------------|-----------|------------|------|--------|
|                 |           |                 |            | FA          |           | z dnia     | 2017 | -11-20 |
| Dane dokun      | nentu     |                 |            |             |           |            |      | д,     |
| Grupa rozrach Z | K-Zakup   | )               |            |             |           |            |      | E      |
| Operator A      | Administ  | rator           |            |             |           |            |      |        |
| Kontrahent (*   | 11) AAA   |                 |            |             |           |            |      |        |
| а               | iaa 1/1 a | ia, 68 600      |            |             |           |            |      |        |
| Zobowiązar      | nie       |                 |            |             |           |            |      |        |
|                 |           |                 | EUR        | PLN         |           |            |      |        |
|                 |           | Kwota           | 241,00     | 1 023,94    |           |            |      |        |
|                 |           | Rozliczono      | 0,00       | 0,00        |           |            |      |        |
|                 |           | Pozostało       | 241,00     | 1 023,94    |           |            |      |        |
|                 |           | l ermin zapřaty | 2017-11-20 |             |           |            |      |        |
| Spłaty          |           |                 |            |             |           |            |      |        |
| Data powst.     | Dok.      | Nr dokumentu    | Data       | Kwota w EUR | Kwota PLN | Kompensata |      |        |
|                 |           |                 |            |             |           |            |      |        |
|                 |           |                 |            |             |           |            |      |        |
|                 |           |                 |            |             |           |            |      |        |
|                 |           |                 |            |             |           |            |      |        |
|                 |           |                 |            |             |           |            | a    |        |
|                 |           |                 |            |             |           |            |      |        |
|                 |           |                 |            |             |           |            |      |        |

Należy zwrócić uwagę, że będą się wyświetlały dokumenty nierozliczone danego kontrahenta. Użytkownik w każdej chwili uzyska szybką informację na temat kwoty zobowiązania, tego ile spłacono, jeśli płacono, np. na raty i ile jeszcze pozostało do zapłaty. Spłaty zobaczyć można także klikając na zakładkę *Spłaty* znajdującą się u dołu aktywnego okna *Należności i zobowiązania*. Na oknie dokumentów nierozliczonych umożliwiono wskazanie konta bankowego kontrahenta na

rozliczeniu

|                                     |                                                           | EA 201                           | 6003                    |                     |                     | 2016.04.0 |
|-------------------------------------|-----------------------------------------------------------|----------------------------------|-------------------------|---------------------|---------------------|-----------|
|                                     |                                                           | FA 201                           | 0005                    |                     | z dhia              | 2010-04-2 |
| Dane dokun                          | nentu                                                     |                                  |                         |                     | E                   |           |
| àrupa rozrach Z                     | K (202)-Zakup                                             |                                  |                         | >                   | LE)                 |           |
| Operator N                          | lateusz                                                   |                                  |                         |                     |                     |           |
| Kontrahent (ī                       | 79) BM                                                    |                                  |                         |                     |                     |           |
|                                     |                                                           |                                  |                         |                     |                     |           |
| ,                                   | V le delle                                                |                                  |                         |                     |                     |           |
| Bank - konto                        | > [domyśine] - IT90J084403                                | 32700000002                      |                         |                     |                     |           |
| obowiazar                           | 1<br>1.                                                   |                                  |                         |                     |                     |           |
| 20001114201                         | Zmień konto bankowe kontra                                | ahenta                           |                         |                     |                     |           |
|                                     |                                                           | EUR                              | PLN                     |                     |                     |           |
|                                     | Kwota                                                     | 2 257,72                         | 9 917,26                |                     |                     |           |
|                                     | Rozliczono                                                | 2 257,71                         | 9 917,22                |                     |                     |           |
|                                     | Pozostako                                                 | 0.01                             | 0.04                    |                     |                     |           |
|                                     | 1 02001010                                                |                                  | -,                      |                     |                     |           |
| Spłaty                              | Termin zapłały                                            | 2016-06-27                       |                         |                     |                     |           |
| płaty<br>Data powst.                | Termin zapłaty<br>Dol Nr dokumentu                        | 2016-06-27<br>Data               | Kwota w EUR             | Kwota PLN           | Kom                 | pensata   |
| płaty<br>Data powst.<br>2016-07-04  | Termin zapłały Dol Nr dokumentu BW, 195/WBK EUR/2016      | 2016-06-27<br>Data<br>2016-07-04 | Kwota w EUR<br>2 257,71 | Kwota PLN<br>1 9 91 | <b>Kom</b>          | pensata   |
| płaty<br>Data powst.<br>2016-07-04  | Dol Nr dokumentu<br>BW 195/WBK EUR/2016                   | 2016-06-27<br>Data<br>2016-07-04 | Kwota w EUR<br>2 257,71 | Kwota PLN<br>I 9 91 | <b>Kom</b><br>17,22 | pensata   |
| Spłaty<br>Data powst.<br>2016-07-04 | Dol Nr dokumentu<br>BW 195/WBK EUR/2016                   | 2016-06-27<br>Data<br>2016-07-04 | Kwota w EUR<br>2 257,71 | Kwota PLN<br>I 9 91 | <b>Kom</b><br>17,22 | pensata   |
| Data powst.<br>2016-07-04           | Termin zapłały<br>Dol Nr dokumentu<br>BW 195/WBK EUR/2016 | 2016-06-27<br>Data<br>2016-07-04 | Kwota w EUR<br>2 257,71 | Kwota PLN<br>I 9 91 | <b>Kom</b><br>17,22 | pensata   |
| Spłaty<br>Data powst.<br>2016-07-04 | Dol Nr dokumentu<br>BW 195/WBK EUR/2016                   | 2016-06-27<br>Data<br>2016-07-04 | Kwota w EUR<br>2 257,71 | Kwota PLN<br>I 9 91 | Kom<br>17,22        | pensata   |
| Spłaty<br>Data powst.<br>2016-07-04 | Dol Nr dokumentu<br>BW 195/WBK EUR/2016                   | 2016-06-27<br>Data<br>2016-07-04 | Kwota w EUR<br>2 257,71 | Kwota PLN<br>I 9 91 | Kom                 | pensata   |
| Spłaty<br>Data powst.<br>2016-07-04 | Dol Nr dokumentu<br>BW 195/WBK EUR/2016                   | 2016-06-27<br>Data<br>2016-07-04 | Kwota w EUR<br>2 257,71 | Kwota PLN<br>I 991  | Kom                 | pensata   |
| Data powst.<br>2016-07-04           | Dol Nr dokumentu<br>BW 195/WBK EUR/2016                   | 2016-06-27<br>Data<br>2016-07-04 | Kwota w EUR<br>2 257,71 | Kwota PLN<br>I 9 91 | Kom                 | pensata   |
| płaty<br>Data powst.<br>2016-07-04  | Dol Nr dokumentu<br>BW 195/WBK EUR/2016                   | 2016-06-27<br>Data<br>2016-07-04 | Kwota w EUR<br>2 257,71 | Kwota PLN<br>I 991  | Kom                 | pensata   |
| ipłaty<br>Data powst.<br>2016-07-04 | Dol Nr dokumentu<br>BW 195/WBK EUR/2016                   | 2016-06-27<br>Data<br>2016-07-04 | Kwota w EUR<br>2 257,71 | Kwota PLN<br>I 9 91 | Kom                 | pensata   |
| płaty<br>Data powst.<br>2016-07-04  | Dol Nr dokumentu<br>BW 195/WBK EUR/2016                   | 2016-06-27<br>Data<br>2016-07-04 | Kwota w EUR<br>2 257,71 | Kwota PLN<br>I 991  | Kom                 | pensata   |
| Spłaty<br>Data powst.<br>2016-07-04 | Dol Nr dokumentu<br>BW 195/WBK EUR/2016                   | 2016-06-27<br>Data<br>2016-07-04 | Kwota w EUR<br>2 257,71 | Kwota PLN<br>1 9 91 | Kom                 | pensata   |
| Spłaty<br>Data powst.<br>2016-07-04 | Dol Nr dokumentu<br>BW 195/WBK EUR/2016                   | 2016-06-27<br>Data<br>2016-07-04 | Kwota w EUR<br>2 257,71 | Kwota PLN<br>I 9 91 | Kom                 | pensata   |

Podczas wystawiania przelewu, w pierwszej kolejności pobierane jest konto z rozliczenia. Jeżeli brak jest tego konta, to pobierane jest konto ustawione na fakturze zakupu, a następnie z danych kontrahenta. Podczas wystawiania faktury zakupu wchodzącej do rozrachunków normalnie lub z kont, konto przepisywane jest z faktury. Podczas wystawiania polecenia księgowania na konto rozrachunkowe, konto pobierane jest z danych kontrahenta (domyślne).

System, za pomocą ikony *Szukaj* <**F6**>, umożliwia szybkie odnalezienie żądanego dokumentu przez użytkownika. Po kliknięciu na nią otwiera się okno:

| Znajdź dok | ument                     |                  | ×                         |
|------------|---------------------------|------------------|---------------------------|
| 64         | O <u>N</u> umer dokumentu | Kontrahent       | O Identyfikator dokumentu |
|            | Numer Nip                 | Identyfikator    |                           |
|            | >                         |                  |                           |
|            |                           |                  |                           |
| ✓ Rok 2    | 2023 ~                    |                  |                           |
| Zakres     | dat                       |                  |                           |
| Aktualny   | rok 🗸                     | Dd 2023-01-01    | Do 2023-12-31             |
|            |                           |                  |                           |
|            |                           |                  |                           |
|            |                           | √ <u>S</u> zukaj | X Anuluj ③ Pomoc          |

W zależności od tego, które pole zostanie zaznaczone, czy dokument zewnętrzny, wewnętrzny czy kontrahent, tak zmieni się zawartość pól np. przy zaznaczeniu kontrahenta wyświetlą się pola: *Numer, NIP* i *Identyfikator*, przy pomocy których zostanie znaleziony szukany kontrahent. Aby zobaczyć wszystkie dokumenty z danego roku, należy wpisać \* w polu *Numer*.

\* \* \*

W oknie *Należności i zobowiązań*, w menu prawego klawisza myszki znajduje się opcja *Rozbij na raty*, która pozwala operatorowi systemu na rozbicie należności i zobowiązań na raty:

| woty                        | PLN                   | VAT    | llość rat |               |          |           |
|-----------------------------|-----------------------|--------|-----------|---------------|----------|-----------|
| vota do spłaty<br>Kwota rat | 119 000,00 19         | 000,00 | 4 Oblicz  |               |          |           |
| aty                         |                       | ,-2    |           |               |          |           |
|                             | Opis                  |        | Termin    | Kwota         | Spłacono | Kwota VAT |
| Rata nr 1                   | 2022-07-27 Rata 15/20 | )22/1  | 2022-07   | -27 29 750,00 | 0,00     | 4 750,00  |
| Rata nr 2                   | 2022-08-27 Rata 15/20 | 022/2  | 2022-08   | -27 29 750,00 | 0,00     | 4 750,00  |
|                             | 2022 00 27 Data 15/2/ | )22/3  | 2022-09   | -27 29 750,00 | 0,00     | 4 750,00  |
| Rata nr 3                   | 2022-09-27 Rata 15/20 |        |           |               |          |           |

W przypadku, gdy rozliczenie będzie pochodziło z okresu zamkniętego, użytkownik zostanie poinformowany w komunikacie oraz konieczne będzie wskazanie daty, na którą ma zostać wystawione przeniesienie.

| Podaj                                                                                                    |          | ×                |
|----------------------------------------------------------------------------------------------------|----------|------------------|
| Nie można wystawić dokumentu przeniesienia na dzień " 2023-02-01". Brak otwartego miesiąca.Podaj datę przeniesieni | a 2023-0 | 03-01 🔳          |
|                                                                                                    | √ ОК     | × <u>A</u> nuluj |

Gdy użytkownik chce widzieć, w jednym zestawieniu, wszystkie występujące w systemie należności i zobowiązania, zarówno te przeterminowane jak i pozostałe, to może wykorzystać opcję Podsumuj

rozrachunki wybieraną z paska ikon aktywnego okna lub za pomocą klawiszy *Ctrl+S*:

| Podsumowanie             |                               |                          |                         |
|--------------------------|-------------------------------|--------------------------|-------------------------|
| _                        | Należności                    | Zobowiązania             | Saldo                   |
| Poterminie<br>Pozostałe  | 307 195,17<br>4 602,66        | 1 177 500,74<br>1 500,00 | -870 305,57<br>3 102,66 |
| Razem                    | 311 797,83                    | 1 179 000,74             | -867 202,91             |
| Dokumenty w 2            | Zł                            |                          |                         |
| _                        | Należności                    | Zobowiązania             | Saldo                   |
| Po terminie<br>Pozostałe | <b>292 656.44</b><br>4 602.66 | 1 177 500.74<br>1 500.00 | -884 844.30<br>3 102.66 |
| Razem                    | 297 259.10                    | 1 179 000.74             | -881 741.64             |
| Dokumenty w (            | Ē                             |                          |                         |
| _                        | Należności                    | Zobowiązania             | Saldo                   |
| Po terminie              | 3 101.90                      | 0.00                     | 3 101.90                |
| Fuzuslare -              | 0.00                          | 0.00                     | 0.00                    |
| Razem                    | 3 101.90                      | 0.00                     | 3 101.90                |

Okno przedstawia wszystkie należności i zobowiązania w złotówkach oraz w innej walucie. Kolorem czerwonym zaznaczone są wszystkie płatności przeterminowane.

Te same należności i zobowiązania można zobaczyć w podobnym zestawieniu jak powyższe, z uwzględnieniem podziału na grupy dokumentów, za pomocą opcji Sumy rozrachunków w podziale na grupy 之

|                          | Należności     | Zobowiazania       | Saldo         |
|--------------------------|----------------|--------------------|---------------|
| Po terminie              | 307 195.17     | 1 177 500.74       | -870 305.57   |
| Pozostałe                | 4 602,66       | 1 500,00           | 3 102,66      |
| Razem                    | 311 797,83     | 1 179 000,74       | -867 202,91   |
| FPR Fundusz p            | romocji produk | tów rolno - spożyv | wczych        |
| _                        | Należności     | Zobowiązania       | Saldo         |
| Po terminie              | 0.00           | 2.00               | -2.00         |
| Pozostałe                | 0.00           | 0.00               | 0.00          |
| Razem                    | 0.00           | 2.00               | -2.00         |
| SP Sprzedaż              |                |                    |               |
| _                        | Należności     | Zobowiązania       | Saldo         |
| Po terminie              | 307 195.17     | 0.00               | 307 195.17    |
| Pozostałe                | 0.00           | 1 500.00           | -1 500.00     |
| Razem                    | 307 195.17     | 1 500.00           | 305 695.17    |
| ZK Zakup                 |                |                    |               |
| _                        | Należności     | Zobowiązania       | Saldo         |
|                          | 0.00           | 1 177 498.74       | -1 177 498.74 |
| Po terminie              |                |                    | 4 600 66      |
| Po terminie<br>Pozostałe | 4 602.66       | 0.00               | 4 602.66      |

Każdy z rozrachunków jest przyporządkowany do grupy rozrachunkowej. Od niej zależny jest sposób dekretowania dokumentów w systemie. Chcąc wybrać żądaną grupę rozrachunków lub stworzyć nową, należy skorzystać z opcji menu głównego *Słowniki*  $\rightarrow$  *Słowniki systemowe*  $\rightarrow$  *Grupy rozrachunków*.

Ich zadaniem jest przede wszystkim rozdzielanie dokumentów, np. dokumentów sprzedaży od dokumentów zakupu oraz określanie, jakiego są rodzaju, np. pracownicze, inne. Pozwala to zwiększyć kontrolę nad rozrachunkami.

\* \* \*

Aby sprawdzić stan rozrachunków na dowolny dzień i wygenerować potwierdzenie sald, należy posłużyć się opcją *Stan rozrachunków na dowolny dzień* znajdującą się w menu głównym *Zestawienia*. Potwierdzenie sald "na dzisiaj" można drukować z poziomu okna *Należności i zobowiązania* za pomocą ikony *Drukuj* **<F9>**. Przy sporządzaniu wydruku potwierdzenia sald, można wybrać kontrahentów z saldami zerowymi, czyli takich, którzy nie mają na dany dzień żadnych nierozliczonych należności i zobowiązań. Ponadto w danych kontrahenta dodatkowo jest drukowany numer kontrahenta oraz na odcinku B, w miejscu *Potwierdzenie zgodności niżej wyszczególnionych sald na dzień* przepisywana jest dodatkowo data salda na dzień z odcinka A.

\* \* \*

*Należności i zobowiązania* można wyświetlić w widoku księgowym lub uproszczonym. Aby zmienić widok wyświetlanych danych, należy w menu *System*  $\rightarrow$  *Konfiguracja*  $\rightarrow$ *Ustawienia*  $\rightarrow$  *Rozrachunki*  $\rightarrow$ 

*Widok,* w opcji *Widok rozrachunków,* zaznaczyć odpowiedni. Różnią się one od siebie tym, że uproszczony pokazuje kwotę, jej rozliczenie i ile jeszcze pozostało do zapłaty. Natomiast księgowy przedstawia to w ujęciu należności, zobowiązań, pozostałych należności i zobowiązań, spłat należności i zobowiązań.

Jeśli kontrahent spóźnia się ze spłatą należności, można go ponaglić wezwaniem do zapłaty. Aby wygenerować taką opcję w systemie, wchodzimy w *Należności i zobowiązania*, następnie, klikamy na ikonę, która pokazuje tylko spis należności, przyciskamy ikonę *Drukuj* **<F9>** i wybieramy *Wezwanie do zapłaty:* 

| Wezwanie d    | lo zapł                            | aty                           |           |                    |      |                  |                 | ×         |
|---------------|------------------------------------|-------------------------------|-----------|--------------------|------|------------------|-----------------|-----------|
| C , Op        | cje wyo                            | druku                         |           |                    |      |                  |                 |           |
| l 'E' Dr      | Drukarka Microsoft Print to PDF    |                               |           |                    |      |                  |                 |           |
| z             | Zestaw Wezwanie - Rodzaj Graficzny |                               |           |                    |      |                  |                 |           |
| Strony        | Wszys                              | tkie 🗸                        | od        | do                 |      | Kolejność        | Kolejno         | ~         |
| Orientacja    | Pionov                             | vo v                          |           |                    |      | Коріе            | 1               |           |
|               |                                    |                               |           |                    |      |                  |                 |           |
| Drukuj we     | zwanie                             | dla kontrahe                  | ntow z p  | ozycji<br>szvetkie |      |                  |                 |           |
|               | ·7                                 |                               | U W       | ar ya we           |      |                  |                 |           |
| Uwzględni     | ij rozlic<br>zone                  | zenia                         |           |                    |      |                  |                 |           |
| O Wszyst      | tkie prze                          | eterminowane                  | Towar     | 1                  | ~    |                  |                 |           |
|               |                                    |                               |           | r                  | Ť    |                  |                 |           |
| Drukuj k      | orekty i                           | należności z kw               | otą ujem  | ną                 |      |                  |                 |           |
| Drukuj p      | rognoza                            | owane odsetki                 |           | -1. Z              |      |                  |                 |           |
| 🗌 🖂 Daukai ik | yarukov<br>ość diai                | vane odsetki di               | ο κωοίλ δ | grownej            |      |                  |                 |           |
|               | uidlan.                            | po terminie<br>ot odsetkowucł | 1         |                    |      |                  |                 |           |
| Zarejesti     | rui kont                           | akt w CRM                     | •         |                    |      |                  |                 |           |
| 🗌 🗌 Drukuj d  | lane odl                           | biorcy przy fakti             | ırze      |                    |      |                  |                 |           |
| llość dni na  | spłatę                             | zadłużenia                    | 5         |                    |      |                  |                 |           |
|               |                                    |                               |           |                    |      |                  |                 |           |
| Waluta PL     | .NI                                |                               | ~ >       |                    |      |                  |                 |           |
| — Data dan    | ych firm                           | iy na wydruku-                |           |                    |      |                  |                 |           |
| 2023-11-      | -28                                |                               |           |                    |      |                  |                 |           |
|               |                                    |                               |           |                    |      |                  |                 |           |
|               |                                    | ₽ <u>P</u> o                  | lgląd     | 읍 <u>D</u> ru      | ikuj | ⊡ <u>W</u> yślij | <u>% О</u> рсје | × Zamknij |

W oknie wydruku wezwania do zapłaty, należy wskazać rodzaj drukowanego dokumentu, określić czy ma być drukowany jeden dokument, zaznaczone dokumenty czy wszystkie przeterminowane aktualnego kontrahenta. Dodatkowo na wydruku wezwania do zapłaty można oddzielnie filtrować dokumenty dotyczące towarów i opakowań. Wydruk ten można podejrzeć za pomocą przycisku **<Podgląd>**.

\* \* \*

W systemie istnieje możliwość drukowania należności i zobowiązań na kilka sposobów. Po przyciśnięciu ikony *Drukuj* lub klawisza funkcyjnego **<F9>** wyświetli się lista opcji wydruku:

| Należności i zobowiązania - terminami                              |  |
|--------------------------------------------------------------------|--|
| Należności i zobowiązania - kontrahentami analitycznie             |  |
| Należności i zobowiązania - kontrahentami syntetycznie             |  |
| Należności i zobowiązania - suma w podziale na waluty              |  |
| Należności i zobowiązania - sumy w podziale na grupy rozrachunkowe |  |
| Należności i zobowiązania - walutami                               |  |

Po wybraniu wydruku *Należności i zobowiązania – walutami*, drukowane jest podsumowanie kwoty *Do zapłaty –* rozliczeń przeterminowanych i pozostałych należności i zobowiązań. Jeżeli użytkownik zaznaczy opcję *Drukuj analitykę*, to dodatkowo zostaną wydrukowane rozliczenia w danej walucie. Dla *Należności i zobowiązań – terminami* oraz *kontrahentami analitycznie* na wydruku będzie widoczna *ilość dni po terminie* oraz *kod przedstawiciela handlowego*. Parametry te są zapisywane dla użytkownika.

Na wydruku *Potwierdzenie sald*, możliwe jest wydrukowanie potwierdzenia sald dla należności, zobowiązań lub obydwu stron. Ponadto, możliwe jest również wydrukowanie potwierdzenia sald dla kontrahentów z zaznaczonych dokumentów (dokumenty należy zaznaczyć - wybrać na oknie *Należności i zobowiązania*):

| Potwierdzer                     | nie sald                         | I                           |            |                  |                              |                 | ×                 |
|---------------------------------|----------------------------------|-----------------------------|------------|------------------|------------------------------|-----------------|-------------------|
|                                 | <mark>cje wy</mark> o<br>ukarka  | druku<br>Microsoft Print    | to PDF (pr | zekierowana :    | sesia: 2)                    |                 | ~ >               |
| 2                               | Zestaw                           | Podstawowy                  |            | ~                | Rodzaj                       | Graficzny       | ~                 |
| Strony                          | Wszys                            | stkie 🗸                     | od         | do               | Kolejność                    | Kolejno         | ~                 |
| Orientacja                      | Pionov                           | wo ~                        |            |                  | Kopie                        | 1 🛋             |                   |
| Drukuj po                       | twierd:                          | zenie dla kontr             | ahentów :  | z pozycji        |                              |                 |                   |
| Uwzględn<br>() Zaznac           | ij rozlic<br>zone                | zenia                       | U 1152)    | isulC            |                              |                 |                   |
| ◯ Wszys                         | tkie                             | Towary                      | $\sim$     | Wszystkie        | $\sim$                       |                 |                   |
| ONanas<br>Waluta PL<br>Inukuj - | s <b>tępnej</b><br>.N<br>''Druku | stronie<br>j napis 'Vednoc: | V >        | imy o niezwło    | iczne uregulowa <del>r</del> | ie'''           |                   |
| Dodatk                          | owe wa                           | rtości do uzupeł            | nienia     |                  | -                            |                 |                   |
| llość d                         | lni na p                         | otwierdzenie zac            | kużenia    |                  |                              |                 |                   |
| Nr zał                          | ącznika                          | 1                           |            |                  |                              |                 |                   |
| Za jak<br>Za jak                | i okres<br>i okres               | - Kwartał<br>- Rok          |            |                  |                              |                 |                   |
| — Data dan<br>2023-03           | ych firm<br>-17                  | ny na wydruku —             |            |                  |                              |                 |                   |
|                                 |                                  | ₽ <u>P</u> od               | gląd (     | 🗟 <u>D</u> rukuj | ∑ <u>W</u> yślij             | 💥 <u>O</u> pcje | × <u>Z</u> amknij |

Istnieje możliwość wskazania i wydrukowania grafiki na wezwaniu do zapłaty. Grafikę należy zdefiniować w danych firmy, na zakładce: *7.Logo, stopka* w sekcji: *Obrazki – Spis*. Następnie należy wybrać ją w opcjach wydruku *Wezwania do zapłaty*:

| 7 logo stopka                                                                                                    | 2 Adres <u>3</u> Banki <u>4</u> Działa                                                                                                    | ność <u>5</u> D              | ane do PIT-ów, wydru        | ków <u>6</u> e-Polt                                                |
|----------------------------------------------------------------------------------------------------|----------------------------------------------------------------------------------------------------|------------------------------|-----------------------------|--------------------------------------------------------------------|
| T no Bol neo burn                                                                                                    | <u>8</u> Nagłówki wydruków <u>9</u> Pieczątka                                                                                                    | 1 <u>0</u> E                 | maile 11                    | Konta ZUS, podatkow                                                |
| to - spis                                                                                                    |                                                                                                    |                              |                             |                                                                    |
| 274/2                                                                                                    | Data obowiazuwania                                                                                                    |                              |                             |                                                                    |
| arwa                                                                                                    | Data ODOwiązywania                                                                                                    |                              |                             |                                                                    |
|                                                                                                    |                                                                                                    |                              |                             |                                                                    |
|                                                                                                    |                                                                                                    |                              |                             |                                                                    |
|                                                                                                    |                                                                                                    |                              |                             |                                                                    |
|                                                                                                    |                                                                                                    |                              |                             |                                                                    |
|                                                                                                    |                                                                                                    |                              |                             |                                                                    |
| to the second second                                                                                                    |                                                                                                    |                              |                             |                                                                    |
| irazki - spis                                                                                                    |                                                                                                    |                              |                             |                                                                    |
| azwa                                                                                                    | Data obowiązywania                                                                                                    | 01.01                        |                             |                                                                    |
| logo.pmp                                                                                                    | 2020-                                                                                                    | 01-01                        |                             |                                                                    |
|                                                                                                    |                                                                                                    |                              |                             |                                                                    |
|                                                                                                    |                                                                                                    |                              |                             |                                                                    |
|                                                                                                    |                                                                                                    |                              |                             |                                                                    |
|                                                                                                    |                                                                                                    |                              |                             |                                                                    |
|                                                                                                    |                                                                                                    |                              |                             |                                                                    |
|                                                                                                    |                                                                                                    |                              |                             |                                                                    |
|                                                                                                    |                                                                                                    |                              |                             |                                                                    |
|                                                                                                    |                                                                                                    |                              | √ <u>Z</u> apisz            | × <u>A</u> nuluj ⊙ Po                                              |
|                                                                                                    |                                                                                                    |                              |                             |                                                                    |
| Wezwanie do zapł                                                                                                    | aty                                                                                                    |                              |                             | ×                                                                  |
|                                                                                                    |                                                                                                    |                              |                             |                                                                    |
|                                                                                                    |                                                                                                    |                              |                             |                                                                    |
| Upcje wy                                                                                                    | druku                                                                                                    |                              |                             |                                                                    |
| Drukarka                                                                                                    | Microsoft Print to PDF                                                                                                    |                              |                             | ~ >                                                                |
| Drukarka<br>Zestaw                                                                                                    | druku<br>Microsoft Print to PDF<br>Wezwanie                                                                                                    | Rodzaj                       | Graficzny                   | ~ <b>&gt;</b>                                                      |
| Drukarka<br>Zestaw<br>Strony Wszys                                                                                                    | druku<br>Microsoft Print to PDF<br>Wezwanie ✓<br>tkie ✓ od 0 do 0                                                                                                    | Rodzaj<br>Kolejność          | Graficzny<br>Kolejno        | × ><br>×                                                           |
| Opcje wy<br>Drukarka<br>Zestaw<br>Strony Wszys                                                                                                    | druku<br>Microsoft Print to PDF<br>Wezwanie<br>tkie<br>od<br>do<br>0                                                                                                    | Rodzaj<br>Kolejność          | Graficzny<br>Kolejno        | <ul> <li>&gt;</li> <li>&gt;</li> <li>&gt;</li> <li>&gt;</li> </ul> |
| Opcje wy<br>Drukarka<br>Zestaw<br>Strony Wszys<br>Orientacja Pionow                                                                                                    | druku<br>Microsoft Print to PDF<br>Wezwanie<br>tkie<br>wo<br>wo                                                                                                    | Rodzaj<br>Kolejność<br>Kopie | Graficzny<br>Kolejno<br>1 💌 |                                                                    |
| Orientacja Pionov<br>Drukuj wezwania                                                                                                    | druku<br>Microsoft Print to PDF<br>Wezwanie<br>tkie<br>wo<br>tkie<br>dla kontrahentów z pozycji                                                                                                    | Rodzaj<br>Kolejność<br>Kopie | Graficzny<br>Kolejno<br>1 💽 | <ul> <li>&gt;</li> <li>&gt;</li> </ul>                             |
| Upcje wy<br>Drukarka<br>Zestaw<br>Strony Wszys<br>Orientacja Pionov<br>Drukuj wezwanie<br>Aktualny                                                                                                    | druku<br>Microsoft Print to PDF<br>Wezwanie<br>tkie<br>od<br>do<br>do<br>do<br>do<br>do<br>wo<br>e dla kontrahentów z pozycji<br>O Wszystkie                                                                                                    | Rodzaj<br>Kolejność<br>Kopie | Graficzny<br>Kolejno<br>1 💌 | <ul> <li></li> <li></li> <li></li> <li></li> </ul>                 |
| Upcje wy<br>Drukarka<br>Zestaw<br>Strony Wszys<br>Orientacja Pionov<br>Drukuj wezwanie<br>Aktualny<br>Uwzględnij rozlie                                                                                                    | druku<br>Microsoft Print to PDF<br>Wezwanie<br>tkie v od 0 do 0<br>wo v<br>e dla kontrahentów z pozycji<br>O Wszystkie<br>szenia                                                                                                    | Rodzaj<br>Kolejność<br>Kopie | Graficzny<br>Kolejno<br>1 💌 | <ul> <li></li> <li></li> <li></li> <li></li> <li></li> </ul>       |
| Orientacja Pionov<br>Drukuj wezwanie<br>Orientacja Vezys<br>Drukuj wezwanie<br>Orientacja Vezys<br>Drukuj wezwanie<br>Orukuj wezwanie<br>Orukuj wez | druku<br>Microsoft Print to PDF<br>Wezwanie<br>tkie v od 0 do 0<br>wo v<br>e dla kontrahentów z pozycji<br>O Wszystkie<br>zenia                                                                                                    | Rodzaj<br>Kolejnošć<br>Kopie | Graficzny<br>Kolejno<br>1 💽 |                                                                    |
| Orientacja Pionov<br>Orientacja Pionov<br>Orientacja Pionov<br>Orukuj wezwanie<br>O Aktualny<br>Uwzględnij rozlic<br>O Zaznaczone<br>O Wszystkie prz                                                                                                    | druku<br>Microsoft Print to PDF<br>Wezwanie<br>tkie<br>od<br>od<br>od<br>od<br>od<br>od<br>od<br>od                                                                                                    | Rodzaj<br>Kolejność<br>Kopie | Graficzny<br>Kolejno<br>1 💌 |                                                                    |
| Upcje wy<br>Drukarka<br>Zestaw<br>Strony Wszys<br>Orientacja Pionov<br>Drukuj wezwanie<br>( Aktualny<br>Uwzględnij rozlik<br>( Zaznaczone<br>() Wszystkie prz                                                                                                    | druku<br>Microsoft Print to PDF<br>Wezwanie<br>tkie<br>od<br>do<br>od<br>do<br>od<br>od<br>od<br>od                                                                                                    | Rodzaj<br>Kolejność<br>Kopie | Graficzny<br>Kolejno<br>1 💌 | <ul> <li>&gt;</li> <li>&gt;</li> <li>&gt;</li> </ul>               |
| Upcje wy<br>Drukarka<br>Zestaw<br>Strony Wszys<br>Orientacja Pionov<br>Drukuj wezwanie<br>Aktualny<br>Uwzględnij rozlik<br>Zaznaczone<br>Wszystkie prz<br>Drukuj korekty                                                                                                    | druku<br>Microsoft Print to PDF<br>Wezwanie  v<br>tkie  v od 0 do 0<br>wo  v<br>e dla kontrahentów z pozycji<br>O Wszystkie<br>szenia<br>eterminowane Towary  v<br>należności z kwotą ujemną                                                                                                    | Rodzaj<br>Kolejność<br>Kopie | Graficzny<br>Kolejno<br>1 ♥ | <ul> <li></li> <li></li> <li></li> <li></li> </ul>                 |
| Upcje wy<br>Drukarka<br>Zestaw<br>Strony Wszys<br>Orientacja Pionov<br>Drukuj wezwanić<br>O Aktualny<br>Uwzględnij rozlić<br>Zaznaczone<br>Wszystkie prz<br>Drukuj korekty<br>Drukuj prognoz                                                                                                    | druku<br>Microsoft Print to PDF<br>Wezwanie  v<br>tkie  v od 0 do 0<br>vo  v<br>e dla kontrahentów z pozycji<br>O Wszystkie<br>szenia<br>eterminowane Towary  v<br>należności z kwotą ujemną<br>owane odsetki                                                                                                    | Rodzaj<br>Kolejnošć<br>Kopie | Graficzny<br>Kolejno<br>1 💌 |                                                                    |
| Opcje wy     Drukatka     Zestaw     Strony Wszys     Orientacja Pionov     Drukuj wezwanie     Aktualny     Uwzględnij rozlik     Zaznaczone     Wszystkie prz     Drukuj korekty     Drukuj prognoz     Sumuj wydruko                                                                                                    | druku<br>Microsoft Print to PDF<br>Wezwanie<br>tkie<br>od<br>do<br>od<br>do<br>od<br>od<br>od<br>od                                                                                                    | Rodzaj<br>Kolejność<br>Kopie | Graficzny<br>Kolejno<br>1 💌 |                                                                    |
| Opcje wy     Drukarka     Zestaw     Strony Wszys     Orientacja Pionov     Drukuj wezwanic     Aktualny     Uwzględnij rozlik     Zaznaczone     Wszystkie prz     Drukuj korekty     Drukuj korekty     Drukuj prognoz     Sumuj wydruko     Drukuj ilość dni                                                                                                    | druku<br>Microsoft Print to PDF<br>Wezwanie<br>tkie<br>od<br>do<br>od<br>do<br>od<br>od<br>od<br>od                                                                                                    | Rodzaj<br>Kolejność<br>Kopie | Graficzny<br>Kolejno<br>1 💽 | <ul> <li>✓</li> <li>✓</li> <li>✓</li> </ul>                        |
| Upcje wy<br>Drukarka<br>Zestaw<br>Strony Wszys<br>Orientacja Pionov<br>Drukuj wezwanie<br>Aktualny<br>Uwzględnij rozlik<br>Ozaznaczone<br>Wszystkie prz<br>Drukuj korekty<br>Drukuj korekty<br>Drukuj korekty<br>Drukuj iość dni<br>Nie drukuj dla r                                                                                                    | druku<br>Microsoft Print to PDF<br>Wezwanie<br>tkie<br>od<br>do<br>do<br>o<br>wo<br>e dla kontrahentów z pozycji<br>O Wszystkie<br>zenia<br>eterminowane Towary<br>należności z kwotą ujemną<br>owane odsetki<br>wane odsetki do kwoty głównej<br>po terminie<br>ot odsetkowych<br>ołwa CDM                                        | Rodzaj<br>Kolejność<br>Kopie | Graficzny<br>Kolejno<br>1 💽 |                                                                    |
| Upcje wy<br>Drukarka<br>Zestaw<br>Strony Wszys<br>Orientacja Pionov<br>Drukuj wezwanie<br>Aktualny<br>Uwzględnij rozlić<br>Zaznaczone<br>Wszystkie prz<br>Drukuj korekty<br>Drukuj korekty<br>Drukuj prognoz<br>Sumuj wydruko<br>Drukuj ilość dni<br>Nie drukuj dla r<br>Zarejestruj kont                                                                                                    | druku<br>Microsoft Print to PDF<br>Wezwanie  v<br>tkie  od 0 do 0<br>vo  v<br>e dla kontrahentów z pozycji<br>O Wszystkie<br>zenia<br>eterminowane Towary  v<br>należności z kwotą ujemną<br>owane odsetki<br>wane odsetki do kwoty głównej<br>po terminie<br>ot odsetkowych<br>akt w CRM                                          | Rodzaj<br>Kolejność<br>Kopie | Graficzny<br>Kolejno<br>1 💌 |                                                                    |
| Upcje wy<br>Drukatka<br>Zestaw<br>Strony Wszys<br>Orientacja Pionov<br>Drukuj wezwanić<br>Aktualny<br>Uwzględnij rozlić<br>Zaznaczone<br>Wszystkie prz<br>Drukuj korekty<br>Drukuj prognoz<br>Sumuj wydruko<br>Drukuj ilość dni<br>Nie drukuj dla r<br>Zarejestruj kont<br>Drukuj dane od                                                                                                    | druku<br>Microsoft Print to PDF<br>Wezwanie  v<br>tkie  v od 0 do 0<br>vo  v<br>e dla kontrahentów z pozycji<br>O Wszystkie<br>szenia<br>eterminowane Towary  v<br>należności z kwotą ujemną<br>owane odsetki<br>wane odsetki do kwoty głównej<br>po terminie<br>ot odsetkowych<br>akt w CRM<br>biorcy przy fakturze               | Rodzaj<br>Kolejność<br>Kopie | Graficzny<br>Kolejno<br>1 💽 |                                                                    |
| Upcje wy<br>Drukarka<br>Zestaw<br>Strony Wszys<br>Orientacja Pionov<br>Drukuj wezwanić<br>Orientacja Pionov<br>Drukuj wezwanić<br>Orientacja Pionov<br>Aktualny<br>Uwzględnij rozlić<br>Zaznaczone<br>Wszystkie prz<br>Drukuj korekty<br>Drukuj prognoz<br>Sumuj wydruko<br>Drukuj ilość dni<br>Nie drukuj dla n<br>Zarejestruj kont<br>Drukuj dane od<br>Ilość dni na spłatę                                                                                                    | druku<br>Microsoft Print to PDF<br>Wezwanie  v<br>tkie  v od 0 do 0<br>wo v<br>e dla kontrahentów z pozycji<br>O Wszystkie<br>szenia<br>eterminowane Towary v<br>należności z kwotą ujemną<br>owane odsetki<br>wane odsetki do kwoty głównej<br>po terminie<br>ot odsetkowych<br>akt w CRM<br>biorcy przy fakturze<br>zadłużenia 5 | Rodzaj<br>Kolejność<br>Kopie | Graficzny<br>Kolejno<br>1 💌 |                                                                    |
| Upcje wy<br>Drukarka<br>Zestaw<br>Strony Wszys<br>Orientacja Pionov<br>Drukuj wezwanie<br>Aktualny<br>Uwzględnij rozlik<br>Zaznaczone<br>Wszystkie prz<br>Drukuj korekty<br>Drukuj korekty<br>Drukuj korekty<br>Drukuj ilość dni<br>Nie drukuj ilość dni<br>Nie drukuj dla n<br>Zarejestruj kont<br>Drukuj dane od<br>Ilość dni na spłatę<br>Waluta PLN                                                                                                    | druku Microsoft Print to PDF Wezwanie  tkie od od o o o o o o o o o o o o o o o o                                                                                                    | Rodzaj<br>Kolejność<br>Kopie | Graficzny<br>Kolejno<br>1 ► |                                                                    |
| Upcje wy<br>Drukarka<br>Zestaw<br>Strony Wszys<br>Orientacja Pionov<br>Drukuj wezwanie<br>Aktualny<br>Uwzględnij rozlik<br>Ozaznaczone<br>Wszystkie prz<br>Drukuj korekty<br>Drukuj korekty<br>Drukuj korekty<br>Drukuj korekty<br>Drukuj iość dni<br>Nie drukuj dla r<br>Zarejestruj kont<br>Drukuj dane od<br>Ilość dni na spłatę<br>Waluta PLN                                                                                                    | druku Microsoft Print to PDF Wezwanie  tkie od od o o o o o o o o o o o o o o o o                                                                                                    | Rodzaj<br>Kolejność<br>Kopie | Graficzny<br>Kolejno<br>1 💽 |                                                                    |
| Uvzględnij rozlik<br>Orientacja Pionov<br>Drukuj wezwanik<br>Orientacja Pionov<br>Drukuj wezwanik<br>Orientacja Pionov<br>Drukuj wezwanik<br>Orientacja Pionov<br>Drukuj wezwanik<br>Ozaznaczone<br>Vwzględnij rozlik<br>Ozaznaczone<br>Vwzględnij rozlik<br>Vwzględnij rozlik<br>Vwzględnij rozlik<br>Vwzględnij rozlik<br>Ozaznaczone<br>Vwzględnij rozlik<br>Vwzględnij rozlik<br>Vwzględnij<br>Vwzględnij rozlik<br>Vwzględnij rozlik<br>Vwzględnij r                                                                                                    | druku<br>Microsoft Print to PDF<br>Wezwanie  v tkie  od do 0 do 0 v v e dla kontrahentów z pozycji OWszystkie zenia eterminowane Towary należności z kwotą ujemną owane odsetki wane odsetki wane odsetki do kwoty głównej po terminie ot odsetkowych akt w CRM biorcy przy fakturze zadłużenia 5 v y na wydruku                   | Rodzaj<br>Kolejność<br>Kopie | Graficzny<br>Kolejno<br>1 💌 |                                                                    |
| Upcje wy<br>Drukarka<br>Zestaw<br>Strony Wszys<br>Orientacja Pionov<br>Drukuj wezwanić<br>Aktualny<br>Uwzględnij rozlić<br>Zaznaczone<br>Wszystkie prz<br>Drukuj korekty<br>Drukuj korekty<br>Drukuj prognoz<br>Sumuj wydruko<br>Drukuj ilość dni<br>Nie drukuj dla r<br>Zarejestruj kont<br>Drukuj dane od<br>Ilość dni na spłatę<br>Waluta PLN<br>Data danych fim<br>2020-10-29                                                                                                    | druku Microsoft Print to PDF Wezwanie od Wezwanie od do O do O wo vo c dla kontrahentów z pozycji O Wszystkie zenia eterminowane Towary należności z kwotą ujemną owane odsetki wane odsetki wane odsetki do kwoty głównej po terminie ot odsetkowych akt w CRM biorcy przy fakturze zadłużenia 5 v v maktick                      | Rodzaj<br>Kolejność<br>Kopie | Graficzny<br>Kolejno<br>1 💽 |                                                                    |

| Ustawienia drukowania                             |                          |                      | ×                |
|---------------------------------------------------|--------------------------|----------------------|------------------|
|                                                   | Ustawienia di            | rukowania            |                  |
| Ustawienia Ogólne                                 | Graficzne Tekstowe I     | Definiowanie wzorców |                  |
| Parametry ustawień                                |                          |                      |                  |
| 🗹 Drukuj - ''Nagłówek'                            |                          |                      | ~                |
| Do pisma                                          | $\sim$                   |                      |                  |
| Pieczątka na wydruk                               |                          |                      |                  |
| O Dane miejsca sprzedaży                          | ~ >                      |                      |                  |
| ⊂ Drukuj wybrane dane kontr<br>✓ NIP<br>□ telefon | ahenta                   |                      |                  |
| 🗌 Drukuj zobowiązania                             |                          |                      |                  |
| Przedstawiciel handlowy                           | ~ >                      |                      |                  |
| Drukuj obrazek 🚺                                  | .bmp 🗸 🗸                 | 1                    |                  |
| Eksport do formatu PDF                            |                          | -                    |                  |
| Podpisz dokument PDF                              | Ustawienia podpisu PDF   |                      |                  |
| Koduj dokument PDF                                | Ustawienia kodowania PDF |                      | ~                |
|                                                   |                          | √ <u>0</u> k         | X <u>A</u> nuluj |

\* \* \*

Istnieje w systemie możliwość zastrzeżenia oglądania rozrachunków z wybranymi kontrahentami dla uprawnionych operatorów.

Opcję tę można włączyć z poziomu okna *Kontrahent* (menu *Słowniki*  $\rightarrow$  *Kontrahenci*  $\rightarrow$  *Popraw* <**F5**>) na zakładce *Limity, Blokady:* 

| 6 Odbierający, Trasy 7 Cechy                     |                       |            |                               |                              |                               |        |
|--------------------------------------------------|-----------------------|------------|-------------------------------|------------------------------|-------------------------------|--------|
|                                                  | <u>8</u> Uwagi i ostr | zeženia    | 9 Dodatkowe adresy            | 10 <u>O</u> soby kontakto    | owe 12 Samocho                | ody    |
| 13 Ser <u>w</u> is                               | 16 Oznaczenia JP      | ĸ          | 17 Aplikacja "W               | 'indykator"                  |                               |        |
| <u>1</u> Podstawowe <u>2</u> Inne                | 3 Grupy               | <u>4</u> V | Varunki zakupu i sprzedaży    | 5 Limity, Blokady,           | Cele i zgody, Split Payment   |        |
| nity                                             |                       |            | Blokady                       |                              |                               |        |
| Limity w walucie kontrahenta                     |                       |            | Zablokuj sprzedaż 🔘 Natyc     | hmiast 🔿 0 d daty            | 1111                          |        |
| Dopuszczalna wartość całkowitego kredytu         |                       | PLN        | Zablokuj zakupy               |                              |                               |        |
| Dopuszczalna wartość dokumentu kredytowego       |                       | PLN        | Zastrzec rozrachunki z kontra | hentem tylko dla osób upraw  | nionych                       |        |
| Dopuszczalna wartość przeterminowanego kredytu   |                       | PLN        |                               |                              |                               |        |
| Maksymalna ilość dokumentów kredytowych          |                       |            | Split Payment                 |                              |                               |        |
| Maksymalna ilość dokumentów przeterminowanych    |                       |            | Sposób obsługi "S             | plit payment" na przelewie 🕴 | Va życzenie                   | ~      |
| Maksymalna ilość dni przeterminowania należności |                       |            | Sugerowana kwota VAT podpow   | iadana przy przelewie SP C   | Cały VAT z dokumentu          | ~      |
| Maksymalna ilość pozycji na dokumentach          |                       |            | Oznacz dokument jako MPP      | (Mech. podziel. płatności) V | Vg konfiguracji/definicji dok | $\sim$ |
| llość dni na zwrot onakowań                      |                       |            |                               |                              |                               |        |
| Nazwa celu / zgody                               | ∨ Dru Rodzaj          | okresow    | Okre Status                   | Data zgody Data v            | vygaśnięcia Data wycofania    |        |
|                                                  |                       |            |                               |                              |                               |        |
|                                                  |                       |            |                               |                              |                               |        |
|                                                  |                       |            |                               |                              |                               |        |
|                                                  |                       |            |                               |                              |                               |        |
|                                                  |                       |            |                               |                              |                               |        |
|                                                  |                       |            |                               |                              |                               |        |
|                                                  |                       |            |                               |                              |                               |        |
|                                                  |                       |            |                               |                              |                               |        |
|                                                  |                       |            |                               |                              |                               |        |
|                                                  |                       |            |                               |                              |                               |        |
| 4                                                |                       |            |                               |                              |                               |        |
|                                                  |                       |            |                               |                              |                               | B      |

Można to zrobić także w Module Administratora. W menu Słowniki  $\rightarrow$  Grupy użytkowników  $\rightarrow$  Prawa do opcji  $\langle Ctrl+P \rangle - \rangle Wszystkie$  firmy  $\rightarrow ... \rightarrow Rozrachunki \rightarrow Rozrachunki$  odznaczamy parametr: Rozliczenia zastrzeżone.

\* \* \*

W widoku okna znajduje się opcję: *Oś czasu,* która umożliwia podgląd kolejności wystawiania dokumentów, spłat oraz wycen rozrachunków.

| 😢 Streamsoft Pre             | stiż - Rozrachi      | unki (na silniku Fi          | reDac)                  |                   |                   |                    |                       |       |                     |          |  |
|------------------------------|----------------------|------------------------------|-------------------------|-------------------|-------------------|--------------------|-----------------------|-------|---------------------|----------|--|
| <u>M</u> oduł <u>D</u> okume | enty <u>R</u> ozrach | unki Sło <u>w</u> niki       | Zestawienia             | Op <u>e</u> racje | <u>System</u> Okn | o P <u>u</u> lpity | Rozszerze <u>n</u> ia | Pomoc | <u>R</u> ozliczenie |          |  |
| 22                           | S                    |                              |                         |                   |                   |                    |                       |       |                     |          |  |
| Kasa                         | Bank                 | Należności i<br>zobowiązania | Dokumenty<br>rozliczone | Przelewy          | y                 |                    |                       |       |                     |          |  |
| ☆ 💿 👼                        | Należności i         | zobowiązania 🗙               |                         |                   |                   |                    |                       |       |                     |          |  |
| Należności i zobo            | wiązania - Wsz       | yscy                         |                         |                   |                   |                    |                       |       |                     |          |  |
|                              | 2 🛃                  | ≓ 2↓66                       | 急人。                     | KÔł               | 5 · 10            | © ₿                |                       |       | ₩<br>888            | <b>—</b> |  |
| O Data dol                   | k.z Dokum            | . Poz. należ. P              | oz. zobow. W            | /alu Termin       | Nazwa             | ozrach.            |                       |       | Oś                  | czasu    |  |
| 2016-02                      | 2-16 FA              | 24 649,20                    | P                       | LN 2016-0         | 02-29 Sprzed      | aż - kraj (2       | 201)                  |       |                     |          |  |
| 2016-12                      | 2-31 NO              | 441,11                       | P                       | LN 2017-0         | 03-08 Sprzed      | aż - kraj (2       | 201)                  |       |                     |          |  |
| Consult                      | Solaty: 7m           | niany : .: Drzelew           |                         | icia Kon          | takty windyka     | vine               | Noti odsetkowe        | Wyren |                     |          |  |
| Szczegoły                    | Spraty               | inality Fizelew              | y byspozy               | cje kon           | takty windykat    | .yjne i            | voty ousetkowe        | wycen | a   👻               |          |  |
| Data dok.:                   | 2016-02-16           | )                            |                         | Należn            | ości: 24          | 549,20             |                       |       |                     |          |  |
| Data dok.zew.:               | 2016-02-16           | )                            |                         | Zobow             | . PLN:            |                    |                       |       |                     |          |  |
| Dni po terminie:             | 1365                 |                              |                         | Zobow             | iązania:          |                    |                       |       |                     |          |  |
| Należ. PLN:                  | 24 649,20            |                              |                         |                   |                   |                    |                       |       |                     |          |  |

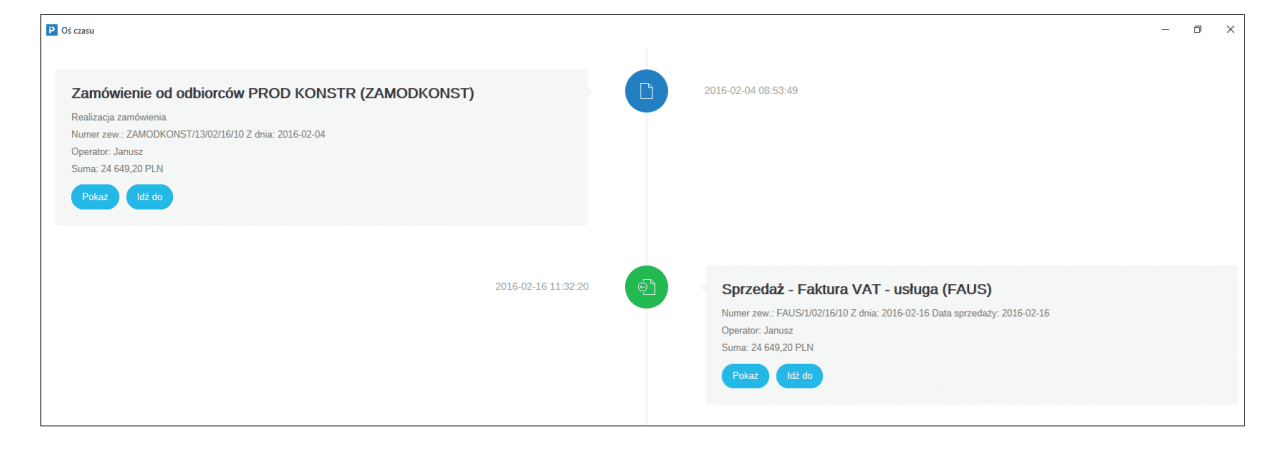

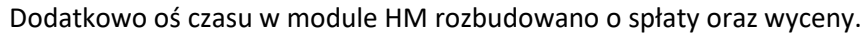

| Oś czasu                                                                                                    |                     |                                                                                                    | - | × |
|----------------------------------------------------------------------------------------------------|---------------------|----------------------------------------------------------------------------------------------------|---|---|
| Zamówienie od odbiorców (ZAMODB)<br>Zaliczka<br>Numer zew. ZAMODB/1/07/19/01 Z dnia: 2019-07-01<br>Operato: Marta<br>Suma: 114 / 652.00 EUR |                     | 2019-07-01                                                                                                    |   |   |
|                                                                                                    | 2019-07-11 09-13 27 | Sprzedaż - Faktura VAT zaliczkowa eksport (FzalExp)<br>Nurwer zew: 1:07/19/01 Z dnia: 2019-07-10 Data sprzedaży: 2019-07-10<br>Operator: Marta<br>Suma: 57 426,00 EUR<br>Pokaz (102.00 |   |   |
| Spłata<br>Numer zew.: BP 8/CHEUR/2019 Z dnia: 2019-07-10<br>Suma: 57 426,00 EUR 244 847,24 PLN<br>Polica                                    |                     | 2019-07-11 09-13-28                                                                                                    |   |   |

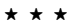

W oknie Należności i zobowiązań, w menu prawego klawisza myszki, użytkownik systemu ma możliwość zmiany terminu płatności dla dokumentów. W celu zmiany terminu, należy skorzystać z opcji Zmiana terminu płatności  $\rightarrow$  Nowy termin. Na ekranie monitora pojawi się okno, w którym będzie możliwe wprowadzenie nowego terminu:

| Zmiana te | erminu płatności      |        |      |    | ×     | 1      |     |    |          |
|-----------|-----------------------|--------|------|----|-------|--------|-----|----|----------|
|           | Nowy termin płatności | 2021-1 | 0-14 |    |       |        |     |    |          |
|           |                       |        |      | Pa | ździe | rnik 2 | 021 |    | \$►      |
|           | √ <u>Z</u> apisz      | ×      | Pn   | Wt | Śr    | Cz     | Pt  | So | Nd       |
|           |                       | (39)   |      |    |       |        | 1   | 2  | 3        |
|           |                       | (40)   | 4    | 5  | 6     | 7      | 8   | 9  | 10       |
|           |                       | (41)   | 11   | 12 | 13    | 14     | 15  | 16 | 17       |
|           |                       | (42)   | 18   | 19 | 20    | 21     | 22  | 23 | 24       |
|           |                       | (43)   | 25   | 26 | 27    | 28     | 29  | 30 | 31       |
|           |                       |        |      |    |       |        |     |    | $\times$ |

Dodatkowo w oknie Należności i zobowiązania, w menu prawego klawisza myszki znajdują się opcje:

- *Historia rozliczeń kontrahenta <Ctrl+H>, która pozwala użytkownikowi systemu podejrzeć rozliczenia kontrahenta, z dowolnego okresu.*
- *Zestawienie obrotów na kontach dla* kontrahenta, która umożliwia wygenerowanie dla rodzaju słownika *Kontrahent* lub wybranego kontrahenta, zestawienia obrotów na kontach.

#### 3.2. Rozrachunki wewnętrzne

Opcja dotyczy rozrachunków utworzonych w celu wewnętrznych rozliczeń, np. z własnymi pracownikami. Okno umożliwia podgląd, rozliczenie lub kompensatę rozrachunku oraz sortowanie i filtrowanie danych prezentowanych w oknie.

| Rozrachunki wewnętrz        | ne X           |                 |               |                |
|-----------------------------|----------------|-----------------|---------------|----------------|
| Należności i zobowiązania - | Wszyscy(wewnęt | rzne)           |               |                |
|                             |                | ²↓ 6®           | L Y           | K 🖻 🍒 ·        |
| O Data dok.z Dokum.         | Numer zew.     | Poz. należ. Poz | . zobow. Walu | Nazwa rozrach. |
| 2021-08-31 PROZR            | 1/08/2021      |                 | 259,04 PLN    | Pracownicy     |
| 2022-09-30 PROZR            | 1/09/2022      |                 | 1 476,00 PLN  | Pracownicy     |
| 2023-01-31 PROZR            | 1/01/2023      |                 | 1 230,00 PLN  | Pracownicy     |
| 2022-11-01 PROZR            | 1/11/2022      |                 | 2 562,09 PLN  | Pracownicy     |

### **3.3.** Dokumenty rozliczone

Opcja wywoływana przyciskiem na pasku ikon lub poprzez menu główne *Rozrachunki* → *Dokumenty rozliczone.* Pozwala na przeglądanie rozliczonych w całości dokumentów rozrachunkowych. Są one wyświetlane w takim samym układzie jak *Należności i zobowiązania* i za pomocą tych samych opcji użytkownik może w dowolny sposób nimi zarządzać: filtrować, sortować, szukać itp.

| 🐯 Dokumen   | ty rozliczone - Wszyscy - 2 | 017-11-01 - 2017-11-19 |                       |                |              |            |              |              | ×           |
|-------------|-----------------------------|------------------------|-----------------------|----------------|--------------|------------|--------------|--------------|-------------|
|             | Ē [18] A ↓                  | 66 F Y K [             |                       | ó E E          |              |            | Szukaj       |              | <u>a</u> [] |
| Termin      | Data dok.zew. Dokument      | Numer zew.             | Identyfikator         | ™ Nip          | Miejscowość  | Należności | Zobowiązania | Waluta Nazwa | *           |
| 2017-11-1   | 9 2017-11-19 FA             | 90/47/2017             | ABC                   | 659-265-42-52  | Berlin       | 705,50     | )            | PLN ABC GmbH |             |
|             | 2017-11-19 KP               | 43/a/2017              | ABC                   | 659-265-42-52  | Berlin       |            | 705,50       | PLN ABC GmbH |             |
| 2017-11-1   | 9 2017-11-19 PAR            | 9/2017                 | JEDNORAZOWY           |                |              | 197,16     | ì            | PLN          |             |
| 2017-11-1   | 9 2017-11-19 OPK            | 1/12/2017              | JEDNORAZOWY           |                |              |            |              | PLN          |             |
|             | 2017-11-19 KP               | 44/a/2017              | JEDNORAZOWY           |                |              |            | 197,16       | PLN          |             |
| 2017-11-0   | )4 2017-11-04 FA            | 88/2017                | STREAMSOFT            | 929-185-17-23  | Zielona Góra |            |              | PLN STREAMSC | )FT 🚽       |
| •           |                             |                        |                       |                |              |            |              |              | •           |
| Szczegóły   | Spłaty Zmiany I             | Przelewy Dyspozycje    | Kontakty windykacyjne | Noty odsetkowe |              |            |              |              |             |
| Data powst. | Kwota K                     | wota PLN Data dok.zew. | Numer zew.            | Dok            | . Kurs       |            |              |              |             |
| 21          | 017-11-19 705,50            | 705,50 2               | 017-11-19 43/a/2017   | KP             | , .          | 1,0000     |              |              |             |
|             |                             |                        |                       |                |              |            |              |              |             |
|             |                             |                        |                       |                |              |            |              |              |             |
|             |                             |                        |                       |                |              |            |              |              |             |

Dokumenty rozliczone - Wszyscy - 2017-11-01 - 2017-11-19

Dla *Dokumentów rozliczonych*, charakterystyczny jest *Zakres dat <Ctrl+D>. Ogranicza on ich wyświetlanie do podanego okresu.* 

# 3.4. Wszystkie dokumenty

Za pomocą tej opcji użytkownik systemu może wyświetlić rozrachunki kontrahenta, właściciela oraz pracownika, zgodnie z parametrami, które zada w oknie filtru. Po wybraniu tej opcji z menu *Rozrachunki*, na ekranie monitora pojawi się okno filtru:

| Filtr rozliczeń     |                                            | ×      |
|---------------------|--------------------------------------------|--------|
| Słownik             | Kontrahent                                 | $\sim$ |
|                     |                                            | >      |
| Grupa rozrachunków  |                                            | >      |
| Rodzaj gr. rozrach. | Zewnętrzne                                 | $\sim$ |
|                     | 🗹 Należności 🗹 Zobowiązania                |        |
|                     | ✓ Nierozliczone                            |        |
|                     | ✓ Rozliczone Od 2023-01-01 📰 Do 2023-03-20 |        |
|                     | √ <u>U</u> staw X <u>A</u> nuluj ③ Po      | moc    |

Po zdefiniowaniu wybranych pól w filtrze, należy kliknąć na przycisk *<Ustaw>*. Wtedy na ekranie pojawi się okno ze spisem wszystkich dokumentów, zgodnych w wymaganiami użytkownika określonymi w oknie *Filtr rozliczeń*.

### 3.5. Przelewy

W systemie można generować przelewy na dwa sposoby:

1. Z poziomu menu *Rozrachunki* → *Przelewy* → *Dodaj* <**F3**> → *Wybierz przelew* lub za pomocą przycisku *Przelew* z paska ikon:

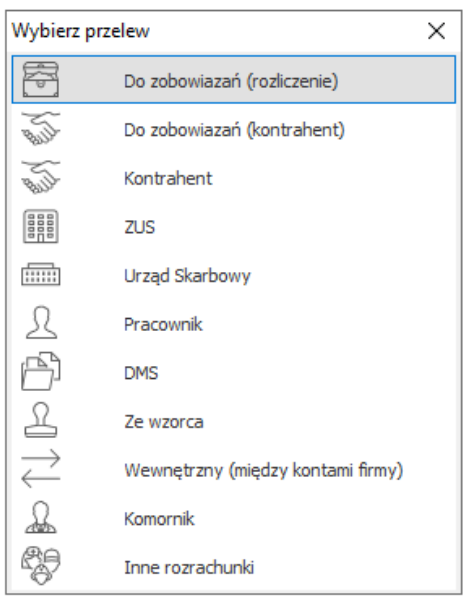

 Do zobowiązań (rozliczenie) – pokazuje należności i zobowiązania (nierozliczone) wszystkich kontrahentów.  Do zobowiązań (kontrahent) – wyświetla listę kontrahentów, z której wybieramy tego, którego dokumenty nierozliczone chcemy zobaczyć.

# UWAGA!

Aby wykonać przelewy *Do zobowiązań (rozliczenie)* i *Do zobowiązań (kontrahent)* trzeba w pierwszej kolejności zdefiniować konto dla kontrahentów (menu *Słowniki*  $\rightarrow$  *Kontrahenci*  $\rightarrow$  zakładka *Inne*  $\rightarrow$  sekcja *Konta bankowe*  $\rightarrow$  *Dodaj* <*F3*>.

- Kontrahent generuje listę kontrahentów, a po wybraniu żądanego pokazuje się okno Przelew z zakładkami Podstawowe i Dodatkowe. Na zakładce Dodatkowe jest możliwość zaznaczenia opcji Przelew potwierdzony, wskazania daty wydruku oraz grupy rozrachunkowej.
- *ZUS* po wybraniu tej opcji od razu wyświetla się okno *Przelew*, gdzie należy wprowadzić niezbędne dane.
- Urząd Skarbowy po wybraniu tej opcji od razu wyświetla się okno Przelew, gdzie należy wprowadzić niezbędne dane.
- o *Pracownik* umożliwia wystawianie przelewów dla pracowników.
- O Z dyspozycji po wybraniu tej opcji możemy wystawić przelew z utworzonych dyspozycji w menu Dokumenty → Dyspozycje → Dodaj <F3> lub w oknie Należności i zobowiązania, za pomocą kombinacji klawiszy <Ctrl+D>. W oknie edycyjnym dyspozycji użytkownik może zdecydować o sposobie wyliczenia kwoty VAT za pomocą opcji: Wylicz wartość z proporcji, Wylicz na podstawie wystawionych dyspozycji, Pokaż dyspozycje dla tego rozliczenia. Aby funkcjonalność ta była dostępna, należy w menu System → Konfiguracja → Ustawienia→ Rozrachunki → Ogólne włączyć opcję Obsługa dyspozycji.
- *Ze wzorca* opcja ta uruchamia okno przelewów ze wzorca, które umożliwia przeglądanie wzorców, ich edycję oraz dodawanie przelewów do wzorca.
- Wewnętrzny (między kontami firmy) po wyborze tej opcji wyświetli się okno z wyborem banków firmy, następnie możliwe będzie dodanie przelewu.
- Z poziomu opcji Drukuj <F9> możliwe jest to tylko w przypadku Do zobowiązań (rozliczenie) i Do zobowiązań (kontrahent). Klikamy w menu Rozrachunki → Przelewy → Dodaj <F3> → Do zobowiązań (rozliczenie lub kontrahent), wyświetla się okno Należności i zobowiązania (wszystkich kontrahentów lub wybranego) i w nim wybieramy ikonę Drukuj <F9> → Wystaw przelew.

W aktywnym oknie *Przelewy,* dzięki ikonie *Zakres dat* , można wybrać okres czasu, z którego chcemy zobaczyć przelewy dla danego kontrahenta. Przeglądanie ułatwiają dwie strzałki

Dzień wstecz  $\leftarrow$  i Dzień w przód  $\rightarrow$ .

# UWAGA!

Przelewy nie mają wpływu na rozrachunki.

Wprowadzone przelewy można drukować i eksportować w elektronicznych formatach banków. Wszystko za pomocą przycisku *Drukuj* **<***F9***>**, który włączony rozwija nam listę swoich dostępnych opcji:

| Drukuj przelew                        |                                                                                                    |
|---------------------------------------|----------------------------------------------------------------------------------------------------|
| Drukuj przelewy zaznaczone            |                                                                                                    |
| Drukuj za co                          |                                                                                                    |
| Drukuj za co zaznaczone (pogrupowane) |                                                                                                    |
| Formularze definiowane                | ۲                                                                                                    |
| Wydruki definiowane                   |                                                                                                    |
|                                       | Drukuj przelew<br>Drukuj przelewy zaznaczone<br>Drukuj za co<br>Drukuj za co zaznaczone (pogrupowane)<br>Formularze definiowane<br>Wydruki definiowane |

Za pomocą przycisku *Podgląd>* można zobaczyć wydruk, a dzięki przyciskowi *Opcje>* go zmodyfikować.

| Opcje wydruku prz   | elewu        |                  |                      |            | ×  |
|---------------------|--------------|------------------|----------------------|------------|----|
| <u>1</u> Ustawienia | 2 Przelew    | graficzny        | <u>3</u> Przelew ele | ktroniczny |    |
| Drukarka            | Printer M-t  |                  |                      | ~ 6        |    |
|                     | 🖲 Wydru      | k graficzny prze | lewu                 |            |    |
|                     |              | niczny przelew   |                      |            |    |
| Format              | Nowy         | - A4 - 4 odcin   | ki                   | ~          |    |
| Drukuj              |              | Orientacja       | Margine              | sy         |    |
| 🔾 Dowó              | id wpłaty    | O Pionowa        | Górny                | 0 mm       |    |
| Przele              | 2W           | Pozioma          | Lewy                 | 0 mm       |    |
| Odst                | ęp pionowy p | omiędzy odcink   | ami O mm             |            |    |
| Odst                | ęp poziomy p | omiędzy odcink   | ami Omm              |            |    |
|                     |              |                  |                      |            |    |
|                     |              |                  |                      |            |    |
|                     |              |                  |                      |            |    |
|                     |              |                  |                      |            |    |
|                     |              | √ <u>O</u> k     | × <u>A</u> nulu      | ij 💿 Pom   | OC |

Zaznaczenie *Wydruk graficzny przelewu* powoduje aktywację pól w zakładce *Przelew graficzny*, gdzie możliwe jest ustawienie parametrów wydruku formularza przelewu. Aby przełączyć się na zakładkę *Przelew elektroniczny*, należy w zakładce <u>1</u> *Ustawienia* zaznaczyć parametr *Elektroniczny przelew*. Parametry dla przelewu elektronicznego ustawiamy w ostatniej zakładce:

| Opcje wydruk                                                      | u przelewu                                                               | ×  |  |  |  |  |  |
|-------------------------------------------------------------------|--------------------------------------------------------------------------|----|--|--|--|--|--|
| <u>1</u> Ustawienia                                               | a <u>2</u> Przelew graficzny <u>3</u> Przelew elektroniczny              |    |  |  |  |  |  |
| Jeżeli w banku wybrano format - ustawienia obowiązują z banku !!! |                                                                          |    |  |  |  |  |  |
| Format                                                            | Santander Bank (SEPA) 🗸 🗸                                                |    |  |  |  |  |  |
|                                                                   | 🗹 Wybierz nazwę pliku automatycznie:                                     |    |  |  |  |  |  |
| Katalog                                                           | D:\Przełewy > Rozsz. pliku txt                                           |    |  |  |  |  |  |
|                                                                   | Według daty przelewu     Według aktualnej daty                           |    |  |  |  |  |  |
|                                                                   | Dopisuj do istniejącego pliku                                            |    |  |  |  |  |  |
|                                                                   | 🗹 Łącz numer banku z numerem konta dla Elixir                            |    |  |  |  |  |  |
|                                                                   | Dodaj datę przelewu dla VideoTEL                                         |    |  |  |  |  |  |
|                                                                   | Usuń spacje z kont dla VideoTEL                                          |    |  |  |  |  |  |
|                                                                   | Dodaj ID_PRZELE w do tytułu przelewu     Wyśliji e-mail z potwierdzeniem |    |  |  |  |  |  |
|                                                                   | Standard polskich liter                                                  |    |  |  |  |  |  |
|                                                                   | Windows                                                                  |    |  |  |  |  |  |
|                                                                   | Mazovia                                                                  |    |  |  |  |  |  |
| OLatin                                                            |                                                                          |    |  |  |  |  |  |
|                                                                   | O Bez polskich liter                                                     |    |  |  |  |  |  |
|                                                                   |                                                                          |    |  |  |  |  |  |
|                                                                   | ✓ <u>O</u> k × <u>A</u> nuluj ③ Pom                                      | 00 |  |  |  |  |  |

- Format w polu tym należy wybrać format banku,
- Nazwa pliku automatycznie (wg aktualnej daty lub daty przelewu) lub ręcznie,
- zaznaczamy Łącz numer banku z numerem konta.
- Dodaj ID\_PRZELEW do tytułu przelewu po zaznaczeniu parametru program umieści w pliku wynikowym na początku tytułu znacznik z odpowiednim numerem ID: "~ID=11111~".
   110,20190920,2500,11401052,0,"61114010520000591111111111","3710301654000011111111111","BIWA SPŁŚKA AKCYJNA |. Toru#ska 1 00-004 Warszawa |","ALKOR||Doki 1. 00-663 Gda#sk|",0,10301654, "~ID=42173~ wp'ata||","","51",""

", "ALKOR||Dóki 1. 00-663 gda¤sk|",0,10301654,<mark>"~ID=42173~</mark> wp'ata|||", "", "", "51", "" Dodatkowo podczas realizacji zaimportowanego wyciągu bankowego będzie możliwość

rozliczenia dokumentów wg ID podanego w opisie (Dokumenty  $\rightarrow$  Import wyciągów bankowych  $\rightarrow$  Ustawienia  $\rightarrow$  parametr *Podczas realizacji rozlicz gdy podany ID\_PRZELEW*).

| Ustawienia importu wyciągów   |            |                  |                |            |                  |              |                    | ×     |
|-------------------------------|------------|------------------|----------------|------------|------------------|--------------|--------------------|-------|
| Generuj dokumenty dla         |            |                  |                |            |                  |              |                    |       |
| Konto                         | Dotyczy    | Kod              | BP             | BW         | Opis             |              |                    |       |
|                               |            |                  |                |            |                  |              |                    |       |
|                               |            |                  |                |            |                  |              |                    |       |
|                               |            |                  |                |            |                  |              |                    |       |
|                               |            |                  |                |            |                  |              |                    |       |
|                               |            |                  |                |            |                  |              |                    |       |
|                               |            |                  |                |            |                  |              |                    |       |
|                               |            |                  |                |            |                  |              |                    |       |
| <                             |            |                  |                |            |                  |              |                    |       |
| parcon                        |            |                  |                |            |                  | B.           |                    | B.    |
| Importuí tulko przuchodu      | Podozas ra | alizacii rozlica | adu podenu l   | ID PRZELEW |                  | LQ           | ⊕ ∟∥               | LX    |
| Realizuj wg daty wprowadzania |            | sanzacji TOZIICZ | , gay podany i |            |                  |              |                    |       |
|                               |            |                  |                |            | √ <u>Z</u> apis: | <u>z × 4</u> | <u>∖</u> nuluj ⊚ l | Pomoc |

Przy włączonym parametrze program najpierw rozliczy wg podanego ID, natomiast w dalszej kolejności zgodnie z ustawieniem na oknie: *Rozlicz, wg. daty dok. gdy brak kwoty, Rozlicz, pokaż listę gdy brak kwoty* itp.

Parametry te zostały dodane również na oknie definicji banku umożliwiając różne działanie dla każdego banku:

- $\circ$  zakładka <u>6</u> Przelew elektroniczny  $\rightarrow$  Dodaj ID\_PRZELEW do tytułu przelewu
- $\circ$  zakładka <u>7</u> Import wyciągów  $\rightarrow$  Podczas realizacji rozlicz gdy podany ID\_PRZELEW
- Wyślij e-mail z potwierdzeniem opcja umożliwia automatyczne wysyłanie maili z potwierdzeniem przelewu. Opcja będzie działała po prawidłowym skonfigurowaniu parametru w konfiguracji systemu: System → Konfiguracja → Ustawienia → Rozrachunki → Przelewy → Sposób wysyłania e-maili z potwierdzeniem przelewu.

Potwierdzenie przelewu zostanie wysłane jako standardowy wydruk (Rozrachunki  $\rightarrow$  Przelewy  $\rightarrow$  Drukuj  $\rightarrow$  Drukuj za co) lub wybrany formularz definiowany (po wskazaniu go w konfiguracji: System  $\rightarrow$  Konfiguracja  $\rightarrow$  Ustawienia  $\rightarrow$  Rozrachunki  $\rightarrow$  Przelewy  $\rightarrow$  Domyślny formularz definiowany dla potwierdzeń przelewów).

Maile zostaną wysłane do osób kontaktowych danego kontrahenta ze wskazanym typem e-mail (System  $\rightarrow$  Konfiguracja  $\rightarrow$  Ustawienia  $\rightarrow$  Rozrachunki  $\rightarrow$  Przelewy  $\rightarrow$  Typ e-mail dla osoby kontaktowej do wysyłania potwierdzeń przelewów).

Program zarejestruje kontakt w module CRM po zaznaczeniu parametru: System  $\rightarrow$  Konfiguracja  $\rightarrow$  Ustawienia  $\rightarrow$  Rozrachunki  $\rightarrow$  Przelewy  $\rightarrow$  Przy wysyłaniu potwierdzenia przelewu e-mailem generuj kontakt CRM.

\* \* \*

Z poziomu okna ze spisem wszystkich przelewów, za pomocą menu pod prawym przyciskiem myszki, użytkownik systemu może podejrzeć rejestr operacji dla przelewów. Dzięki tej opcji operator systemu może kontrolować kto, kiedy i na jaką kwotę dokonał przelewu.

#### UWAGA!

W module *Rozrachunki* blokowane są przelewy na dokumenty, które podlegają akceptacji, a są niezaakceptowane.

\* \* \*

#### UWAGA!

W module *Rozrachunki* opcje: *Przelewy, Noty odsetkowe, Kompensaty, Przeniesienia rozrachunków i Bilans otwarcia należności i zobowiązań* umieszczone zostały w menu głównym w *Dokumentach* i w *Rozrachunkach* dla wygody użytkownika. Dlatego korzystanie z nich z poziomu *Dokumentów* lub *Rozrachunków* nie oznacza błędu, ani też nie generuje żadnych różnic.

\* \* \*

Na pozycji przelewu SP, powiązanego z rozrachunkiem, istnieje możliwość wyliczenia przez program kwoty VAT w dwóch wariantach:

- Wylicz na podstawie wystawionych przelewów
- Przywróć wartość wyliczoną z proporcji

Dodatkowo użytkownik ma możliwość podglądu pozycji przelewów, które zostały wystawione dla danego rozliczenia. Służy do tego polecenie *Pokaż pozycje przelewów*:

| Przelew               |                         |              |              |                                 | ×                                          |     |  |
|-----------------------|-------------------------|--------------|--------------|---------------------------------|--------------------------------------------|-----|--|
| 1 Podstawow           | ve <u>2</u> Dodatkowe   |              |              |                                 |                                            |     |  |
| Podstawow             | we                      |              | Nr rach      | nunku zleceniodawcy             |                                            |     |  |
| <u>R</u> odzaj        | Przelew ~               |              | Nazwa        | BS                              | ~                                          |     |  |
| <u>D</u> ata przelewu | 2021-11-10              |              | Bank         | BS                              |                                            |     |  |
| Waluta                | PLN ~                   |              | Nr konta     | 95 8110 0000 2001 0042          | ۲                                          |     |  |
|                       | Split Payment           |              |              |                                 |                                            |     |  |
| Nazwa kon             | ntrahenta/odbiorcy      |              | Nr rach      | nunku odbiorcy                  |                                            |     |  |
| Kontrahent            | STREAMSOFT              | >            | Nazwa        |                                 | ~ >                                        |     |  |
| Odbiorca              | Odbiorca STREAMSOFT >   |              |              | Bank                            |                                            |     |  |
| Adres                 | Wojska Polskiego , Ziel | lona Góra    | Nr konta     |                                 | ~ >                                        |     |  |
| NIP                   | 123456                  |              |              |                                 |                                            |     |  |
| Tytułem               | Zac                     | co przelew   |              | ×                               | 1                                          |     |  |
| Tytułem               | ĸ                       | (wota 123,00 | w tym ky     | vota VAT 23.00                  | Wylicz na podstawie wystawionych przelewów | E6  |  |
|                       | Tut                     | tukem        |              |                                 | Przywróć wartość wyliczoną z proporcji     | Del |  |
|                       |                         |              |              |                                 | Pokaż pozycje przelewów                    | F2  |  |
| <                     |                         |              | √ <u>Z</u> a | apisz X <u>A</u> nuluj () Pomoc | >                                          |     |  |
| SUMA: 0,00            | 0 w tym ۱               | VAT : 0,00   |              | <b>a</b>                        |                                            |     |  |
| Oncie                 |                         |              |              | Zanicz X A                      | nului @ Pamer                              |     |  |
| optje                 |                         |              |              |                                 | indaj en romoc                             |     |  |

\* \* \*

Dla dokumentów, w których kwota netto została częściowo rozliczona, np. za pomocą PK, system umożliwia wybór sposobu wyliczania kwoty VAT. Służy do tego parametr w konfiguracji systemu: Ustawienia – Rozrachunki – Przelewy – Dla przelewu Split Payment pozostałą kwotę VAT wylicz na podstawie wystawionych przelewów, który może przyjąć wartość:

- NIE wartość domyślna parametru. Oznacza stosowanie dotychczasowego, proporcjonalnego sposobu wyliczania kwoty VAT przelewu Split Payment. Edycja kwoty VAT możliwa jest za pomocą opcji Wylicz na podstawie wystawionych przelewów, dostępnej w menu pola.
- TAK spowoduje, że podczas wystawiania przelewu system będzie weryfikował powiązane rozliczenia i automatycznie wyliczał kwotę VAT na podstawie wystawionych wcześniej przelewów.

### 3.5.1. Sprawdzenie kontrahenta w KAS podczas wystawiania przelewu.

Przy dodawaniu przelewu na kontrahenta następuje sprawdzenie, czy kwota przekracza próg z konfiguracji. W przypadku jej przekroczenia program wyświetli komunikat z blokadą. Przełamanie

blokady jest możliwe jedynie przez użytkownika posiadającego odpowiednie prawo w Module Administratora. Dodatkowo w oknie *Przelewy* w menu podręcznym znajdują się opcje dotyczące sprawdzania konta w KAS:

- *Sprawdź konto w KAS* Sprawdza ona w Wykazie podatników VAT czy dane konto jest przypisane do NIP-u lub REGON-u kontrahenta z przelewu
- Pokaż historię sprawdzeń kont w KAS umożliwia przeglądanie historii sprawdzeń

Przy zapisywaniu lub drukowaniu przelewu następuje sprawdzenie nr rachunku w wykazie w KAS. Program wyśle zapytanie na stronę Ministerstwa Finansów weryfikujące czy konto jest przypisane do nr NIP lub REGON kontrahenta z przelewu lub odwoła się do informacji pobranej i zapisanej w historii kontrahenta. Weryfikacja ta zapisywana jest w historii sprawdzeń. Użytkownik ma możliwość wyboru, na jaką datę ma być sprawdzone konto. Do wyboru są 3 opcję:

- Stan na dzień w tym miejscu można wskazać dowolną datę;
- Na dzień przelewu;
- Na dzień wydruku przelewu;

W opcji *Przelewy* następuje przeliczanie przelewów walutowych na PLN w celu weryfikacji czy przelew przekracza kwotę, dla której sprawdzać konto w *Rejestrze podatników VAT*. Do przeliczenia brany jest średni kurs NBP z poprzedniego dnia roboczego.

| Przelew - bloka | da        |                |                         |                    |                 | _              |       |         | ×     |
|-----------------|-----------|----------------|-------------------------|--------------------|-----------------|----------------|-------|---------|-------|
| Rachu           | unek 371  | 10301407783817 | 7 <b>4745000275</b> nie | jest przypisany do | ) podmiotu wg ' | "Rejestru P    | odatr | ników V | /AT". |
| Dane przelewu   |           |                |                         |                    |                 |                | Szcz  | zegóły  |       |
| Data przelewu:  | 2019-11-2 | 27             | Do bank:                | ING                |                 |                |       |         |       |
| Kwota:          | 7 994,90  |                | Do nazwa konta:         | ING                |                 |                |       |         |       |
| Waluta:         | Euro      |                | Kontrahent:             | FIRMAHANDLO        | NA "IKS" SP. Z  | 0.0.           |       |         |       |
| Przelew SP:     | Nie       |                | Nr kontrahenta:         | 1                  |                 |                |       |         |       |
| Kwota VAT:      | 0,00      |                | NIP:                    | 7571194366         |                 |                |       |         |       |
|                 |           |                | REGON:                  |                    |                 |                |       |         |       |
|                 |           |                | Nazwa odbiorcy:         | FIRMA HANDLO       | NA "IKS" SP. Z  | 0.0.           |       |         |       |
| Dane przelewu   |           |                |                         |                    |                 |                |       |         |       |
| Przełamanie bło | okady     |                |                         |                    |                 |                |       |         |       |
| Inny opeartor   |           |                |                         |                    | <u>O</u> k      | <u>A</u> nuluj |       | Pomo    | C     |

### 3.6. Noty odsetkowe

- 1. Noty odsetkowe generowane są w przypadku nieterminowych zapłat za należności.
- 2. Nie są one tworzone od dokumentów nierozliczonych.
- 3. Mogą być sporządzane tylko do spłat.

Opcję Noty odsetkowe można włączyć poprzez menu główne Rozrachunki (lub Dokumenty)  $\rightarrow$  Noty odsetkowe lub za pomocą przycisku na pasku ikon.

#### UWAGA!

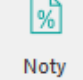

Jeśli ikona odsetkowe nie jest widoczna na pasku ikon, to aby była dostępna, należy wejść w menu  $Okno \rightarrow Ustaw ikony$ . Na ekranie monitora pojawi się okno *lkony*:

| P Ikony                                                                                                    |                                                      | ×                                         |
|----------------------------------------------------------------------------------------------------|------------------------------------------------------|-------------------------------------------|
| Kategorie                                                                                                    |                                                      | Na pasku ikon (wybrano: 5)                |
| Raporty i formularze                                                                                                    | ^                                                    | Kasa Kasa                                 |
| $\sim$ Rozrachunki                                                                                                    |                                                      | S Bank                                    |
| Dokumenty                                                                                                    |                                                      | Należności i zobowiązania                 |
| Rozrachunki                                                                                                    |                                                      |                                           |
| Słowniki                                                                                                    |                                                      |                                           |
| > Serwis                                                                                                    | •                                                    |                                           |
| Dostępne ikony          S Bank         Bilans otwarcia należności i zobowiązań         Oefinicje banków         Definicje innych rozrachunków         Ustawienia paska ikon | $\rightarrow$ $\downarrow$ $\checkmark$ $\checkmark$ | Ustawienia paska systemowego              |
| Autoukrywanie naska ikon                                                                                                    |                                                      | V Ikona ' Wyjscie '                       |
| Położenie paska Na górze v                                                                                                    |                                                      | ✓ Ikona ' Obiekty oznaczone'              |
|                                                                                                    |                                                      | ✓ <u>Z</u> apisz × <u>A</u> nuluj ③ Pomoc |

Chcąc wyciągnąć odpowiednie ikony na pasek programu, użytkownik powinien najpierw zwrócić uwagę na sekcję *Kategorie*, klikając na nie uzyska dostęp do poszczególnych modułów systemu i ich opcji, np. słowniki, serwis, system, sprzedaż itd., które rozbudowane są o funkcje bezpośrednio dostępne przy pomocy ikon.

Generując notę odsetkową, należy określić kontrahenta, dla jakiego zostaną wykonane obliczenia. W poniższym oknie, w polu *Kontrahent* widać, że mogą to być wszyscy kontrahenci, zaznaczeni, wybrany lub wyselekcjonowani za pomocą odpowiednio ustawionego przez użytkownika filtru.

| Dane do noty odsetkowej           |                                                           | ×      |
|-----------------------------------|-----------------------------------------------------------|--------|
| Rodzaj rozliczeń<br>Należności Zo | bowiązania                                                |        |
| Kontrahent                        |                                                           |        |
| Wybrany 🗸 🗸                       | 2 - STREAMSOFT >                                          |        |
| Zakres dat (data rozliczenia)     |                                                           |        |
| Ostatnie 6 miesięcy 🗸 🗸           | Od 2023-05-01 📰 Do 2023-10-31 📰                           |        |
| Dane noty                         |                                                           |        |
| Data noty                         | 2023-11-27                                                |        |
| Minimalna ilość dni po terminie   | 1                                                         |        |
| Minimalna kwota odsetek           | 0,00                                                      | _      |
| Odsetki naliczaj: od dnia         | Następnego po terminie 🗸 🗸                                | •      |
| do dnia                           | Zapłaty (włącznie) ~                                      |        |
| Sposób naliczania odsetek         | ~                                                         |        |
|                                   | Podatkowe ~                                               | •      |
|                                   | 🗹 Tylko dla dokumentów rozliczonych w całości             |        |
|                                   | Uwzględniać spłaty, które mają status odsetek "Nie liczyć | ,<br>, |
|                                   | Uwzględniać spłaty dla korekt zakupu na minus             |        |
|                                   | Generuj wyliczenia dla dok. przed terminem płatności      |        |
| Waluta                            | Złoty 🗸                                                   |        |
| Termin płatności                  |                                                           |        |
|                                   |                                                           |        |
|                                   | Warunki ✓ <u>O</u> k X <u>A</u> nuluj ③ Pomo              | с      |

Ponadto, przygotowując notę należy określić:

- datę, z jaką nota zostanie wystawiona,
- okres, za który program będzie analizował spłaty dokumentów,
- minimalną ilość dni po terminie sprawdzana dla każdej spłaty zadłużenia niezależnie oznacza to, że jeżeli zapłata za należność została dokonana w czasie krótszym od tego limitu, nie zostanie ona uwzględniona do obliczeń,
- minimalną kwotę odsetek sprawdzana dla całości obliczeń dotyczących danego kontrahenta, pozwala określić kwotę odsetek, poniżej której nota odsetkowa nie zostanie wygenerowana. Zabezpiecza to przed tworzeniem i wysyłaniem do kontrahentów not odsetkowych o kwotach, które nie są sensowne z punktu widzenia ekonomii,
- czy odsetki mają być naliczane od dnia następnego po terminie, czy pierwszego roboczego po terminie,

- zaznaczyć opcję *Tylko dla dokumentów rozliczonych w całości,* która oznacza, że do obliczeń uwzględniane będą tylko zapłaty, które rozliczają należności w pełni już rozliczone, a pominięte zostaną wszelkie zapłaty częściowe dotyczące dokumentów jeszcze nie rozliczonych,
- sposób naliczania odsetek można wybrać taki sposób naliczania odsetek, jak określono w dokumencie, sposób z konfiguracji – jeśli nie określono w dokumencie lub inny,
- zaznaczenie parametru *Generuj wyliczenia dla dokumentów przed terminem płatności* spowoduje, że zostaną naliczone odsetki zgodnie z ustawionym parametrem w danych kontrahenta (zakładka *Warunki sprzedaży*):
  - Naliczanie dla niezapłaconych należności należy podać ilość dni, po ilu system ma naliczyć odsetki po dacie sprzedaży przed terminem płatności.
  - *Naliczanie po zapłacie przed terminem płatności* należy podać ilość dni, po ilu system naliczy odsetki przed terminem płatności do dnia zapłaty.

Parametr w danych kontrahenta dotyczący naliczania odsetek przed terminem płatności domyślnie ustawiony jest na wartość *Nie*.

Kwota odsetek, która zostanie naliczona w efekcie tworzenia noty, jest wynikiem sumy wszystkich pozycji wchodzących w jej skład, a wynikających z wielu nieterminowych zapłat. Chcąc prześledzić, które zapłaty uwzględniono w powstałej nocie, należy wybrać opcję *Ctrl+P*. Funkcja ta pozwala również sprawdzić według jakiego wzoru kwota odsetek została naliczona.

- Waluta waluta w jakiej ma zostać wystawiona nota odsetkowa
- Termin płatności istnieje możliwość podania terminu płatności dla noty odsetkowej oraz umieszczenie informacji na wydruku noty: Należność prosimy przekazać na nasze konto w terminie do dnia [wskazany termin płatności].... Istnieje również możliwość edycji tego tekstu w opcjach wydruku dla wzorca definiowanego:

| e :                                                                                                    |                                                                                                    |                                                                            |                                                            |
|----------------------------------------------------------------------------------------------------|----------------------------------------------------------------------------------------------------|----------------------------------------------------------------------------|------------------------------------------------------------|
| eriniowanie wzorców wydru                                                                                                    | ıku                                                                                                    |                                                                            |                                                            |
|                                                                                                    | Definiowanie w                                                                                                    | zorców wydruku                                                             |                                                            |
| Podstawowe Ustawien                                                                                                    | ia Obiekty Ogólne Grafi                                                                                                    | czne Tekstowe                                                              |                                                            |
| Ustawienie obiektów                                                                                                    |                                                                                                    |                                                                            |                                                            |
| 🗹 Drukuj - "Uwagi" ———                                                                                                    |                                                                                                    |                                                                            |                                                            |
|                                                                                                    |                                                                                                    |                                                                            | ➤ Pozwól zmienić                                           |
|                                                                                                    |                                                                                                    |                                                                            |                                                            |
|                                                                                                    |                                                                                                    |                                                                            |                                                            |
| 🗸 Drukui - "Na podstawie" 🗖                                                                                                    |                                                                                                    |                                                                            |                                                            |
| ✓ Drukuj - "Na podstawie" –                                                                                                    | e kente u terminie de duis ITEDMIN. D                                                                                                    | ATMING proposition hashlosteen                                             | <ul> <li>Pozwól zmienić</li> </ul>                         |
| ⊻ Drukuj - "Na podstawie"<br>ść prosimy przekazać na nasz                                                                                                    | e konto w terminie do dnia [TERMIN_PI                                                                                                    | LATN] W przypadku bezkkutecz                                               | > Pozwól zmienić                                           |
| ✓ Drukuj - "Na podstawie"<br>ść prosimy przekazać na nasz                                                                                                    | e konto w terminie do dnia [TERMIN_PI                                                                                                    | LATN] W przypadku bezkkutecz                                               | Pozwól zmienić                                             |
| ✓ Drukų - "Na podstawie"<br>ść prosimy przekazać na nasz<br>Tabela —                                                                                                    | e konto w terminie do dnia [TERMIN_PI                                                                                                    | ATN] W przypadku beżskutecz                                                | ➤ Pozwól zmienić                                           |
| ∑ Drukuj - "Na podstawie"<br>ść prosimy przekazać na nasz<br>Tabela                                                                                                    | e konto w terminie do dnia [TERMIN_Pi                                                                                                    | ATN] W przypadku beżskutecz<br>Sposób sumowania                            | Pozwól zmienić Pozwól zmienić                              |
| ✓ Drukuj - "Na podstavije"<br>ść prosimy przekazać na nasz<br>Tabela –<br>Kolumny na wydruku<br>Dokument rozliczany Lp<br>Dokument rozliczany Lp                                                                                                    | e konto w terminie do dnia [TERMIN_Pi<br>Kolumny do wybrania<br>Dok. roz Data                                                                   | LATN] W przypadku be‡skutecz<br>Sposób sumowania<br>Na ostatniej stronie v | <ul> <li>Pozwól zmienić</li> <li>Pozwól zmienić</li> </ul> |
| ✓ Drukuj - "Na podstavie"<br>ść prosimy przekazać na nasz<br>Tabela<br>Kolumny na wydruku<br>Dokument rozliczany Lp<br>Dokument rozliczany Nr<br>Dokument rozliczany Nr<br>Dokurent rozliczany Nr                                                                                            | konto w terminie do dnia [TERMIN_Pi<br>Kolumny do wybrania<br>Dok. roz Data<br>Dok. roz Data<br>Dok. roz Jata<br>Dok. roz Mwota                 | LATN] W przypadku beźskutecz<br>Sposób sumowania<br>Na ostatniej stronie V | <ul> <li>Pozwól zmienić</li> <li>Pozwól zmienić</li> </ul> |
| ✓ Druku - "Na podstawie"     Ść prosimy przekazać na nasz     Tabela     Kolumny na wydruku     Dokument rozliczany Lp     Dokument rozliczany Nr     Dok. roz Termin     Dok. roz Nr     Dokupei                                                                                            | Kolumny do wybrania<br>Dok. roz.Data<br>Dok. roz.Data<br>Dok. roz.Waluta                                                                        | LATN] W przypadku beźskutecz<br>Sposób sumowania<br>Na ostatniej stronie V | Pozwól zmienić Pozwól zmienić                              |
| ✓ Drukuj - "Na podstawie"     ść prosimy przekazać na nasz     Kołumny na wydruku     Dokument rozliczany Lp     Dokument rozliczany Nr     Dok. roz Termin     Dok. roz Nr     Odsetki Dni     Odsetki Wzór                                                                                 | konto w terminie do dnia [TERMIN_Pi<br>Kolumny do wybrania<br>Dok. roz.Data<br>Dok. roz.Data<br>Dok. roz.Waluta                                 | LATN] W przypadku beźskutecz<br>Sposób sumowania<br>Na ostatniej stronie V | Pozwól zmienić Pozwól zmienić                              |
| ✓ Drukuj - "Na podstawie"     Ść prosimy przekazać na nasz     Kolumny na wydruku     Dokument rozliczany Lp     Dokument rozliczany Nr     Dok. roz. Termin     Dok. roz. Prmin     Ddsetki Dni     Odsetki Wzór     Odsetki Kwota                                                          | Kolumny do wybrania<br>Dok. roz.Data<br>Dok. roz.Data<br>Dok. roz.Waluta                                                                        | ATN] W przypadku beźskutecz<br>Sposób sumowania<br>Na ostatniej stronie v  | Pozwól zmienić Pozwól zmienić                              |
| ✓ Drukuj - "Na podstawie"     ść prosimy przekazać na nasz     Tabela     Kolumny na wydruku     Dokument rozliczany Lp     Dokument rozliczany Nr     Dok. roz. Termin     Dok. roz. Nr     Odsetki Wzór     Odsetki Wyźń     Odsetki Kwota                                                 | Kolumny do wybrania<br>Dok. roz.Data<br>Dok. roz.Data<br>Dok. roz.Waluta                                                                        | ATN] W przypadku beźskutecz<br>Sposób sumowania<br>Na ostatniej stronie v  | Pozwól zmienić Pozwól zmienić                              |
| ✓ Drukuj - "Na podstawie"     ść prosimy przekazać na nasz     Tabela     Kolumny na wydruku     Dokument rozliczany Lp     Dokument rozliczany Nr     Dok. roz.Termin     Dok. roz.Nr     Odsetki Dni     Odsetki Wzór     Odsetki Kwota                                                    | Kolumny do wybrania<br>Cok. roz.Data<br>Dok. roz.Data<br>Dok. roz.Nata<br>Dok. roz.Waluta<br>↓<br>↓                                             | ATN] W przypadku bezkkutecz<br>Sposób sumowania<br>Na ostatniej stronie v  | <ul> <li>Pozwól zmienić</li> <li>Pozwól zmienić</li> </ul> |
| ✓ Drukuj - "Na podstawie"     ść prosimy przekazać na nasz     Tabela     Kolumny na wydruku     Dokument rozliczany Lp     Dokument rozliczany Lp     Dokurent rozliczany Nr     Dok. roz. Termin     Dok. roz. Termin     Dok. roz. Nr     Dodsetki Dni     Odsetki Wzór     Odsetki Kwota | Kolumny do wybrania<br>Kolumny do wybrania<br>Dok. roz.Data<br>Dok. roz.Waluta<br>Kolumny do wybrania<br>Kolumny do wybrania<br>Dok. roz.Waluta | LATN] W przypadku be‡skutecz<br>Sposób sumowania<br>Na ostatniej stronie v | <ul> <li>Pozwól zmienić</li> <li>Pozwól zmienić</li> </ul> |

### 3.7. Kompensaty

Wykonanie kompensaty powoduje rozliczenie wskazanych rozrachunków. Kompensata może nie powstać, gdy nie ma ruchu na kontach lub, gdy jest grupa rozrachunkowa, np. sprzedaż, zakup. We wszystkich innych przypadkach powstaje i jest księgowana. Kompensatę można wystawiać na dwa sposoby:

- 1. Automatycznie do tego, co wystawiamy Należności i zobowiązania, ikona Kompensuj/ Rozliczaj <**Ctrl+R**>.
- 2. Menu główne *Rozrachunki*  $\rightarrow$  *Kompensaty*.

| <u>ک</u> ہ | ompensaty                                      | ×                                                 |                      |                            |                                                |
|------------|------------------------------------------------|---------------------------------------------------|----------------------|----------------------------|------------------------------------------------|
| Kompensaty | - Dzisiaj                                      |                                                   |                      |                            |                                                |
| la la      | BB B                                           |                                                   | 7 7                  |                            |                                                |
|            |                                                |                                                   |                      |                            |                                                |
| Data       | Dodaj propozycję k                             | compensaty (Ctrl+F3)                              | Status D             | rukować Zreali             | izowana Miejscowość                            |
| Data       | Dodaj propozycję k<br>2023-06-27               | 1 1/06/2023                                       | Status D<br>OK       | rukować Zreali             | izowana Miejscowość<br>Tak Warszawa            |
| Data       | Dodaj propozycję k<br>2023-06-27<br>2023-06-27 | ompensaty (Ctrl+F3)<br>1 1/06/2023<br>2 2/06/2023 | Status D<br>OK<br>OK | rukować Zreali<br>음 1<br>음 | zowana Miejscowość<br>Tak Warszawa<br>Radowice |

Kompensatę można drukować według dwóch wzorów. Po kliknięciu na ikonę *Drukuj* lub klawisz funkcyjny **<F9>**, na ekranie monitora pojawi się liczba dostępnych sposobów wydruku:

| Drukuj dokument<br>Kompensata bez powiązań    |   |
|-----------------------------------------------|---|
| Formularze definiowane<br>Wydruki definiowane | ۲ |

# UWAGA!

Za pomocą ikony Lob kombinacji klawiszy *Ctrl+F3>*, użytkownik systemu może wystawić propozycję kompensaty. Propozycję wystawia się identycznie jak zwykła kompensatę. Różnica między tymi dwoma dokumentami polega na tym, że propozycja kompensaty nie rozlicza dokumentów. Na podstawie propozycji kompensaty można wystawić normalną kompensatę. Wykonywane jest to

w oknie edycyjnym propozycji kompensaty, za pomocą przycisku Zrealizuj kompensatę

Operator systemu może zobaczyć pozycje z propozycji kompensaty w zakładce *Dyspozycje spłat* w oknie *Kompensaty*. W dokumentach źródłowych, z poziomu modułu Finanse i Księgowość, propozycja kompensaty domyślnie posiada status *Otwarty*, który po realizacji kompensaty ulega zmianie na status *Niezadekretowany*.

| Dokumenty źródłowe - za miesiąc czerwiec 2023 rok |           |                   |                 |                   |                     |               |  |  |
|---------------------------------------------------|-----------|-------------------|-----------------|-------------------|---------------------|---------------|--|--|
|                                                   | l ē       | M A               | 18              | ²↓ ℃              | Rodzaj<br>dokumentu | Wszystkie (be |  |  |
| ā 🗄                                               | M 🗉       | $\times$ $\wedge$ | ?               | Grupa<br>księgowa | Wszystkie           | ~             |  |  |
| Dok.                                              | Def. dok. | Data dok.         | Status          |                   | Propozycja k        | omp.          |  |  |
| KOMP                                              | KOMP      | 2023              | 3-06-27 🛄 Zade  | kretowany         |                     | Tak           |  |  |
| KOMP                                              | KOMP      | 2023              | 3-06-27 🛄 Otwa  | rty               |                     | Tak           |  |  |
| KOMP                                              | KOMP      | 2023              | 3-06-27 🗿 Nieza | adekretowany      |                     |               |  |  |

W menu kontekstowym okna *Kompensaty* dostępna jest opcja *Importuj z pliku*, która umożliwia zaimportowanie pozycji kompensaty z pliku txt. Opcja ma zastosowanie w przypadku dodawania bardzo dużej ilości pozycji na dokument kompensaty.

| Dokument: Kompensaty                        |          |          |                                                |                           | ×                  |
|---------------------------------------------|----------|----------|------------------------------------------------|---------------------------|--------------------|
|                                             |          | KO       | MP                                             |                           | Data: 2023-01-09 > |
|                                             |          | 6/01/    | /2023                                          |                           |                    |
| Kontrahent >                                |          |          |                                                |                           |                    |
| (4138) STREAMSOFT SPÓŁKA Z OGRANICZO        | NA ODPOW | IEDZIALI | NOŚCIA SPÓŁKA KOMAN                            | DYTOWA                    |                    |
|                                             |          |          | L                                              |                           |                    |
| Aleja Wojska Polskiego 11, 65-077 ZIELONA G | ÓRA      |          |                                                |                           |                    |
| Dokument 1                                  |          | D        | okument 2                                      |                           |                    |
| Data Nazwa Numer                            | Data     | Nazwa    | Numer                                          | Kwota WN                  | Kwota MA Waluta    |
|                                             |          |          |                                                |                           |                    |
|                                             |          |          | Dodaj                                          | E                         | 3                  |
|                                             |          |          | <u>U</u> suń                                   | F                         | 8                  |
|                                             |          |          | <u>I</u> mportuj z pliku                       |                           |                    |
|                                             |          |          | U <u>s</u> taw dokument 2 jak                  | o dokument 1              |                    |
|                                             |          |          | <u>P</u> okaż dokument źród                    | łowy 1 Ctrl+F             | 2                  |
|                                             |          |          | P <u>o</u> każ dekret 1                        | Shift+F                   | 2                  |
|                                             |          |          | Po <u>k</u> aż dokument źród<br>Pokaż dekret 2 | łowy 2 Ctrl+F:<br>Shift+F | 2                  |
|                                             |          |          |                                                | 5111C+1.                  |                    |
|                                             | F. d     |          | Zamknij dokument<br>Anului wprowadzone         | zmianv Es                 |                    |
|                                             |          |          | Koniui komórke                                 | ,                         |                    |
|                                             |          |          |                                                |                           | 0,00               |
| Opcje                                       |          |          |                                                |                           | Zamknij dokument   |

### 3.8. Przeniesienia rozrachunków

Przeniesienia rozrachunków stosuje się przy:

- rozliczeniu kartą,
- transakcjach trójstronnych.

Dostęp do tej opcji uzyskuje się poprzez menu główne *Rozrachunki* → *Przeniesienia rozrachunków*.

| Przenieś rozrachunek na: |                                          |   |
|--------------------------|------------------------------------------|---|
| Kontrahen                | t                                        |   |
| Rodzaj                   | Kontrahent 🗸                             |   |
| Identyfikator            | STREAMSOFT >                             |   |
| Grupa roz                | rachunków                                |   |
| Nazwa                    | Sprzedaż >                               |   |
|                          | ✓ <u>Z</u> apisz × <u>A</u> nuluj ⊙ Pomo | 5 |

Istnieje możliwość wyciągnięcia na pasek ikon przycisku *Przeniesienia rozrachunków,* aby mieć do nich bezpośredni dostęp. Korzystamy z menu głównego *Okno,* z opcji: *Ustaw* ikony. W polu *Kategorie* wybieramy *Rozrachunki.* 

W systemie możliwe jest przeniesienie rozrachunków na kontrahenta jednorazowego. *Kontrahent jednorazowy* posiada numer 0.

| Dokument: Przeniesienie rozrachunku                     | ×                          |
|---------------------------------------------------------|----------------------------|
| PROZR                                                   | Data: 2023-03-20 >         |
|                                                         | Termin: 2021-09-10 >       |
| Na kontrahenta: 🔉                                       |                            |
| (2) STREAMSOFT SPÓŁKAZ OGRANICZONĄ ODPOWIEDZIALNOŚCIĄ S | PÓŁKA KOMANDYTOWA          |
|                                                         |                            |
| ALEJA WOJSKA POLSKIEGO 11, 65-077 ZIELONA GÓRA          |                            |
| Na grupę rozrachunkową: 🕥                               |                            |
| Sprzedaż                                                |                            |
| Rozrachunek - przedmiot przeniesienia                   |                            |
| FA 14/2021, z 2021-09-09, do rozlicz. 100,00 PLN        | B                          |
| Kwota przeniesienia Kwota VAT przeniesienia             |                            |
| 100,00 PLN 15,97                                        |                            |
| Inne                                                    |                            |
| MPP: Nie                                                |                            |
| Opis                                                    |                            |
|                                                         |                            |
| <u>O</u> pcje                                           | √ <u>Z</u> amknij dokument |

Użytkownik może podejrzeć dokument źródłowy, z którego przeniesiono rozrachunek. Służy do tego

ikona <sup>IIII</sup> lub kombinacja klawiszy **<Ctrl+F2>**. Ikona można włączyć zarówno z poziomu okna zawierającego spis przeniesień rozrachunków (umieszczona na pasku narzędzi), jak i z okna edycji pojedynczego dokumentu przeniesienia.

# 4. Zestawienia

Stanowią one swoiste sprawozdania, których celem jest dostarczenie informacji o sytuacji finansowej, rezultatach działalności oraz położeniu finansowym przedsiębiorstwa (organizacji). Odbiorcami informacji zawartych w zestawieniach są władze podatkowe, zarząd przedsiębiorstwa, kontrahenci, pracownicy, kredytodawcy. Wszystkie wprowadzone do systemu informacje można analizować w różnej formie i układzie. Do zestawień można również wybrać dane dotyczące kontrahentów jednorazowych.

System oferuje szereg wbudowanych zestawień oraz umożliwia wprowadzenie dedykowanych sprawozdań w postaci zestawień definiowanych i proceduralnych.

### 4.1 Stan rozrachunków na dany dzień

System umożliwia użytkownikowi sporządzenie zestawienia stanu rozrachunków na dowolny dzień, czyli wszystkich należności i zobowiązań.

| Stan rozrachunków n | a dowolny   | dzień                                      | ×       |
|---------------------|-------------|--------------------------------------------|---------|
| Na dzień            |             |                                            |         |
| 2023-06-27          |             | Wg daty dokumentu                          | ~       |
| Rodzaj grupy rozrac | hunkowej    |                                            |         |
| Wszystkie           | ~           |                                            |         |
| Kontrahent, pracow  | nik, właści | ciel, komornik                             |         |
| Kontrahenci         | ~           |                                            |         |
| Wybrany             | ~           | 23 - ZAKŁAD WULKANIZACYJNY                 | >       |
| Konto księgowe      |             |                                            |         |
| 🗹 Dołącz konto księ | gowe do ze: | stawienia                                  |         |
|                     |             |                                            |         |
|                     |             | Warunki <u>V</u> <u>O</u> k <u>A</u> nuluj | ⑦ Pomoc |

W oknie filtru określamy dzień, na który sporządzane jest zestawienie, następnie określamy czy na zestawienie wejdą wszystkie rozrachunki, tylko kontrahentów, tylko pracowników lub tylko właścicieli. Jeśli użytkownik chce, aby na zestawieniu było widoczne konto księgowe, to w filtrze powinien zaznaczyć opcję *Dołącz konto księgowe do zestawienia*.

Opcja *Typ rozrachunków,* w podziale na towary i opakowania jest widoczna wtedy, gdy w menu *System*  $\rightarrow$  *Konfiguracja*  $\rightarrow$  *System* włączona jest obsługa opakowań.

porównać

W oknie zestawienia *Należności i zobowiązań - na dzień ...,* można za pomocą ikony salda z kontami rozrachunkowymi.

| Porównanie sald z kontami rozrachunkowymi |  |  |
|-------------------------------------------|--|--|
| Na dzień                                  |  |  |
| 2021-12-31                                |  |  |
| Salda                                     |  |  |
| 🗹 Pokaż tylko różne                       |  |  |
| Pokaż dokumenty                           |  |  |
| 🗹 Tylko z otwartych miesięcy              |  |  |

Jeśli użytkownik nie chce widzieć wszystkich sald, to może zaznaczyć opcję *Pokaż tylko różne* i wyświetlone zostaną tylko różne salda. Po określeniu dnia, na który ma być wykonane zestawienie i kliknięciu przycisku *<Ok>*, na ekranie monitora zostanie wyświetlone porównanie sald z kontami rozrachunkowymi.

| Porównanie sald z kontami rozrachunkowymi |                    |    |          | ×        |
|-------------------------------------------|--------------------|----|----------|----------|
| Okno                                      |                    |    |          |          |
|                                           | ⊂ Szukaj           | D  | $\times$ | $\equiv$ |
| Saldo FK Saldo RR Różnica Identyfik       | ator Miejscowość   | Nr | kontrah  | Naz      |
| 0,00 3 920,21 -3 920,21 STREAM            | ISOFT ZIELONA GÓRA |    |          | 2 STR    |
|                                           |                    |    |          |          |

Jeśli w systemie zostanie zdefiniowana co najmniej jedna waluta, to w menu prawego klawisza myszki pojawi się opcja *Szacowanie różnic kursowych na koniec roku.* 

# 4.2 Różnice kursowe

Użytkownik może wydrukować zestawienie różnic kursowych z wybranego okresu. Zakres dat użytkownik ustala w filtrze:

| Wybór zakresu dat 🛛 🗙 |              |                     |  |
|-----------------------|--------------|---------------------|--|
| Od daty               | 2023-04-01   |                     |  |
| Do daty               | 2023-04-30   |                     |  |
|                       | √ <u>O</u> K | imes <u>A</u> nuluj |  |

Po określeniu zakresu, system wyświetli spis dokumentów różnic kursowych. Użytkownik może wydrukować tylko spis dokumentów różnic lub spis dokumentów różnic kursowych według kontrahentów.

# UWAGA!

W zestawieniu różnic kursowych, dokumenty kasowe, bankowe – wyświetlane są jako dokumenty rozliczające.

### 4.3 Zestawienie dokumentów z Kasa, bank, Inne

Umożliwiają one przeglądanie, na różne sposoby, wszystkich operacji, jakie wystąpiły w takich miejscach jak *Kasa, Bank, Inne.* 

| Zestawienie dokument | tów z Ka  | sa, Bank, Inne        |                       | ×     |
|----------------------|-----------|-----------------------|-----------------------|-------|
| Zakres dat           |           |                       |                       |       |
| Dowolny              | ~         | <u>0</u> d 2023-01-01 | <u>D</u> o 2023-01-31 |       |
| Kasa, Bank, Inne     |           |                       |                       |       |
| Wszystkie            | ~         |                       |                       |       |
| Typ dokumentu        |           |                       |                       |       |
| Wszystkie            | ~         |                       |                       |       |
| Kontrahent, pracown  | ik, właśc | ciciel, komornik      |                       |       |
| Wszyscy              | ~         |                       |                       |       |
| Wszyscy              | ^         |                       |                       |       |
| Kontrahenci          |           |                       |                       |       |
| Pracownicy           |           |                       |                       |       |
| Właściciele          | × 1       |                       |                       |       |
|                      |           | Warunki 🗸 <u>O</u> k  | k × <u>A</u> nuluj ⊘  | Pomoc |
Z list rozwijanych, z pól:

- Zakres dat,
- Kasa, Bank, Inne,
- Typ dokumentu,
- Kontrahent, pracownik, właściciel

wybieramy te parametry, według których zestawienie zostanie sporządzone.

Zestawienie można tworzyć w oparciu o:

- 1. Wszystkie dane do zestawienia zostaną wzięte wszystkie dane.
- 2. Wybrane po zaznaczeniu tej opcji uaktywnia się pole z przyciskiem **<F6>**, za pomocą, którego użytkownik może wybrać sobie dane do zestawienia.
- Według filtru opcja ta umożliwia użytkownikowi zdefiniowanie filtru, według którego zostaną pobrane dane do zestawienia. Po kliknięciu na przycisk 
   Zdefiniuj filtr>, na ekranie wyświetli się okno filtru:

| Pozostaw do przeglądania pozycje spełniające waru | inki    |                 |                   |                      | ×       |
|---------------------------------------------------|---------|-----------------|-------------------|----------------------|---------|
| Pole                                              | Warunek | Wartość(od, do) |                   |                      |         |
| Data                                              | = ~     |                 |                   |                      |         |
| <u>i</u> <u>l</u> ub                              |         |                 |                   |                      |         |
| Pokaż wszytkie dostępne pola                      |         |                 | ✓ <u>F</u> iltruj | imes <u>Z</u> amknij | ⑦ Pomoc |

4. Zaznaczone – użytkownik w tabeli danych zaznacza, po kliknięciu na przycisk **Zaznacz>**, które dane zostaną pobrane do zestawienia.

Sposoby określania danych do zestawienia są identyczne dla wszystkich rodzajów zestawień, we wszystkich modułach.

### 4.4 Zestawienie dokumentów z Kasa, Bank, Inne wg operatorów

Zestawienie z Kasa, Bank, Inne według operatorów, czyli według użytkowników systemu, umożliwia sprawdzenie, który pracownik wykonał poszczególne operacje.

### 4.5 Zestawienie dokumentów wg kontrahenta

Jest to zestawienie należności i zobowiązań wszystkich kontrahentów lub wybranego. Tworząc takie zestawienie należy zdefiniować parametry filtru. W filtrze określamy przedział czasowy, jaki obejmuje zestawienie, grupę rozrachunków, grupę dokumentów, kontrahenta, pracownika lub właściciela, którego dotyczyć będzie zestawienie. Ponadto ustalamy czy na zestawieniu znajdą się osobno należności, czy zobowiązania czy wszystko razem oraz spłaty. Gdy zdefiniujemy wszystkie pola, to należy kliknąć przycisk **(Ok**>, aby zestawienie mogło się utworzyć.

| Zakres dat             |         |                       |                     |     |
|------------------------|---------|-----------------------|---------------------|-----|
| Dowolny                | $\sim$  | <u>O</u> d 2003-01-01 | <u>Do</u> 2003-12-3 | 1 📖 |
| Grupa rozrachunków     |         |                       |                     |     |
| Wszystkie              | $\sim$  |                       |                     |     |
| Przedstawiciel handlov | vy      |                       |                     |     |
| Wszyscy                | ~       |                       |                     |     |
| Grupa dokumentów       |         |                       |                     |     |
| Wszystkie              | ~       |                       |                     |     |
| Kontrahent, pracownik  | , właśc | iciel, komornik       |                     |     |
| Kontrahenci            | ~       |                       |                     |     |
| Wybrany                | ~       |                       |                     | >   |
| Należności i zobowiąza | ania    | Rodzaj rozliczenia    |                     |     |
| Należności             | ~       | Wszystkie             | ~                   |     |
| Jakie spłaty           |         |                       |                     |     |
| Tylko do daty          | ~       |                       |                     |     |
| Waluta                 |         |                       |                     |     |
|                        |         |                       |                     |     |

Parametr Waluta, umożliwia określenie waluty dla rozliczeń, dla takich zestawień jak:

- Zestawienie dokumentów wg kontrahenta;
- Zestawienie dokumentów wg kont księgowych;
- Zestawienie przekroczenia terminów płatności dok. rozliczonych;
- Zestawienie przekroczenia terminów płatności aktualnych dok. nierozliczonych;
- Zestawienie przekroczenia terminów płatności dok. nierozliczonych na dzień.

#### 4.6. Zestawienie dokumentów wg kont księgowych

Jest to również zestawienie dokumentów kontrahenta, ale utworzone w oparciu o konto księgowe kontrahenta. Okno, w którym należy ustawić poszczególne parametry dla zestawienia jest identyczne jak dla *Zestawienia dokumentów wg kontrahenta*. Rolę tego zestawienia bardzo wyraźnie widać wtedy, kiedy dany kontrahent występuje na kilku kontach rozrachunkowych.

#### 4.7 Zestawienie przekroczenia terminów płatności dok. rozliczonych

Określają, które dokumenty rozliczone zostały z przekroczonym terminem płatności i ile jest takich dokumentów w systemie. Można w ten sposób stwierdzić jak spływają należności na konta i jak terminowo rozliczane są zobowiązania. W polu *Przedziały* – podajemy zawsze od wartości 0. Drukować to zestawienie można na dwa sposoby:

- 1. *analitycznie* z pokazaniem poszczególnych dokumentów, rozbiciem na kwoty.
- 2. syntetycznie z kwotą zbiorczą.

## 4.8 Zestawienie przekroczenia terminów płatności aktualnych dok. nierozliczonych

Dzięki niemu można uzyskać informacje na temat terminów płatności aktualnych dokumentów nierozliczonych. Zestawienie to daje możliwość kontrolowania na bieżąco należności i zobowiązań.

## 4.9 Rozliczenie przedstawicieli handlowych

Odbywać się może na dwa sposoby:

- 1. *Sprzedaż + spłaty* zestawienie rozliczenia z uwzględnieniem wielkości sprzedaży i spłat gotówkowych i kredytowych. Wyświetlają się także spłaty dokonane w terminie i po jego przekroczeniu.
- 2. *Spłaty terminami* zestawienie spłat rozliczonych z podaniem terminów, w których to nastąpiło.

### 4.10 Rozliczenie miejsc sprzedaży

Dokonuje się w taki sam sposób jak rozliczenie przedstawicieli handlowych, z tym, że określa się w systemie miejsce, w którym została dokonana sprzedaż.

# 4.11 Zestawienia definiowane

Zestawienia definiowane i proceduralne tworzone są za pomocą modułu Raporty i formularze.

Opcja pozwala (w przypadku posiadania licencji na moduł *Raporty i Formularze*) uruchomić procedurę tworzenia nowego wzorca zestawienia. Raz utworzony wzorzec, może zostać przez użytkownika dodany do listy *Zestawień definiowanych* i używany ponownie.

\* \* \*

### Definiowanie zestawienia

Tworzenie zestawień definiowanych jest możliwe wtedy, gdy użytkownik posiada licencję na moduł *Raporty i Formularze*. Po wybraniu opcji *Zestawienia*  $\rightarrow$  *Zestawienia definiowane*  $\rightarrow$  *Definiowanie zestawienia* na ekranie wyświetli się okno:

| Podaj nazwę                       |                                                 | × |
|-----------------------------------|-------------------------------------------------|---|
| Nazwa formularza                  |                                                 |   |
| <ul> <li>Jasper Report</li> </ul> | ○ Report Builder                                |   |
| Szablony                          |                                                 |   |
| Zaawansowane                      | Zapisywać w rejestrze zestawień definiowanych 🗌 |   |
|                                   |                                                 |   |
|                                   | √ <u>Z</u> apisz X <u>A</u> nuluj ⊘ Pomo        | с |

Podajemy nazwę formularza, np. *Faktura VAT*, zaznaczamy czy będzie to zestawienie utworzone w oparciu o szablon czy zaawansowane oraz czy ma być ono zapisane w rejestrze zestawień definiowanych. Wprowadzone dane zatwierdzamy przyciskiem *Zapisz>*. Po wyborze zaawansowanego zestawienia na ekranie pojawi się okno *Formularze definiowane*:

| Formularze definiowane                                | - 🗆 X                           |
|-------------------------------------------------------|---------------------------------|
| Okno                                                  |                                 |
|                                                       |                                 |
| Wszystkie foldery                                     | Zawartość: Definicje dokumentów |
| <ul> <li>Kosz</li> <li>Szablony dokumentów</li> </ul> | formularz def                   |
| ∨ 🛛 Wszystkie foldery                                 |                                 |
| 🛛 Definicje dokument.                                 |                                 |
| 🛛 Formularze definiow                                 |                                 |
| Formularze definiow                                   |                                 |
| V Densis debienes f                                   |                                 |

Okno podzielone jest na dwie części:

- 1. *Wszystkie foldery* nowy folder tworzymy za pomocą ikony *Dodaj folder* umieszczonej w lewej części okna lub poprzez zastosowanie kombinacji klawiszy *Ctrl+F3*.
- 2. Zawartość nowy formularz tworzymy za pomocą ikony Dodaj formularz lub klawisza funkcyjnego **<F3>**.

Formularz definiowany można edytować do poprawy lub dopisania koniecznych informacji:

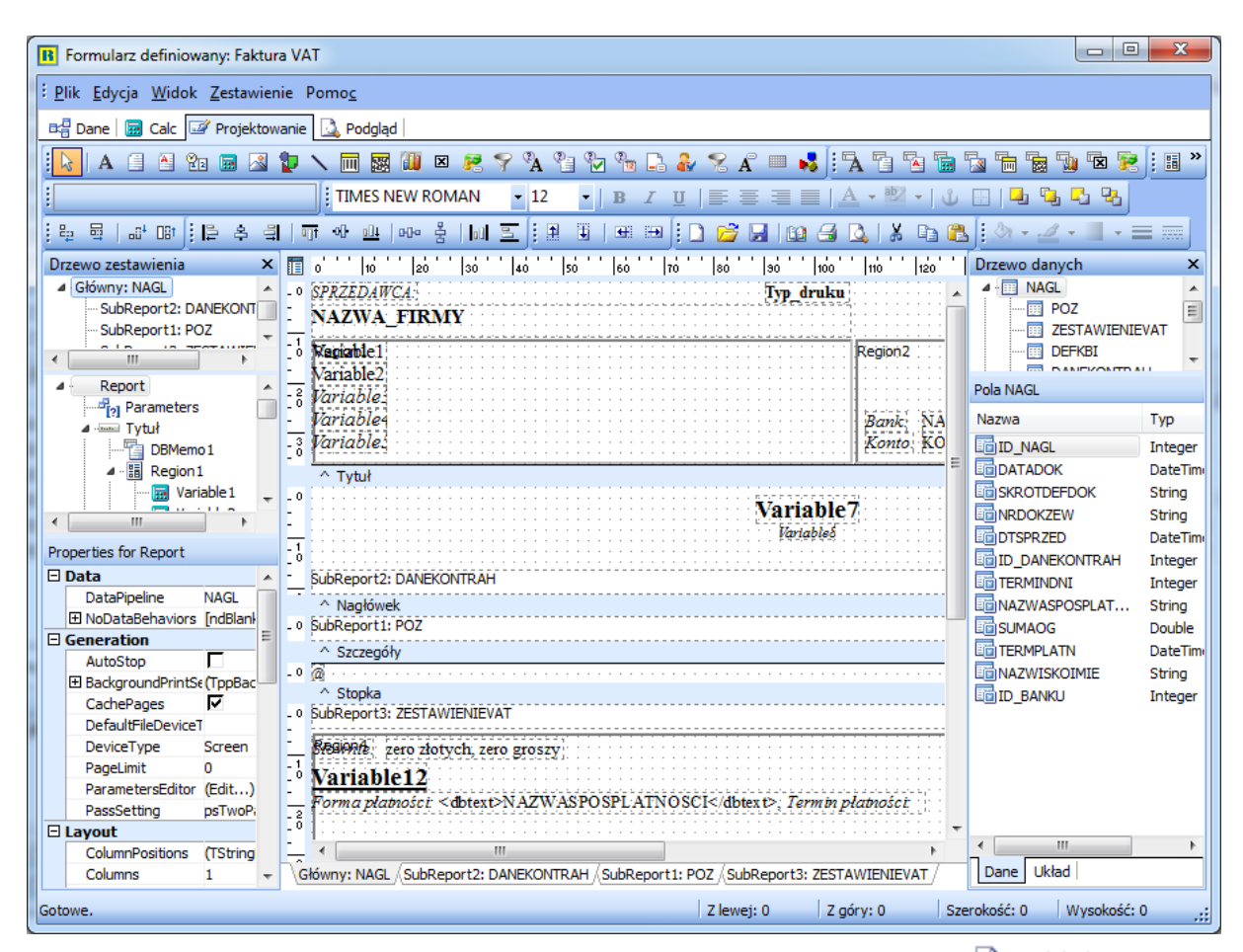

Z poziomu okna *Formularze definiowane* można również za pomocą ikony <sup>A</sup> Podgląd</sup> podejrzeć wydruk zdefiniowanego dokumentu oraz wydrukować dokument po określeniu odpowiednich parametrów wydruku.

\* \* \*

### Tworzenie zestawień definiowanych

Po kliknięciu na którekolwiek z utworzonych zestawień definiowanych wyświetli się okno, w którym można określić parametry wydruku, podejrzeć wydruk, wyeksportować do pliku w komputerze itp.:

| Formularz defi | niowany  |                  |                           |           | ×       |
|----------------|----------|------------------|---------------------------|-----------|---------|
|                | Dokument | sprzedaży        |                           |           |         |
|                |          |                  |                           |           |         |
| 🔎 Podgląd      | 🖨 Drukuj | ⊡ <u>W</u> yślij | <u>∃</u> <u>E</u> xportuj | × Zamknij | ⑦ Pomoc |
| 🕞 Edytuj       | 🗋 Usuń   | 🗄 Archiwum       |                           |           |         |

Zestawienia->Zestawienia definiowane->Faktura VAT

Przycisk Przycisk

📕 łączy użytkownika systemu bezpośrednio z podglądem zestawienia

| Przycisk Dedyte | umożliwia edytowanie zestawienia i dokonanie w nim poprawek. |
|-----------------|--------------------------------------------------------------|
| w komputerze.   |                                                              |
| w komputerze.   | Export formularza                                            |
|                 | Format Adobe Acrobat Nazwa pliku Pokaż opcje wydruku         |
|                 | ✓ <u>O</u> k × <u>A</u> nuluj ③ Pomoc                        |

Aby eksportować dokument, należy określić format pliku, w jakim chcemy go wysłać oraz podać nazwę pliku, do którego zostanie przesłany formularz. Formaty eksportu formularza w systemie:

| Adobe Acrobat         |
|-----------------------|
| RTF                   |
| Word                  |
| Excel                 |
| Excel dane            |
| GIF                   |
| JPEG                  |
| Mapa bitowa           |
| PNG                   |
| Windows Metafile      |
| Plik tekstowy         |
| Plik bit sformatowany |
|                       |

### 4.12. Zestawienia proceduralne prestiż

Zestawienia proceduralne należą do grupy zestawień zaawansowanych, które tworzone są według określonych procedur (niezbędna jest znajomość języka SQL i modelu bazy danych). Umożliwiają one sporządzanie analiz spełniających specyficzne wymagania użytkownika. Do tworzenia tych zestawień niezbędny jest moduł Raporty i Formularze. Wygenerowane tam zestawienia, będą późnej dostępne w każdym z modułów, w rozwijanym menu Zestawienia → Zestawienia proceduralne.

### 4.13. Operacje na danych prestiż

Opcja ta pozwala na zdefiniowanie procedury SQL, wykonującej określoną czynność w bazie danych (np. oznaczenie wszystkich nieużywanych kartotek jako nieaktywne) i uruchamianie jej w dowolnym momencie.

# 5. Operacje okresowe

# 5.1. Otwieranie/zamykanie miesięcy rozrachunkowych

Opcję należy wywołać, gdy musimy otworzyć lub zamknąć miesiąc. Wyświetlony spis otwartych i zamkniętych miesięcy dotyczy wszystkich magazynów. Oznacza to, że w przypadku założenia kilku magazynów, zamknięcie miesiąca ma wpływ na wszystkie założone magazyny. Na ekranie widoczna jest tabela, która zawiera spis wszystkich miesięcy wybranego roku z zaznaczeniem, czy miesiąc jest zamknięty, otwarty lub też brak w nim obrotów.

| Operacje miesięczne |             | $\times$ |
|---------------------|-------------|----------|
| Rok 2022 ~          |             |          |
| Zamknij miesiąc     |             |          |
| Miesiąc             | Stan        |          |
| styczeń             | 🗆 zamknięty |          |
| luty                | zamknięty   |          |
| marzec              | zamknięty   |          |
| kwiecień            | zamknięty   |          |
| maj                 | zamknięty   |          |
| czerwiec            | zamknięty   |          |
| lipiec              | zamknięty   |          |
| sierpień            | zamknięty   |          |
| wrzesień            | zamknięty   |          |
| październik         | zamknięty   |          |
| listopad            | Otwarty     |          |
| grudzień            | Otwarty     |          |
|                     |             |          |

W tabeli tej, za pomocą klawiszy kursora możemy dokonać wyboru interesującego nas miesiąca. Otwarcie miesiąca wykonujemy przyciskając ikonę *Otwórz miesiąc*, zamknięcie, wybierając *Zamknij miesiąc*.

Zamknięcie miesiąca wykonujemy wyłącznie, gdy wszystkie dokumenty w miesiącu są wprowadzone do komputera. Po zamknięciu miesiąca nie można już dopisywać nowych dokumentów, poprawiać i anulować już wpisanych. Oczywiście w zamkniętym miesiącu można przeglądać oraz drukować wystawione dokumenty.

# 5.2. Otwieranie/zamykanie lat księgowych

Okno zawiera wykaz lat księgowych istniejących w bazie danych i umożliwia dodanie nowego, otwarcie oraz zamknięcie danego roku. Zamknięcie roku jest możliwe wtedy, gdy zamknięte są wszystkie miesiące.

| Operacje rocz | i nowy rok  | × |
|---------------|-------------|---|
| Rok           | △ Status    | ^ |
| 2020          | 🖾 Zamkniety |   |
| 2021          | 🛛 Zamkniety |   |
| 2022          | Zamkniety   |   |
| 2023          | 🛄 Otwarty   |   |
|               |             |   |
|               |             |   |
|               |             | ~ |